# Latitude 9450 2-in-1

**Owner's Manual** 

Regulatory Model: P166G Regulatory Type: P166G002 October 2024 Rev. A02

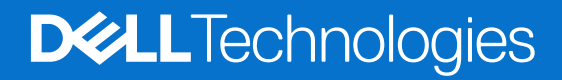

#### Poznámky, upozornění a varování

(i) POZNÁMKA: POZNÁMKA označuje důležité informace, které umožňují lepší využití produktu.

VÝSTRAHA: UPOZORNĚNÍ varuje před možným poškozením hardwaru nebo ztrátou dat a obsahuje pokyny, jak těmto problémům předejít.

VAROVÁNÍ: VAROVÁNÍ upozorňuje na potenciální poškození majetku a riziko úrazu nebo smrti.

© 2024 Dell Inc. nebo dceřiné společnosti. Všechna práva vyhrazena. Dell Technologies, Dell a ostatní ochranné známky jsou ochranné známky společnosti Dell Inc. nebo dceřiných společností. Ostatní ochranné známky mohou být ochranné známky svých vlastníků.

# Contents

| Chapter 1: Pohledy na počítač Latitude 9450 2-in-1   | 6  |
|------------------------------------------------------|----|
| Right                                                |    |
| Left                                                 | 6  |
| Shora                                                | 8  |
| Vpředu                                               |    |
| Bottom                                               |    |
| Výrobní číslo                                        |    |
| Režimy                                               |    |
| Kontrolka stavu nabití baterie                       |    |
| Chapter 2: Set up your Latitude 9450 2-in-1          |    |
| Chapter 3: Specifikace počítače Latitude 9450 2-in-1 | 17 |
| Rozměry a hmotnost                                   |    |
| Procesor                                             |    |
| Čipová sada                                          |    |
| Operační systém                                      |    |
| Paměť                                                |    |
| Externí porty a sloty                                |    |
| Interní sloty                                        |    |
| Zvuk                                                 |    |
| Bezdrátový modul                                     |    |
| Modul WWAN                                           |    |
| Úložiště                                             |    |
| Klávesnice                                           |    |
| Keyboard shortcuts of Latitude 9450 2-in-1           |    |
| Kamera                                               |    |
| Clickpad                                             |    |
| Power adapter                                        |    |
| Požadavky na napájecí adaptér                        |    |
| Baterie                                              |    |
| Displej                                              |    |
| Čtečka otisků prstů (volitelné příslušenství)        |    |
| Snímač                                               |    |
| Grafická karta (GPU) – integrovaná                   |    |
| Matrice podpory více displejů                        |    |
| Zabezpečení hardwaru                                 |    |
| Provozní a skladovací podmínky                       |    |
| SafeShutter                                          |    |
| ComfortView Plus                                     |    |
| Zásady podpory společnosti Dell                      |    |
| Chapter 4: Manipulace uvnitř počítače                |    |
| Bezpečnostní pokyny                                  |    |

| Před manipulací uvnitř počítače                                         |             |
|-------------------------------------------------------------------------|-------------|
| Bezpečnostní opatření                                                   |             |
| Ochrana před elektrostatickým výbojem (ESD)                             |             |
| Antistatická servisní souprava                                          |             |
| Přeprava citlivých součástí                                             |             |
| Po manipulaci uvnitř počítače                                           |             |
| BitLocker                                                               |             |
| Doporučené nástroje                                                     |             |
| Seznam šroubů                                                           |             |
| Hlavní komponenty počítače Latitude 9450 2-in-1                         |             |
| Chapter 5: Demontáž a instalace jednotek vyměnitelných zákazníkem (CRU) |             |
| Přihrádka na kartu nano-SIM                                             |             |
| Removing the nano-SIM card tray                                         |             |
| Montáž přihrádky na kartu nano-SIM                                      | 41          |
| Spodní kryt                                                             |             |
| Removing the base cover                                                 |             |
| Installing the base cover                                               |             |
| Ventilátor                                                              | 46          |
| Removing the right fan                                                  | 46          |
| Installing the right fan                                                | 46          |
| Removing the left fan                                                   | ۵7 مر<br>47 |
| Installing the left fan                                                 |             |
|                                                                         | 0⊢<br>۱۵/   |
| Removing the solid state drive                                          | 95<br>10    |
| Montáž disku SSD                                                        | 51 F1       |
| Karta WWAN (Wireless Wide Area Natwork)                                 |             |
| Removing the WWAN card                                                  | 51          |
|                                                                         |             |
|                                                                         |             |
| Chapter 6: Demontáž a instalace jednotek vyměnitelných v terénu (FRU)   |             |
| Dalene                                                                  |             |
|                                                                         |             |
| Removing the battery                                                    |             |
| Installing the battery                                                  |             |
| Antenni modul WLAN (Wireless Local Area Network)                        |             |
| Removing the WLAN antenna module                                        |             |
| Installing the WLAN antenna module                                      |             |
| Chiadic                                                                 |             |
| Removing the heat sink                                                  |             |
| Installing the heat sink                                                |             |
| Reproduktor                                                             | 65          |
| Removing the left speaker                                               |             |
| Installing the left speaker                                             |             |
| Removing the right speaker                                              | 68          |
| Montáž pravého reproduktoru                                             |             |
| Sestava displeje                                                        |             |
| Removing the display assembly                                           | 70          |
| Montáž sestavy displeje                                                 | 72          |

|                                                                                    | 400 |
|------------------------------------------------------------------------------------|-----|
| Drain residual flea power (perform hard reset)                                     | 126 |
| Cyklus napájeni síté Wi-Fi                                                         |     |
| Noznosti zaloznich medii a obnovy                                                  |     |
| Hodiny realineho casu (reset hodin RTC)                                            |     |
| Upnoveni operacniho systemu                                                        |     |
| System-diagnostic lights                                                           | 124 |
| Vestavéný samočinný test displeje LCD (LCD-BIST)                                   |     |
| Logický vestavěný samočinný test (L-BIST)                                          | 123 |
| M-BIST                                                                             | 122 |
| Automatický integrovaný test (BIST)                                                | 122 |
| Spuštění kontroly výkonu nástroje SupportAssist před spuštěním operačního systému  | 122 |
| Kontrola výkonu nástroje Dell SupportAssist před spuštěním operačního systému      | 122 |
| Vyhledání výrobního čísla nebo kódu Express Service Code v počítači Dell           | 121 |
| Manipulace s vyboulenými dobíjecími lithium-iontovými bateriemi                    | 121 |
| Chapter 9: Odstraňování problémů                                                   | 121 |
| Vymazání systémového hesla a hesla konfigurace                                     | 120 |
| Vymazání nastavení CMOS                                                            | 119 |
| Vymazání upozornění při vniknutí do šasi                                           | 117 |
| Odstranění nebo změna stávajícího systémového hesla nebo hesla konfigurace systému | 117 |
| Přiřazení hesla konfigurace systému                                                | 117 |
| Systémové heslo a heslo konfigurace                                                | 116 |
| Aktualizace systému BIOS z jednorázové spouštěcí nabídky                           | 116 |
| Aktualizace systému BIOS pomocí jednotky USB v prostředí systému Windows           | 115 |
| Aktualizace systému BIOS v prostředí systému Windows                               | 115 |
| Aktualizace systému BIOS                                                           | 115 |
| Možnosti nástroje Nastavení systému                                                | 92  |
| Zobrazení možností služeb                                                          | 92  |
| Zobrazení rozšířených možností nastavení                                           | 92  |
| Jednorázová spouštěcí nabídka F12                                                  | 91  |
| Navigační klávesy                                                                  | 91  |
| Spuštění programu pro konfiguraci systému BIOS                                     | 91  |
| Chapter 8: Nastavení systému BIOS                                                  | 91  |
| Ovladače a soubory ke stažení                                                      |     |
| Operační systém                                                                    | 90  |
| Chapter 7: Software                                                                | 90  |
|                                                                                    |     |
| Montáž sestavy opěrky pro dlaň a klávesnice                                        |     |
| Removing the palm-rest and keyboard assembly                                       |     |
| Sestava opěrky pro dlaň a klávesnice                                               |     |
| Montáž sestavy vynínače se čtečkou otisků prstů                                    |     |
| Personal the power butten with fingerprint reader assembly                         |     |
| Installing the system board                                                        | 80  |
| Removing the system board                                                          | /5  |
| Základní deska                                                                     | /5  |
|                                                                                    | 75  |

# Pohledy na počítač Latitude 9450 2-in-1

# Right

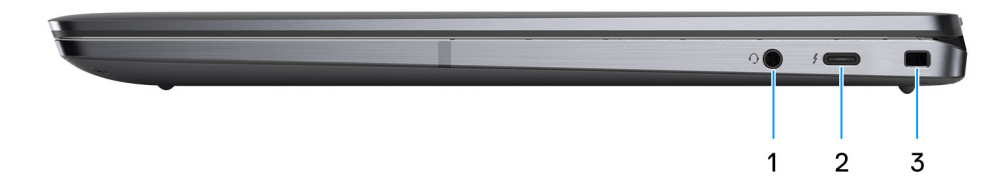

#### Figure 1. Right view

#### 1. Universal audio port

Connect headphones or a headset (headphone and microphone combo).

#### 2. Thunderbolt 4.0 with DisplayPort Alt Mode/USB Type-C/USB4/Power Delivery

Supports USB4, DisplayPort 2.1, Thunderbolt 4 and also enables you to connect to an external display using a display adapter. Provides data transfer rates of up to 40 Gbps for USB4 and Thunderbolt 4.

**NOTE:** You can connect a Dell Docking Station to the Thunderbolt 4 ports. For more information, search in the Knowledge Base Resource at Dell Support site.

(i) NOTE: A USB Type-C to DisplayPort adapter (sold separately) is required to connect a DisplayPort device.

(i) NOTE: USB4 is backward compatible with USB 3.2, USB 2.0, and Thunderbolt 3.

(i) NOTE: Thunderbolt 4 supports two 4K displays or one 8K display.

#### 3. Wedge-shaped lock slot

Connect a security cable to prevent unauthorized movement of your computer.

# Left

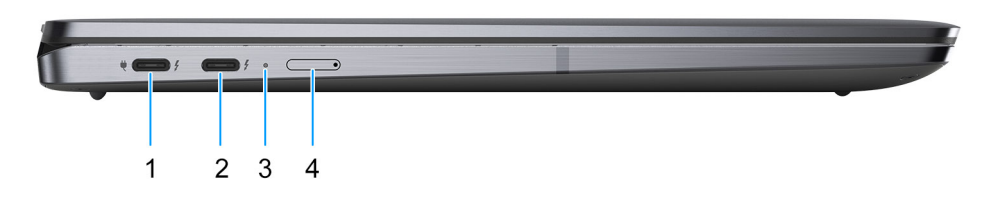

#### Figure 2. Left view

#### 1. Thunderbolt 4.0 with DisplayPort Alt Mode/USB Type-C/USB4/Power Delivery

Supports USB4, DisplayPort 2.1, Thunderbolt 4 and also enables you to connect to an external display using a display adapter. Provides data transfer rates of up to 40 Gbps for USB4 and Thunderbolt 4.

**NOTE:** You can connect a Dell Docking Station to the Thunderbolt 4 ports. For more information, search in the Knowledge Base Resource at Dell Support site.

(i) NOTE: A USB Type-C to DisplayPort adapter (sold separately) is required to connect a DisplayPort device.

(i) NOTE: USB4 is backward compatible with USB 3.2, USB 2.0, and Thunderbolt 3.

(i) NOTE: Thunderbolt 4 supports two 4K displays or one 8K display.

#### 2. Thunderbolt 4.0 with DisplayPort Alt Mode/USB Type-C/USB4/Power Delivery

Supports USB4, DisplayPort 2.1, Thunderbolt 4 and also enables you to connect to an external display using a display adapter. Provides data transfer rates of up to 40 Gbps for USB4 and Thunderbolt 4.

**NOTE:** You can connect a Dell Docking Station to the Thunderbolt 4 ports. For more information, search in the Knowledge Base Resource at Dell Support site.

(i) NOTE: A USB Type-C to DisplayPort adapter (sold separately) is required to connect a DisplayPort device.

(i) NOTE: USB4 is backward compatible with USB 3.2, USB 2.0, and Thunderbolt 3.

(i) NOTE: Thunderbolt 4 supports two 4K displays or one 8K display.

#### 3. Battery-status light

Indicates the battery-charge status.

• If the computer is running on AC power, the battery-status light operates as follows:

Solid white—The battery is charging.

Off—The battery is fully charged.

If the computer is running on battery, the battery-status light operates as follows:

Off—The battery is adequately charged.

Solid amber—The battery charge is critically low (approximately 30 minutes or less remaining battery life).

#### 4. Nano-SIM card slot (optional)

Insert a nano-SIM card to connect to a mobile broadband network.

(i) NOTE: Availability of the nano-SIM card slot depends on the region and configuration ordered.

# Shora

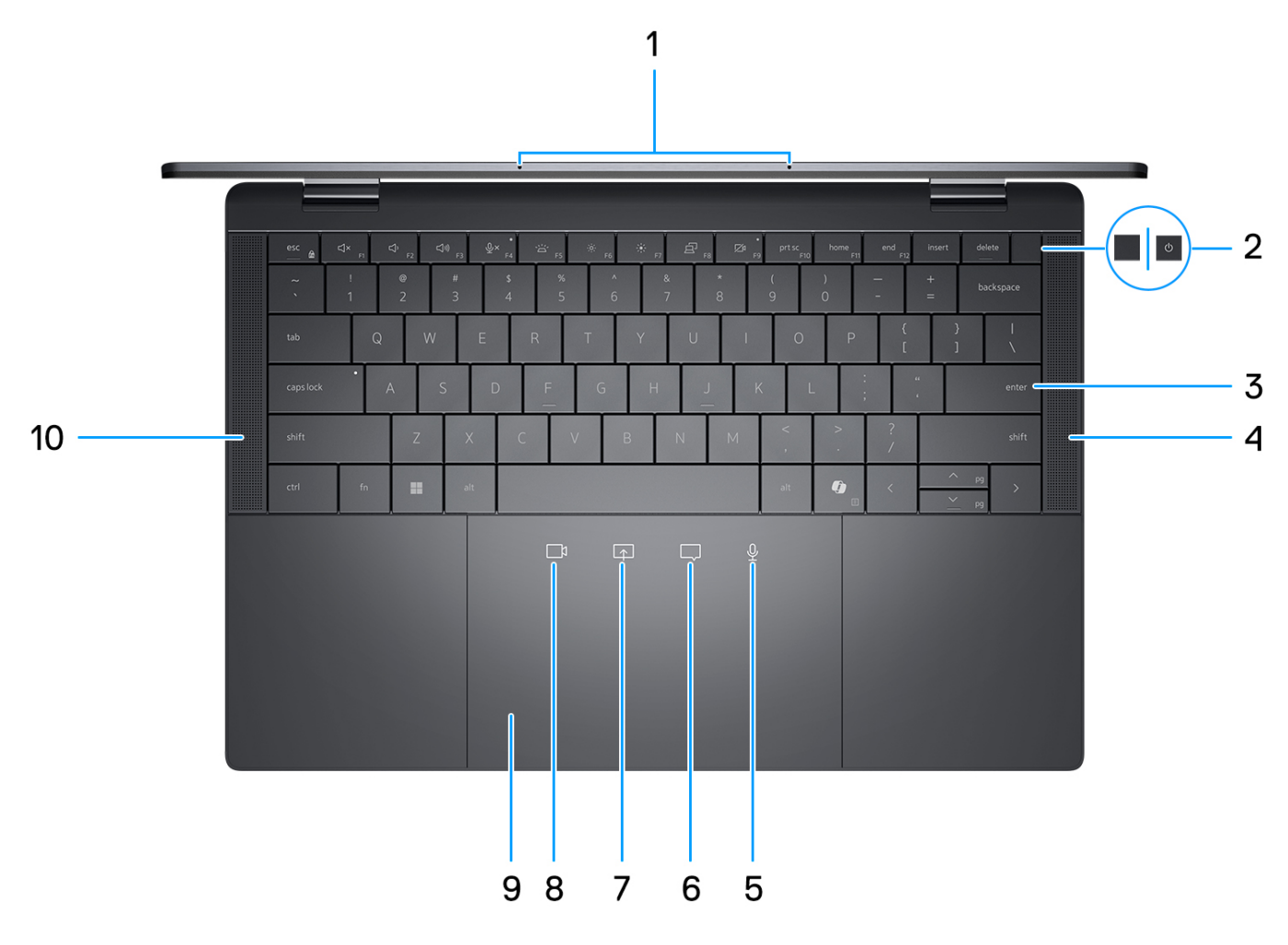

#### Obrázek 3. Horní pohled

#### 1. Mikrofony

Poskytuje digitální zvukový vstup pro záznam zvuku a hlasová volání.

#### 2. Vypínač s volitelnou čtečkou otisků prstů

Stisknutím počítač zapnete, když je vypnutý nebo v režimu spánku či hibernace.

- POZNÁMKA: Když je počítač zapnutý, uvedete jej stisknutím vypínače do režimu spánku. Když vypínač stisknete a podržíte po dobu 10 sekund, dojde k vynucenému vypnutí počítače.
- **POZNÁMKA:** Indikátor stavu napájení na vypínači je k dispozici pouze na počítačích bez čtečky otisků prstů. Počítače dodávané se čtečkou otisků prstů integrovanou ve vypínači nemají ve vypínači indikátor stavu napájení.

(i) POZNÁMKA: Chování tlačítka napájení lze upravit v systému Windows.

#### 3. Klávesnice bez mřížky a s úsporným podsvícením

Kompaktní klávesnice s většími klávesami a energeticky úsporným podsvícením mini-LED Pomocí klávesnice můžete zadávat znaky a provádět různé funkce.

#### 4. Pravý reproduktor

Zajišťuje zvukový výstup.

# 5. Ovládání mikrofonu (podporuje pouze aplikace Zoom a Teams pro práci nebo školu (desktopová aplikace Windows))

Klepnutím ztlumíte nebo zrušíte ztlumení mikrofonu. Ovládací prvek mikrofonu značí stav mikrofonu následujícím způsobem:

- Červená mikrofon je ztlumený.
- Bílá mikrofon není ztlumený.
- 6. Ovládání chatovacích polí (podporuje pouze aplikace Zoom a Teams pro práci nebo školu (desktopová aplikace Windows))

Klepnutím zobrazíte nebo skryjete okna chatu. Ovládací prvek bliká, když dostanete novou zprávu v chatu.

# 7. Ovládání sdílení obrazovky (podporuje pouze aplikace Zoom a Teams pro práci nebo školu (desktopová aplikace Windows))

Klepnutím zahájíte nebo ukončíte sdílení obrazovky.

8. Ovládání webové kamery (podporuje pouze aplikace Zoom a Teams pro práci nebo školu (desktopová aplikace Windows))

Klepnutím zapnete nebo vypnete kameru. Ovládací prvek webkamery indikuje stav kamery následujícím způsobem:

- Červená kamera je vypnutá.
- Bílá kamera je zapnutá.

#### 9. Haptický dotykový panel pro spolupráci

Pohybujte kurzorem myši pomocí posouvání prstu po touchpadu. Klepnutí jedním prstem představuje kliknutí levým tlačítkem a klepnutí dvěma prsty představuje kliknutí pravým tlačítkem. Ikony pro spolupráci se zobrazují pouze při probíhajícím hovoru v aplikaci Zoom nebo Teams. Kompatibilní videokonferenční aplikace se mohou změnit.

#### 10. Levý reproduktor

Zajišťuje zvukový výstup.

# Vpředu

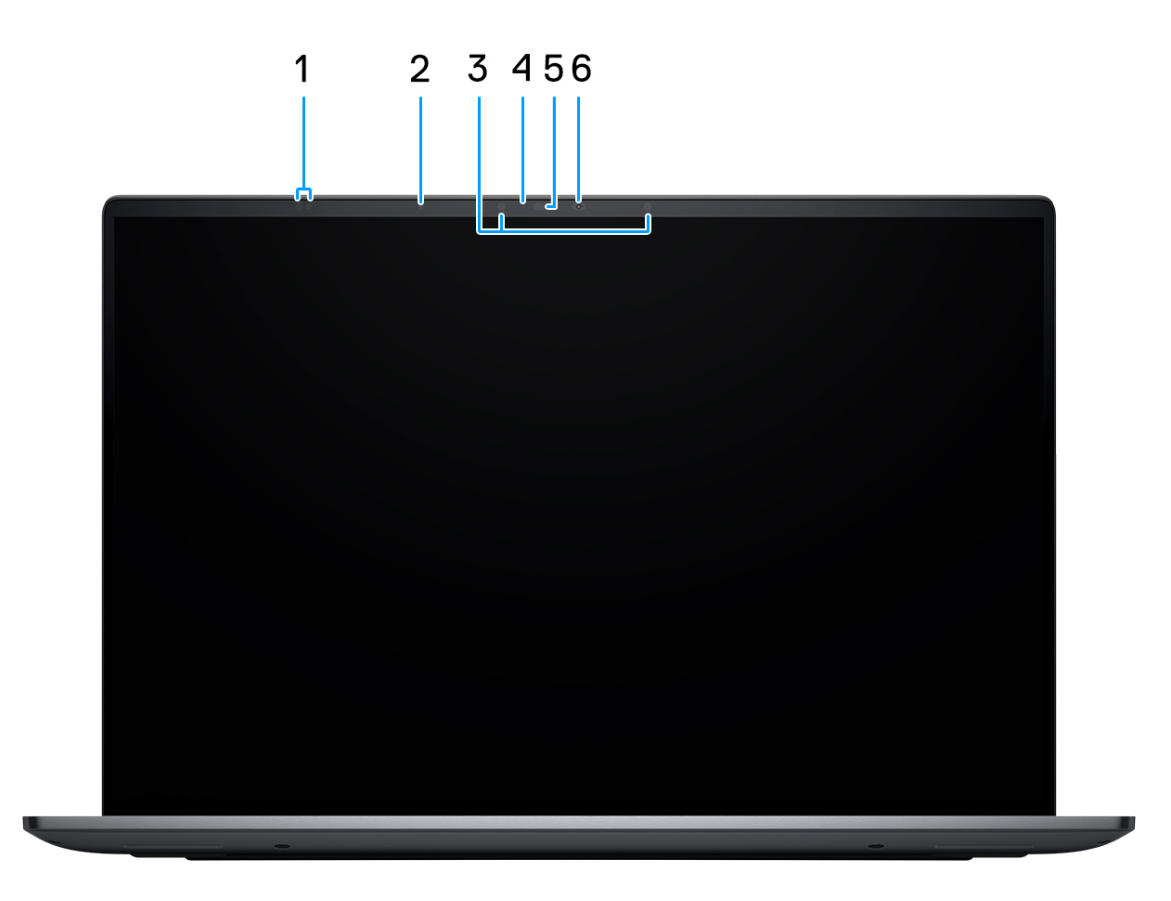

#### Obrázek 4. Pohled zepředu

#### 1. Snímače Time-of-Flight

Snímač Time-of-Flight nebo ToF detekuje nepřítomnost uživatele a uzamkne systém, aby zabezpečil počítač a snížení spotřeby energie.

#### 2. Snímač okolního světla

Zjišťuje okolní světlo a automaticky přizpůsobí jas displeje.

#### 3. Infračervené emitory

Vyzařuje infračervené světlo, které umožňuje infračervené kameře snímat a sledovat pohyb.

#### 4. Kontrolka stavu kamery

Rozsvítí se, když se používá fotoaparát.

#### 5. Infračervená kamera

Zlepšuje zabezpečení při spárování s ověřením pomocí rozeznávání tváře v systému Windows Hello.

#### 6. Barevná kamera

Umožňuje komunikovat prostřednictvím video konverzace, pořizovat fotografie a nahrávat videa.

# **Bottom**

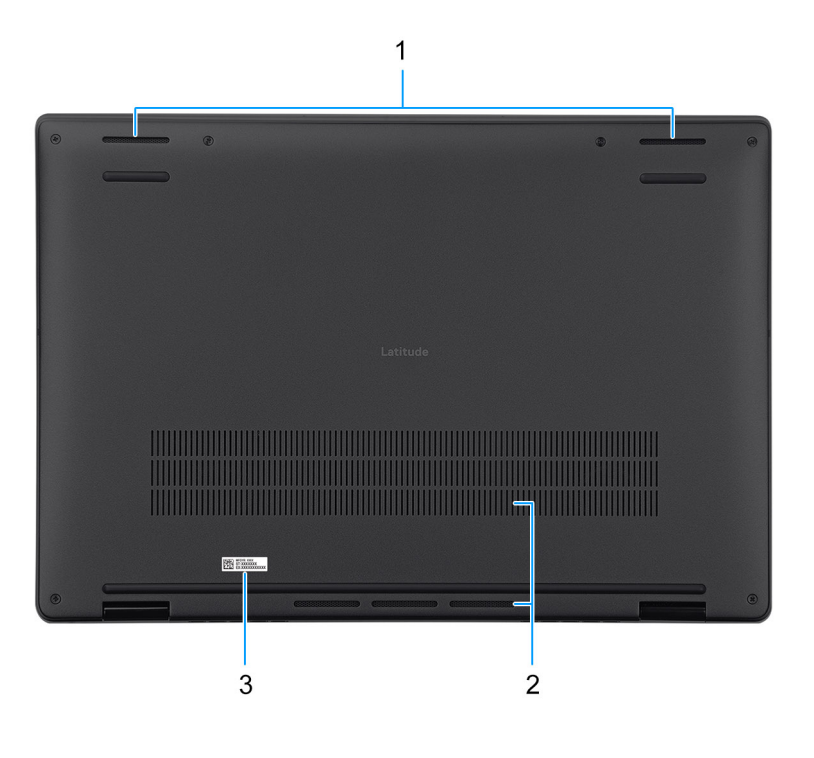

#### Figure 5. Bottom view

#### 1. Speakers

Provide audio output.

#### 2. Air vents

Air vents provide ventilation for your computer. Clogged air vents can cause overheating and can affect your computer's performance and potentially cause hardware issues. Keep the air vents clear of obstructions and clean them regularly to prevent the build-up of dust and dirt. For more information about cleaning air vents, search for articles in the Knowledge Base Resource at Dell Support site.

#### 3. Service tag label

The Service Tag is a unique alphanumeric identifier that enables Dell service technicians to identify the hardware components in your computer and access warranty information.

# Výrobní číslo

Výrobní číslo je jedinečný alfanumerický identifikátor, který umožňuje servisním technikům společnosti Dell identifikovat hardwarové komponenty v počítači a přistupovat k informacím o záruce.

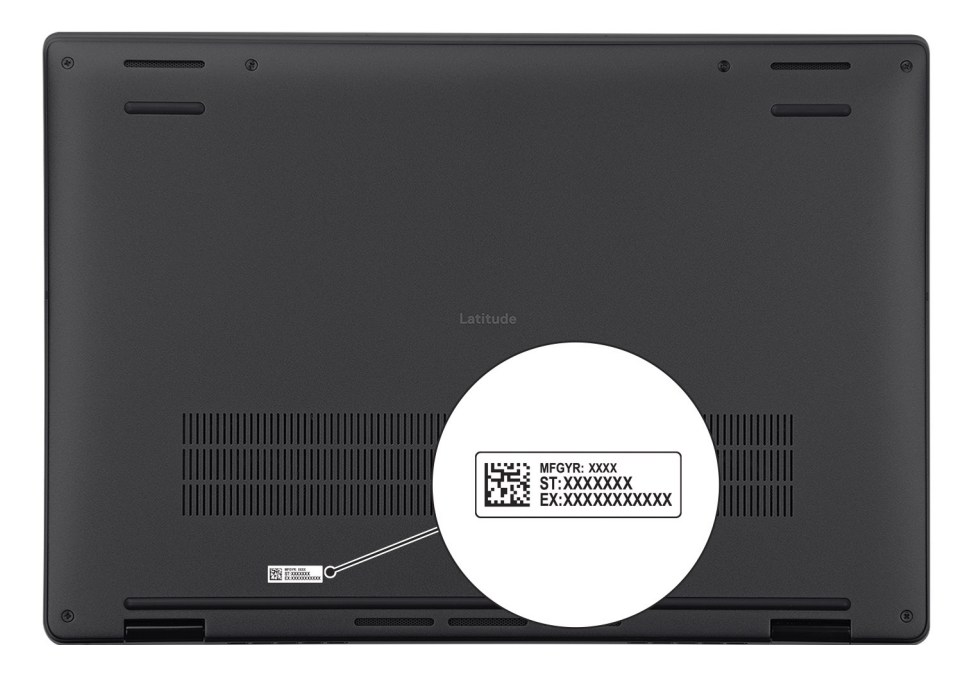

#### Obrázek 6. Umístění výrobního čísla

# Režimy

Následující režimy platí pro počítač Latitude 9450 2 v 1.

#### Notebook

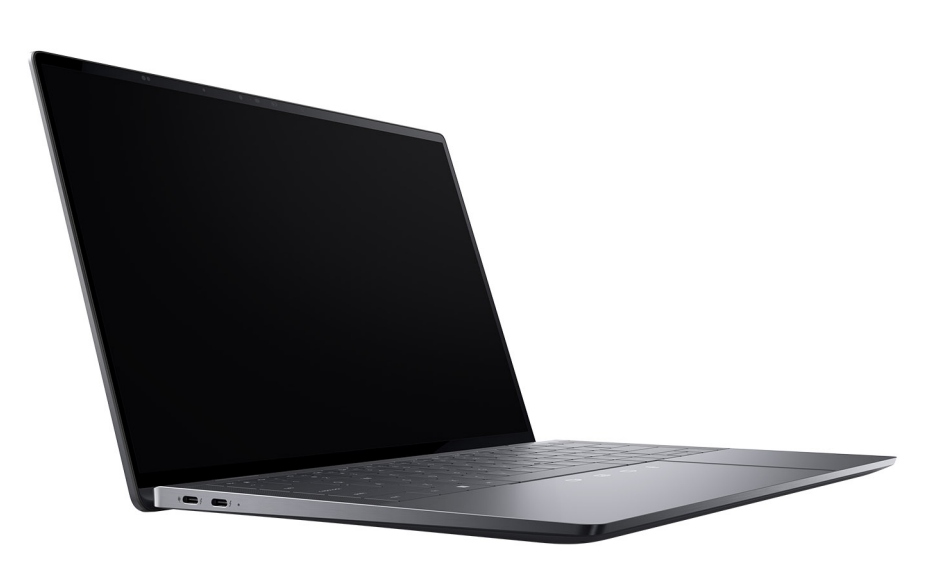

Obrázek 7. Režim notebooku

# Tablet

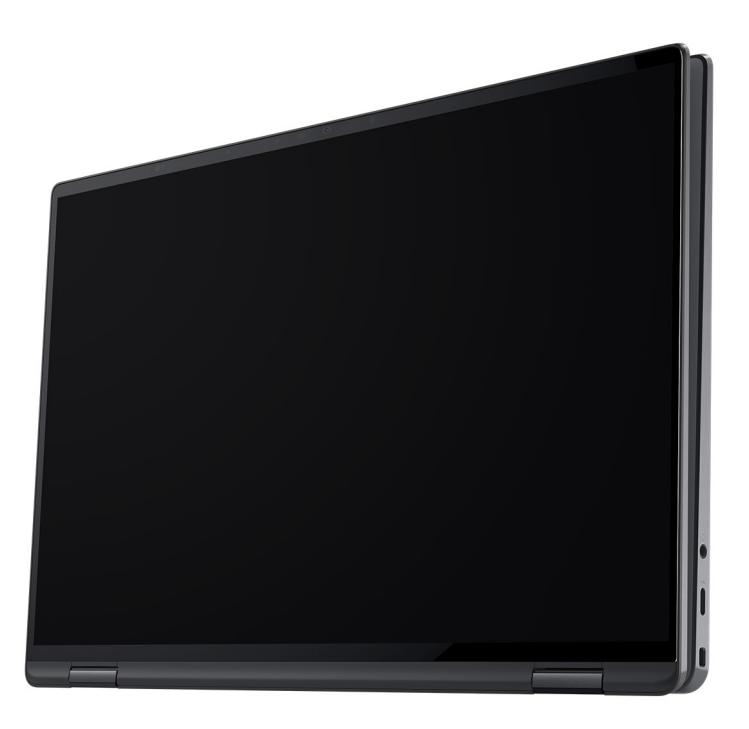

#### Obrázek 8. Režim tabletu

# Stojan

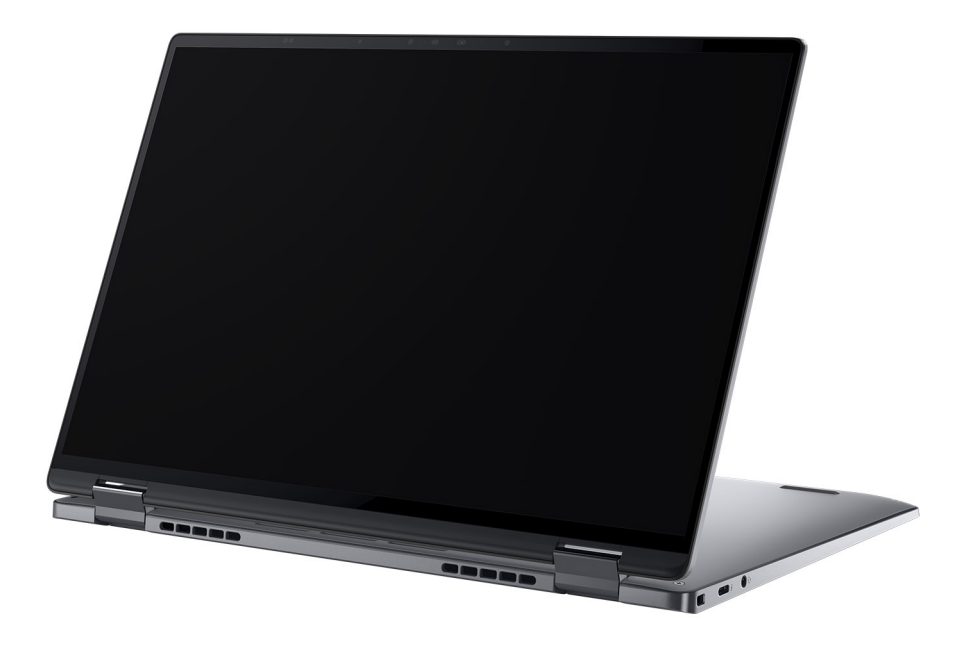

Obrázek 9. Režim stojanu

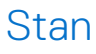

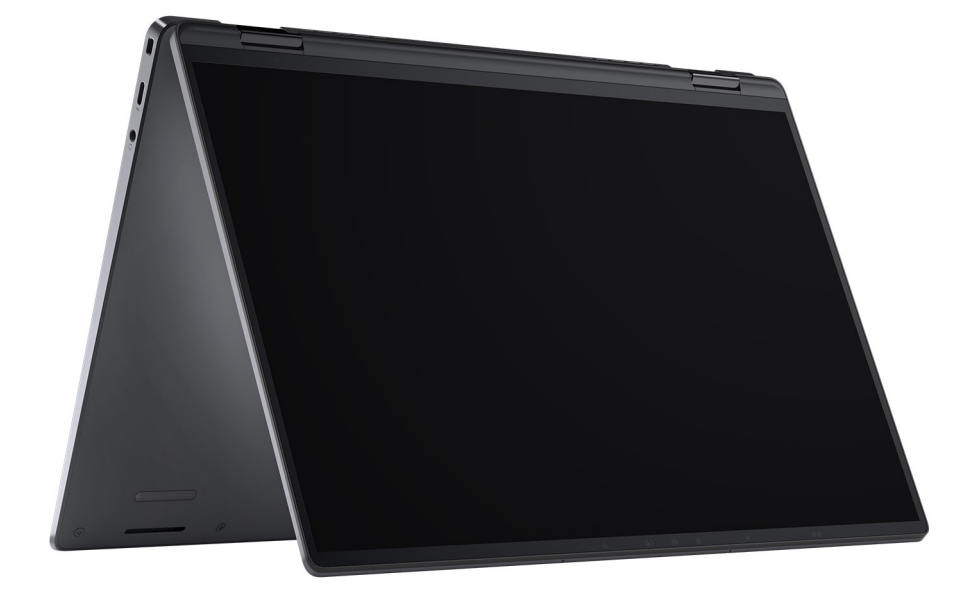

Obrázek 10. Vodorovný režim

# Kontrolka stavu nabití baterie

V následující tabulce je uvedeno chování kontrolky nabití a stavu baterie počítače Latitude 9450 2-in-1.

| Tabulka 1. | Chování | indikátoru | nabití a | stavu | baterie |
|------------|---------|------------|----------|-------|---------|
|------------|---------|------------|----------|-------|---------|

| Zdroj napájení   | Chování indikátoru               | Stav napájení systému | Úroveň nabití baterie |
|------------------|----------------------------------|-----------------------|-----------------------|
| Napájecí adaptér | Nesvítí                          | S0 nebo S5            | Plně nabitá           |
| Napájecí adaptér | Svítící bílá                     | S0 nebo S5            | < Plně nabitá         |
| Baterie          | Nesvítí                          | S0 nebo S5            | 11–100 %              |
| Baterie          | Svítí oranžově (590 +/–<br>3 nm) | S0 nebo S5            | < 10 %                |

• S0 (ON) – počítač je zapnutý.

S4 (Hibernation): Počítač spotřebovává ve stavu hibernace nejméně energie než ve stavu ZAPNUTO nebo VYPNUTO.
 Počítač je téměř vypnutý. Kontextová data se zapisují na úložné zařízení, abyste po zapnutí počítače mohli pokračovat tam, kde jste skončili.

• S5 (OFF): Počítač je vypnutý.

# Set up your Latitude 9450 2-in-1

#### About this task

(i) NOTE: The images in this document may differ from your computer depending on the configuration you ordered.

#### Steps

1. Connect the power adapter and press the power button.

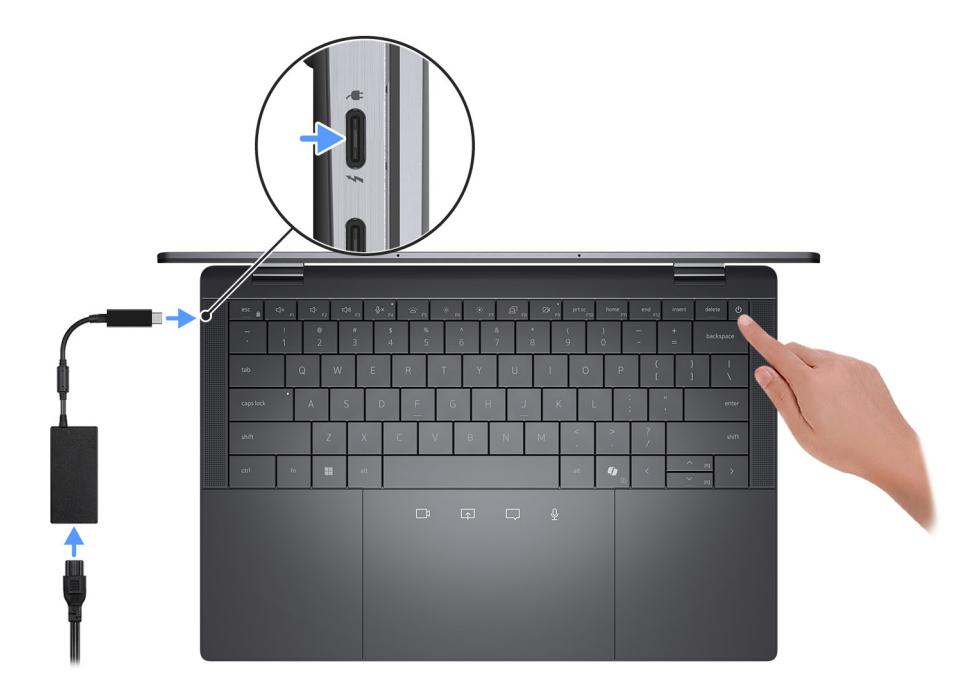

#### Figure 11. Connecting the power adapter

**NOTE:** The battery may go into power-saving mode during shipment to conserve charge on the battery. Ensure that the power adapter is connected to your computer when it is turned on for the first time.

#### 2. Finish the operating system setup.

Follow the on-screen instructions to complete the setup. When setting up, Dell Technologies recommends that you:

• Connect to a network for Windows updates.

**NOTE:** If connecting to a secured wireless network, enter the password for the wireless network access when prompted.

- If connected to the Internet, sign in with or create a Microsoft account.
- On the Support and Protection screen, enter your contact details.
- **3.** Locate and use Dell apps from the Windows Start menu—Recommended.

#### Table 2. Locate Dell apps in Windows

| Resources           | Description                                                                                                    |
|---------------------|----------------------------------------------------------------------------------------------------|
|                     | <b>Dell Command Update</b><br>Updates your computer with critical fixes and latest device drivers as they become available. For<br>more information about using Dell Command Update, see the product guides and third-party license<br>documents at Dell Support site.                                                                                                    |
|                     | <b>Dell Digital Delivery</b><br>Download software applications, which are purchased but not preinstalled on your computer. For<br>more information about using Dell Digital Delivery, search in the Knowledge Base Resource at Dell<br>Support site.                                                                                                    |
| <b>o</b> ~ <b>c</b> | SupportAssistSupportAssist proactively and predictively identifies hardware and software issues on your<br>computer and automates the engagement process with Dell Technical support. It addresses<br>performance and stabilization issues, prevents security threats, monitors, and detects hardware<br>failures. For more information, see SupportAssist for Home PCs User's Guide.(i) NOTE: In SupportAssist, click the warranty expiry date to renew or upgrade your warranty. |

# Specifikace počítače Latitude 9450 2-in-1

# Rozměry a hmotnost

V následující tabulce je uvedena výška, šířka, hloubka a hmotnost počítače Latitude 9450 2-in-1.

#### Tabulka 3. Rozměry a hmotnost

| Ρ                                                                              | opis          | Hodnoty               |
|--------------------------------------------------------------------------------|---------------|-----------------------|
| V                                                                              | ýška:         |                       |
|                                                                                | Výška vepředu | 14.92 mm (0.59 in.)   |
|                                                                                | Výška vzadu   | 16.28 mm (0.64 in.)   |
| Šířka                                                                          |               | 310.50 mm (12.22 in.) |
| Hloubka                                                                        |               | 215.00 mm (8.46 in.)  |
| Hmotnost<br>(j) POZNÁMKA: Hmotnost počítače závisí na nabízené<br>konfiguraci. |               | 1.54 kg (3.38 lb)     |

# Procesor

Následující tabulka obsahuje podrobné údaje o procesorech podporovaných počítačem Latitude 9450 2-in-1.

#### Tabulka 4. Procesor

| Popi                              | S                                                                                                | Možnost jedna           | Možnost dvě             | Možnost tři             |
|-----------------------------------|--------------------------------------------------------------------------------------------------|-------------------------|-------------------------|-------------------------|
| Тур р                             | procesoru                                                                                        | Intel Core Ultra 7 165U | Intel Core Ultra 5 135U | Intel Core Ultra 5 125U |
| Výko                              | n procesoru                                                                                      | 15 W                    | 15 W                    | 15 W                    |
| Celko                             | ový počet jader procesoru                                                                        | 10                      | 10                      | 10                      |
| Výko                              | nová jádra                                                                                       | 2                       | 2                       | 2                       |
| Efekt                             | ivní jádra                                                                                       | 8                       | 8                       | 8                       |
| Celkový počet vláken<br>procesoru |                                                                                                  | 12                      | 12                      | 12                      |
| (i) P<br>Ir<br>je<br>V            | <b>OZNÁMKA:</b> Technologie<br>ntel Hyper-Threading<br>a dostupná pouze ve<br>ýkonových jádrech. |                         |                         |                         |
| Rychlost procesoru                |                                                                                                  | 1.7 GHz to 4.9 GHz      | 1.6 GHz to 4.4 GHz      | 1.3 GHz to 4.3 GHz      |
| Frek                              | vence výkonových jader                                                                           |                         |                         |                         |
|                                   | Základní frekvence<br>procesoru                                                                  | 1.7 GHz                 | 1.6 GHz                 | 1.3 GHz                 |

#### Tabulka 4. Procesor (pokračování)

| Рор                                          | is                              | Možnost jedna                                                  | Možnost dvě                                                                                                    | Možnost tři |  |
|----------------------------------------------|---------------------------------|----------------------------------------------------------------|----------------------------------------------------------------------------------------------------|-------------|--|
|                                              | Maximální frekvence<br>turbo    | 4.9 GHz                                                        | 4.4 GHz                                                                                                    | 4.3 GHz     |  |
| Frek                                         | vence efektivních jader         |                                                                |                                                                                                    |             |  |
|                                              | Základní frekvence<br>procesoru | 1.2 GHz                                                        | 1.1 GHz                                                                                                    | 0.8 GHz     |  |
|                                              | Maximální frekvence<br>turbo    | 3.4 GHz                                                        | 3.2 GHz                                                                                                    | 3.2 GHz     |  |
| Tepelný režim / navržený tepelný výkon (TDP) |                                 |                                                                |                                                                                                    |             |  |
|                                              | Nízká                           | 12 W-20 W                                                      | 12 W-20 W                                                                                                    | 12 W-20 W   |  |
|                                              | Optimalizováno.                 | 15 W-35 W                                                      | 15 W-35 W                                                                                                    | 15 W-35 W   |  |
|                                              | Tichá                           | 12 W-20 W                                                      | 12 W-20 W                                                                                                    | 12 W-20 W   |  |
|                                              | Vysoký výkon                    | 22 W-40 W                                                      | 22 W-40 W                                                                                                    | 22 W-40 W   |  |
|                                              | -<br>-                          | <b>POZNÁMKA:</b> Taktovací frel<br>režimu zvoleného v počítači | POZNÁMKA: Taktovací frekvence procesoru a tepelný design se liší podle teplotního<br>režimu zvoleného v počítači v aplikaci My Dell. |             |  |
| Proc                                         | cesorová cache                  | 12 MB 12 MB 12 MB                                              |                                                                                                    |             |  |
| Integ                                        | grovaná grafická karta          | Intel Graphics                                                 | Intel Graphics Intel Graphics                                                                                                    |             |  |

# Čipová sada

Následující tabulka obsahuje podrobné údaje o čipových sadách podporovaných počítačem Latitude 9450 2-in-1.

#### Tabulka 5. Čipová sada

| Popis               | Hodnoty                       |
|---------------------|-------------------------------|
| Čipová sada         | Integrated with the processor |
| Procesor            | Intel Core Ultra 5/7          |
| Šířka sběrnice DRAM | 64-bit                        |
| Flash EPROM         | 64 MB                         |
| Sběrnice PCle       | Up to Gen4                    |

# Operační systém

Počítač Latitude 9450 2-in-1 podporuje následující operační systémy:

- Windows 11 22H2
- Windows 11 23H2

# Paměť

V následující tabulce jsou uvedeny parametry paměti v počítači Latitude 9450 2-in-1.

#### Tabulka 6. Specifikace paměti

| Popis                          | Hodnoty                                                                                                    |  |
|--------------------------------|----------------------------------------------------------------------------------------------------|--|
| Paměťové sloty                 | On-board memory<br>(i) <b>POZNÁMKA:</b> The memory is integrated on the system<br>board and is not upgradable.                                                                                    |  |
| Typ paměti                     | LPDDR5x                                                                                                    |  |
| Rychlost paměti                | 7467 MT/s                                                                                                    |  |
| Maximální konfigurace paměti   | 64 GB                                                                                                    |  |
| Minimální konfigurace paměti   | 16 GB                                                                                                    |  |
| Podporované konfigurace paměti | <ul> <li>16 GB, LPDDR5x, 7467 MT/s, dual-channel, integrated</li> <li>32 GB, LPDDR5x, 7467 MT/s, dual-channel, integrated</li> <li>64 GB, LPDDR5x, 7467 MT/s, dual-channel, integrated</li> </ul> |  |

# Externí porty a sloty

V následující tabulce jsou uvedeny externí porty a sloty počítače Latitude 9450 2-in-1.

#### Tabulka 7. Externí porty a sloty

| Popis                      | Hodnoty                                                                                                    |  |
|----------------------------|----------------------------------------------------------------------------------------------------|--|
| Síťový port                | Not supported                                                                                                    |  |
| Porty USB                  | <ul> <li>Three Thunderbolt 4 with Power Delivery and DisplayPort (USB Type-C)</li> <li>POZNÁMKA: You can connect a Dell Docking Station to any of the three ports. For more information, search in the Knowledge Base Resource at www.dell.com/support</li> </ul> |  |
| Zvukový port               | One universal audio port                                                                                                    |  |
| Videoporty                 | Supported through USB-C                                                                                                    |  |
| Čtečka paměťových karet    | Not supported                                                                                                    |  |
| Port napájecího adaptéru   | DC-in through one of the three Thunderbolt 4 USB Type-C ports                                                                                                    |  |
| Slot bezpečnostního kabelu | One wedge-shaped lock slot                                                                                                    |  |
| Slot na kartu SIM          | nano-SIM slot (optional)                                                                                                    |  |

# Interní sloty

V následující tabulce jsou uvedeny interní sloty počítače Latitude 9450 2-in-1.

#### Tabulka 8. Interní sloty

| Popis | Hodnoty                                                                                                    |
|-------|----------------------------------------------------------------------------------------------------|
| M.2   | <ul> <li>On-board Wi-Fi and Bluetooth</li> <li>One M.2 3052 slot for WWAN</li> <li>One M.2 2230 slot for solid state drive (SSD)</li> <li>(i) POZNÁMKA: Více informací o vybavení různých typů karet M.2 naleznete v článku znalostní databáze na stránkách podpory společnosti Dell.</li> </ul> |

# Zvuk

V následující tabulce jsou uvedeny parametry zvuku v počítači Latitude 9450 2-in-1.

#### Tabulka 9. Parametry zvuku

| Popis                       |          | Hodnoty                       |
|-----------------------------|----------|-------------------------------|
| Řadič zvuku                 |          | Waves MaxxAudio Pro 13 Output |
| Převod stereofonního s      | signálu  | Supported                     |
| Interní zvukové rozhra      | าเ       | SoundWire interface           |
| Externí zvukové rozhra      | iní      | Universal audio jack          |
| Počet reproduktorů          |          | Four                          |
| Interní zesilovač reproc    | Juktorů  | Realtek ALC1318               |
| Externí ovládání hlasitosti |          | Keyboard shortcut controls    |
| Výkon reproduktorů:         |          |                               |
|                             | Průměrný | 2 W                           |
|                             | Nejvyšší | 2.5 W                         |
| Mikrofon                    |          | Dual-array microphone on FPC  |

# Bezdrátový modul

Následující tabulka uvádí moduly WLAN (Wireless Local Area Network, místní oblastní síť) podporované v notebooku Latitude 9450 2-in-1.

#### Tabulka 10. Specifikace bezdrátového modulu

| Popis          | Hodnoty                                                                                                    |
|----------------|----------------------------------------------------------------------------------------------------|
| Modelové číslo | Intel BE200<br>(i) POZNÁMKA: WLAN module is integrated on the system<br>board and is not removable and/or ungradable. |

#### Tabulka 10. Specifikace bezdrátového modulu (pokračování)

| Popis                        | Hodnoty                                                                                                    |
|------------------------------|----------------------------------------------------------------------------------------------------|
| Přenosová rychlost           | Up to 5760 Mbps                                                                                                    |
| Podporovaná frekvenční pásma | 2.4 GHz/5.0 GHz/6.0 GHz                                                                                                    |
| Bezdrátové standardy         | <ul> <li>WiFi 802.11a/b/g</li> <li>Wi-Fi 4 (WiFi 802.11n)</li> <li>Wi-Fi 5 (WiFi 802.11ac)</li> <li>Wi-Fi 6E (802.11ax) or Wi-Fi 6 when Wi-Fi 6E is unavailable.</li> <li>Wi-Fi 7 (WiFi 802.11be)</li> </ul> |
| Šifrování                    | <ul> <li>64-bit/128-bit WEP</li> <li>AES-CCMP</li> <li>TKIP</li> </ul>                                                                                                    |
| Bezdrátová karta Bluetooth   | Bluetooth version 5.4                                                                                                    |

# **Modul WWAN**

Následující tabulka uvádí moduly sítě WWAN (Wireless Local Area Network) podporované v počítači Latitude 9450 2 v 1.

(i) POZNÁMKA: Modul WWAN je dostupný pouze v určitých konfiguracích a nemusí být ve vaší oblasti k dispozici.

#### Tabulka 11. Specifikace modulu WWAN

znalostní databázi na webu podpory společnosti Dell.

| Popis                                                                                                    | Hodnoty                                                                                                    |
|----------------------------------------------------------------------------------------------------|----------------------------------------------------------------------------------------------------|
| Modelové číslo                                                                                                    | Modem Qualcomm Snapdragon X62 Global 5G (DW5932e)                                                                                                    |
| Přenosová rychlost                                                                                                   | <ul> <li>5G NR: DL 3,5 Gb/s / UL 900 Mb/s</li> <li>LTE: DL 1,6 Gb/s (CAT19) / UL 211 Mb/s (CAT18)</li> <li>UMTS: DL DC-HSPA+ Rel8: 42 Mb/s / UL 5,76 Mb/s</li> </ul>                                                                                                    |
| Podporovaná frekvenční pásma                                                                                         | <ul> <li>NR (n1, n2, n3, n5, n7, n8, n12, n13, n14, n18, n20, n25, n26, n28, n30, n38, n40, n41, n48, n53, n66, n70, n71, n75, n76, n77, n78, n79)</li> <li>LTE (B1, B2, B3, B4, B5, B7, B8, B12, B13, B14, B17, B18, B19, B20, B25, B26, B28, B29, B30, B32, B34, B38, B39, B40, B41, B42, B43, B46, B48, B66, B71)</li> <li>WCDMA/HSPA+ (1, 2, 4, 5, 8)</li> </ul> |
| Bezdrátové standardy                                                                                                 | <ul> <li>NR FR1 (Sub6) FDD/TDD</li> <li>LTE FDD/TDD</li> <li>WCDMA/HSPA+</li> <li>GPS/GLONASS/Beidou/Galileo</li> </ul>                                                                                                    |
| Šifrování                                                                                                    | Podporováno                                                                                                    |
| Navigační systém GNSS (Global Navigation Satellite System)                                                           | Frekvence L1 GNSS                                                                                                    |
| POZNÁMKA: Pokyny, jak v počítači najít číslo IMEI (International Mobile Station Equipment Identity). isou uvedeny ve |                                                                                                    |

# Úložiště

Tato část obsahuje možnosti úložiště v počítači Latitude 9450 2-in-1.

Your computer supports one of the following solid state drives

#### Tabulka 12. Parametry úložiště

| Typ úložiště                                                | Typ rozhraní       | Kapacita           |
|-------------------------------------------------------------|--------------------|--------------------|
| M.2 2230, Class 35 solid state drive                        | Gen 4 PCle x4 NVMe | 256 GB/512 GB/1 TB |
| M.2 2230, Class 35 solid state drive, self-encrypting drive | Gen 4 PCle x4 NVMe | 512 GB             |
| M.2 2230, Class 25 solid state drive                        | Gen 4 PCle x4 NVMe | 2 TB               |

# Klávesnice

V následující tabulce jsou uvedeny specifikace klávesnice v počítači Latitude 9450 2-in-1.

#### Tabulka 13. Specifikace klávesnice

| Popis                | Hodnoty                                                                                                    |  |
|----------------------|----------------------------------------------------------------------------------------------------|--|
| Typ klávesnice       | Single-pointing spill-resistant, zero-lattice keyboard with battery-saving backlight                                                                                                    |  |
| Rozložení klávesnice | QWERTY                                                                                                    |  |
| Počet kláves         | <ul> <li>United States and Canada: 79 keys</li> <li>United Kingdom: 80 keys</li> <li>Japan: 83 keys</li> </ul>                                                                                                    |  |
| Velikost klávesnice  | X=19.05 mm key pitch<br>Y=18.05 mm key pitch                                                                                                    |  |
| Klávesové zkratky    | Některé klávesy na klávesnici mají na sobě dva symboly.<br>Tyto klávesy lze použít pro zápis alternativních znaků nebo<br>k provádění sekundárních funkcí. Stisknutím klávesy Shift<br>a požadované druhé klávesy lze napsat alternativní znak.<br>Stisknutím klávesy Fn a požadované klávesy provedete<br>sekundární funkce.<br>(i) POZNÁMKA: Primární chování funkčních kláves (F1–<br>F12) můžete změnit úpravou nastavení Function Key<br>Behavior v konfiguraci systému BIOS. |  |
|                      | <b>POZNÁMKA:</b> Pokud ve vašem počítači v systému<br>Windows není nástroj Copilot k dispozici, spustí klávesa<br>Copilot funkci vyhledávání v systému Windows. Další<br>informace o nástroji Copilot v systému Windows najdete<br>ve znalostní databázi na webu podpory společnosti Dell.                                                                                                    |  |

# Keyboard shortcuts of Latitude 9450 2-in-1

**NOTE:** Keyboard characters may differ depending on the keyboard language configuration. Keys that are used for shortcuts remain the same across all language configurations.

Some keys on your keyboard have two symbols on them. These keys can be used to type alternate characters or to perform secondary functions. The symbol that is shown on the lower part of the key refers to the character that is typed out when the key is pressed. If you press shift and the key, the symbol that is shown on the upper part of the key is typed out. For example, if you press 2, 2 is typed out; if you press Shift + 2, @ is typed out.

The keys F1-F12 at the top row of the keyboard are function keys for multimedia control, as indicated by the icon at the bottom of the key. Press the function key to invoke the task represented by the icon. For example, pressing F1 mutes the audio (see the following table).

However, if the function keys F1-F12 are needed for specific software applications, multimedia functionality can be disabled by pressing Fn + Esc. Later, multimedia control can be invoked by pressing Fn and the respective function key. For example, mute audio by pressing Fn + F1.

**NOTE:** You can also define the primary behavior of the function keys (F1–F12) by changing **Function Key Behavior** in BIOS setup program.

#### Table 14. List of keyboard shortcuts

| Keys    | Primary behavior                                                                                                    |
|---------|----------------------------------------------------------------------------------------------------|
| Copilot | Launch Copilot in Windows NOTE: If Copilot in Windows is not available on your computer, the Copilot key launches Windows Search. For more information about Copilot in Windows, search in the Knowledge Base Resource at Dell Support site. |
| F1      | Mute audio                                                                                                    |
| F2      | Decrease volume                                                                                                    |
| F3      | Increase volume                                                                                                    |
| F4      | Mute mic                                                                                                    |
| F5      | Adjust keyboard backlight level<br>i NOTE: Press to cycle the keyboard backlight level through low,<br>medium, or high.                                                                                                    |
| F6      | Decrease display brightness                                                                                                    |
| F7      | Increase display brightness                                                                                                    |
| F8      | Switch to external display                                                                                                    |
| F9      | SafeShutter control                                                                                                    |
| F10     | Print screen                                                                                                    |
| F11     | Home                                                                                                    |
| F12     | End                                                                                                    |

The **Fn** key is also used with select keys on the keyboard to invoke secondary functions.

#### Table 15. Secondary behavior

| Key combination for the task | Secondary behavior                                    |
|------------------------------|-------------------------------------------------------|
| Fn + F1                      | Operating system and application-specific F1 behavior |
| Fn + F2                      | Operating system and application-specific F2 behavior |
| Fn + F3                      | Operating system and application-specific F3 behavior |
| Fn + F4                      | Operating system and application-specific F4 behavior |
| Fn + F5                      | Operating system and application-specific F5 behavior |
| Fn + F6                      | Operating system and application-specific F6 behavior |
| Fn + F8                      | Operating system and application-specific F8 behavior |

#### Table 15. Secondary behavior (continued)

| Key combination for the task | Secondary behavior                                     |
|------------------------------|--------------------------------------------------------|
| Fn + F9                      | Operating system and application-specific F9 behavior  |
| Fn + F10                     | Operating system and application-specific F10 behavior |
| Fn + F11                     | Operating system and application-specific F11 behavior |
| Fn + F12                     | Operating system and application-specific F12 behavior |
| Fn + PrtScr                  | Turn off or on wireless                                |
| Fn + B                       | Pause or break                                         |
| Fn + Insert                  | Sleep                                                  |
| Fn + S                       | Toggle scroll lock                                     |
| Fn + R                       | System request                                         |
| Fn + Ctrl                    | Open the application menu                              |
| Fn + Esc                     | Toggle Fn-key lock                                     |
| Fn + PgUp                    | Page up                                                |
| Fn + PgDn                    | Page down                                              |
| Fn + Home                    | Home                                                   |
| Fn + End                     | End                                                    |

# Kamera

V následující tabulce jsou uvedeny parametry kamery v počítači Latitude 9450 2-in-1.

#### Tabulka 16. Specifikace kamery

| Popi  | s                         | Hodnoty                                                                                                    |
|-------|---------------------------|----------------------------------------------------------------------------------------------------|
| Poče  | t kamer                   | One                                                                                                    |
| Тур∤  | amery                     | <ul> <li>FHD RGB + IR Camera with built-in collaboration features</li> <li>Low light capability</li> <li>TNR, Intelligent Privacy, IPU6, Proximity Sensor, Intel<br/>Camera Sensing Technology (ExpressSign-in 2.0), dual-<br/>array microphones</li> </ul> |
| Poloł | na kamery                 | Front camera                                                                                                    |
| Тур s | nímače v kameře           | Intel Camera Sensing Technology (ExpressSign-in 2.0)                                                                                                    |
| Rozli | šení kamery:              |                                                                                                    |
|       | Statický obraz            | 2.07 megapixels                                                                                                    |
|       | Grafika                   | 1920 x 1080 (FHD) at 60 fps                                                                                                    |
| Rozli | šení infračervené kamery: |                                                                                                    |
|       | Statický obraz            | 0.18 megapixels                                                                                                    |
|       | Grafika                   | 1280 x 720 at 30 fps                                                                                                    |
| Diago | pnální pozorovací úhel:   |                                                                                                    |

#### Tabulka 16. Specifikace kamery (pokračování)

| Popi | S                   | Hodnoty      |
|------|---------------------|--------------|
|      | Kamera              | 82.2 degrees |
|      | Infračervená kamera | 78.1 degrees |

# Clickpad

The following table lists the clickpad specifications of your Latitude 9450 2-in-1.

#### Table 17. Clickpad specifications

| Description                                            |            | Values                                                                                                    |  |
|--------------------------------------------------------|------------|----------------------------------------------------------------------------------------------------|--|
| Clickpad type                                          | 2          | Haptic Collaboration Touchpad                                                                                                    |  |
| Haptic functionality                                   |            | Control the level of sound and haptic feedback from the Windows 11 operating system settings, <b>Bluetooth and Devices</b> . Select from 0 % to100 % for intensity of the haptic feedback.                                                                                                    |  |
| Collaboration controls on clickpad                     |            | <ul> <li>Four controls are available to control video, share screen, chat, and microphone functions during conference calls.</li> <li>i) NOTE:</li> <li>The collaboration controls are compatible only with Zoom and Microsoft Teams for work or school.</li> <li>The collaboration controls are visible only when a conference call is ongoing.</li> </ul>                                                                                                    |  |
| Collaboration controls settings                        |            | <ul> <li>Customize settings for the brightness of the controls to adjust to the ambient light.</li> <li>Customize settings to activate collaboration controls with a single tap or a double tap.</li> <li>Customize settings to enable or disable specific controls.</li> </ul>                                                                                                    |  |
| Collaboration controls functionality                   |            | <ul> <li>Webcam control: Turn on or off the camera.</li> <li>White icon: The camera is turned on.</li> <li>Red icon: The camera is turned off.</li> <li>Screen share control: Tap once to share your screen. Tap again to stop sharing.</li> <li>Chat box control: Show or hide the chat window. The control blinks when you receive a new chat message.</li> <li>Microphone control: Turn on or mute the microphone.</li> <li>White icon: The microphone is turned on.</li> <li>Red icon: The microphone is muted.</li> </ul> |  |
| Applications required to enable collaboration controls |            | <ul> <li>Dell Optimizer version 4.2.0.0 and higher</li> <li>Zoom Client version 5.9.3 and higher</li> <li>Microsoft Teams for work or school (Windows desktop) version 1.6.00.24078 and higher</li> </ul>                                                                                                    |  |
| Clickpad resolution:                                   |            | > 300 dpi                                                                                                    |  |
| Clickpad dimensions:                                   |            |                                                                                                    |  |
|                                                        | Horizontal | 135.00 mm (5.31 in.)                                                                                                    |  |
|                                                        | Vertical   | 91.40 mm (3.59 in.)                                                                                                    |  |

#### Table 17. Clickpad specifications (continued)

| Description       | Values                                                                                                    |
|-------------------|----------------------------------------------------------------------------------------------------|
| Clickpad gestures | For more information about clickpad gestures available on<br>Windows, see the Microsoft Knowledge Base article at<br>support.microsoft.com. |

() NOTE: To use the collaboration touchpad (CTP) controls feature on your keyboard, ensure that you have the latest versions of the Dell Optimizer app and Zoom or Teams for work or school installed on your computer. Dell Optimizer supports modular installation which allows you to select the modules you want to install. Install the collaboration touchpad module within the Dell Optimizer app to use the functionality of collaboration controls. For more information, search for the Dell Optimizer User's Guide in the Knowledge Base Resource at Dell Support site.

() NOTE: Collaboration Touchpad is supported only on Teams for work or school (Windows desktop) application. Teams for home and Teams on web are currently not supported.

# **Power adapter**

The following table lists the power adapter specifications of your Latitude 9450 2-in-1.

#### Table 18. Power adapter specifications

| Description                 |                                                | Option one                                                                       | Option two                                                                          | Option three                                                                     |
|-----------------------------|------------------------------------------------|----------------------------------------------------------------------------------|-------------------------------------------------------------------------------------|----------------------------------------------------------------------------------|
| Туре                        |                                                | 60 W AC adapter, USB-C                                                           | 65 W AC adapter, USB-C                                                              | 100 W AC adapter, USB-C                                                          |
| Pov                         | ver-adapter dimensions:                        |                                                                                  | ·                                                                                   |                                                                                  |
|                             | Height                                         | 22.00 mm (0.866 in.)                                                             | 28.00 mm (1.10 in.)                                                                 | 26.50 mm (1.04 in.)                                                              |
|                             | Width                                          | 66.00 mm (2.598 in.)                                                             | 51.00 mm (2.01 in.)                                                                 | 60.00 mm (2.36 in.)                                                              |
|                             | Depth                                          | 55.00 mm (2.165 in.)                                                             | 112.00 mm (4.41 in.)                                                                | 122.00 mm (4.80 in.)                                                             |
| Wei                         | ght                                            | 0.105 kg (0.231 lbs)                                                             | 0.201 kg (0.443 lbs)                                                                | 0.33 kg (0.731 lbs)                                                              |
| Inpu                        | it voltage                                     | 100 VAC – 240 VAC                                                                | 100 VAC – 240 VAC                                                                   | 100 VAC – 240 VAC                                                                |
| Inpu                        | it frequency                                   | 50 Hz – 60 Hz                                                                    | 50 Hz – 60 Hz                                                                       | 50 Hz – 60 Hz                                                                    |
| Inpu                        | ıt current (maximum)                           | 1.70 A                                                                           | 1.70 A                                                                              | 1.70 A                                                                           |
| Output current (continuous) |                                                | <ul> <li>5 V/3 A</li> <li>9 V/3 A</li> <li>15 V/3 A</li> <li>20 V/3 A</li> </ul> | <ul> <li>5 V/3 A</li> <li>9 V/3 A</li> <li>15 V/3 A</li> <li>20 V/3.25 A</li> </ul> | <ul> <li>5 V/3 A</li> <li>9 V/3 A</li> <li>15 V/3 A</li> <li>20 V/5 A</li> </ul> |
| Rated output voltage        |                                                | <ul> <li>5 VDC</li> <li>9 VDC</li> <li>15 VDC</li> <li>20 VDC</li> </ul>         | <ul> <li>5 VDC</li> <li>9 VDC</li> <li>15 VDC</li> <li>20 VDC</li> </ul>            | <ul> <li>5 VDC</li> <li>9 VDC</li> <li>15 VDC</li> <li>20 VDC</li> </ul>         |
| Ten                         | nperature range:                               |                                                                                  |                                                                                     |                                                                                  |
|                             | Operating                                      | 0°C to 40°C (32°F to 104°F)                                                      | 0°C to 40°C (32°F to<br>104°F)                                                      | 0°C to 40°C (32°F to 104°F)                                                      |
|                             | Storage                                        | -20°C to 70°C (-4°F to<br>158°F)                                                 | -40°C to 70°C (-40°F to<br>158°F)                                                   | -40°C to 70°C (-40°F to<br>158°F)                                                |
| $\bigtriangleup$            | CAUTION: Operating an the device outside these | d storage temperature ranges<br>e ranges may impact the perfo                    | may differ among compone<br>ormance of specific compone                             | ents, so operating or storing<br>ents.                                           |

<sup>()</sup> NOTE: For more information about how to configure and use the collaboration controls, search for the Collaboration Touchpad Reference Guide in the Knowledge Base Resource at Dell Support site. Or, watch the Collaboration Touchpad Use and Configuration video.

# Požadavky na napájecí adaptér

Tato část obsahuje požadavky na napájecí adaptér pro počítač Latitude 9450 2 v 1.

() POZNÁMKA: Pokud jste si nekoupili napájecí adaptér značky Dell doporučený pro váš počítač, ujistěte se, že používaný napájecí adaptér splňuje následující požadavky:

#### Tabulka 19. Požadavky na napájecí adaptér pro počítač Latitude 9450 2 v 1

| Popis                                                                                                    | Hodnota                                                                                                    |  |
|----------------------------------------------------------------------------------------------------|----------------------------------------------------------------------------------------------------|--|
| Výkon napájecího adaptéru potřebný k dosažení optimálního<br>výkonu.                                                                                                    | 65 W                                                                                                    |  |
| Napájení potřebné pro pomalejší nabíjení počítače.<br>() POZNÁMKA: Může se zobrazit varovná zpráva informující<br>o použití adaptéru s nižším výkonem a nižší rychlosti<br>nabíjení.                                         | Méně než 60 W                                                                                                    |  |
| Minimální výkon potřebný k provozu počítače a k nabíjení<br>baterie z napájecího adaptéru.<br>() POZNÁMKA: Může se zobrazit varovná zpráva informující<br>o použití adaptéru s nižším výkonem a nižší rychlosti<br>nabíjení. | 27 W                                                                                                    |  |
| Rychlé nabíjení USB Power Delivery (PD)                                                                                                    | Podporováno                                                                                                    |  |
| Režim ExpressCharge                                                                                                    | Podporováno<br>() POZNÁMKA: Aby byla tato funkce podporována, musí být<br>počítač připojen k 100W napájecímu adaptéru.                                                                                                    |  |
|                                                                                                    | <ul> <li>POZNÁMKA: Režim ExpressCharge je třeba povolit také<br/>na obrazovce v nastavení systému BIOS volbou možnosti<br/>Napájení &gt; Konfigurace baterie &gt; ExpressCharge<br/>a stisknutím klávesy Enter.</li> </ul> |  |

# Baterie

V následující tabulce jsou uvedeny parametry baterie v počítači Latitude 9450 2-in-1.

#### Tabulka 20. Specifikace baterie

| Popis                      |          | Hodnoty                                                                                                 |  |
|----------------------------|----------|----------------------------------------------------------------------------------------------------|--|
| Typ baterie                |          | 3-cell, 60 WHr, ExpressCharge Boost capable, Long-lifecycle capable                                     |  |
| Napětí baterie             |          | 11.55 VDC                                                                                               |  |
| Hmotnost baterie (maximum) |          | 0.24 kg (0.52 lb)                                                                                       |  |
| Rozměry baterie:           |          |                                                                                                    |  |
|                            | Výška    | 250.70 mm (9.87 in.)                                                                                    |  |
| Šířka<br>Hloubka           |          | 81.18 mm (3.19 in.)                                                                                     |  |
|                            |          | 5.35 mm (0.21 in.)                                                                                      |  |
| Teplotní rozsah:           |          |                                                                                                    |  |
|                            | Provozní | <ul> <li>Charge: 0°C to 50°C (32°F to 122°F)</li> <li>Discharge: 0°C to 70°C (32°F to 158°F)</li> </ul> |  |

#### Tabulka 20. Specifikace baterie (pokračování)

| Popis                                                                                                    |                                                                                                    | Hodnoty                                                                                                    |  |
|----------------------------------------------------------------------------------------------------|----------------------------------------------------------------------------------------------------|----------------------------------------------------------------------------------------------------|--|
|                                                                                                    | Úložiště                                                                                                    | -20°C to 60°C (-4°F to 140°F)                                                                                                    |  |
| Provozní doba ba                                                                                                    | iterie                                                                                                    | Závisí na provozních podmínkách a při podmínkách mimořádně náročných na napájení může být výrazně zkrácena.                                                 |  |
| Doba nabíjení bat<br>(j) POZNÁMKA<br>začátek a kor<br>Manager. Dal<br>Manager najc<br>podpory spole                                                                                                    | erie (přibližně)<br>: Můžete ovládat čas nabíjení, délku,<br>nec atd. pomocí aplikace Dell Power<br>ší informace o nástroji Dell Power<br>lete ve znalostní databázi na webu<br>ečnosti Dell. | <ul> <li>3 hours (when the computer is turned off)</li> <li>80% in 60 min with ExpressCharge 1.0</li> <li>35% in 20 min with ExpressCharge Boost</li> </ul> |  |
| Knoflíková bateri                                                                                                    | e                                                                                                    | Not supported                                                                                                    |  |
| VÝSTRAHA: Rozsah provozních a skladovacích teplot se může u jednotlivých komponent lišit a provoz či<br>skladování zařízení mimo tato rozmezí může mít vliv na výkon konkrétních komponent.<br>VÝSTRAHA: Společnost Dell Technologies doporučuje baterii kvůli optimální spotřebě energie pravidelně<br>nabíjet. |                                                                                                    |                                                                                                    |  |

# Displej

V následující tabulce jsou uvedeny specifikace displeje v počítači Latitude 9450 2-in-1.

#### Tabulka 21. Specifikace obrazovky

| Popis                    |                            | Hodnoty                              |
|--------------------------|----------------------------|--------------------------------------|
| Typ displeje             |                            | 14-inch, Quad High Definition (QHD+) |
| Možnosti dotyko          | vého ovládání              | Yes                                  |
| Technologie pan          | elu displeje               | IPS                                  |
| Rozměry panelu           | displeje (aktivní oblast): |                                      |
|                          | Výška                      | 188.49 mm (7.42 in.)                 |
|                          | Šířka                      | 301.59 mm (11.87 in.)                |
|                          | Úhlopříčka                 | 355.64 mm (14.00 in.)                |
| Nativní rozlišení        | panelu displeje            | 2560 x 1600                          |
| Osvětlení (typické)      |                            | 500 nits                             |
| Počet megapixelů         |                            | 2.30                                 |
| Barevná škála            |                            | sRGB 100%                            |
| Pixely na palec (PPI)    |                            | 161                                  |
| Kontrastní poměr (min.)  |                            | 1000:1                               |
| Reakční doba (maximální) |                            | 35 ms                                |
| Míra obnovení            |                            | 60 Hz                                |

#### Tabulka 21. Specifikace obrazovky (pokračování)

| Popis                          | Hodnoty                      |
|--------------------------------|------------------------------|
| Vodorovný pozorovací úhel      | 88 degree                    |
| Svislý pozorovací úhel         | 88 degree                    |
| Rozteč pixelů                  | 0.15 mm                      |
| Spotřeba energie (max.)        | 2.85 W                       |
| Antireflexní vs. lesklý povrch | anti-reflection, anti-smudge |

# Čtečka otisků prstů (volitelné příslušenství)

V následující tabulce jsou uvedeny parametry volitelné čtečky otisků prstů v počítači Latitude 9450 2-in-1.

#### Tabulka 22. Specifikace čtečky otisků prstů

| Popis                       | Hodnoty                  |
|-----------------------------|--------------------------|
| Snímací technologie         | Trans-capacitive sensing |
| Rozlišení snímače           | 500 dpi                  |
| Velikost snímače v pixelech | 108 mm x 88 mm           |

# Snímač

V následující tabulce jsou uvedeny snímače v počítači Latitude 9450 2-in-1.

#### Tabulka 23. Snímač

| Podpora snímače                                                                |
|--------------------------------------------------------------------------------|
| Nízkopříkonová obrazová detekce přítomnosti uživatelů pomocí umělé inteligence |
| Snímač okolního světla                                                         |
| Automatický jas systému Windows                                                |
| Infračervená detekce přítomnosti uživatele                                     |
| eCompass/magnetometr                                                           |
| Akcelerometr                                                                   |
| Gyroskop + akcelerometr                                                        |
| Adaptivní tepelný výkon (přes gyroskop/akcelerometr)                           |
| Podpora otáčení obrazovky                                                      |
| Snímač přiblížení typu Near Field                                              |
| Snímač Hallova jevu                                                            |
| Snímačový rozbočovač                                                           |
| Funkce probuzení/zapnutí při otevření víka                                     |
| Dell ExpressSign-In 1.0 (přes snímač přiblížení)                               |
| Dell ExpressSign-In 2.0 (přes technologii Intel Camera Sensing)                |

#### Tabulka 23. Snímač (pokračování)

# Podpora snímače GPS (pouze přes kartu WWAN) Gyroskop Akcelerometr: ST Micro LIS2DW12TR (první) nebo Bosch BMA422 (druhý) v základně (základní deska) pro systémy 2 v 1 Akcelerometr + gyroskop: ST Micro LSM6DSOUSTR ve snímači ve zvedacím pantu pro zařízení 2 v 1

# Grafická karta (GPU) – integrovaná

V následující tabulce jsou uvedeny parametry integrované grafické karty (GPU) podporované počítačem Latitude 9450 2-in-1.

#### Tabulka 24. Grafická karta (GPU) – integrovaná

| Řadič          | Velikost paměti      | Procesor             |
|----------------|----------------------|----------------------|
| Intel Graphics | Shared system memory | Intel Core Ultra 5/7 |

# Matrice podpory více displejů

Následující tabulka obsahuje matrici podpory více displejů v počítači Latitude 9450 2-in-1.

#### Tabulka 25. Matrice podpory více displejů

| Grafická karta  | Podporované externí displeje se zapnutým<br>interním displejem počítače | Podporované externí displeje<br>s vypnutým interním displejem<br>počítače |
|-----------------|-------------------------------------------------------------------------|---------------------------------------------------------------------------|
| Integrovaná GPU | Až 3                                                                    | Až 4                                                                      |

# Zabezpečení hardwaru

V následující tabulce je uvedeno hardwarové zabezpečení počítače Latitude 9450 2-in-1.

#### Tabulka 26. Zabezpečení hardwaru

# Zabezpečení hardwaru Certifikace TPM (Trusted Platform Module) 2.0 FIPS-140-2 / TCG Dotyková čtečka otisků prstů (ve vypínači) s pokročilým ověřováním Control Vault 3.0 Plus s certifikací FIPS 140-2 úrovně 3 (volitelné příslušenství) Obličejová infračervená kamera (kompatibilní s funkcí Windows Hello) s funkcemi ExpressSign-in 1.0 (snímač přiblížení) a ExpressSign-in 2.0 (kamerové snímání) Dell SafeBIOS – ověří integritu systému BIOS pomocí zabezpečeného zdroje typu off-host, a pokud se test nezdaří, zaznamená a uloží kopii výsledků testu do zabezpečené oblasti počítače. Dell SafeBIOS – výstrahy při zjištění škodlivé aktivity. Dell SafeID – vyhrazený bezpečnostní čip FIPS na úrovni 3 zabezpečuje přihlašovací údaje koncového uživatele1 – certifikace TCG.

Dell SafeSupply Chain – volitelné balení, kde lze prokazatelně zjistit vniknutí, a vymazání pevného disku před vytvořením obrazu podle standardů NIST z bezpečného závodu Dell.

Dell SafeShutter – Stisknutím klávesy F9 na klávesnici ovládejte závěrku kamery a povolte ji nebo ji zakažte.

# Provozní a skladovací podmínky

V následující tabulce jsou uvedeny provozní a skladovací parametry počítače Latitude 9450 2-in-1.

Úroveň znečištění vzduchu: G1 podle ustanovení normy ISA-S71.04-1985

#### Tabulka 27. Okolí počítače

| Popis                         | Provozní                                               | Úložiště                            |  |
|-------------------------------|--------------------------------------------------------|-------------------------------------|--|
| Teplotní rozsah               | 0°C to 35°C (32°F to 95°F)                             | -40°C to 65°C (-40°F to 140°F)      |  |
| Relativní vlhkost (maximální) | 10% to 90% (non-condensing) 0% to 95% (non-condensing) |                                     |  |
| Vibrace (maximální)*          | 0.66 GRMS                                              | Not applicable                      |  |
| Ráz (maximální)               | 140 G†                                                 | Not applicable                      |  |
| Rozsah nadmořských výšek      | 0 m to 3,048 m (0 ft to 10,000 ft)                     | 0 m to 10,668 m (0 ft to 35,000 ft) |  |
|                               |                                                        |                                     |  |

VÝSTRAHA: Rozsah provozních a skladovacích teplot se může u jednotlivých komponent lišit a provoz či skladování zařízení mimo tato rozmezí může mít vliv na výkon konkrétních komponent.

\* Měřené při použití náhodného spektra vibrací, které simuluje prostředí uživatele.

† Měřeno pomocí 2ms polosinusového pulzu

# SafeShutter

Tato část obsahuje podrobné parametry technologie SafeShutter v počítači Latitude 9450 2-in-1.

Technologie SafeShutter umožňuje chránit soukromí pomocí funkcí zakázání kamery (klávesa F9) a ztlumení mikrofonu (klávesa F4), které přepíšou softwarové nastavení. Při zapnuté kameře se stisknutím klávesy F9 závěrka kamery zavře a dalším stisknutím klávesy F9 se znovu otevře.

# **ComfortView Plus**

# VAROVÁNÍ: Dlouhodobé působení modrého světla z displeje může vést k očním problémům, například k nadměrné zátěži, únavě či poškození zraku.

Modré světlo má v rámci barevného spektra krátkou vlnovou délku a vysokou energii. Trvalé působení modrého světla z digitálních zdrojů může vést k poruchám spánku a způsobovat dlouhodobé problémy, například nadměrnou zátěž, únavu či poškození zraku.

Displej v tomto počítači je navržen tak, aby vyzařoval minimum modrého světla, a vyhovuje požadavkům organizace TÜV Rheinland na displeje s nízkým vyzařováním modrého světla.

Režim nízkého vyzařování modrého světla je povolen ve výrobním závodě, a proto není potřebná žádná další konfigurace.

Kvůli omezení rizika namáhání zraku se rovněž doporučuje:

- umístit displej notebooku do pohodlné vzdálenosti 50 až 70 cm (20 až 28 palců) od očí;
- pravidelně mrkat, aby se oči zvlhčily, navlhčit si oči vodou nebo používat vhodné oční kapky;
- každé dvě hodiny udělat 20minutovou přestávku.
- během přestávek se nejméně po dobu 20 sekund dívat mimo monitor, na objekt ve vzdálenosti 609,60 cm (20 stop);

# Zásady podpory společnosti Dell

Další informace o zásadách podpory Dell Support naleznete ve znalostní bázi na stránkách podpory společnosti Dell.

# Manipulace uvnitř počítače

# Bezpečnostní pokyny

Dodržováním následujících bezpečnostních zásad zabráníte možnému poškození počítače a zajistíte vlastní bezpečnost. Není-li uvedeno jinak, všechny postupy uvedené v tomto dokumentu předpokládají, že jste si přečetli bezpečnostní informace dodané s počítačem.

- VAROVÁNÍ: Před manipulací uvnitř počítače si přečtěte bezpečnostní informace dodané s počítačem. Další informace o vzorových postupech naleznete na domovské stránce Soulad s předpisy společnosti Dell.
- VAROVÁNÍ: Než otevřete kryt počítače nebo jeho panely, odpojte počítač od všech zdrojů napájení. Poté co dokončíte práci uvnitř počítače, namontujte všechny kryty, panely a šrouby a teprve poté připojte počítač k elektrické zásuvce.

VÝSTRAHA: Chcete-li předejít poškození počítače, ujistěte se, že je pracovní plocha rovná, suchá a čistá.

- VÝSTRAHA: Odstraňování problémů a opravy byste měli provádět pouze po získání oprávnění nebo výzvě týmu technické podpory Dell. Na škody způsobené neoprávněným servisním zásahem se nevztahuje záruka společnosti Dell. Více informací naleznete v bezpečnostních pokynech dodávaných s produktem nebo na stránkách souladu s předpisy společnosti Dell.
- VÝSTRAHA: Dříve, než se dotknete některé části uvnitř počítače, odveďte elektrostatický náboj z vašeho těla tím, že se dotknete kovového předmětu, například některé kovové části na zadní straně počítače. Během manipulace se opakovaně dotýkejte nenatřeného kovového povrchu, abyste odvedli potenciální elektrostatický náboj, který může poškodit vnitřní komponenty.
- VÝSTRAHA: Chcete-li předejít poškození komponent a karet, držte je pouze za hrany a nedotýkejte se kolíků a kontaktů.
- VÝSTRAHA: Při odpojování kabelu tahejte za konektor nebo vytahovací poutko, nikoli za samotný kabel. Některé kabely mohou být opatřeny konektory se západkami nebo přítlačnými šrouby, které je třeba před odpojením kabelu uvolnit. Při odpojování kabelů je držte rovně, aby nedošlo k ohnutí kolíků. Při připojování kabelů se ujistěte, že je konektor na kabelu správně otočen a zarovnán s portem.
- VÝSTRAHA: Stiskem vysuňte všechny karty vložené ve čtečce paměťových karet.
- VÝSTRAHA: Při manipulaci s nabíjecími lithium-iontovými bateriemi v noteboocích postupujte opatrně.
  Vyboulené baterie by se neměly používat. Je třeba je vyměnit a vhodným způsobem zlikvidovat.

# Před manipulací uvnitř počítače

#### Kroky

- 1. Uložte a zavřete všechny otevřené soubory a ukončete všechny spuštěné aplikace.
- 2. Vypněte počítač. V operačním systému Windows klikněte na možnost Start > 🙂 Napájení > Vypnutí .

(i) POZNÁMKA: Pokud používáte jiný operační systém, přečtěte si pokyny v dokumentaci k operačnímu systému.

- 3. Vypněte všechna připojená periferní zařízení.
- 4. Odpojte počítač od elektrických zásuvek.
- 5. Odpojte od počítače všechna připojená síťová a periferní zařízení, jako například klávesnici, myš a monitor.
- 6. Vyjměte z počítače všechny paměťové karty nebo optické disky (pokud v něm nějaké jsou).

#### 7. Přejděte do servisního režimu.

#### Servisní režim

Servisní režim se používá k odpojení napájení bez odpojení kabelu baterie od základní desky před prováděním oprav v počítači.

# VÝSTRAHA: Pokud nemůžete zapnout počítač a uvést jej do servisního režimu, pokračujte v odpojení kabelu baterie. Chcete-li odpojit kabel baterie, postupujte podle kroků v části Vyjmutí baterie.

(i) POZNÁMKA: Ujistěte se, že je počítač vypnutý a napájecí adaptér je odpojen.

- Podržte stisknutou klávesu B a poté stiskněte tlačítko napájení na 3 sekundy nebo dokud se na obrazovce nezobrazí logo Dell.
- b. Pokračujte stisknutím libovolné klávesy.
- c. Pokud není odpojen napájecí adaptér, zobrazí se na obrazovce výzva k odpojení adaptéru. Odpojte napájecí adaptér a stisknutím libovolné klávesy přejděte do servisního režimu. Proces servisního režimu automaticky přeskočí následující krok, jestliže uživatel dříve nenastavil informace o vlastníkovi.
- d. Až se na obrazovce zobrazí zpráva, že je možné pokračovat, pokračujte stisknutím libovolné klávesy. Počítač vydá tři krátká pípnutí a ihned se vypne.
   Počítač se vypne a přejde do servisního režimu.

## Bezpečnostní opatření

Kapitola o bezpečnostních opatřeních popisuje hlavní kroky, které je třeba podniknout před zahájením jakékoli demontáže.

Před veškerými montážemi a opravami, jež zahrnují demontáž a opětovnou montáž, si prostudujte následující bezpečnostní opatření:

- Vypněte počítač a všechna k němu připojená periferní zařízení.
- Počítač a všechna k němu připojená periferní zařízení odpojte od střídavého napájení.
- Od počítače odpojte všechny síťové, telefonní a komunikační kabely.
- Při práci uvnitř jakéhokoli notebooku používejte antistatickou servisní soupravu, která chrání před poškozením statickou elektřinou (ESD).
- Každou součást počítače po demontáži umístěte na antistatickou podložku.
- Noste obuv s nevodivou gumovou podrážkou. Snížíte tím riziko úrazu elektrickým proudem.

#### Pohotovostní napájení

Produkty Dell s pohotovostním napájením je nutné před otevřením jejich krytu odpojit od napájecího zdroje. Systémy s pohotovostním napájením jsou pod napětím i tehdy, když jsou vypnuté. Toto vnitřní napájení umožňuje počítač na dálku zapnout (funkce Wake-on-LAN) nebo přepnout do režimu spánku a nabízí další pokročilé funkce pro řízení spotřeby.

Po odpojení kabelu by mělo k odstranění zbytkové energie na základní desce stačit na 15 sekund stisknout a podržet tlačítko napájení.

#### Vodivé propojení

Vodivé propojení je způsob připojení dvou či více uzemňovacích vodičů ke stejnému elektrickému potenciálu. K jeho vytvoření použijte antistatickou servisní soupravu. Propojovací vodič je třeba připojit k holému kovu, nikoli k lakovanému nebo nekovovému povrchu. Poutko na zápěstí si musíte řádně upevnit a musí být v kontaktu s vaší pokožkou. Před vytvořením vodivého propojení si sundejte veškeré šperky (např. hodinky, náramky či prsteny).

# Ochrana před elektrostatickým výbojem (ESD)

Statická elektřina představuje významné riziko při manipulaci s elektronickými součástmi, zejména pak s citlivými díly, jako jsou rozšiřovací karty, procesory, paměťové moduly nebo systémové desky. I malé výboje statické elektřiny dokážou obvody poškodit způsobem, který na první pohled není patrný, ale může způsobovat občasné problémy či zkrátit životnost produktu. Neustále rostoucí požadavky na nižší spotřebu a vyšší hustotu způsobují, že se ze statické elektřiny stává stále větší problém.

Poškození statickou elektřinou může způsobovat dva typy poruch – katastrofické a občasné.

- Katastrofické Katastrofické poruchy představují přibližně 20 % poruch způsobených statickou elektřinou. Takové poruchy způsobují okamžité a úplné vyřazení zařízení z provozu. Příkladem katastrofické poruchy je zásah paměťového modulu statickou elektřinou, jehož důsledkem je příznak "Žádný test POST / žádný obraz" doprovázený zvukovým signálem, který značí chybějící nebo nefunkční paměť.
- Občasné Občasné poruchy představují přibližně 80 % poruch způsobených statickou elektřinou. Ve většině případů tyto
  poruchy nejsou okamžitě rozeznatelné. Paměťový modul je zasažen statickou elektřinou, ale trasování je pouze oslabeno
  a navenek nevykazuje známky poškození. Oslabená trasa se může tavit celé týdny či měsíce a během toho může docházet ke
  zhoršování integrity paměti, občasným chybám atd.

Občasné poruchy, nazývané také latentní, se obtížně detekují a odstraňují.

Poškození statickou elektřinou můžete předejít následujícím způsobem:

- Nasaďte si antistatické poutko na zápěstí, které je řádně uzemněno pomocí vodiče. Bezdrátové antistatické proužky neposkytují dostatečnou ochranu. Dotykem šasi před manipulací s díly nezajistíte odpovídající ochranu součástí, jež jsou vůči statické elektřině obzvlášť citlivé.
- Se všemi součástmi, které jsou citlivé na elektrostatické výboje, manipulujte v oblasti, kde nehrozí kontakt se statickou elektřinou. Pokud je to možné, použijte antistatické podlahové podložky a podložky na pracovní stůl.
- Součást citlivou na elektrostatické výboje vyjměte z antistatického obalu až tehdy, když budete připraveni ji namontovat do počítače. Před rozbalením antistatického obalu vybijte statickou elektřinu z těla pomocí antistatického náramku. Další informace o náramku a zkoušečce antistatického náramku naleznete na stránce Součásti antistatické servisní soupravy.
- Součást citlivou na elektrostatické výboje před přepravou umístěte do antistatické nádoby nebo obalu.

# Antistatická servisní souprava

Nejčastěji se používá nemonitorovaná servisní sada. Každá servisní souprava sestává ze tří hlavních součástí: antistatické podložky, poutka na zápěstí a propojovacího vodiče.

#### VÝSTRAHA: Je velmi důležité vyvarovat se kontaktu zařízení citlivých na elektrostatický výboj s vnitřními částmi, které slouží jako izolátory a jsou často vysoce nabité, jako jsou plastové kryty chladičů.

#### Pracovní prostředí

Před použitím antistatické servisní soupravy posuďte situaci na pracovišti u zákazníka. Například při servisu serverů se souprava používá jiným způsobem než při servisu stolních počítačů a notebooků. Servery jsou obvykle umístěny v racku v datovém centru, zatímco stolní počítače a notebooky se obvykle nacházejí na stolech v kancelářích či kancelářských kójích. K práci vždy zvolte velkou, otevřenou a rovnou plochu, na které se nic nenachází a kam se antistatická souprava společně s opravovaným počítačem snadno vejdou. V pracovním prostoru by také neměly být žádné izolační prvky, které by mohly způsobit zásah statickou elektřinou. Při manipulaci s jakýmikoli hardwarovými součástmi je nutné veškeré izolátory v pracovní oblasti (jako je polystyren či jiné plasty) vždy umístit do minimální vzdálenosti 30 centimetrů od citlivých dílů.

#### Antistatický obal

Veškerá zařízení citlivá na statickou elektřinu musí být přepravována a předávána v antistatickém obalu. Doporučuje se použití kovových staticky stíněných obalů. Poškozenou součást je třeba vrátit ve stejném antistatickém obalu, ve kterém jste obdrželi náhradní díl. Antistatický obal je nutné přehnout a zalepit lepicí páskou. Také je nutné použít pěnový obalový materiál, který byl součástí balení náhradního dílu. Zařízení citlivá na statickou elektřinu vyjměte z obalu pouze na pracovním povrchu, který chrání před statickou elektřinou. Tato zařízení nikdy neumisťujte na antistatický obal, protože antistatické stínění funguje pouze uvnitř tohoto obalu. Díly vždy držte v ruce nebo je umístěte na antistatickou podložku, do počítače nebo do antistatického obalu.

#### Součásti antistatické servisní soupravy

Součásti antistatické servisní soupravy jsou následující:

- Antistatická podložka Antistatická podložka je elektricky nevodivá a při servisních zákrocích slouží k odkládání dílů. Před použitím antistatické podložky je třeba si řádně nasadit poutko na zápěstí a propojovacím vodičem ho spojit s podložkou nebo některým holým plechovým dílem počítače, na kterém pracujete. Poté můžete servisní díly vyjmout z antistatického obalu a umístit je přímo na podložku. Dílům citlivým na statickou elektřinu nic nehrozí, pokud je máte v ruce, na antistatické podložce, v počítači nebo v antistatickém obalu.
- Náramek a spojovací vodič Náramek můžete spojovacím vodičem připojit přímo k holému plechovému dílu hardwaru (pokud antistatická podložka není potřeba) nebo k antistatické podložce, jež chrání hardware, který jste na ni umístili.
   Fyzickému propojení náramku, spojovacího vodiče, vaší pokožky, antistatické podložky a hardwaru se říká vodivé propojení.

Používejte pouze servisní sadu s náramkem, antistatickou podložkou a spojovacím vodičem. Nikdy nepoužívejte poutka na zápěstí bez vodiče. Mějte vždy na paměti, že vnitřní vodiče náramku jsou náchylná na běžné opotřebení a musí být pravidelně kontrolována příslušnou zkoušečkou, aby nedošlo k nepředvídanému poškození hardwaru statickou elektřinou. Poutko na zápěstí a propojovací vodič doporučujeme přezkušovat jednou týdně.

 Zkoušečka antistatického poutka na zápěstí – Vodiče uvnitř antistatického poutka se postupem času opotřebovávají. Při použití nemonitorované sady je vhodné náramek pravidelně testovat před každým servisním úkonem a minimálně jednou týdně. Nejlépe se k tomu hodí zkoušečka poutek na zápěstí. Chcete-li poutko na zápěstí otestovat, připojte ho spojovacím vodičem ke zkoušečce a stiskněte příslušné tlačítko. Pokud zkouška dopadne úspěšně, rozsvítí se zelený indikátor LED, pokud nikoli, rozsvítí se červený indikátor LED a ozve se zvuková výstraha.

POZNÁMKA: Při servisních zákrocích na produktech Dell se doporučuje vždy používat běžné antistatické poutko na zápěstí s propojovacím uzemňovacím vodičem a antistatickou podložkou. Kromě toho je při provádění servisu počítače důležité uchovávat citlivé díly odděleně od všech izolátorů.

# Přeprava citlivých součástí

Přepravované součásti (např. náhradní díly nebo díly vracené společnosti Dell), které jsou citlivé na statické elektřinu, je bezpodmínečně nutné chránit v antistatických obalech.

# Po manipulaci uvnitř počítače

#### O této úloze

VÝSTRAHA: Pokud šrouby uvnitř počítače zůstanou uvolněné nebo volně ležet, můžete počítač vážně poškodit.

#### Kroky

- 1. Našroubujte všechny šrouby a ujistěte se, že žádné nezůstaly volně uvnitř počítače.
- 2. Připojte všechna externí zařízení, periferní zařízení a kabely, které jste odpojili před prací uvnitř počítače.
- 3. Vraťte zpět všechny karty, disky ostatní části, které jste odebrali před prací v počítači.
- 4. Připojte počítač k elektrickým zásuvkám.
  - **POZNÁMKA:** Chcete-li ukončit servisní režim, nezapomeňte připojit napájecí adaptér k portu napájecího adaptéru v počítači.
- 5. Stisknutím vypínače zapněte počítač.

### **BitLocker**

VÝSTRAHA: Pokud nástroj BitLocker není před aktualizací systému BIOS pozastaven, klíč nástroje BitLocker nebude při příštím restartování počítače rozpoznán. Budete vyzváni k vložení obnovovacího klíče a systém o něj bude žádat při každém restartu. Pokud obnovovací klíč neznáte, může to vést ke ztrátě dat nebo přeinstalaci operačního systému. Další informace naleznete v článku znalostní databáze Aktualizace systému BIOS v systémech Dell s aktivovaným nástrojem BitLocker.

Montáž následujících komponent spouští funkci BitLocker:

- Pevný disk nebo disk SSD
- Základní deska

# Doporučené nástroje

Postupy uvedené v tomto dokumentu mohou vyžadovat použití následujících nástrojů:

- Křížový šroubovák č. 0
- Křížový šroubovák č. 1
- Plastová jehla

# Seznam šroubů

() POZNÁMKA: Při demontáži šroubků z určité komponenty se doporučuje poznačit si typ a množství šroubků a uložit je do krabičky na šrouby. Pak bude možné při zpětné montáži komponenty použít správný počet a typ šroubů.

**POZNÁMKA:** Některé počítače mají magnetické povrchy. Ujistěte se, že při výměně komponenty nezůstávají šrouby přichycené k podobnému povrchu.

(i) POZNÁMKA: Barva šroubu se může lišit v závislosti na objednané konfiguraci.

#### Tabulka 28. Seznam šroubů

| Komponenta                                    | Typ šroubu      | Množství | Obrázek  |
|-----------------------------------------------|-----------------|----------|----------|
| Spodní kryt                                   | Jisticí šroubky | 6        |          |
| Disk SSD                                      | Jisticí šroubek | 1        | 400      |
| Držák uchycení karty WWAN                     | M1,6x2,3        | 1        | <b>*</b> |
| Pravý ventilátor                              | M1,6x3          | 2        | <b>?</b> |
| Levý ventilátor                               | M1,6x3          | 2        | <b>?</b> |
| Kabel displeje / držák levého<br>portu Type-C | M1,6x3          | 2        | <b>?</b> |
| Držák pravého portu Type-C                    | M1,6x3          | 3        | <b>?</b> |
| Sestava displeje                              | M2,5x4          | 6        |          |
|                                               | M1,6x3          | 2        | <b>?</b> |
| Chladič                                       | Jisticí šroubky | 3        |          |
| Baterie                                       | M2x3            | 6        | <b>9</b> |
|                                               | Jisticí šroubky | 2        |          |
| Pravý reproduktor                             | M1,6x1,8        | 2        | <b>e</b> |
| Anténní modul WLAN                            | M1,6x2          | 2        | <b>?</b> |
| Sestava vypínače se čtečkou<br>otisků prstů   | M1,6x2          | 1        |          |
### Tabulka 28. Seznam šroubů (pokračování)

| Komponenta     | Typ šroubu | Množství | Obrázek  |
|----------------|------------|----------|----------|
| Základní deska | M1,6x2     | 7        | <b>*</b> |
|                | M1,6x3     | 6        | Ŷ        |

# Hlavní komponenty počítače Latitude 9450 2-in-1

Následující obrázek znázorňuje hlavní komponenty počítače Latitude 9450 2-in-1.

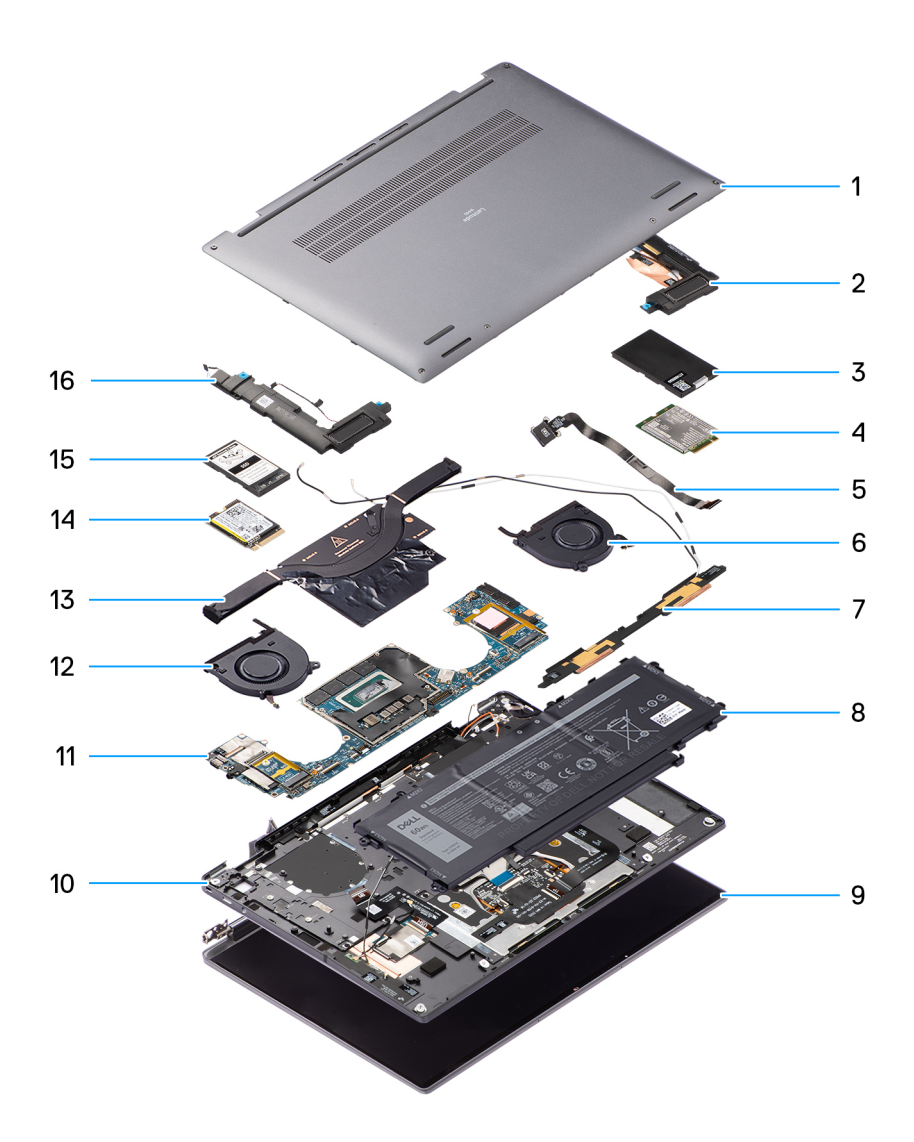

### Obrázek 12. Rozbalený náhled

- 1. Spodní kryt
- 2. Reproduktor
- 3. Ochranný kryt karty WWAN
- 4. Karta sítě WWAN
- 5. Vypínač
- 6. Ventilátor

- 7. Anténní modul WLAN
- 8. Baterie
- 9. Sestava displeje
- 10. Sestava opěrky pro dlaň a klávesnice
- 11. Základní deska
- 12. Ventilátor
- 13. Chladič
- 14. Disk SSD
- 15. Ochranný kryt disku SSD
- 16. Reproduktor
- POZNÁMKA: Společnost Dell poskytuje seznam komponent a jejich čísel dílů k originální zakoupené konfiguraci systému. Tyto díly jsou dostupné na základě záručního krytí, které jste zakoupili. Možnosti nákupu vám sdělí váš obchodní zástupce společnosti Dell.

# Demontáž a instalace jednotek vyměnitelných zákazníkem (CRU)

Výměnné komponenty v této kapitole jsou jednotky vyměnitelné zákazníkem.

- VÝSTRAHA: Zákazníci mohou vyměňovat pouze jednotky vyměnitelné zákazníkem (CRU), při dodržení bezpečnostních opatření a předepsaných postupů výměny.
- **POZNÁMKA:** Obrázky v tomto dokumentu se mohou lišit od vašeho počítače v závislosti na sestavě, kterou jste si objednali.

# Přihrádka na kartu nano-SIM

### Removing the nano-SIM card tray

### Prerequisites

1. Follow the procedure in Before working inside your computer.

### About this task

The following image provides a visual representation of the nano-SIM card tray removal procedure.

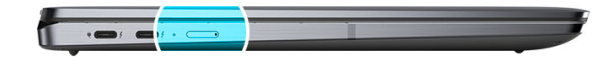

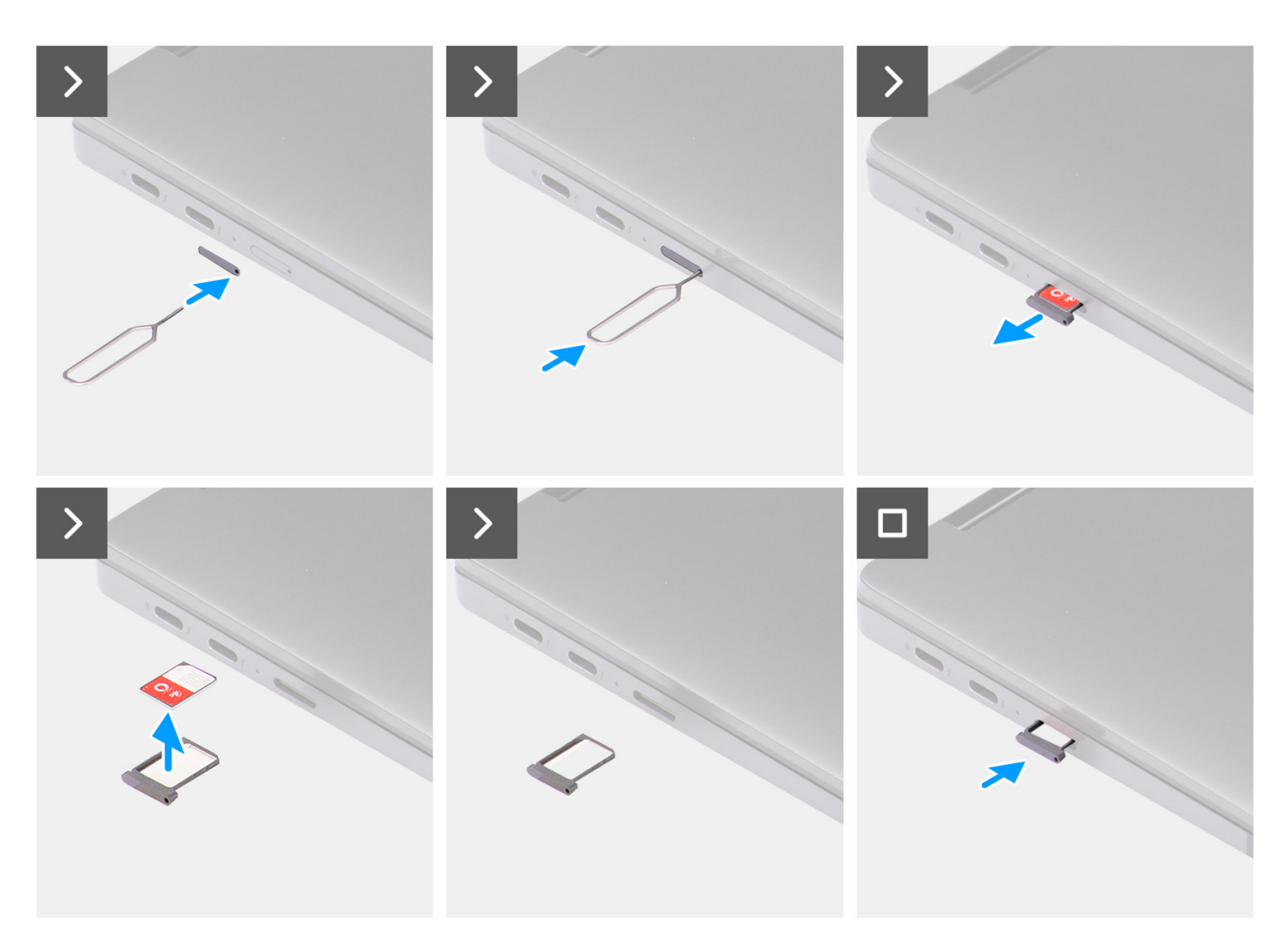

Figure 13. Removing the nano-SIM card tray

### Steps

- 1. Insert the nano-SIM card removal pin into the release hole to release the nano-SIM card tray.
- 2. Push the pin to disengage the lock, and eject the nano-SIM card tray.
- 3. Slide the nano-SIM card tray out of the slot on the system.
- **4.** Remove the nano-SIM from the nano-SIM card tray.
- 5. Slide the nano-SIM card tray back into the slot on the system.

# Montáž přihrádky na kartu nano-SIM

### Požadavky

Jestliže nahrazujete určitou komponentu, vyjměte před montáží potřebnou komponentu.

### O této úloze

Následující obrázek ukazuje postup montáže přihrádky na kartu nano-SIM.

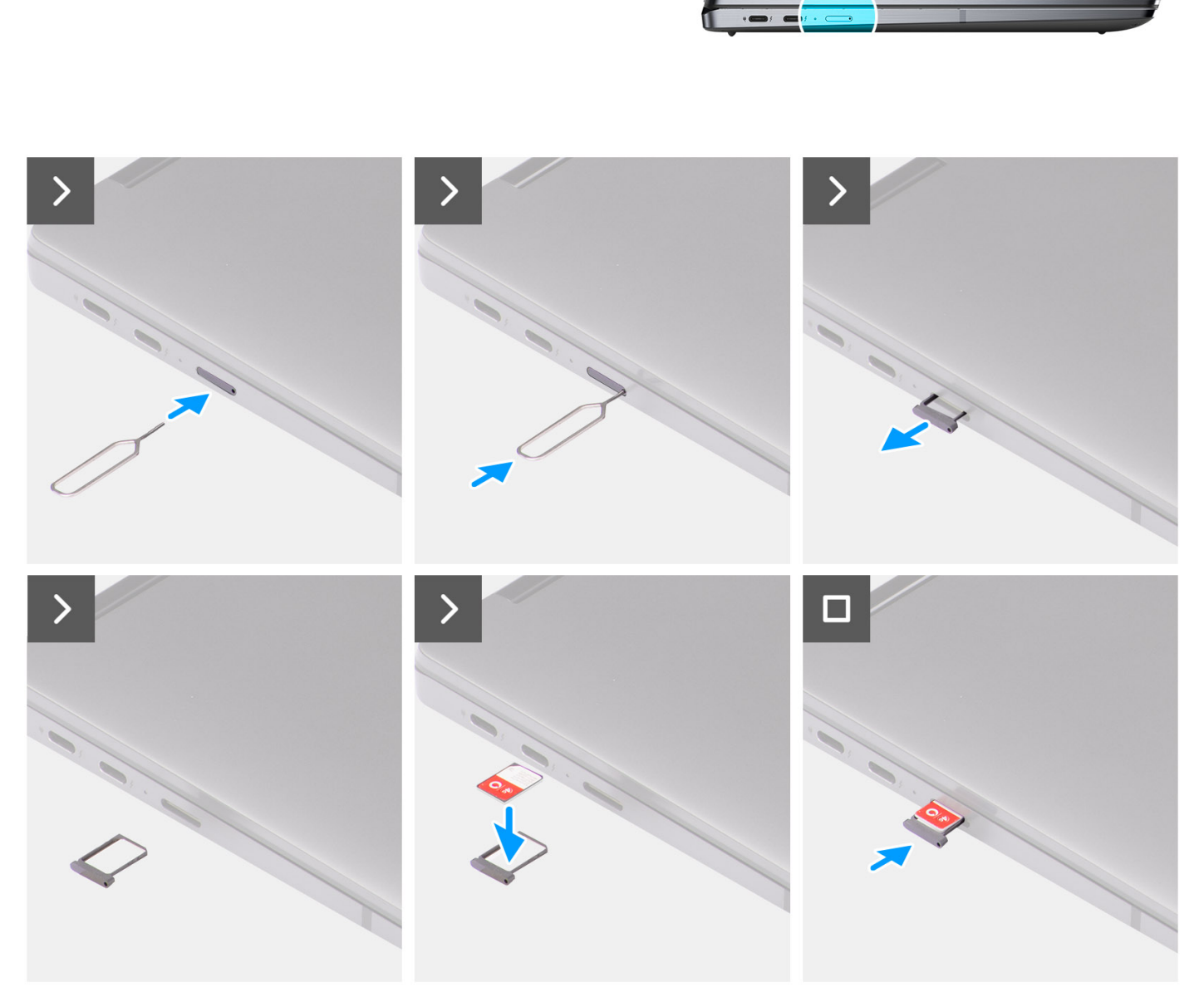

### Obrázek 14. Montáž přihrádky na kartu nano-SIM

### Kroky

- 1. Vložte špendlík do uvolňovacího otvoru a vyjměte přihrádku na kartu nano-SIM.
- 2. Zatlačením kontaktu dovnitř uvolněte pojistku a vyjměte přihrádku na kartu nano-SIM .

- **3.** Vysuňte přihrádku na kartu nano-SIM ze slotu v systému.
- 4. Zarovnejte kartu nano-SIM s vyhrazeným slotem v přihrádce na karty nano-SIM a vložte ji do něj.
- 5. Zasuňte přihrádku na kartu nano-SIM zpět do slotu v systému.

### Další kroky

Postupujte podle pokynů v části Po manipulaci uvnitř počítače.

# Spodní kryt

### Removing the base cover

### Prerequisites

- 1. Follow the procedure in Before working inside your computer.
- 2. Remove the nano SIM-card tray, if applicable.

### About this task

The following images indicate the location of the base cover and provide a visual representation of the removal procedure.

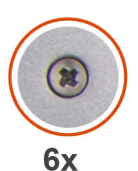

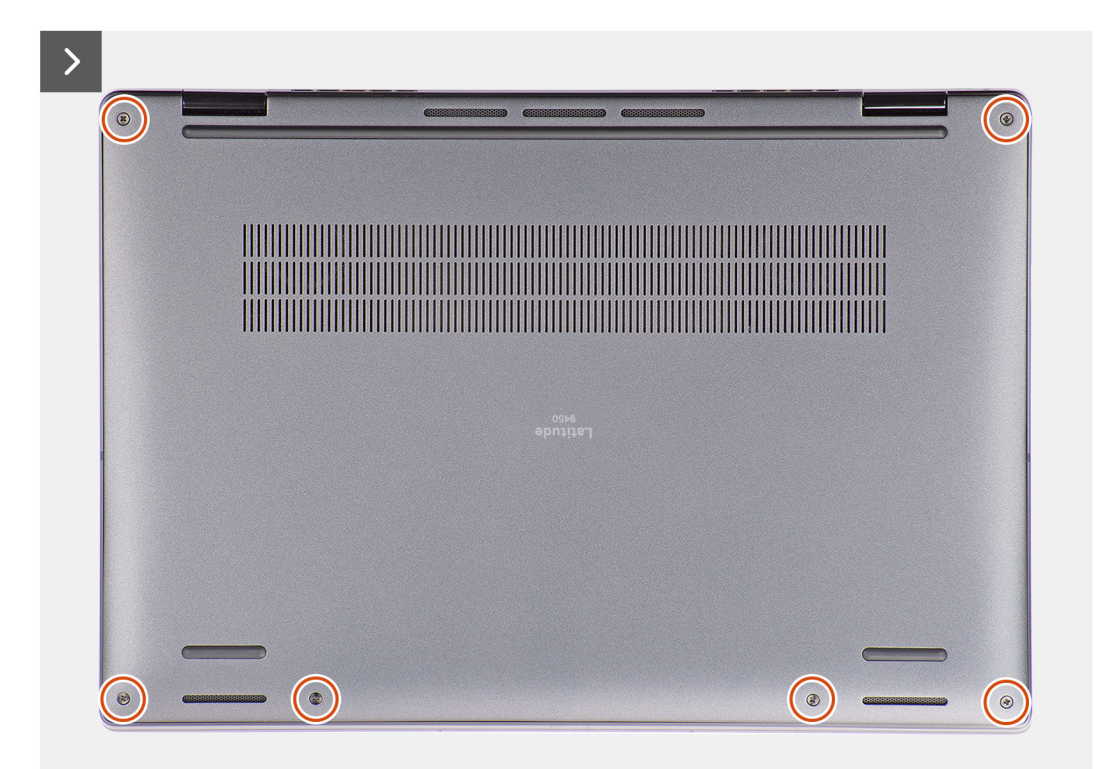

Figure 15. Base cover removal

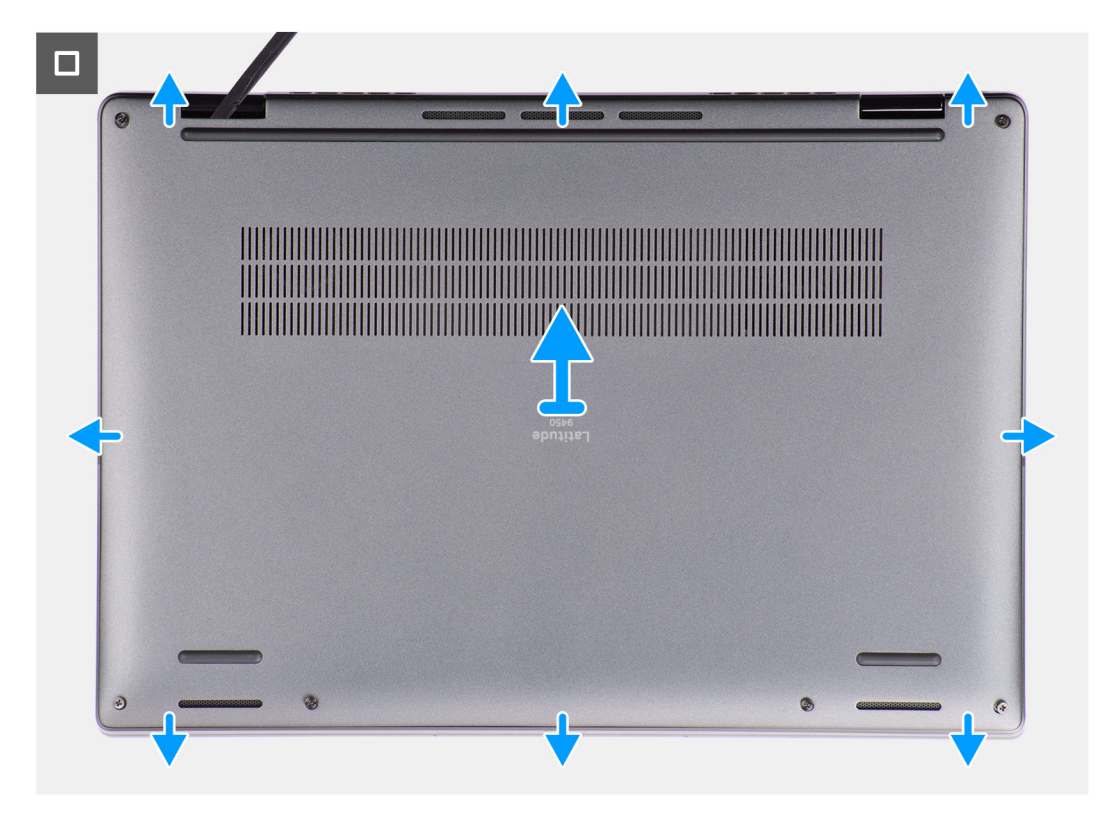

### Figure 16. Base cover removal

### Steps

- 1. Loosen the six captive screws that secure the base cover to the computer.
- 2. Using a plastic scribe, pry open the base cover starting from the recesses, which are in the U-shaped indents at the top edge of the base cover, near the hinges.

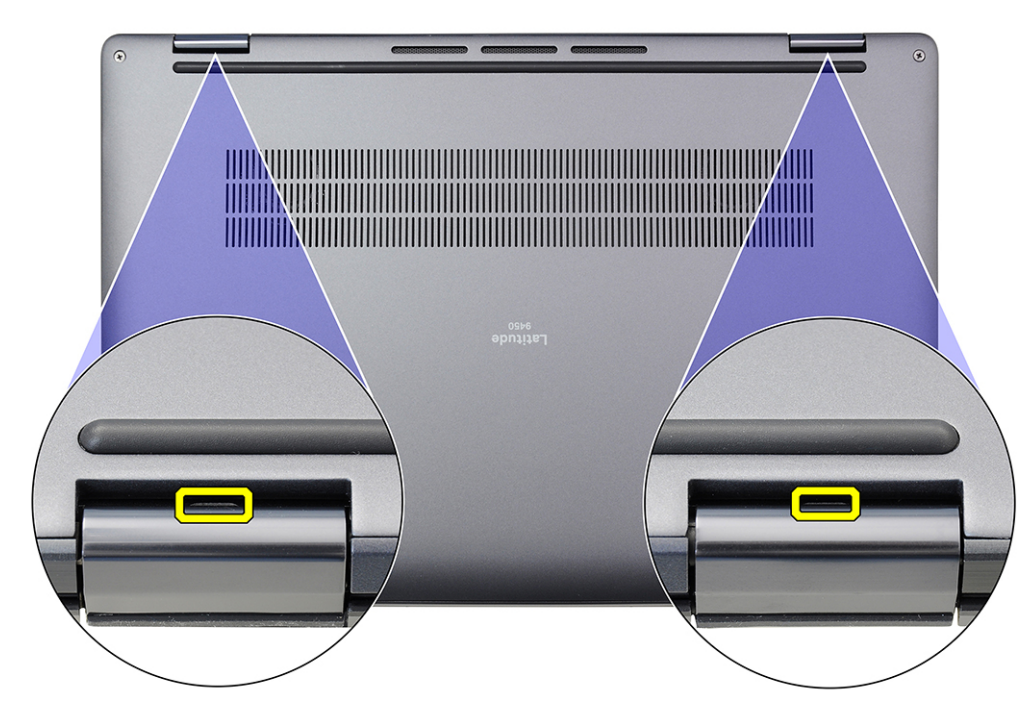

Figure 17. Base cover pry points

# CAUTION: Do not lift the base cover from the top side immediately after prying it from the recesses, as this will damage the base cover. Proceed with the following steps to loosen all the hooks that secure the base cover to the computer before removing the base cover.

- **3.** Pry open the top side of the base cover and continue working on the left, right and, bottom sides to open the base cover.
- 4. Hold the left and right sides of the base cover, and remove the base cover from the computer.
  - **NOTE:** Ensure that your computer is in Service Mode. If your computer is unable to enter Service Mode, disconnect the battery cable from the system board. To disconnect the battery cable, follow step 5 to step 7.
- 5. Disconnect the battery cable from the system board.
- 6. Peel the tape that secures the battery cable to the battery.
- 7. Press and hold the power button for five seconds to ground the computer and drain the flea power.

### Installing the base cover

### Prerequisites

Jestliže nahrazujete určitou komponentu, vyjměte před montáží stávající komponentu.

### About this task

The following images indicate the location of the base cover and provide a visual representation of the installation procedure.

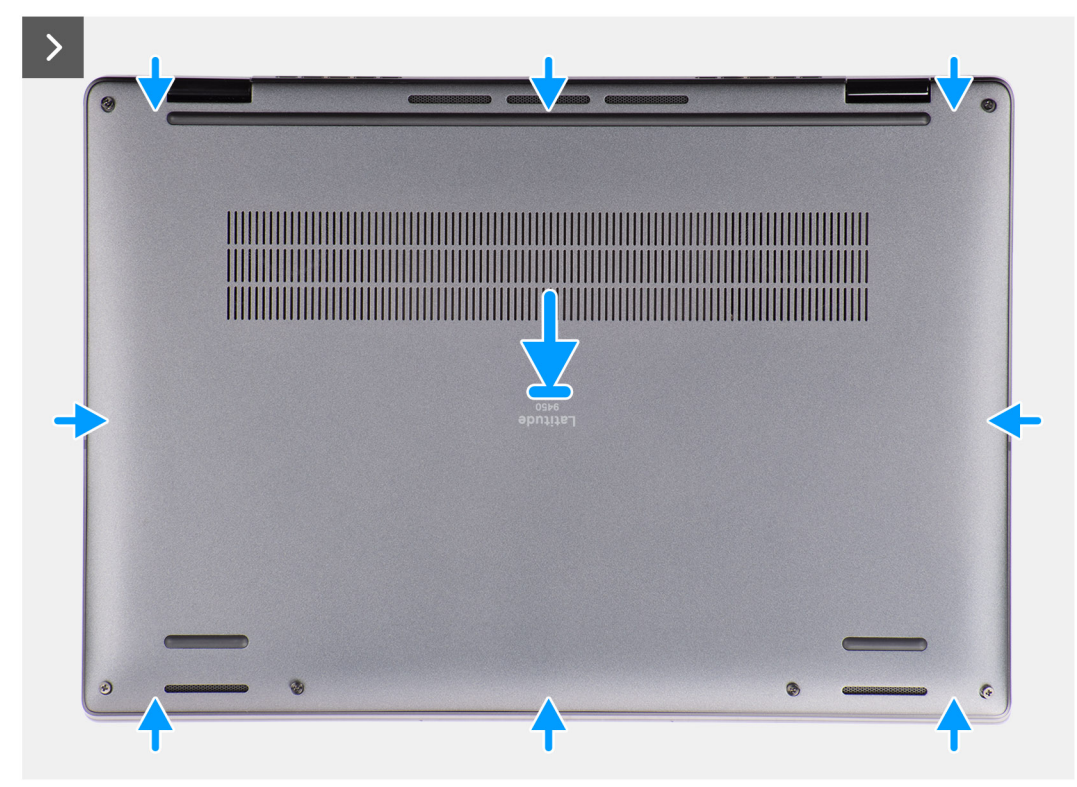

Figure 18. Installing the base cover

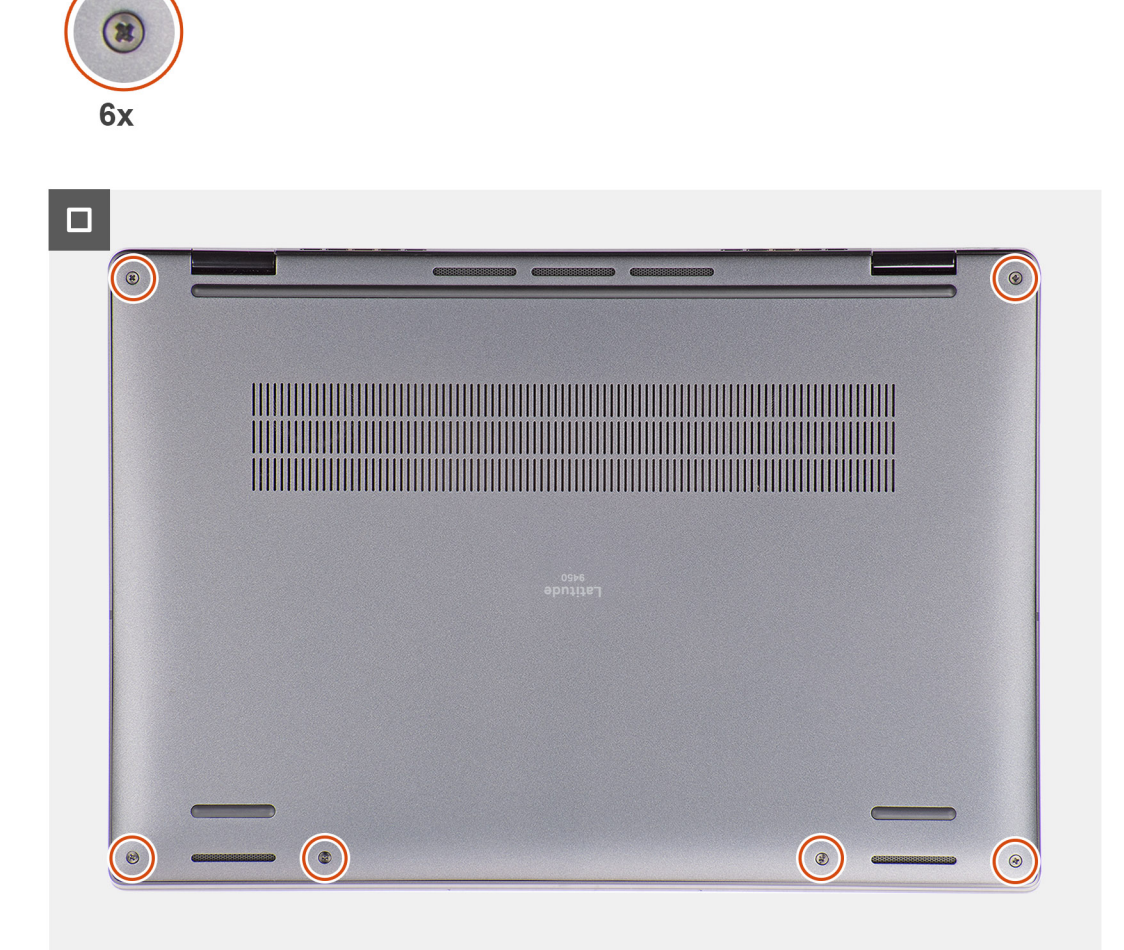

### Figure 19. Installing the base cover

**NOTE:** If the battery is not a pre-requisite and if you have disconnected the battery cable, ensure to connect the battery cable. To connect the battery cable, follow step 1 and step 2 in the procedure.

### Steps

- 1. Connect the battery cable to the system board.
- 2. Adhere the tape that secures the battery cable to the battery.
- 3. Align and place the base cover on the palm-rest and keyboard assembly, and snap the base cover into place.
- 4. Tighten the six captive screws to secure the base cover to the computer.

#### Next steps

- 1. Install the nano SIM-card tray, if applicable.
- 2. Follow the procedure in after working inside your computer.

# Ventilátor

# Removing the right fan

### Prerequisites

- 1. Follow the procedure in Before working inside your computer.
- 2. Remove the nano-SIM card tray, if applicable.
- **3.** Remove the base cover.

### About this task

The following image indicates the location of the right fan and provides a visual representation of the removal procedure.

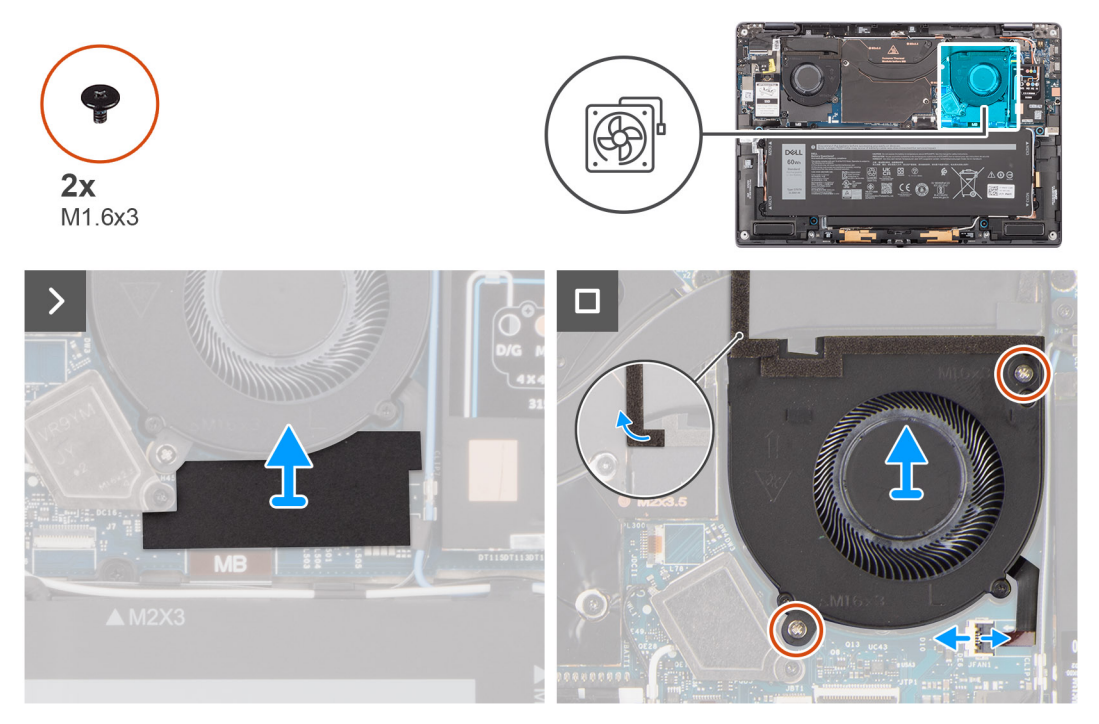

### Figure 20. Removing the right fan

### Steps

- 1. Peel off the mylar sticker from the system board.
- 2. Disconnect the right-fan FPC cable from the connector (FANR) on the system board.
- 3. CAUTION: Ensure to lift the piece of foam extension from the heat sink to prevent it from getting in between components.

Remove the two (M1.6x3) screws that secure the right fan to the palm-rest and keyboard assembly.

4. Lift the right fan off the palm-rest and keyboard assembly.

### Installing the right fan

### Prerequisites

If you are replacing a component, remove the existing component before performing the installation procedure.

### About this task

The following image indicates the location of the right fan and provides a visual representation of the installation procedure.

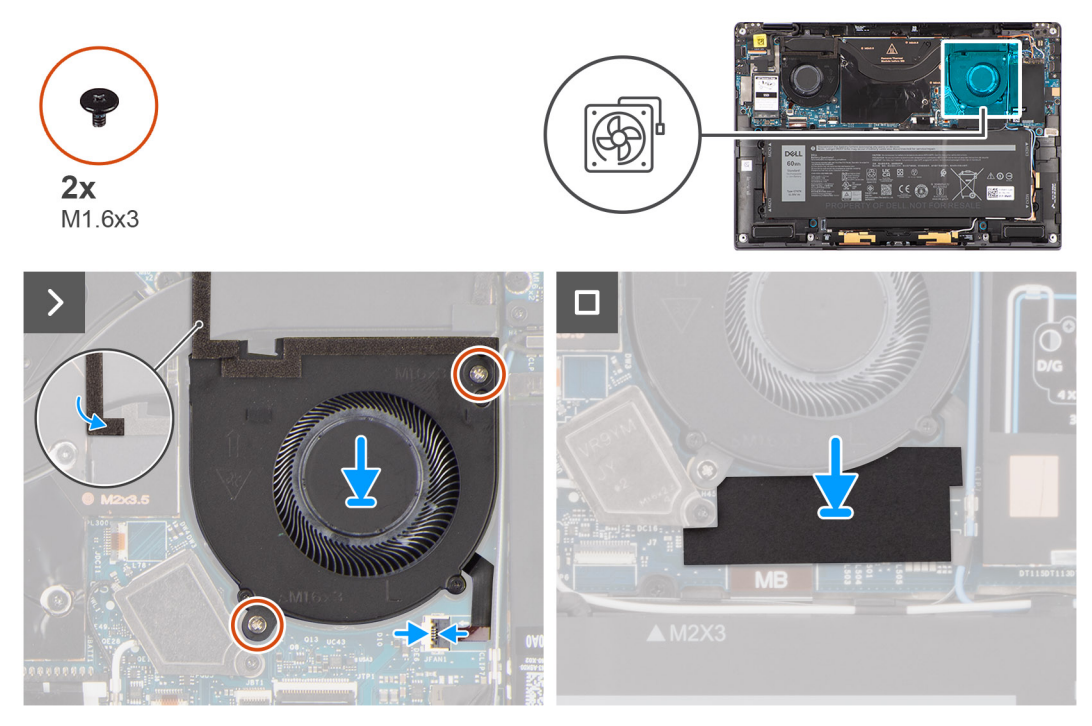

### Figure 21. Installing the right fan

### Steps

- 1. Align and place the right fan onto the palm-rest and keyboard assembly.
  - CAUTION: Ensure to replace the piece of foam extension on top of the right fan to prevent it from getting in between components.
- 2. Replace the two (M1.6x3) screws to secure the right fan to the palm-rest and keyboard assembly.
- 3. Connect the right-fan FPC cable to the connector (FANR) on the system board.
- 4. Adhere the mylar sticker on the system board.

### Next steps

- 1. Install the base cover.
- 2. Install the nano-SIM card tray, if applicable.
- 3. Follow the procedure in after working inside your computer.

### Removing the left fan

### Prerequisites

- 1. Follow the procedure in Before working inside your computer.
- 2. Remove the nano-SIM card tray, if applicable.
- 3. Remove the base cover.

### About this task

The following image indicates the location of the left fan and provides a visual representation of the removal procedure.

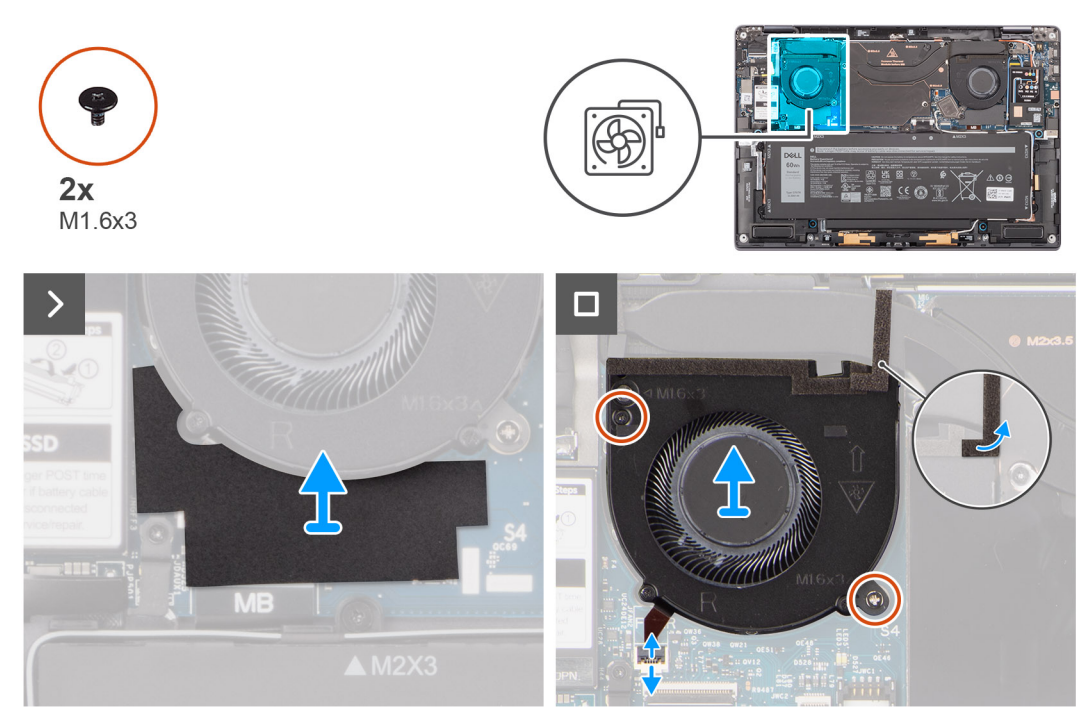

### Figure 22. Removing the left fan

### Steps

- 1. Peel off the mylar sticker from the system board.
- 2. Disconnect the left-fan FPC cable from the connector (FANL) on the system board.
- 3. CAUTION: Ensure to lift the piece of foam extension from the heat sink to prevent it from getting in between components.

Remove the two (M1.6x3) screws that secure the left fan to the palm-rest and keyboard assembly.

**4.** Lift the left fan off the palm-rest and keyboard assembly.

# Installing the left fan

### Prerequisites

If you are replacing a component, remove the existing component before performing the installation procedure.

### About this task

The following image indicates the location of the left fan and provides a visual representation of the installation procedure.

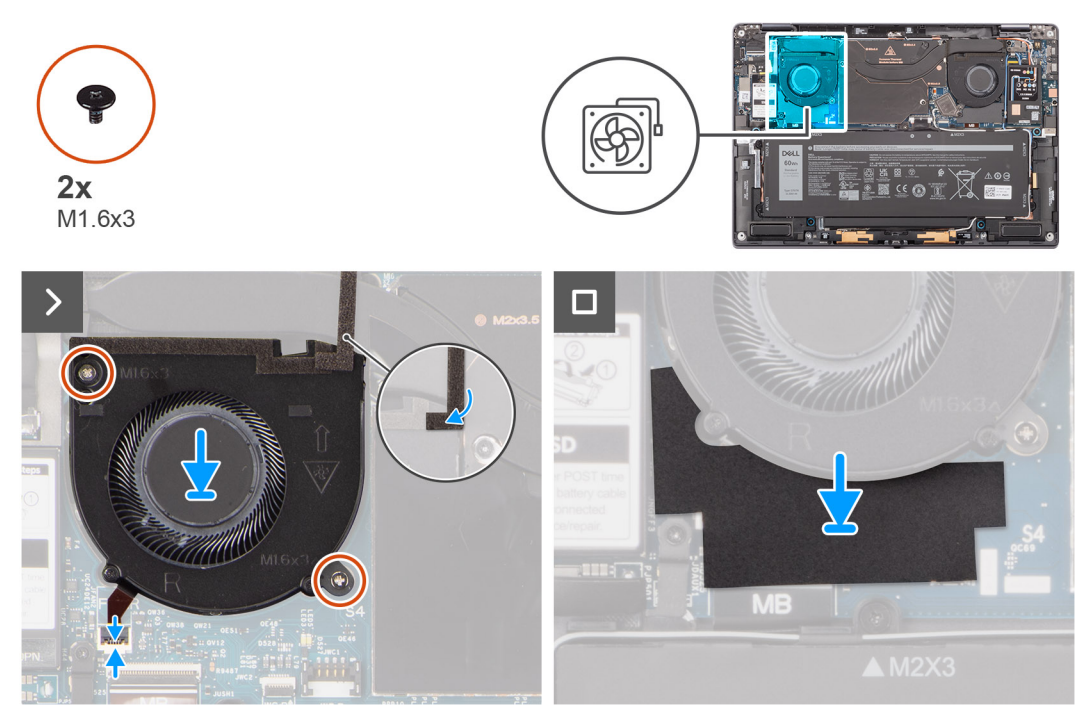

### Figure 23. Installing the left fan

### Steps

- 1. Align and place the left fan onto the palm-rest and keyboard assembly.
  - **NOTE:** Ensure to replace the piece of foam extension on top of the left fan to prevent it from getting in between components.
- 2. Replace the two (M1.6x3) screws to secure the left fan to the palm-rest and keyboard assembly.
- 3. Connect the left-fan FPC cable to the connector (FANL) on the system board.
- 4. Adhere the mylar sticker on the system board.

### Next steps

- 1. Install the base cover.
- 2. Install the nano-SIM card tray, if applicable.
- 3. Follow the procedure in after working inside your computer.

# Disk SSD

### Removing the solid state drive

### Prerequisites

- 1. Follow the procedure in before working inside your computer.
- 2. Remove the nano-SIM card tray, if applicable.
- **3.** Remove the base cover.

#### About this task

The following images indicate the location of the solid state drive and provide a visual representation of the removal procedure.

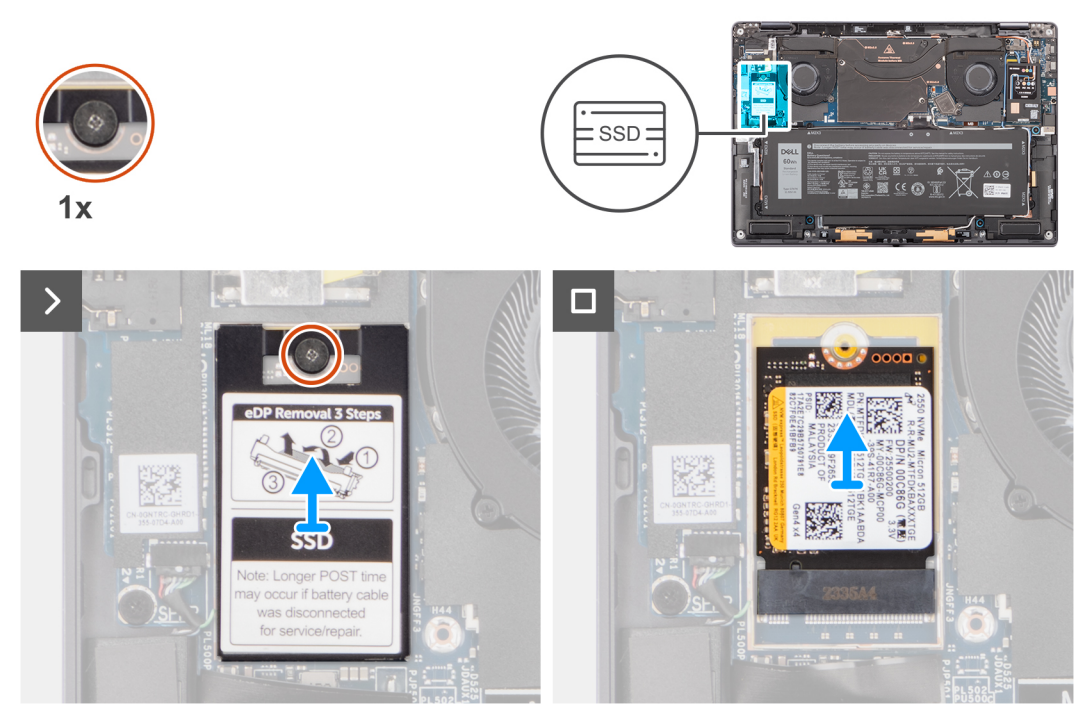

### Figure 24. Removing the solid state drive

### Steps

- 1. Loosen the captive screw that secures the solid state drive shielding cover to the system board.
- 2. Pry open the solid state drive shielding cover from the recesses that are at its left or right sides.

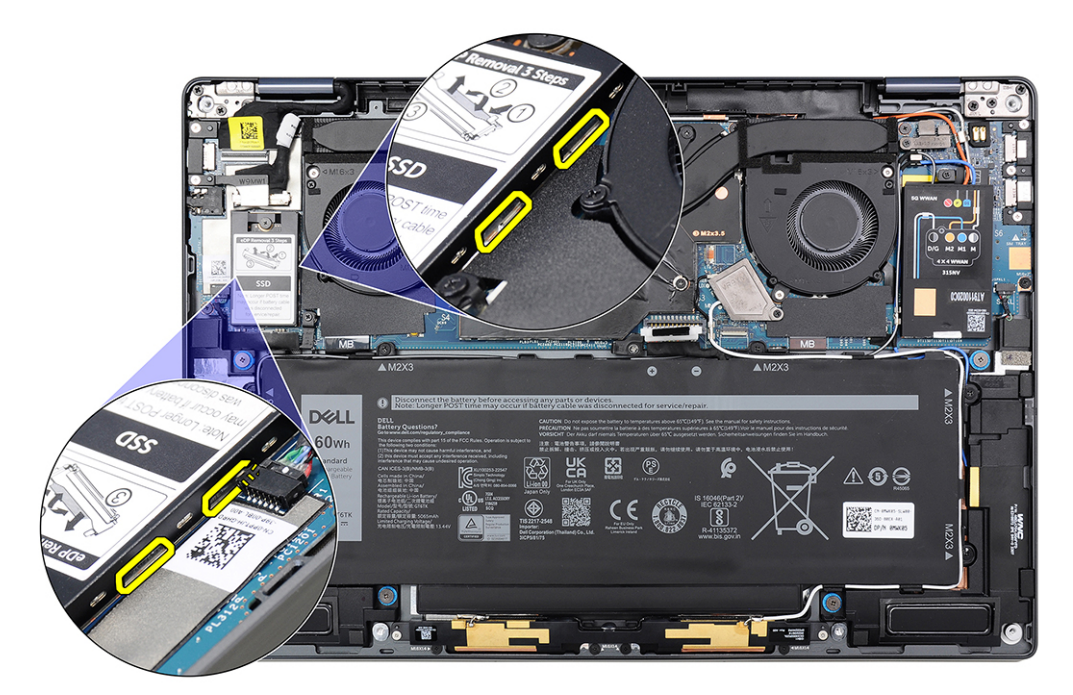

### Figure 25. Solid state drive shielding cover

**3.** Slide and remove the solid state drive from the solid state drive slot on the system board.

# Montáž disku SSD

### Požadavky

Jestliže nahrazujete určitou komponentu, vyjměte před montáží stávající komponentu.

### O této úloze

Následující obrázek znázorňuje umístění disku SSD a postup montáže.

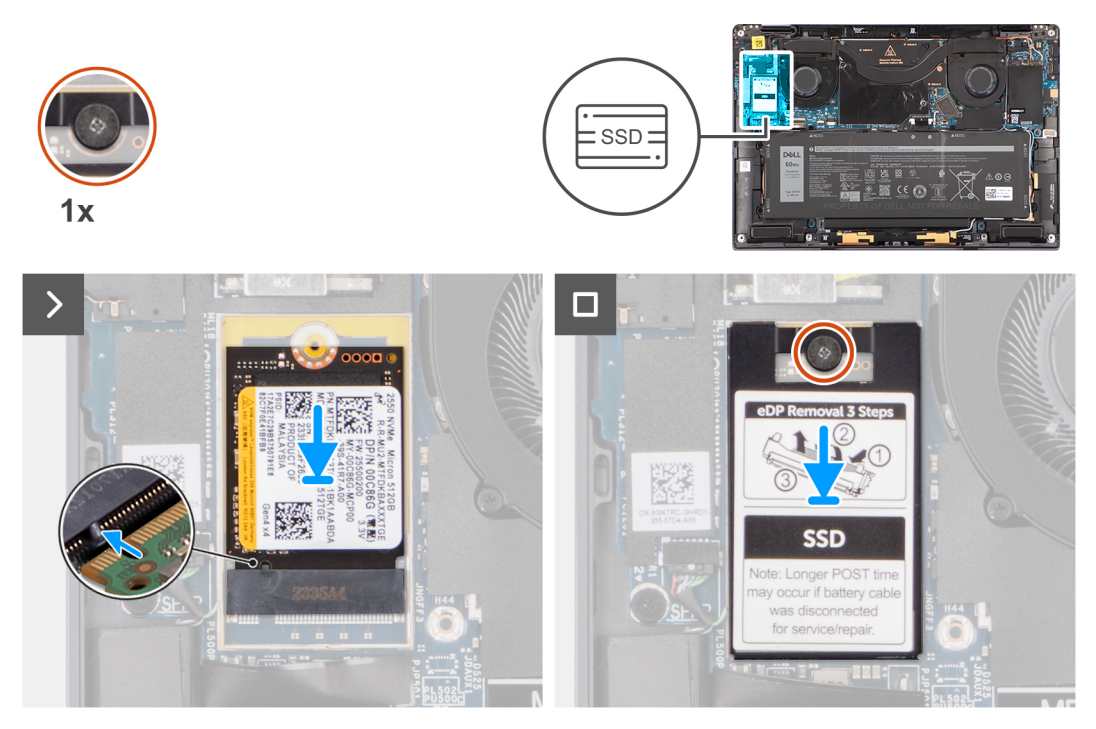

### Obrázek 26. Montáž disku SSD

### Kroky

- 1. Zarovnejte zářez na disku SSD s výstupkem na slotu disku SSD.
- 2. Zasuňte disk SSD pod správným úhlem do slotu disku SSD na základní desce.
- 3. Zarovnejte a vložte ochranný kryt disku SSD a pevným zatlačením jej připevněte na disk SSD.
- **4.** Utáhněte jisticí šroubek, kterým je disk SSD připevněn k základní desce.

### Další kroky

- 1. Nasaďte spodní kryt.
- 2. V příslušném případě namontujte držák karty Nano-SIM.
- 3. Postupujte podle pokynů v části Po manipulaci uvnitř počítače.

# Karta WWAN (Wireless Wide Area Network)

# Removing the WWAN card

### Prerequisites

- 1. Follow the procedure in before working inside your computer.
- 2. Remove the nano-SIM card tray, if applicable.
- **3.** Remove the base cover.

### About this task

The following images indicate the location of the WWAN card and provide a visual representation of the removal procedure.

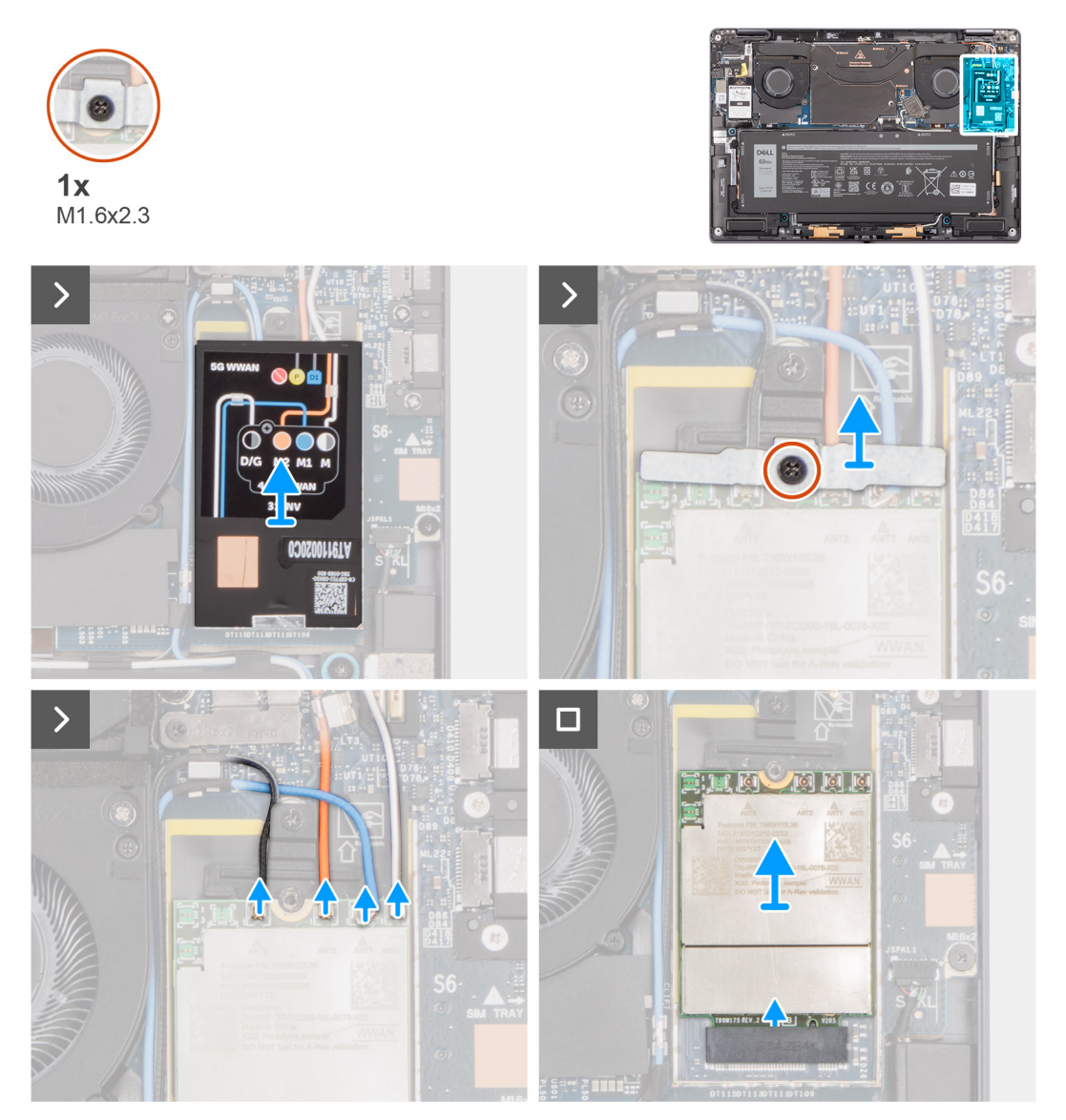

### Figure 27. Removing the WWAN card

### Steps

1. Using a plastic scribe, pry open the WWAN-card shielding cover starting from the right edge of the WWAN-card shielding cover.

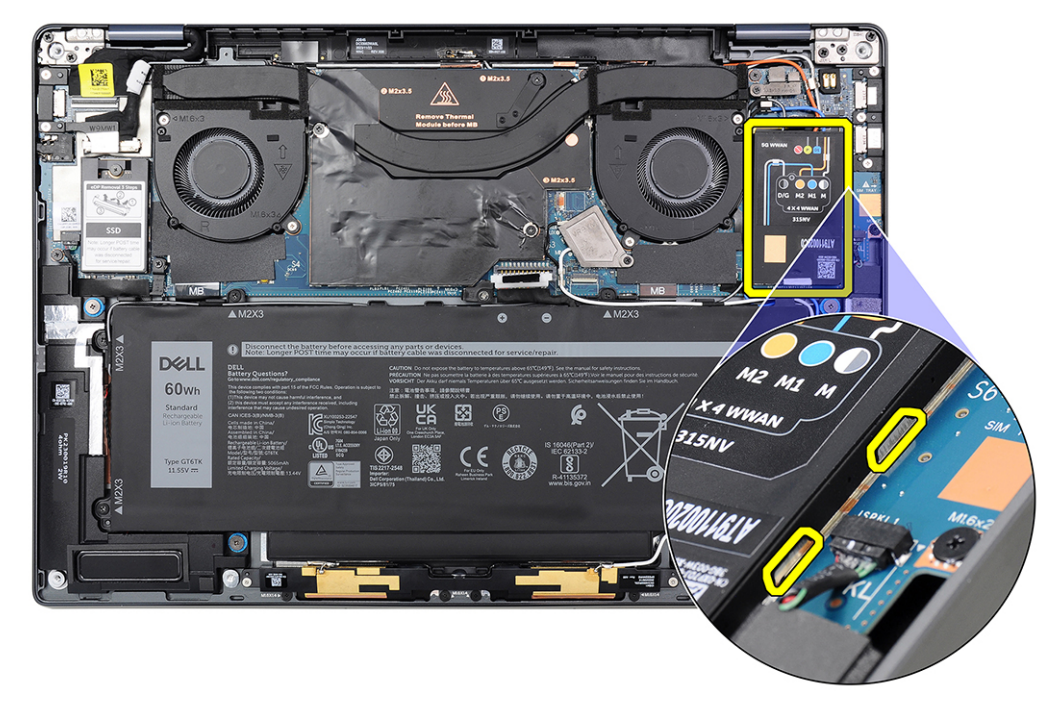

### Figure 28. WWAN-card shielding cover

() NOTE: A thermal pad is included with the WWAN-card shielding cover which must always be adhered to the cover. If the thermal pad gets separated from the cover or it adheres to the WWAN card during the removal procedure, you must readhere the thermal pad to the cover before installing the cover.

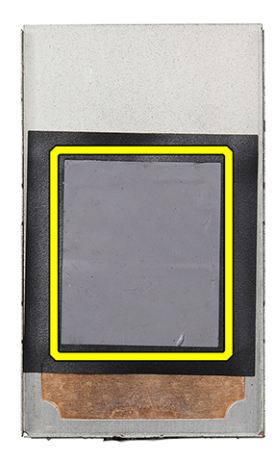

### Figure 29. Thermal pad

- 2. Loosen the single M1.6x2.3 screw that secures the WWAN-card bracket to the frame on the system board.
- **3.** Lift the WWAN-card bracket off the computer.
- 4. Disconnect the four antenna cables (D/G, M, M1, and M2) from the connectors (JNGFF2) at the top of the WWAN card.

5. Slide and remove the WWAN card from the WWAN-card slot.

# Installing the WWAN card

### Prerequisites

If you are replacing a component, remove the existing component before performing the installation procedure.

### About this task

The following image indicates the location of the WWAN card and provides a visual representation of the installation procedure.

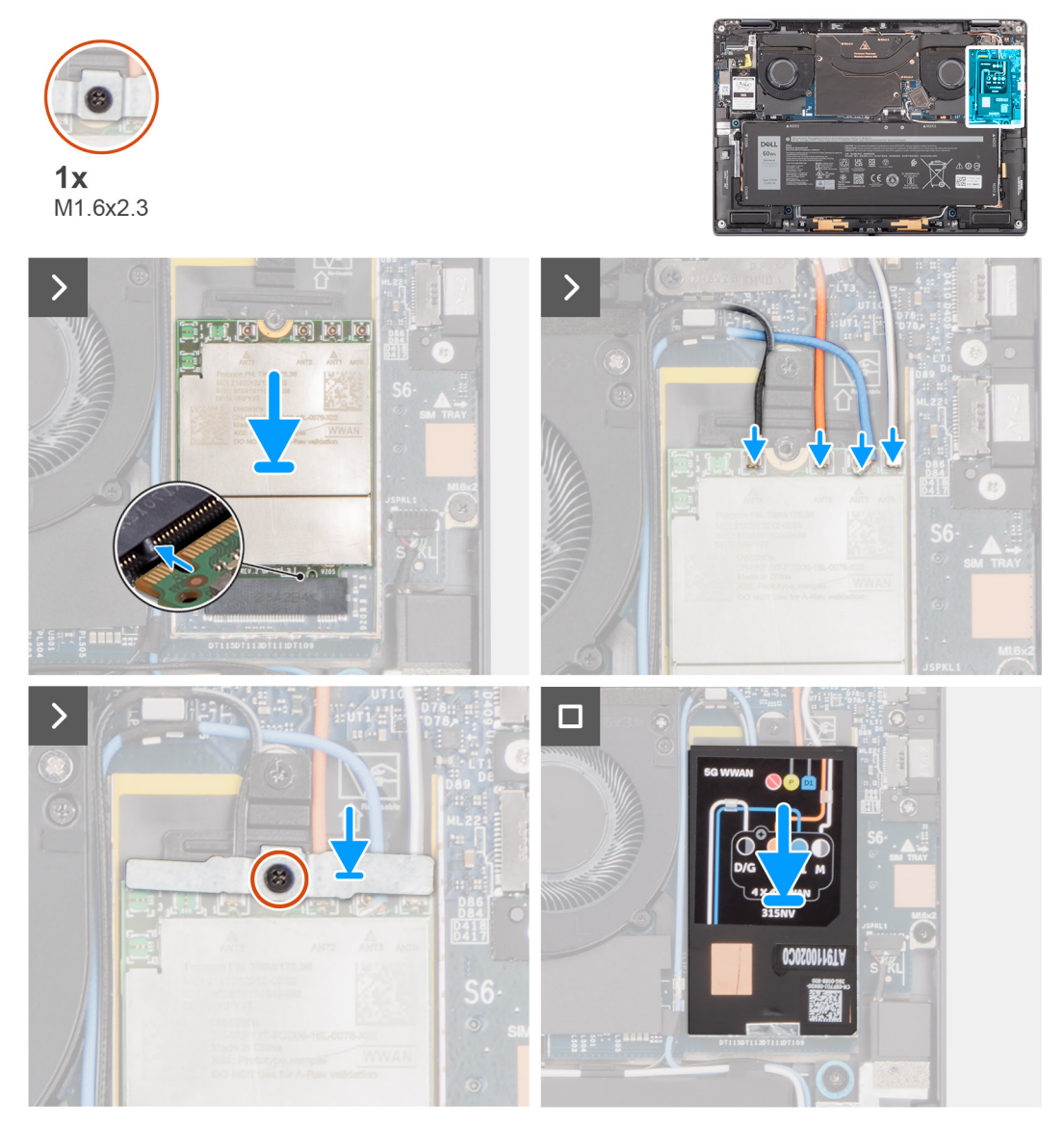

### Figure 30. Installing the WWAN card

### Steps

- 1. Align the notch on the WWAN card with the tab on the WWAN-card slot.
  - (i) **NOTE:** If any of the thermal pads that are located underneath the WWAN card are detached from the system board when removing the WWAN card from the computer, adhere them back on the system board.
- $\label{eq:stable} \textbf{2. Slide the WWAN card at an angle into the WWAN-card slot on the system board.}$
- $\textbf{3.} \quad \text{Connect the four antenna cables (D/G, M, M1, and M2) to the connectors (JNGFF2) on the WWAN card.}$

- **4.** Align and place the WWAN-card bracket with the frame on the system board and WWAN card, and tighten the single M1.6x2.3 screw.
- 5. Align and place the WWAN-card shielding cover over the WWAN card.

() NOTE: For instructions on how to find your computer's IMEI (International Mobile Station Equipment Identity) number, see the knowledge base article 000143678 at Dell Support site.

6. Press the WWAN-card shielding cover to fix it firmly in place.

### Next steps

- **1.** Install the base cover.
- 2. Install the nano-SIM card tray, if applicable.
- **3.** Follow the procedure in after working inside your computer.

# Demontáž a instalace jednotek vyměnitelných v terénu (FRU)

Výměnné komponenty v této kapitole jsou jednotky vyměnitelné v terénu (FRU).

- 🔨 VÝSTRAHA: Informace v této části jsou určeny pouze oprávněným servisním technikům.
- VÝSTRAHA: Aby nedošlo k poškození komponenty nebo ztrátě dat, musí jednotky vyměnitelné v terénu (FRU) vyměňovat oprávněný servisní technik.
- VÝSTRAHA: Společnost Dell Technologies doporučuje, aby tuto množinu oprav v případě potřeby prováděli specializovaní servisní technici.
- VÝSTRAHA: Připomínáme, že vaše záruka nekryje škody, ke kterým dojde během oprav typu FRU neschválených společností Dell Technologies.
- POZNÁMKA: Obrázky v tomto dokumentu se mohou lišit od vašeho počítače v závislosti na sestavě, kterou jste si objednali.

# Baterie

# Opatření pro nabíjecí lithium-iontovou baterii

### 

- Při manipulaci s dobíjecími lithium-iontovými bateriemi postupujte opatrně.
- Před vyjmutím baterii zcela vybijte. Odpojte od systému napájecí adaptér a nechte tablet běžet pouze na baterii – baterie je plně vybitá, když se počítač po stisknutí vypínače již nezapne.
- Nerozbíjejte, neupouštějte, nedeformujte ani neprobíjejte baterii cizími objekty.
- Nevystavujte baterii vysokým teplotám a nerozebírejte bateriové sady a články.
- Nevyvíjejte tlak na povrch baterie.
- Neohýbejte baterii.
- Nepoužívejte k vypáčení nebo vytažení baterie žádné nástroje.
- Aby nedošlo k náhodnému propíchnutí nebo poškození baterie a dalších součástí, zajistěte, aby během servisu tohoto výrobku nedošlo ke ztrátě nebo nesprávnému použití šroubů.
- Pokud se baterie zasekne v počítači následkem vyboulení, nepokoušejte se ji uvolnit propíchnutí, ohnutí nebo rozbití nabíjecí lithium-iontové baterie může být nebezpečné. V takovém případě kontaktujte technickou podporu společnosti Dell a vyžádejte si pomoc. Viz Kontaktovat podporu na stránkách podpory společnosti Dell.
- Vždy objednávejte originální baterie na stránkách společnosti Dell nebo od autorizovaných partnerů a prodejců Dell.
- Vyboulené baterie by se neměly používat. Je třeba je vyměnit a vhodným způsobem zlikvidovat. Pokyny k manipulaci a výměně vyboulených nabíjecích lithium-iontových baterií naleznete v části Manipulace s vyboulenými nabíjecími lithium-iontovými bateriemi.

# Removing the battery

**CAUTION:** The information in this removal section is intended for authorized service technicians only.

### Prerequisites

- 1. Follow the procedure in before working inside your computer.
- 2. Remove the nano-SIM card tray, if applicable.
- **3.** Remove the base cover.
- 4. Remove the WWAN card.

() NOTE: If the battery cable is disconnected from the system board for servicing, the date and time (RTC) of the computer will be reset. As a result, when the computer is turned on, you are prompted to set the date and time.

### About this task

The following images indicate the location of the battery and provide a visual representation of the removal procedure.

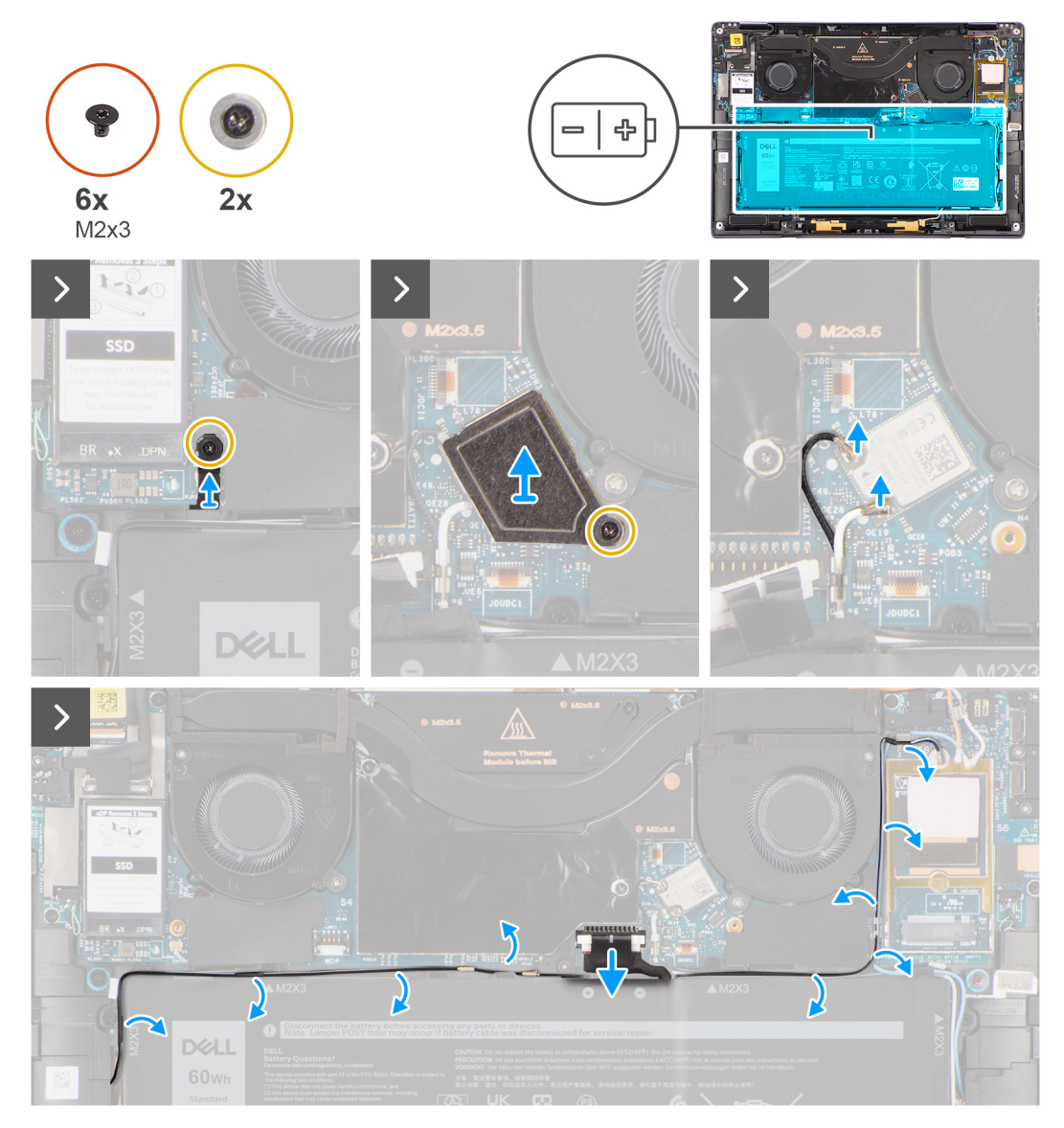

Figure 31. Removing the battery

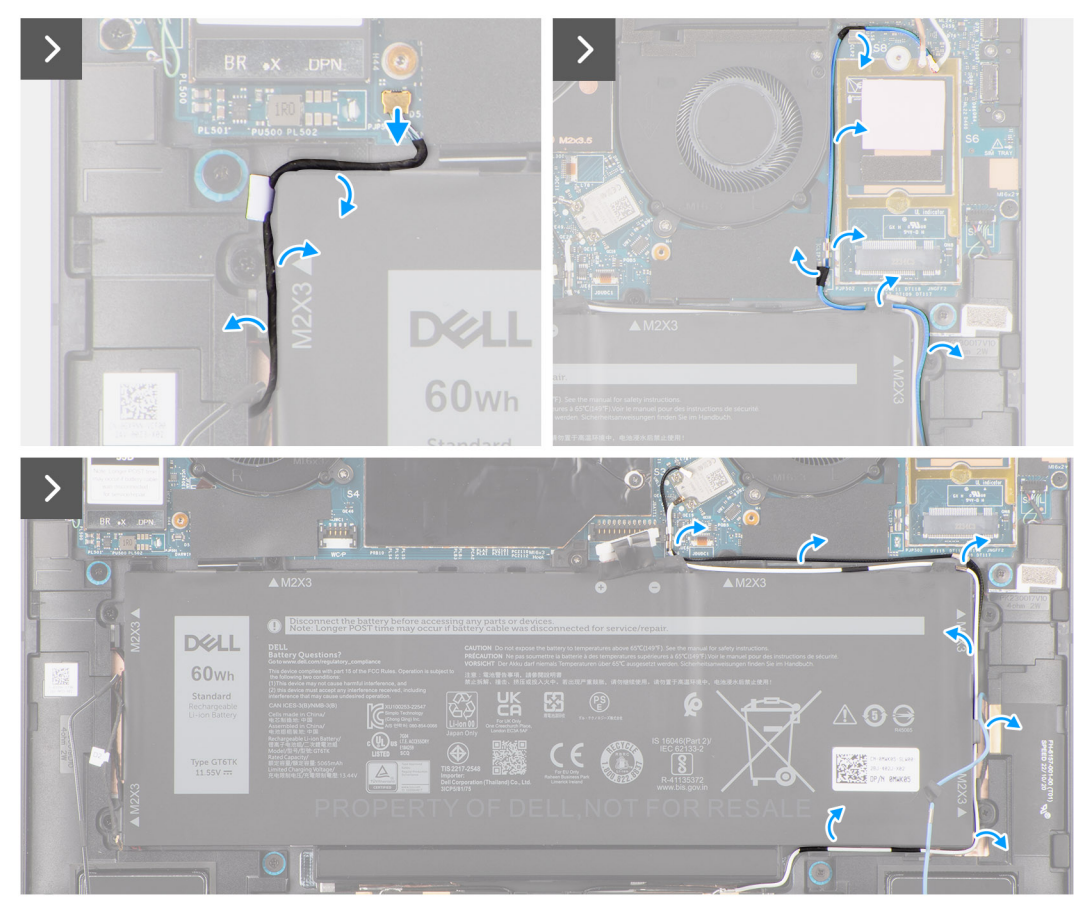

Figure 32. Removing the battery

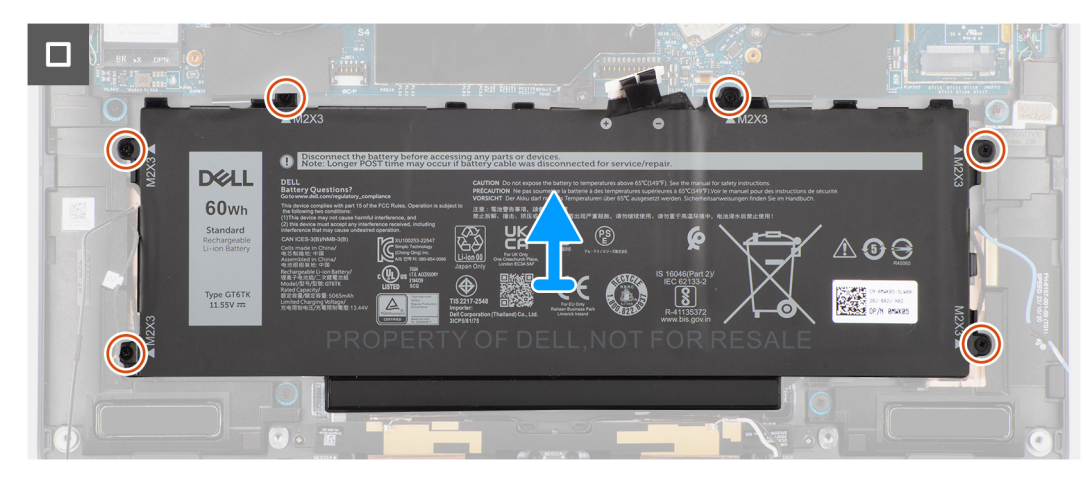

### Figure 33. Removing the battery

### Steps

- 1. Loosen the single M1.6x2.3 screw that secures the WWAN darwin bracket.
- 2. Lift the WWAN darwin bracket off the system board.
- 3. Loosen the captive screw that secures the WLAN bracket to the system board.
- 4. Lift the WLAN bracket off the system board.
- 5. Disconnect the two antenna cables (black and white) that are connected to the WLAN module.
- 6. Unroute the black/grey D/G WWAN antenna cable from the routing guides along the sides of the battery.
- 7. Disconnect the battery cable from the connector (BATTERY) on the system board.
- 8. Disconnect the Darwin cable (D2) and unroute it from the routing guides along the top side of the battery.

- 9. Unroute the two WWAN antenna cables (black and white) from the routing guides along the side of the battery.
- **10.** Unroute the blue (M1) WWAN antenna cable from the routing guides along the left side of the WWAN card and the upper-right corner of the battery.
- 11. Remove the six (M2x3) screws that secure the battery to the palm-rest and keyboard assembly.
- 12. Lift the battery away from the computer.

# Installing the battery

### **CAUTION:** The information in this installation section is intended for authorized service technicians only.

### Prerequisites

If you are replacing a component, remove the existing component before performing the installation procedure.

### About this task

The following images indicate the location of the battery and provide a visual representation of the installation procedure.

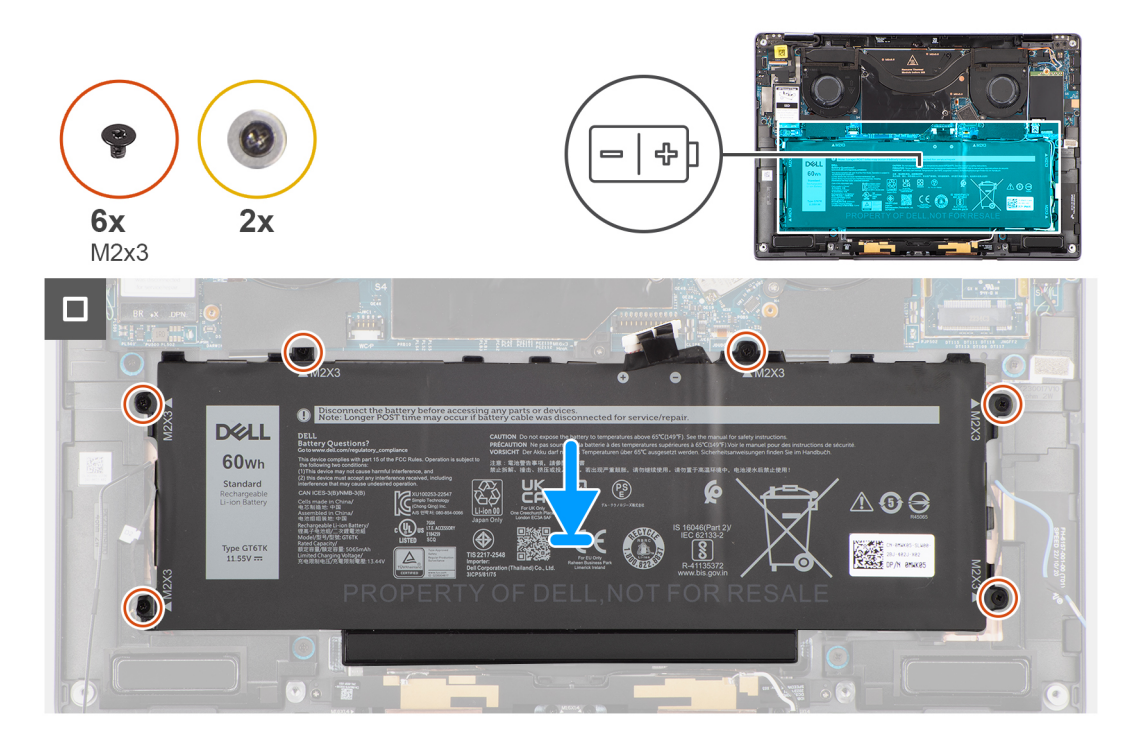

Figure 34. Installing the battery

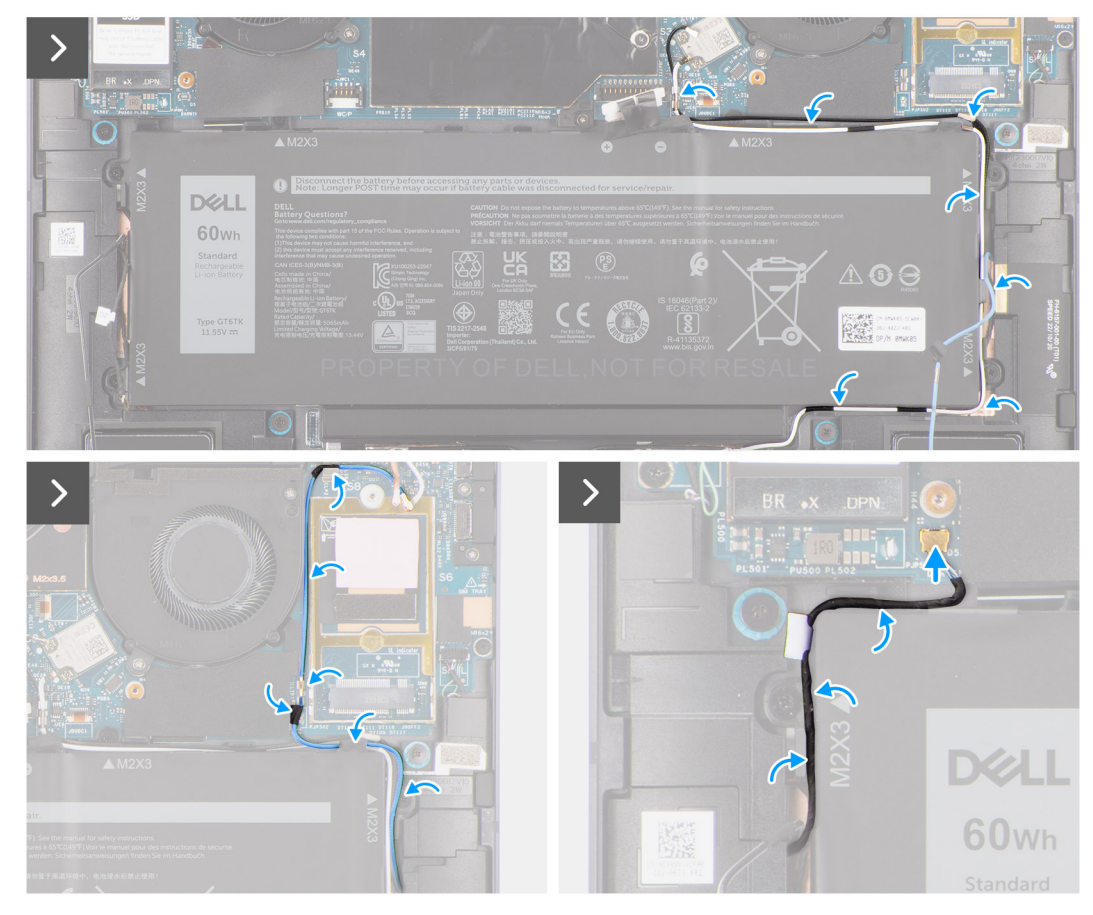

Figure 35. Installing the battery

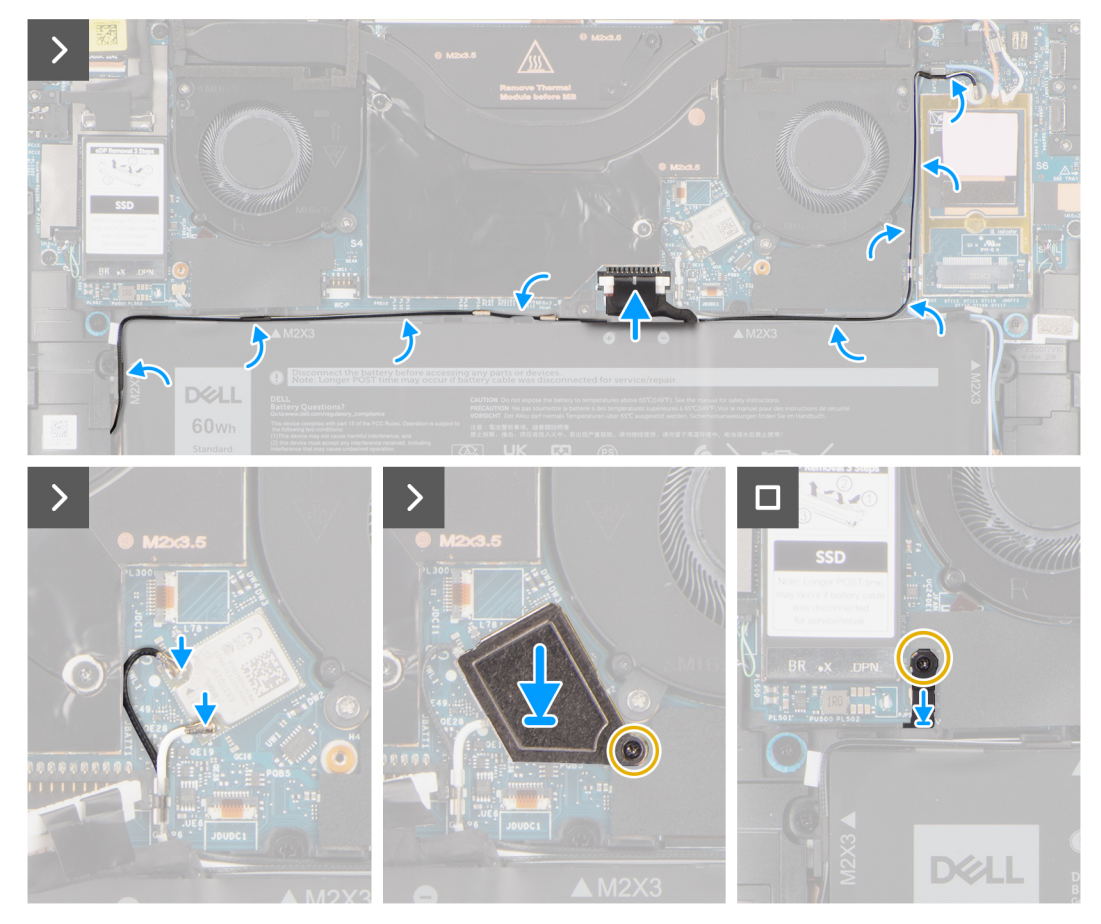

### Figure 36. Installing the battery

### Steps

- 1. Align and place the battery on the palm-rest and keyboard assembly.
- 2. Replace the six (M2x3) screw to secure the battery to the palm-rest and keyboard assembly.
- **3.** Route the blue (M1) WWAN antenna cable in the routing guides along the left side of the WWAN card and the upper-right corner of the battery.
- 4. Route the two WWAN antenna cables (black and white) in the routing guides along the side of the battery.
- 5. Connect the Darwin cable (D2) and route it in the routing guides along the top side of the battery.
- 6. Route the black/grey D/G WWAN antenna cable in the routing guides along the sides of the battery.
- 7. Connect the two antenna cables (black and white) to the WLAN module.
- 8. Connect the battery cable to the connector (BATTERY) on the system board.
- 9. Align and place the WLAN bracket on the system board.
- **10.** Tighten the captive screw that secures the WLAN bracket to the system board.
- 11. Align and place the WWAN Darwin bracket on the system board.
- 12. Replace the single M1.6x2.3 screw that secures the WWAN Darwin bracket.

### Next steps

- 1. Install the WWAN card, if applicable.
- 2. Install the base cover.
- **3.** Install the nano-SIM card tray, if applicable.
- 4. Follow the procedure in after working inside your computer.

# Anténní modul WLAN (Wireless Local Area Network)

# **Removing the WLAN antenna module**

### Prerequisites

- 1. Follow the procedure in before working inside your computer.
- 2. Remove the nano-SIM card tray, if applicable.
- **3.** Remove the base cover.
- 4. Remove the WWAN card, if applicable.
- 5. Remove the battery.

### About this task

The following image indicates the location of the WLAN antenna module and provides a visual representation of the removal procedure.

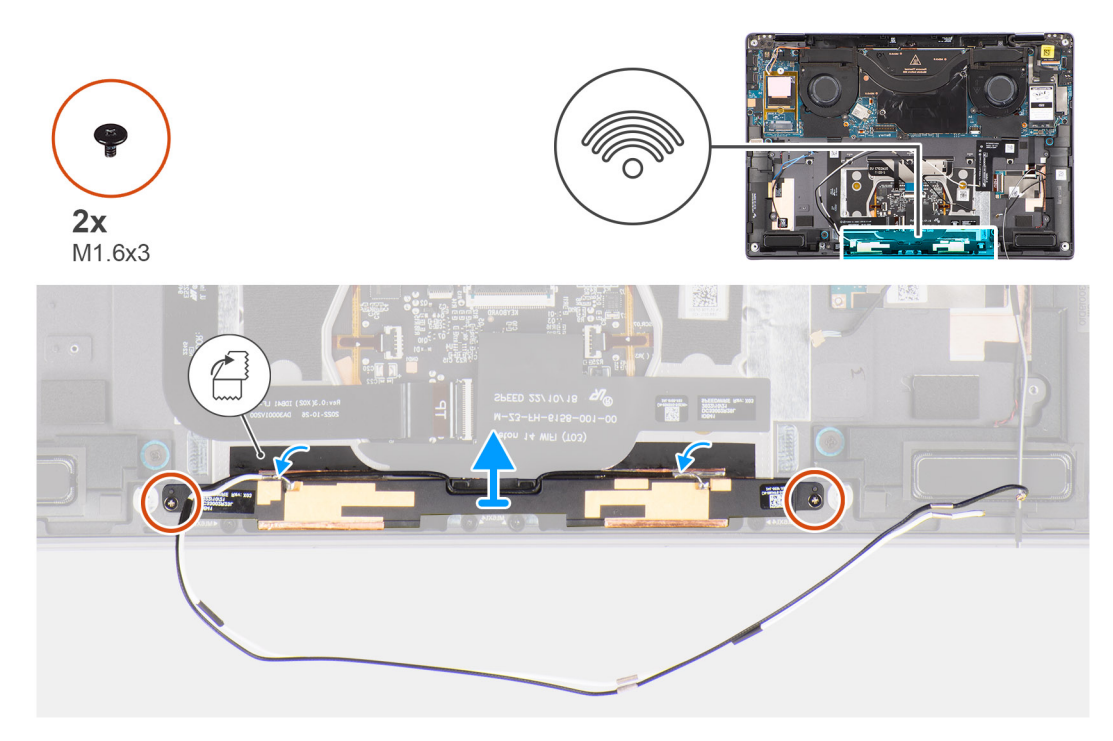

### Figure 37. Removing the WLAN antenna module

#### Steps

- 1. Peel off the pieces of tape on either sides that secure the WLAN antenna module to the palm-rest and keyboard assembly.
- 2. Remove the two (M1.6x3) screws that secure the WLAN antenna module to the palm-rest and keyboard assembly.
- 3. Lift and remove the WLAN antenna module off the computer.

### Installing the WLAN antenna module

### Prerequisites

If you are replacing a component, remove the existing component before performing the installation procedure.

### About this task

The following image indicates the location of the WLAN antenna module and provides a visual representation of the installation procedure.

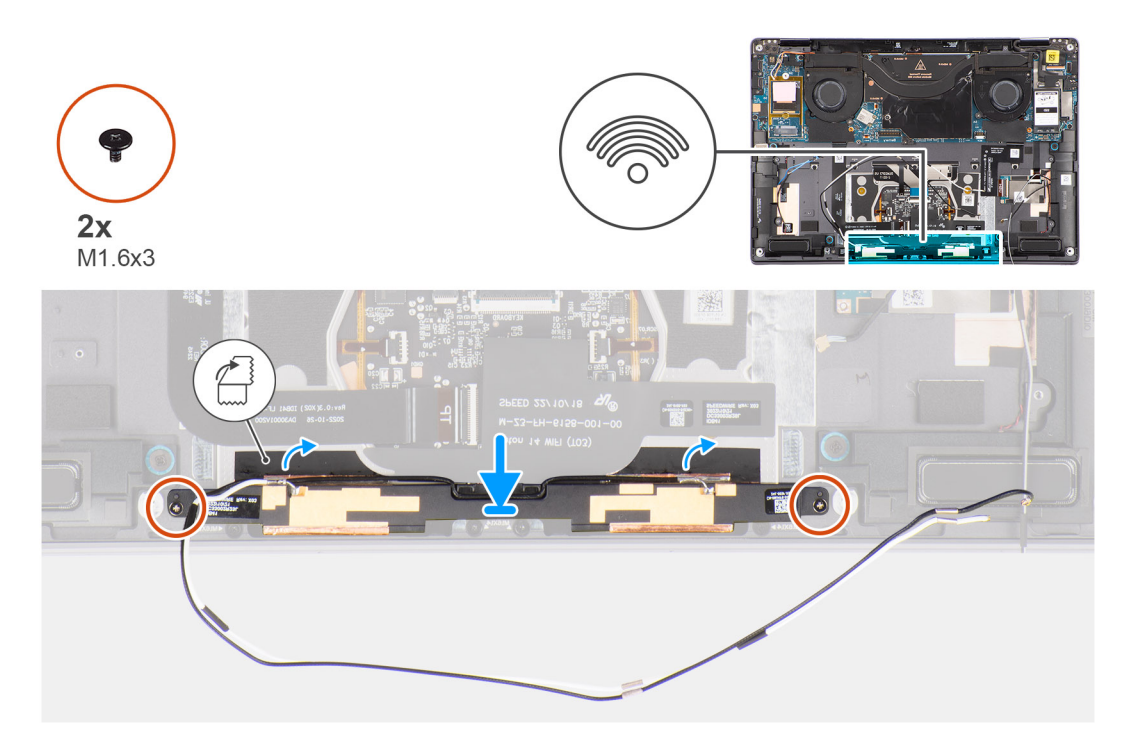

### Figure 38. Installing the WLAN antenna module

### Steps

- 1. Align and place the WLAN antenna module in the slot on the computer.
- 2. Replace the two (M1.6x3) screws to secure the WLAN antenna module to the palm-rest and keyboard assembly.
- 3. Adhere the pieces of tape on either sides that secure the WLAN antenna module to the palm-rest and keyboard assembly.

### Next steps

- 1. Install the battery.
- 2. Install the WWAN card, if applicable.
- **3.** Install the base cover.
- 4. Install the nano-SIM card tray, if applicable.
- 5. Follow the procedure in after working inside your computer.

# Chladič

### Removing the heat sink

CAUTION: The information in this removal section is intended for authorized service technicians only.

### Prerequisites

- 1. Follow the procedure in before working inside your computer.
- 2. Remove the Nano-SIM card tray.
- **3.** Remove the base cover.

### About this task

The following image indicates the location of the heat sink and provides a visual representation of the removal procedure.

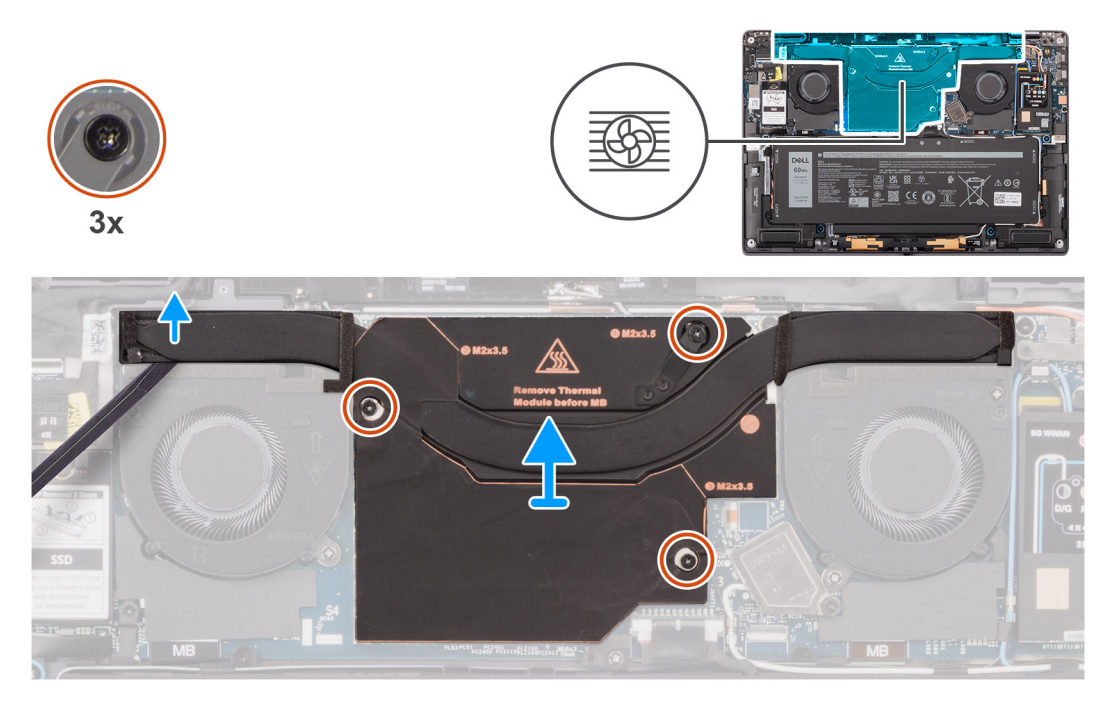

### Figure 39. Removing the heat sink

### Steps

- 1. Peel off the mylar sticker that secures the heat sink to the system board.
- 2. Loosen the three captive screws that secure the heat sink to the system board.
- 3. Using a plastic scribe, pry the left side of the bracket and remove the heat sink off the system board.

### Installing the heat sink

**CAUTION:** The information in this installation section is intended for authorized service technicians only.

### Prerequisites

Jestliže nahrazujete určitou komponentu, vyjměte před montáží stávající komponentu.

### About this task

The following image indicates the location of the heat sink and provides a visual representation of the installation procedure.

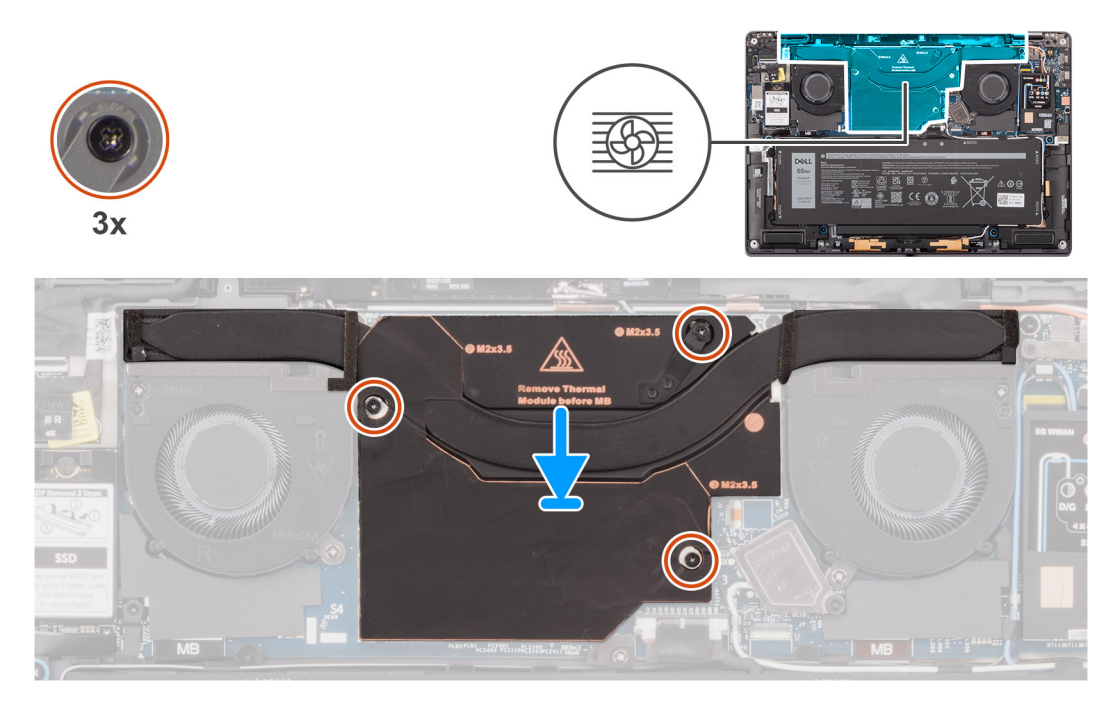

### Figure 40. Installing the heat sink

**NOTE:** Ensure to replace the piece of foam extension one either sides of the bracket back in place after replacing the component. For more information, see installing the left fan and installing the right fan.

### Steps

- 1. Align the screw holes on the heat sink with the screw holes on the system board.
- 2. Tighten the three captive screws that secure the heat sink to the system board.
- 3. Peel back the mylar sticker that secures the heat sink to the system board.

#### Next steps

- 1. Install the base cover.
- 2. Install the Nano-SIM card slot.
- 3. Follow the procedure in after working inside your computer.

# Reproduktor

### Removing the left speaker

**CAUTION:** The information in this removal section is intended for authorized service technicians only.

### Prerequisites

- 1. Follow the procedure in before working inside your computer.
- 2. Remove the nano-SIM card tray, if applicable.
- **3.** Remove the base cover.
- $\textbf{4.} \ \ \mathsf{Remove the WWAN card, if applicable.}$
- 5. Remove the battery.

### About this task

(i) **NOTE:** For computers that are shipped with only WLAN card, the left speaker is a separate replaceable part. The following procedure is applicable only for computers that are shipped with the WLAN card.

The following image indicates the location of the left speaker and provides a visual representation of the removal procedure.

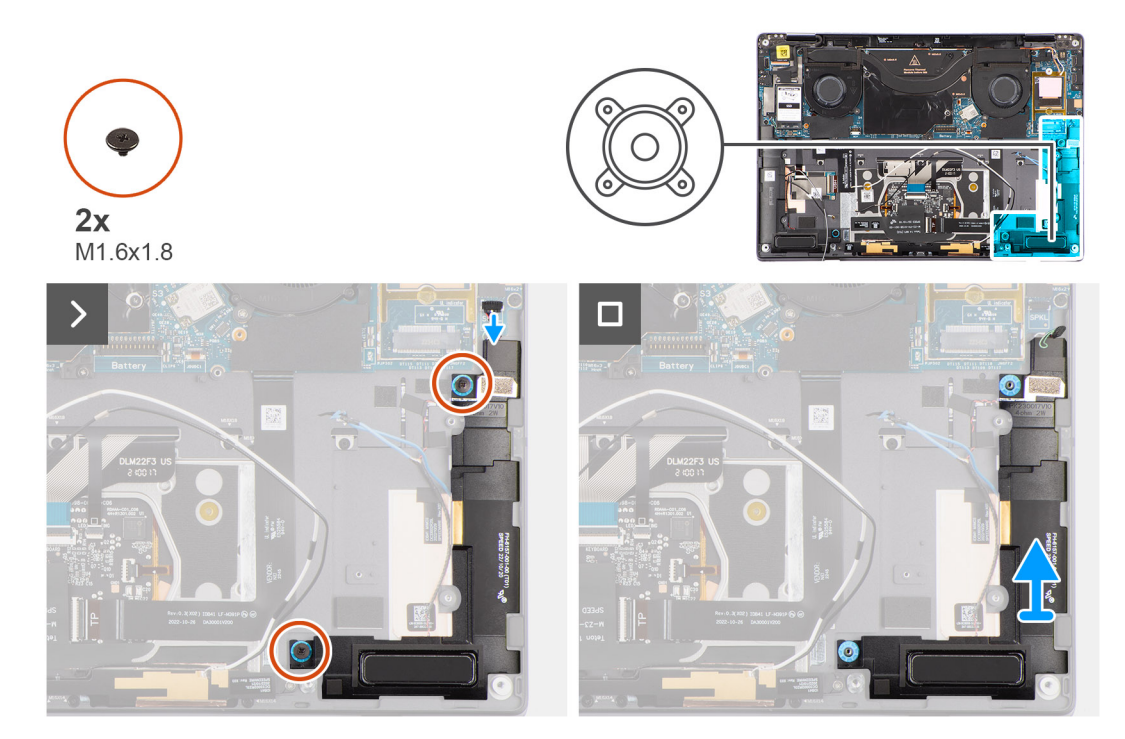

#### Figure 41. Removing the left speaker

### Steps

- 1. Peel the tape that secures the left-speaker cable to the chassis.
- 2. Disconnect the left-speaker cable from the connector (SPKL) on the chassis.
- **3.** Remove the two (M1.6x1.8) screws that secure the left speaker in place.
- 4. Lift the left speaker off the chassis.

### Installing the left speaker

**CAUTION:** The information in this installation section is intended for authorized service technicians only.

### Prerequisites

If you are replacing a component, remove the existing component before performing the installation procedure.

#### About this task

**NOTE:** For computers shipped with only WLAN card, the left speaker is a separate replaceable part. The following procedure is applicable only for computers that shipped with the WLAN card.

The following image indicates the location of the speaker and provides a visual representation of the installation procedure.

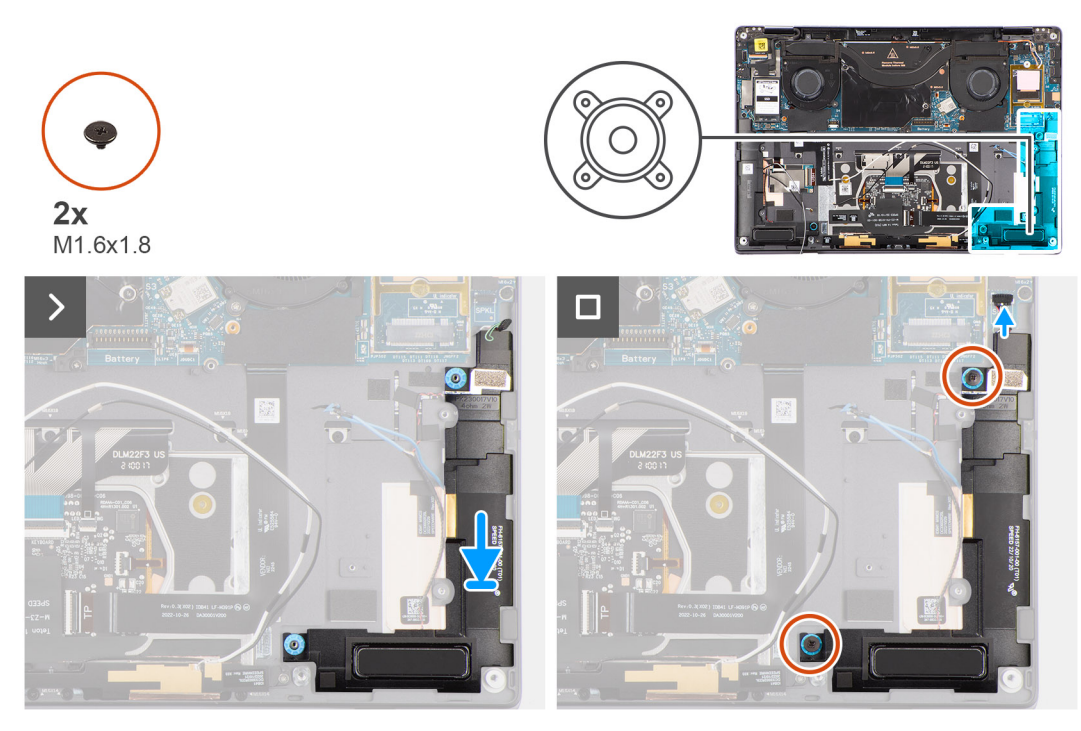

### Figure 42. Installing the left speaker

### Steps

- 1. Align and place the left speaker into the slot on the chassis.
- 2. Replace the two (M1.6x1.8) screws to secure the left speaker to the chassis.
- **3.** Connect the left speaker cable to the connector (SPKL) on the system board.
- 4. Adhere the tape to secure the left speaker to the chassis.

When installing the right and left speakers, secure the speaker cables in place by adhering the pieces of tape to the palm-rest and keyboard assembly.

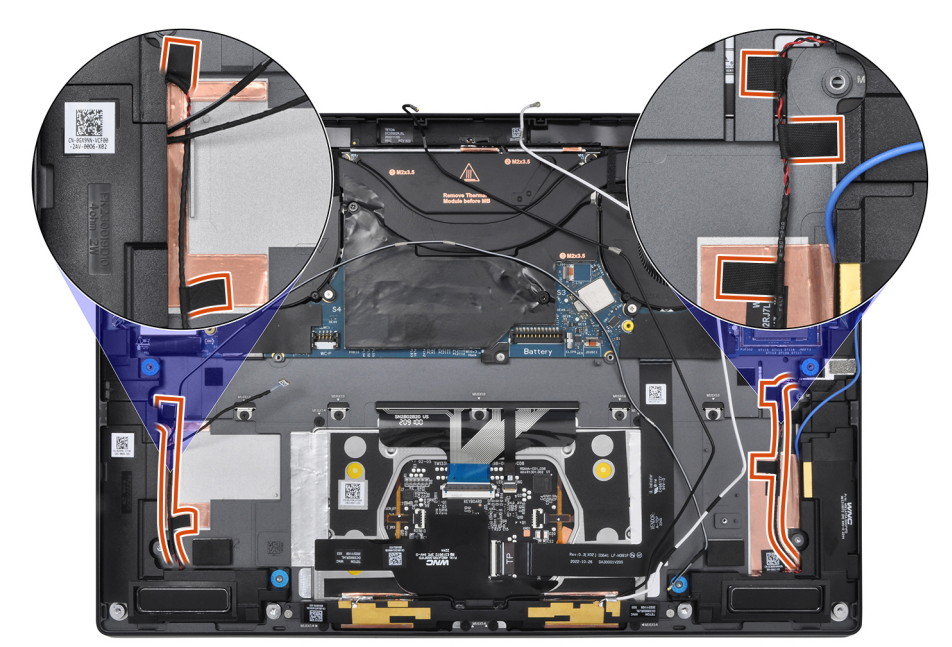

Figure 43. Speaker cable tape

### Next steps

- 1. Install the battery.
- 2. Install the WWAN card, if applicable.
- **3.** Install the base cover.
- 4. Install the nano-SIM card tray, if applicable.
- 5. Follow the procedure in after working inside your computer.

# Removing the right speaker

**CAUTION:** The information in this removal section is intended for authorized service technicians only.

### Prerequisites

- 1. Follow the procedure in before working inside your computer.
- 2. Remove the nano SIM-card tray, if applicable.
- **3.** Remove the base cover.
- **4.** Remove the WWAN card, if applicable.
- 5. Remove the battery.

### About this task

The following image indicates the location of the speaker and provides a visual representation of the removal procedure.

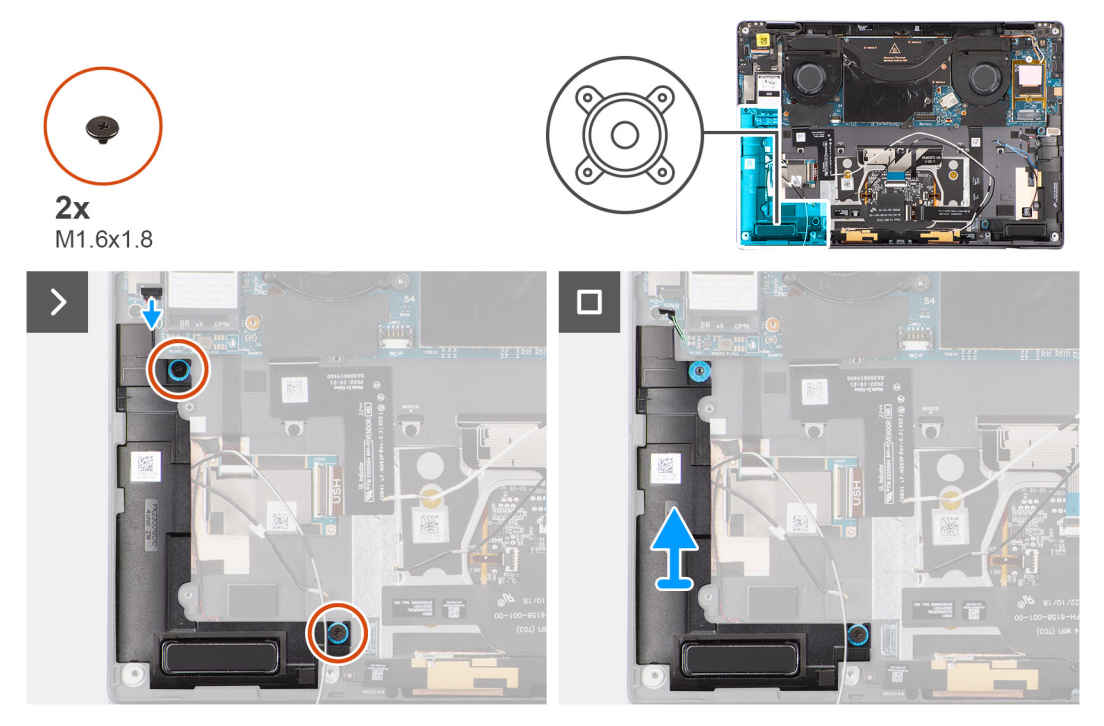

### Figure 44. Removing the right speaker

### Steps

- 1. Peel the tape securing the right speaker cable to the chassis.
- 2. Remove the two (M1.6x1.8) screws that secure the right speaker in place.
- **3.** Disconnect the right speaker cable from the connector (SPKR) on the system board.
- 4. Lift the right speaker off the palm-rest assembly.

# Montáž pravého reproduktoru

VÝSTRAHA: Informace v této části věnované montáži jsou určeny pouze oprávněným servisním technikům.

### Požadavky

Jestliže nahrazujete určitou komponentu, vyjměte před montáží stávající komponentu.

### O této úloze

Následující obrázek znázorňuje umístění reproduktoru a postup montáže.

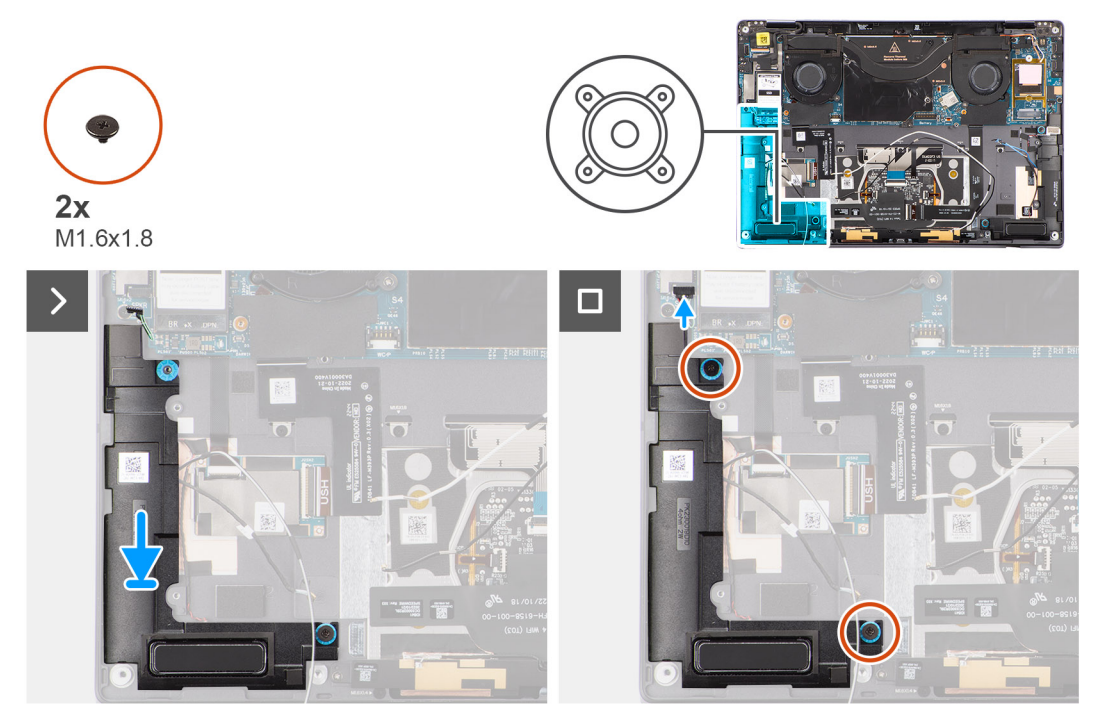

### Obrázek 45. Montáž pravého reproduktoru

### Kroky

- 1. Zarovnejte pravý reproduktor a vložte ho do slotu na šasi.
- 2. Zašroubujte dva šrouby (M1,6x1,8), kterými je pravý reproduktor připevněn k šasi.
- **3.** Připojte kabel pravého reproduktoru ke konektoru (SPKR) na základní desce.
- A. Nalepte pásku, kterou je kabel pravého reproduktoru připevněn k sestavě opěrky rukou a klávesnice.
  Při montáži pravého reproduktoru připevněte kabely reproduktoru pomocí kousků pásky k sestavě opěrky rukou a klávesnice.

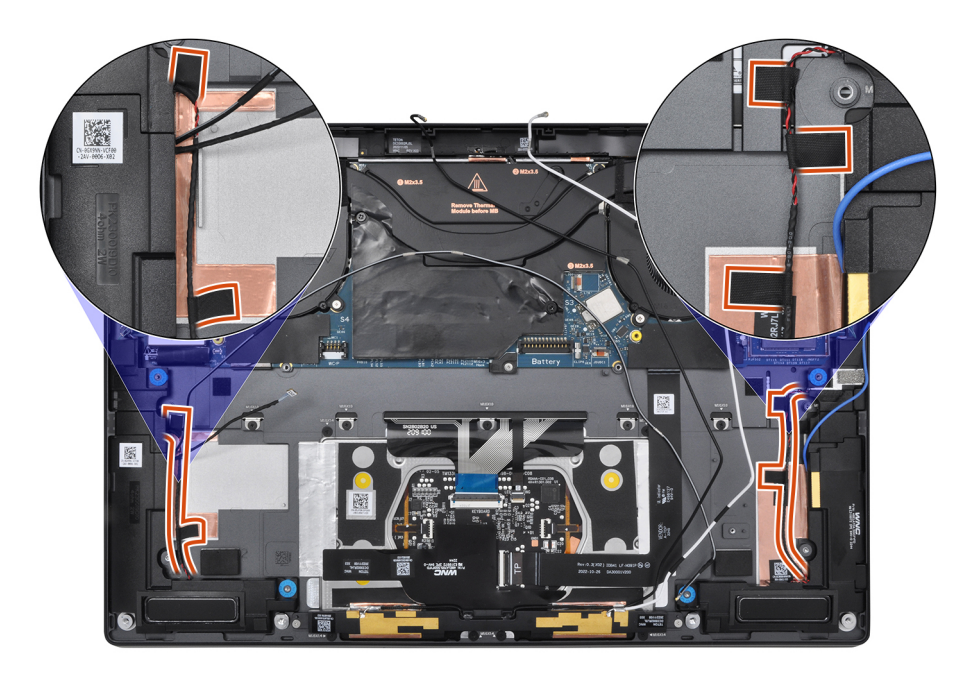

### Obrázek 46. Nálepka kabelu reproduktoru

### Další kroky

- 1. Namontujte baterii.
- 2. Namontujte kartu WWAN, v příslušném případě.
- 3. Nasaď te spodní kryt.
- 4. V příslušném případě namontujte držák karty Nano-SIM.
- 5. Postupujte podle pokynů v části Po manipulaci uvnitř počítače.

# Sestava displeje

### Removing the display assembly

**CAUTION:** The information in this removal section is intended for authorized service technicians only.

### Prerequisites

- 1. Follow the procedure in before working inside your computer.
- 2. Remove the nano-SIM card tray, if applicable.
- **3.** Remove the base cover.

### About this task

The following images indicate the location of the display assembly and provide a visual representation of the removal procedure.

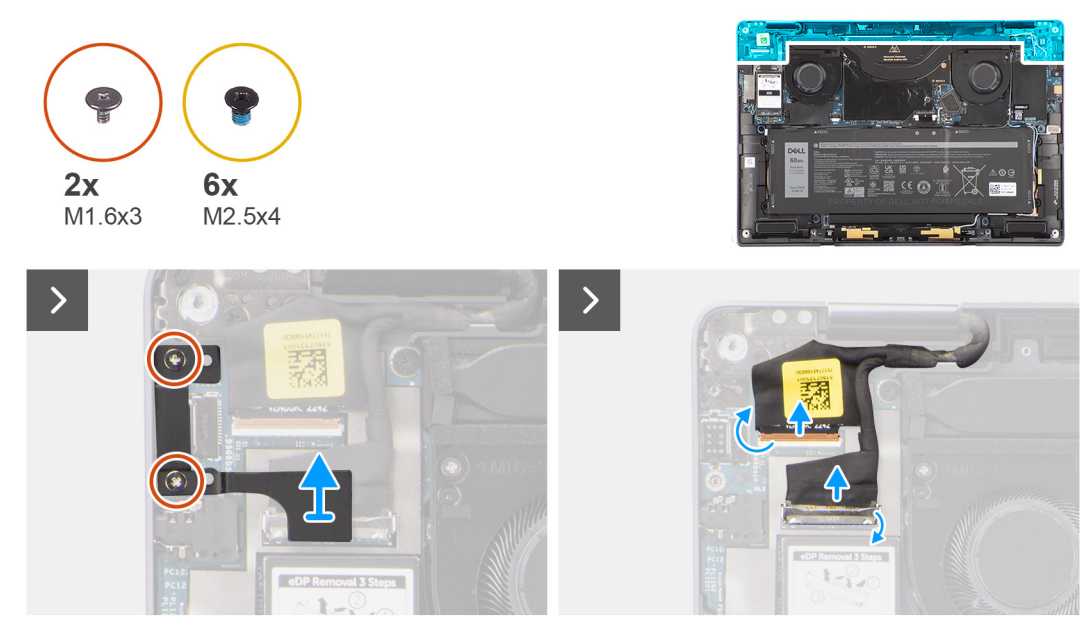

Figure 47. Removing the display assembly

### Steps

- 1. Remove the two (M1.6x3) screws that secure the display cable/Type-C bracket in place.
- 2. Disconnect the battery cable from the battery-cable connector (BATTERY) on the system board.
- **3.** Lift the display cable/Type-C bracket off the system board.
- Disconnect the camera cable and display cable from the connectors (CAMERA and EDP respectively) on the system board.
  NOTE: The connector for the display cable uses a latch that locks it in place on the system board which technicians must flip open to disconnect the display cable from the system board. After flipping open the latch, technicians must grasp the left and right sides of the cable's connector head and disconnect the display cable from the system board in a direct upward motion to prevent damage to the connector's pins.
  - CAUTION: Do not attempt to disconnect the display cable from the connector on the system board without flipping open the latch first.

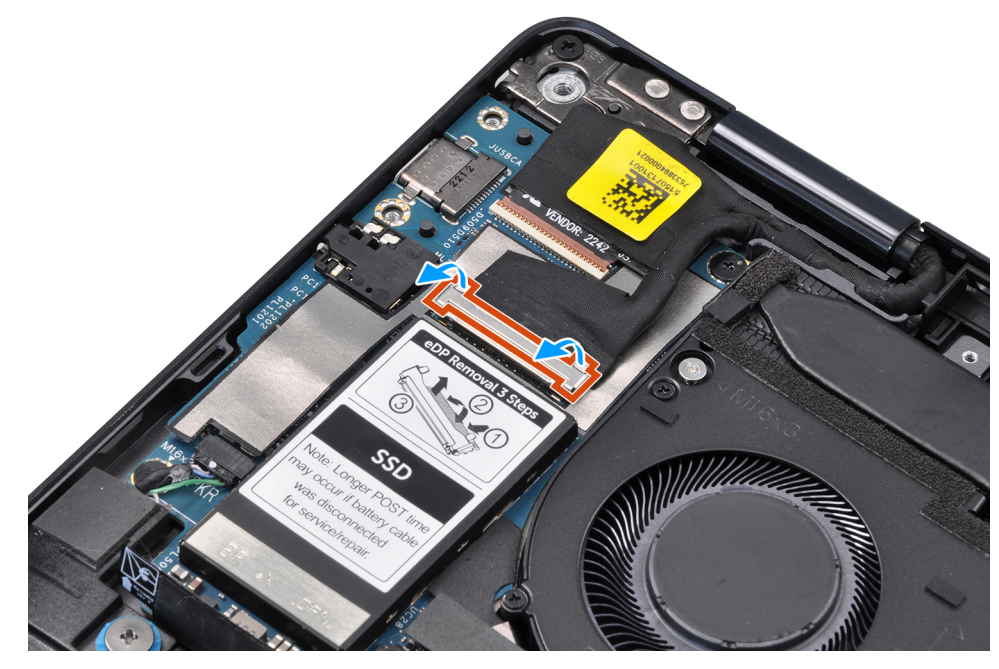

Figure 48. Disconnecting the display cable

**5.** Open the display assembly to a 90-degree angle and lay the computer on the edge of the table so the palm-rest and keyboard assembly is laying flat on the table and the display assembly is over the edge.

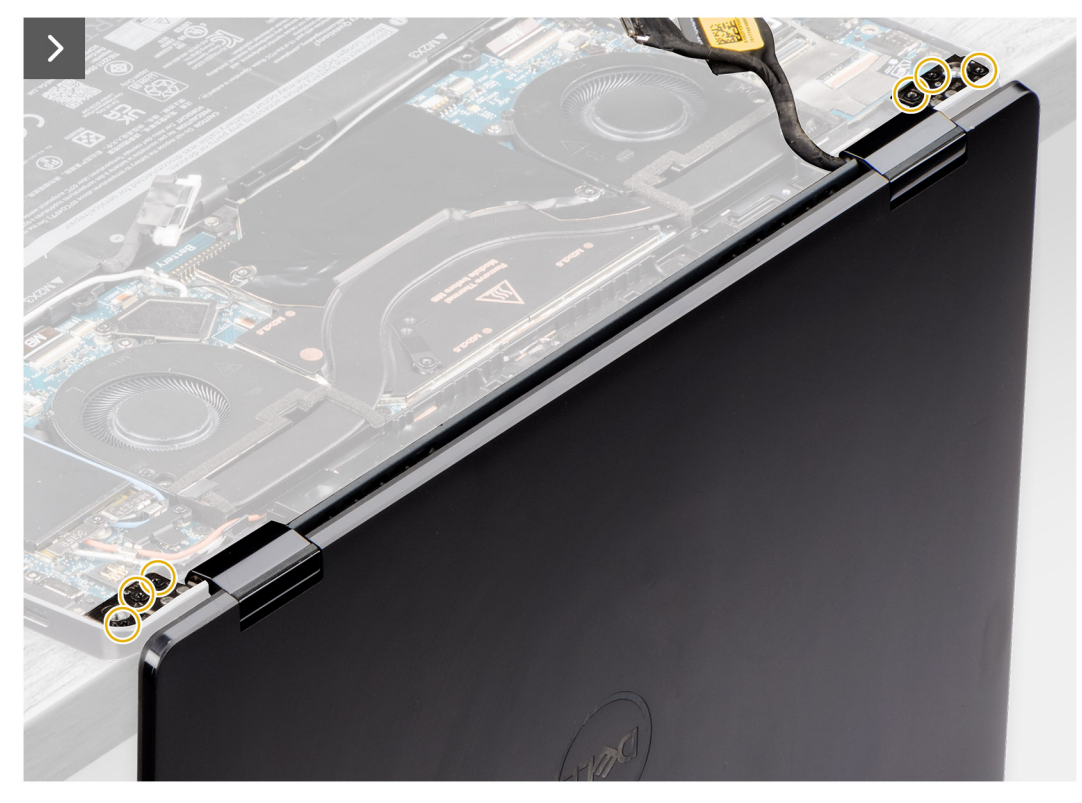

### Figure 49. Removing the display assembly

- 6. Remove the six (M2.5x4) screws that secure the display assembly to the computer.
- 7. Press the edges of the system near the hinges, and lift the hinges in the upward direction away from the computer.
- **8.** Lift the display assembly off the computer.
  - **NOTE:** The display assembly is a Hinge-Up Design (HUD) assembly and it cannot be further disassembled once it is removed from the bottom chassis. If any components in the display assembly are malfunctioning and must be replaced, replace the entire display assembly.

### Montáž sestavy displeje

VÝSTRAHA: Informace v této části věnované montáži jsou určeny pouze oprávněným servisním technikům.

### Požadavky

Jestliže nahrazujete určitou komponentu, vyjměte před montáží stávající komponentu.

### O této úloze

Následující obrázky znázorňují umístění sestavy displeje a vizuálně ukazují postup montáže.
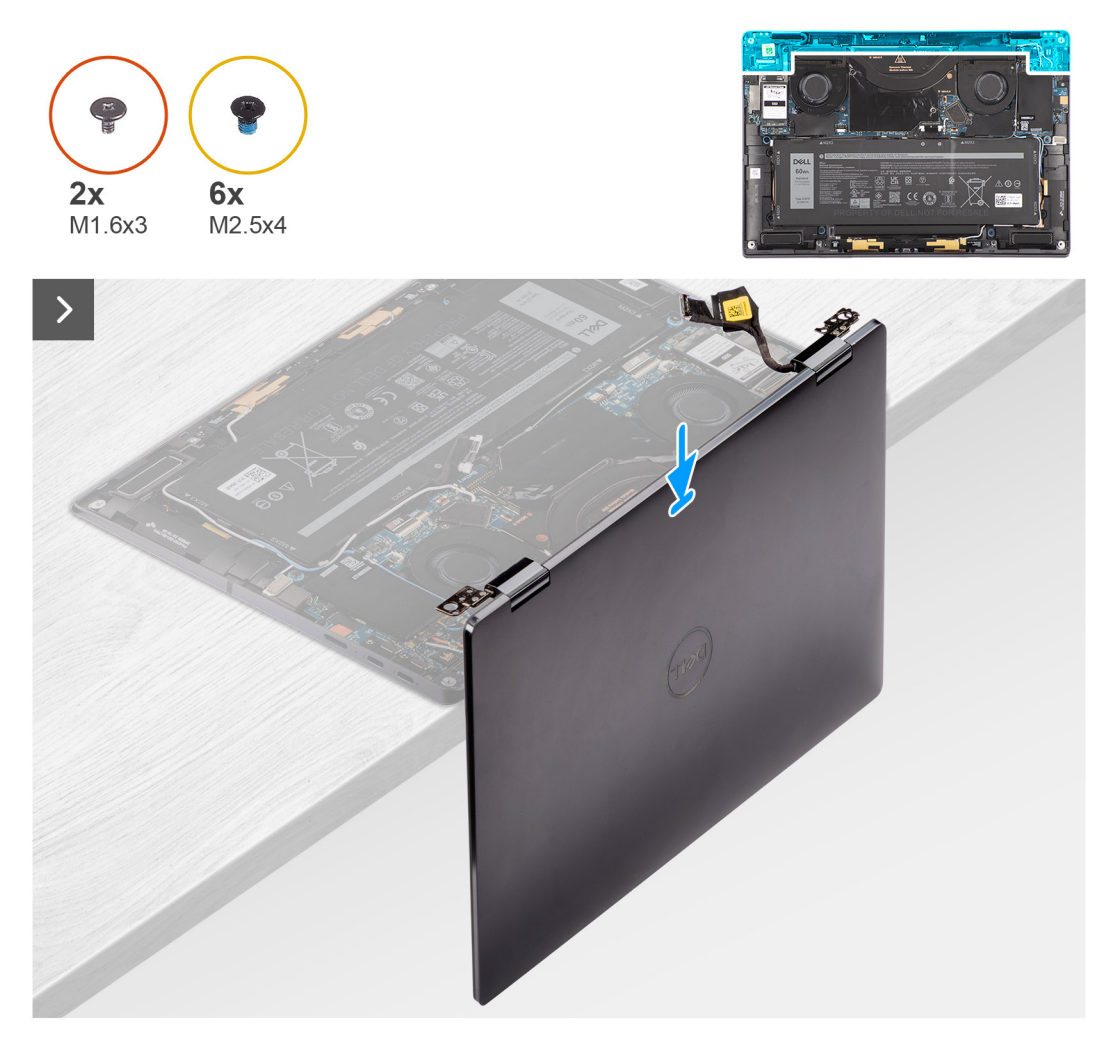

Obrázek 50. Montáž sestavy displeje

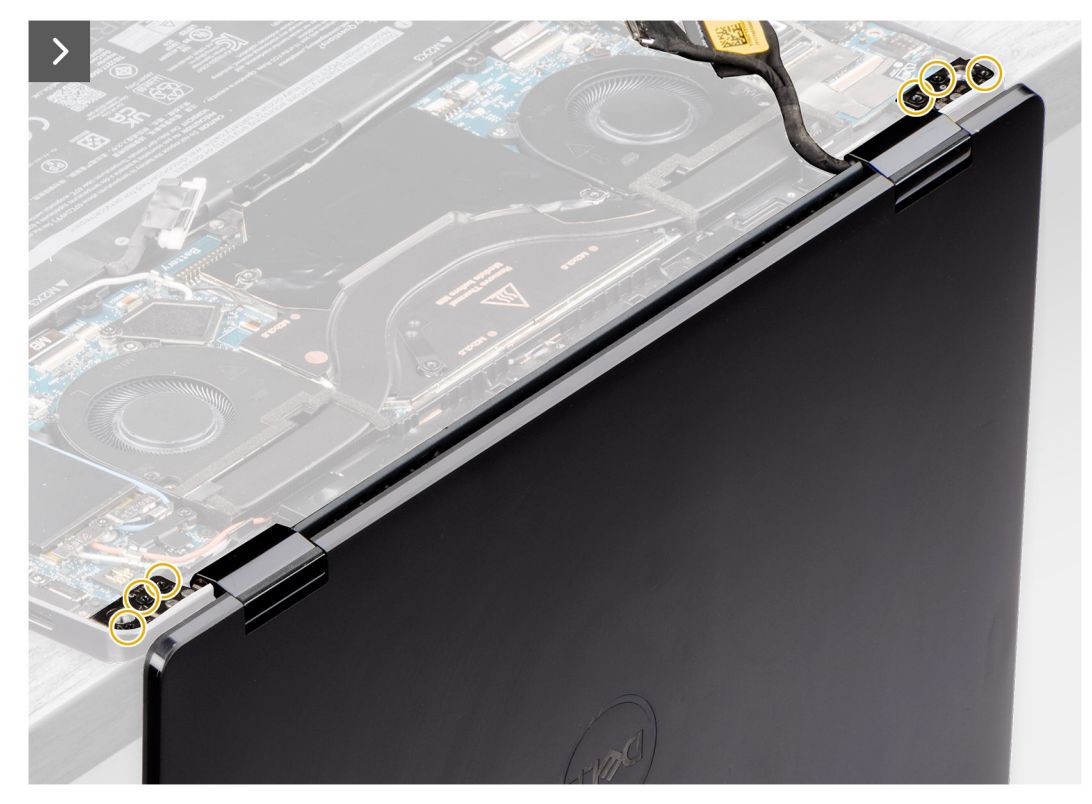

### Obrázek 51. Montáž sestavy displeje

### Kroky

- 1. Zarovnejte sestavu opěrky rukou a klávesnice a zasuňte ji pod klouby na sestavě displeje.
- 2. Zašroubujte šest šroubů (M2,5x4), jimiž je sestava displeje připevněna k počítači.
- 3. Připojte kabely kamery a displeje ke konektorům (CAMERA a EDP) na základní desce.
- 4. Zarovnejte a položte kabelu displeje / Type-C přes otvory pro šrouby na základní desce.
- 5. Zašroubujte dva šrouby M1,6x3, kterými je připevněn držák kabelu displeje / Type-C.
- 6. Připojte kabel baterie ke konektoru kabelu baterie (BATTERY) na základní desce.

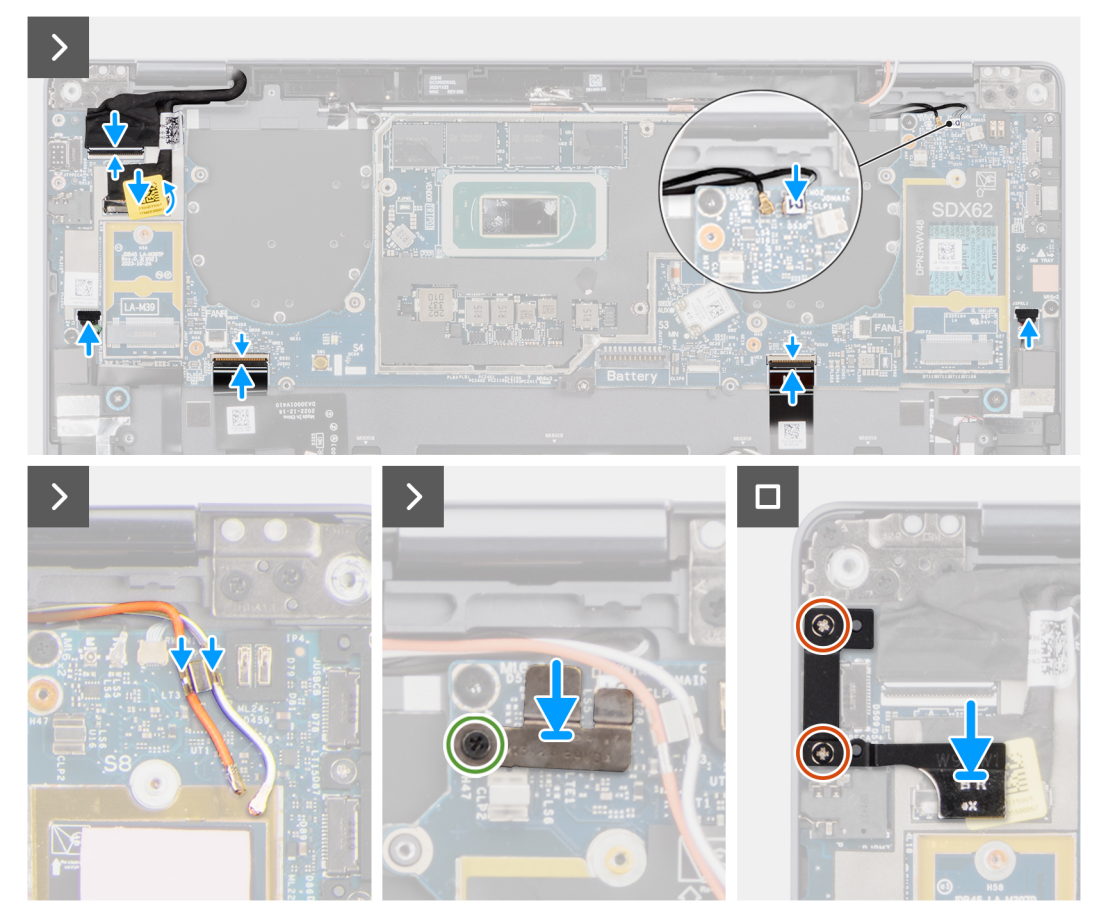

### Obrázek 52. Montáž sestavy displeje

#### Další kroky

- 1. Nasaďte spodní kryt.
- 2. Nainstalujte přihrádku na kartu nano-SIM.
- 3. Postupujte podle pokynů v části Po manipulaci uvnitř počítače.

## Základní deska

### Removing the system board

**CAUTION:** The information in this removal section is intended for authorized service technicians only.

#### Prerequisites

- 1. Follow the procedure in before working inside your computer
- 2. Remove the Nano-SIM card tray, if applicable.
- **3.** Remove the base cover.
- **4.** Remove the solid state drive.
- 5. Remove the WWAN card, if applicable.
- 6. Remove the right fan.
- 7. Remove the left fan.
- 8. Remove the heat sink.
- 9. Remove the battery.

### About this task

**CAUTION:** The heat sink must be removed first before removing the system board, as there are two (M1.6x2) screws underneath the heat sink that secure the system board to the chassis.

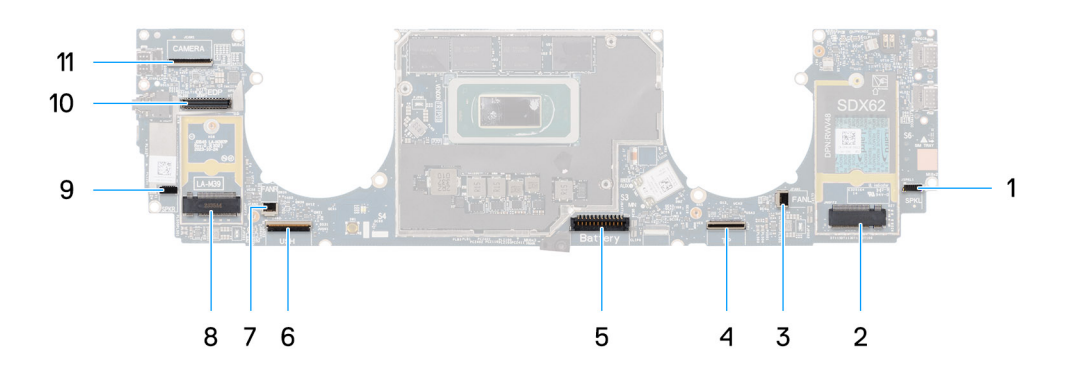

### Figure 53. System board

- 1. Speaker-cable connector (SPKL)
- 2. WWAN-card connector (JNGFF2)
- **3.** Fan-cable connector (FANL)
- 4. Touchpad-cable connector (TP)
- **5.** Battery-cable connector (Battery)
- 6. USH I/O board-cable connector (USH)
- 7. Fan-cable connector (FANR)
- 8. M.2 2230 solid state drive connector (LA-M39)
- 9. Speaker-cable connector (SPKR)
- **10.** Display-cable connector (EDP)
- 11. Camera-cable connector (CAMERA)

The following images indicate the location of the system board and provide a visual representation of the removal procedure.

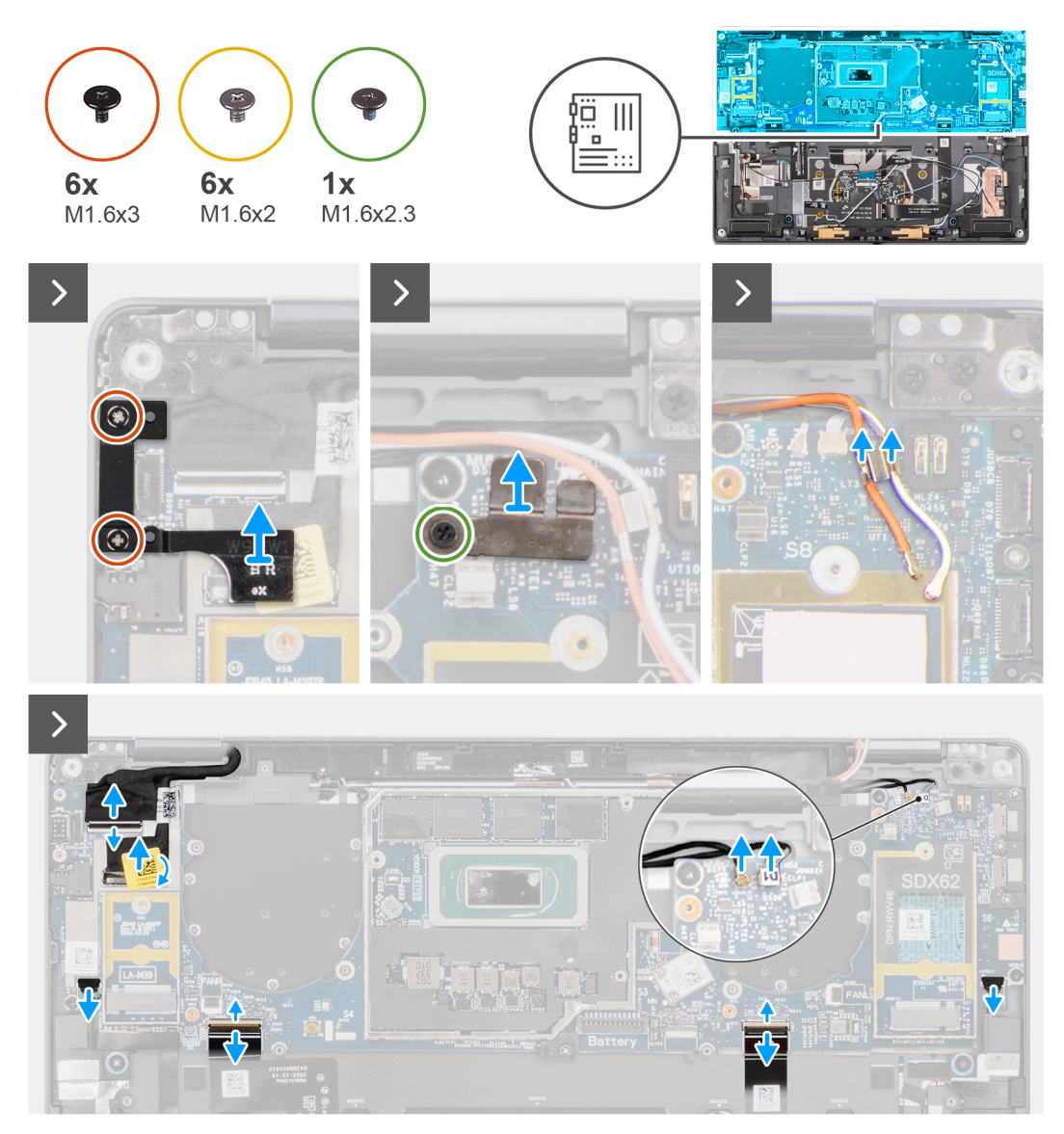

Figure 54. Removing the system board

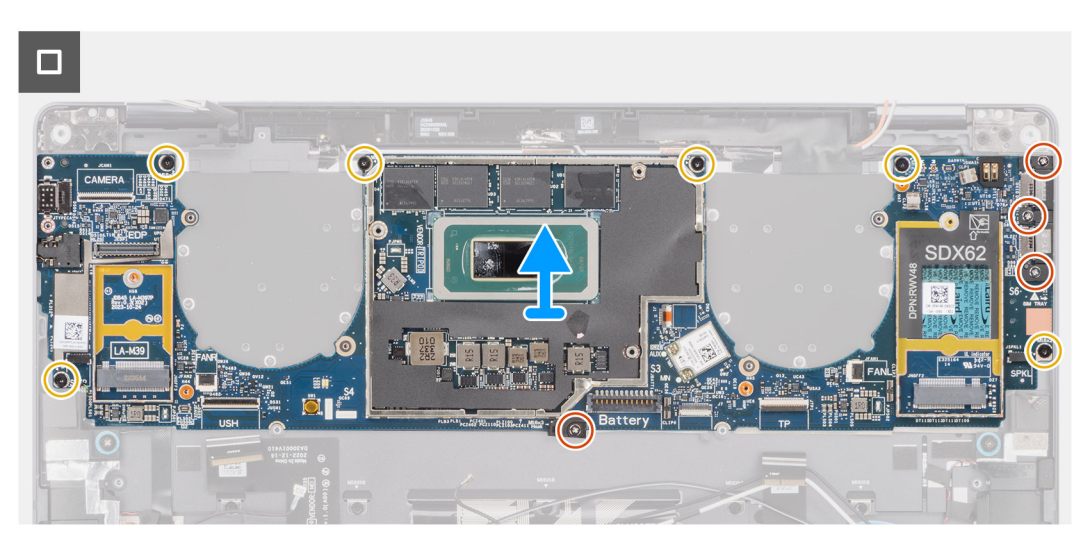

Figure 55. Removing the system board

### Steps

- 1. Remove the two (M1.6x3) screws that secure the display cable/Type-C bracket in place.
- 2. Lift the display cable/Type-C bracket off the system board.
- **3.** For computers shipped with the WWAN card:
  - **a.** Loosen the single (M1.6x2.3) screw that secures the WWAN Darwin bracket to the system board.
  - **b.** Lift the WWAN Darwin bracket off the system board.
- **4.** Disconnect the following from their connectors on the system board:
  - Display cable
  - Camera cable
  - Proximity sensor cable
  - Darwin (D1) antenna cable (for computers that shipped with the WWAN card)
  - Left-speaker cable
  - Right-speaker cable
  - Touchpad-FPC cable
  - Power-button FPC cable (for computers shipped without fingerprint reader) or USH I/O-board FPC cable (for computers shipped with a fingerprint reader)
  - () NOTE: The connector for the display cable and camera cable features a latch that locks it in place on the system board which technicians must flip open in order to disconnect the display cable and camera cable from the system board. After flipping open the latch, technicians must grasp the left and right sides of the cables' connector head and disconnect the cables from the system board in a direct upward motion to prevent damage to the connector's pins.

# CAUTION: Do not attempt to disconnect the display cable and camera cable from the system board without flipping open the latch first.

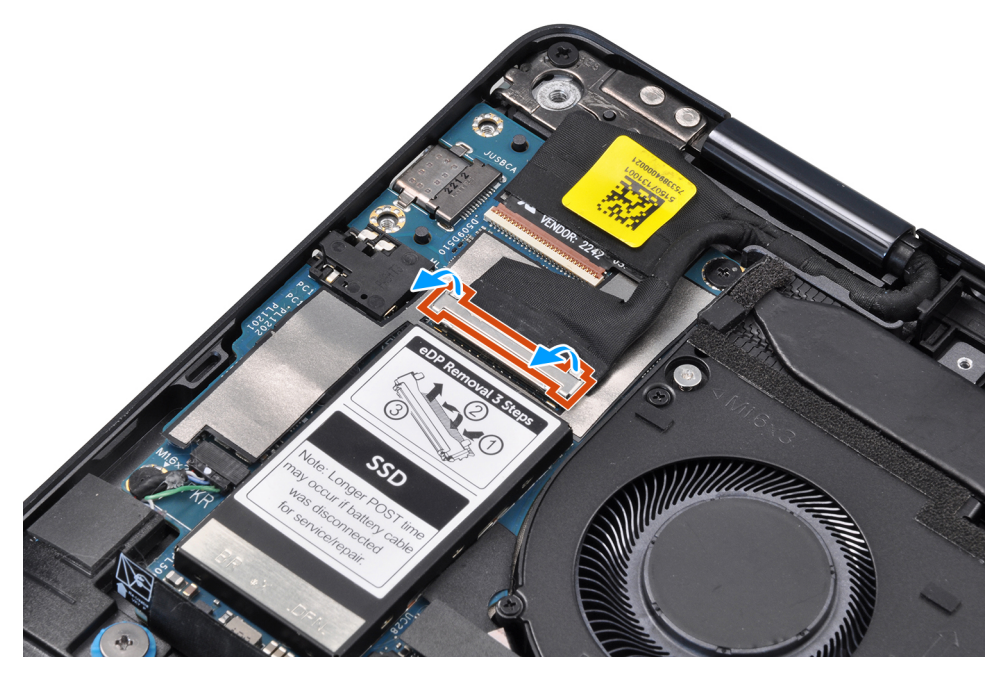

### Figure 56. Display cable

- 5. For computers shipped with the WWAN card, unroute the white/grey (M) and orange (M2) WWAN antenna cables from their routing guides on the system board.
- 6. Remove the three (M1.6x3) screws that secure the USB Type-C bracket to the system board.
- 7. Lift the USB Type-C bracket off the system board.
- 8. Remove the single (M1.6x3) screw and six (M1.6x2) screws that secure the system board to the palm-rest assembly.

There are seven screws in two different sizes that secure the system board in place.

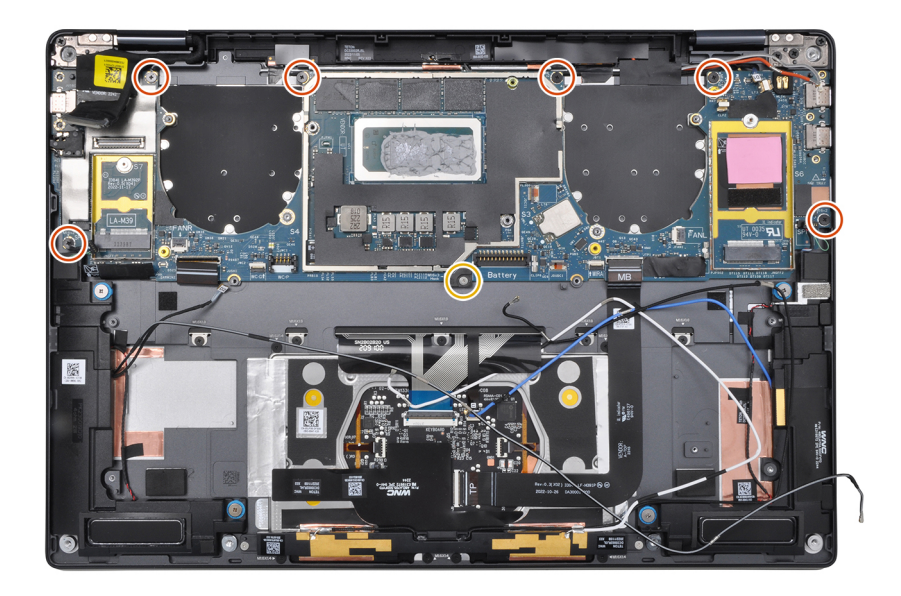

### Figure 57. System board

9. Remove the system board off the palm-rest and keyboard assembly.

**CAUTION:** Do not hold and bend the system board from its neck as it may damage the system board.

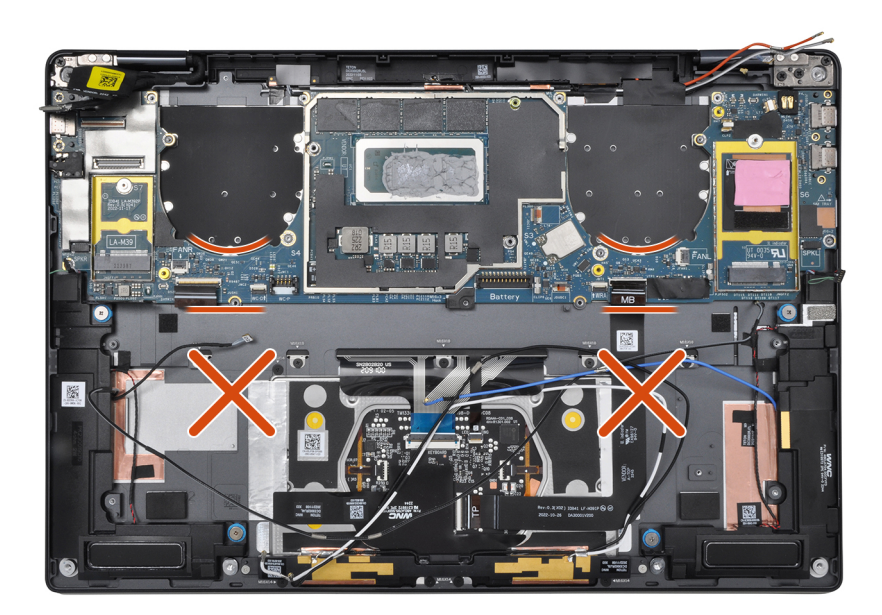

### Figure 58. System board

**10.** Peel back the display absorber and WWAN thermal pad (for computers shipped with the WWAN card) from the system board.

(i) NOTE: The following reusable items MUST be transferred immediately to the replacement system board.

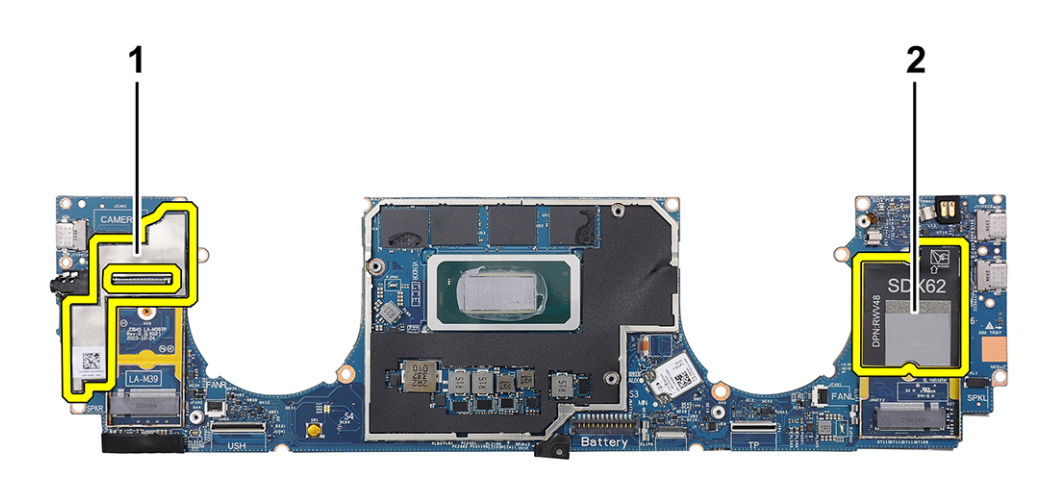

#### Figure 59. Display absorber and WWAN thermal pad

- 1. Display absorber (for computers shipped with WWAN card) or display mylar (for computers shipped without WWAN card)
- 2. WWAN card thermal pad sticker (for computers shipped with WWAN card)

### Installing the system board

### **CAUTION:** The information in this installation section is intended for authorized service technicians only.

### Prerequisites

If you are replacing a component, remove the existing component before performing the installation procedure.

### About this task

The following image indicates the location of the system board and provides a visual representation of the installation procedure.

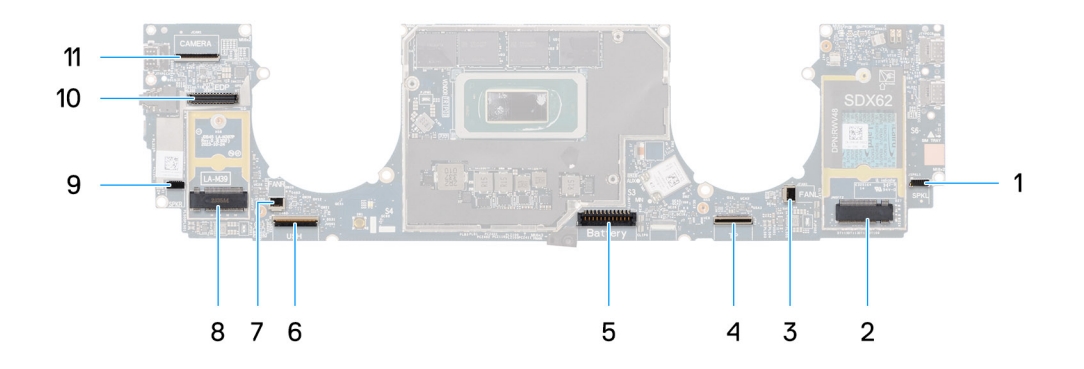

### Figure 60. Installing the system board

- **1.** Speaker-cable connector (SPKL)
- 2. WWAN-card connector (JNGFF2)
- **3.** Fan-cable connector (FANL)
- 4. Touchpad-cable connector (TP)
- **5.** Battery-cable connector (Battery)
- 6. USH I/O board-cable connector (USH)
- 7. Fan-cable connector (FANR)
- 8. M.2 2230 solid state drive connector (LA-M39)
- 9. Speaker-cable connector (SPKR)
- 10. Display-cable connector (EDP)
- 11. Camera-cable connector (CAMERA)

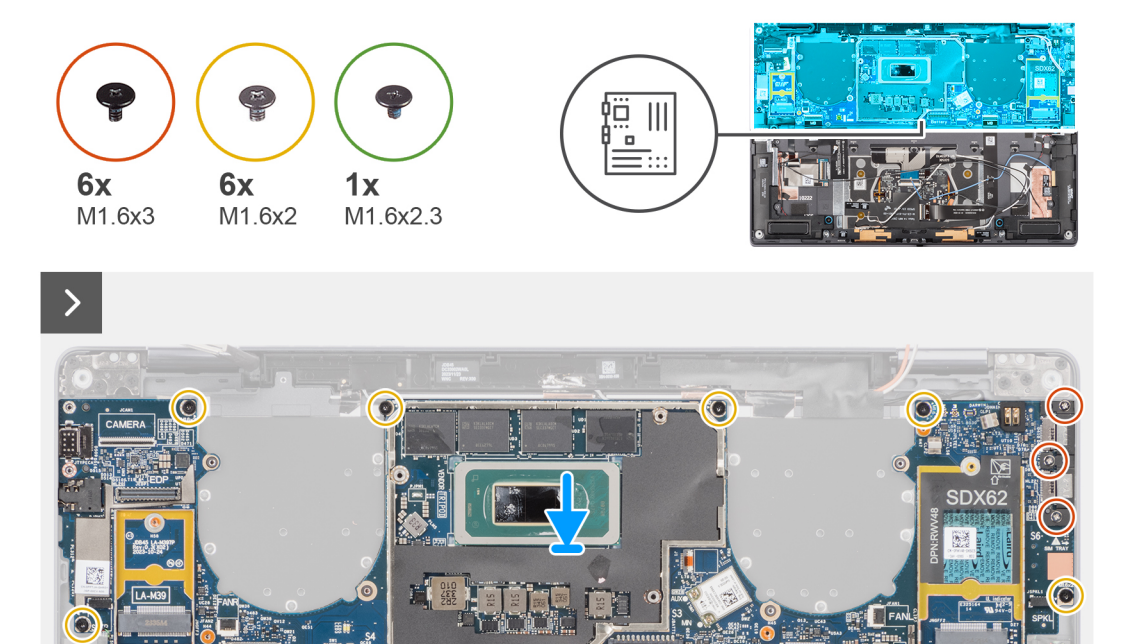

Figure 61. Installing the system board

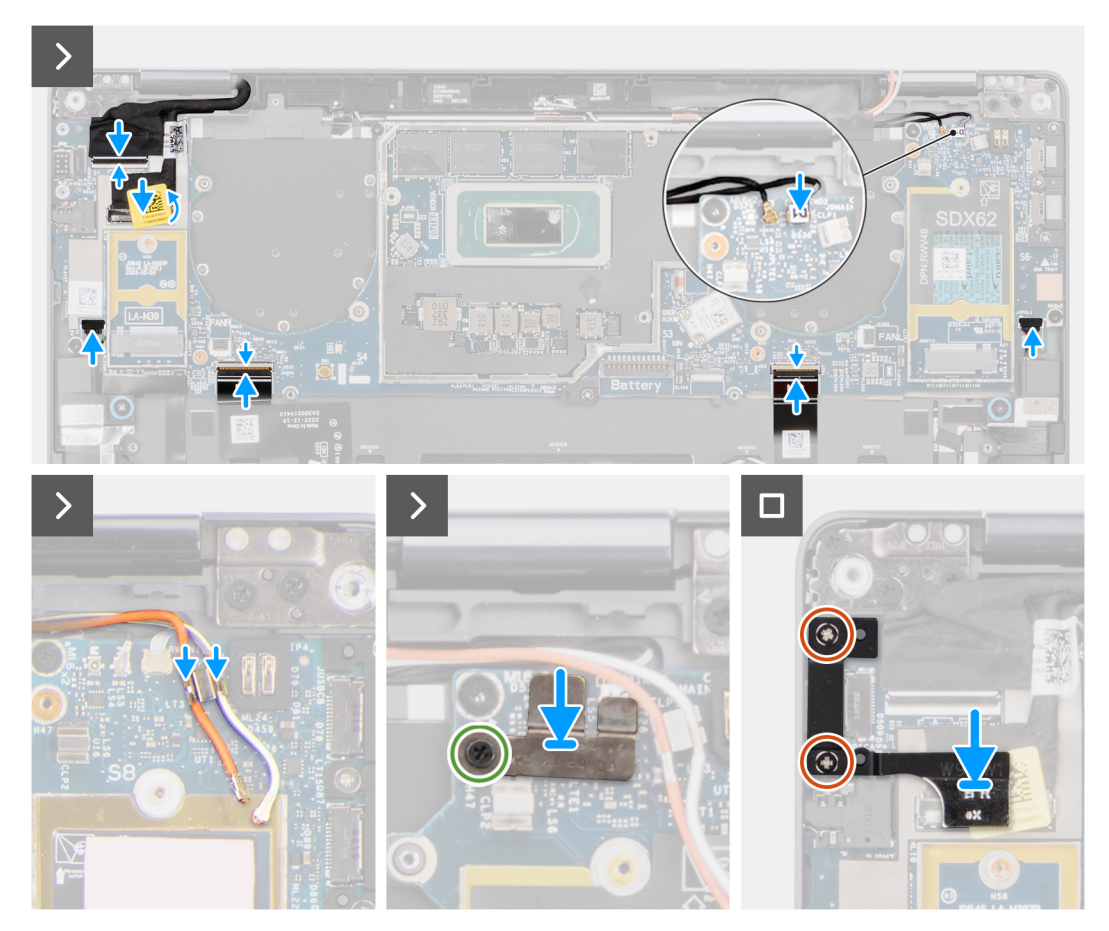

### Figure 62. Installing the system board

#### Steps

- 1. Adhere the display absorber and WWAN thermal pad (for computers shipped with the WWAN card) on the system board.
  - (i) **NOTE:** The following reusable items MUST be transferred immediately to the replacement system board.

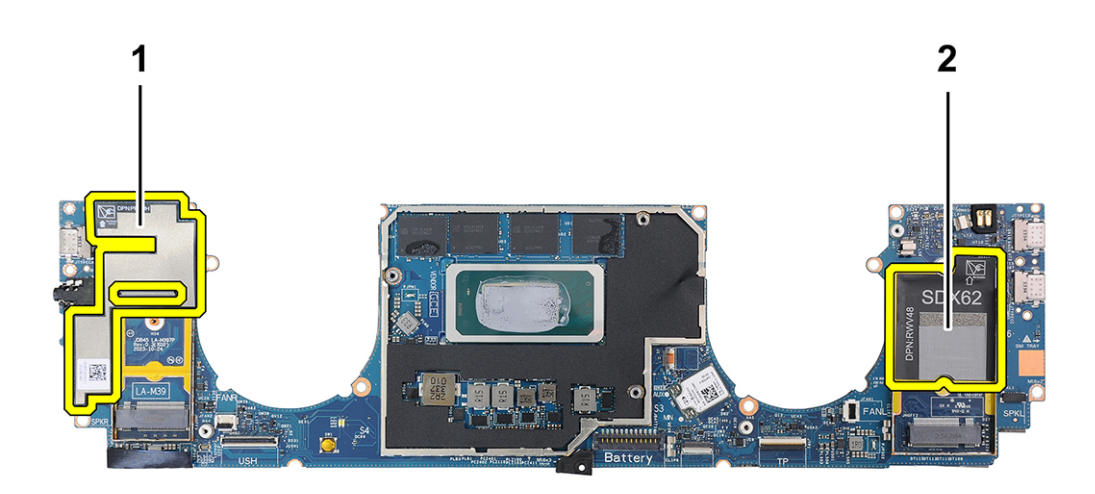

### Figure 63. Display absorber and WWAN thermal pad

- 1. Display absorber (for computers shipped with WWAN card) or display mylar (for computers shipped without WWAN card)
- 2. WWAN card thermal pad sticker (for models shipped with the WWAN card)
- 2. Align and place the system board on the palm-rest and keyboard assembly.

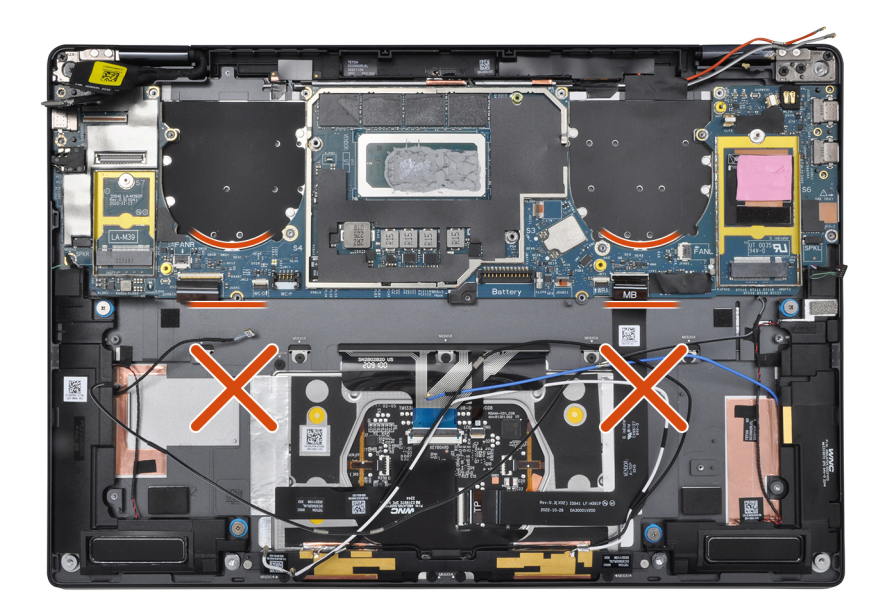

### Figure 64. System board

### **CAUTION:** Do not hold and bend the system board from its necks as it may damage the system board.

**3.** Replace the single (M1.6x3) screw and six (M1.6x2) screws to secure the system board to the palm-rest and keyboard assembly.

**(i)** NOTE: There are seven screws in two different sizes that secure the system board in place.

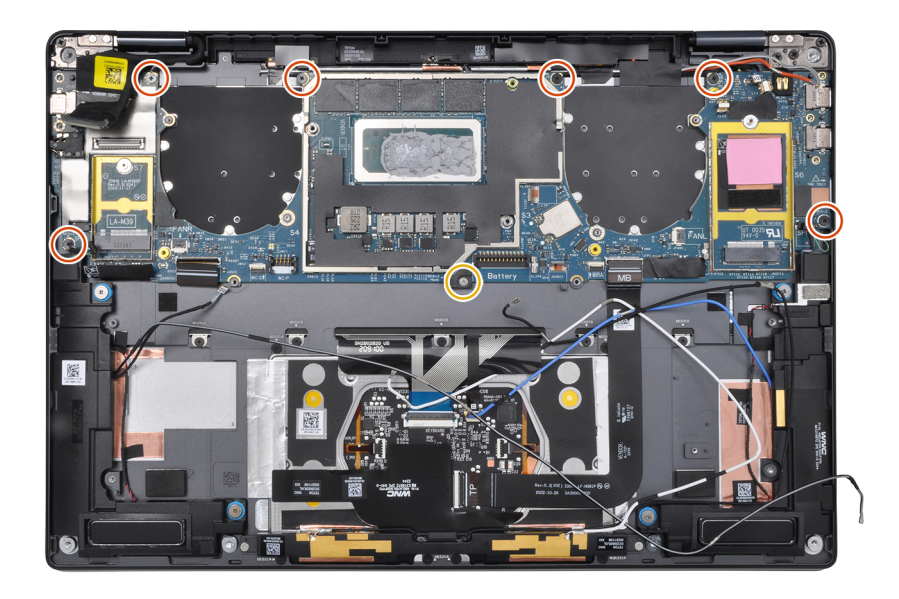

### Figure 65. System board

- 4. Align and place the USB Type-C bracket on the system board.
- 5. Replace the three (M1.6x3) screws to secure the USB Type-C bracket to the system board.
- 6. For computers shipped with the WWAN card, route the white/grey (M) and orange (M2) WWAN antenna cables through their routing guides on the system board.
- 7. Connect the following to their connectors on the system board:
  - Display cable
  - Camera cable
  - Proximity sensor cable
  - Darwin (D1) antenna cable (for computers that shipped with the WWAN card)
  - Left-speaker cable
  - Right-speaker cable
  - Touchpad-FPC cable
  - Power-button FPC cable (for computers shipped without fingerprint reader) or USH I/O-board FPC cable (for computers shipped with a fingerprint reader)

**NOTE:** The connector for the display cable and camera cable features a latch that locks it in place on the system board which technicians must close to connect the cables to the system board.

- 8. For computers shipped with the WWAN card:
  - **a.** Align and place the display cable/Type-C bracket on the system board.
  - b. Tighten the single (M1.6x2.3) screw to secure the WWAN Darwin bracket to the system board.
- 9. Replace the two (M1.6x3) screws to secure the display cable/Type-C bracket in place.
- 10. Adhere the left and right mylar stickers on the system board.

### Next steps

- 1. Install the battery.
- 2. Install the heat sink.
- **3.** Install the left fan.
- **4.** Install the right fan.
- 5. Install the WWAN card, if applicable.
- 6. Install the solid state drive.
- 7. Install the base cover.
- 8. Install the nano-SIM card tray, if applicable.
- 9. Follow the procedure in after working inside your computer.

# Sestava vypínače se čtečkou otisků prstů

### Removing the power button with fingerprint-reader assembly

CAUTION: The information in this removal section is intended for authorized service technicians only.

### Prerequisites

- 1. Follow the procedure in before working inside your computer.
- 2. Remove the nano-SIM card tray, if applicable.
- **3.** Remove the base cover.
- 4. Remove the solid state drive.
- 5. Remove the WWAN card, if applicable.
- 6. Remove the right fan.
- 7. Remove the left fan.
- 8. Remove the display assembly.
- 9. Remove the heat sink.
- 10. Remove the battery.
- **11.** Remove the system board.

#### About this task

The following image indicates the location of the power-button with fingerprint-reader assembly and provides a visual representation of the removal procedure.

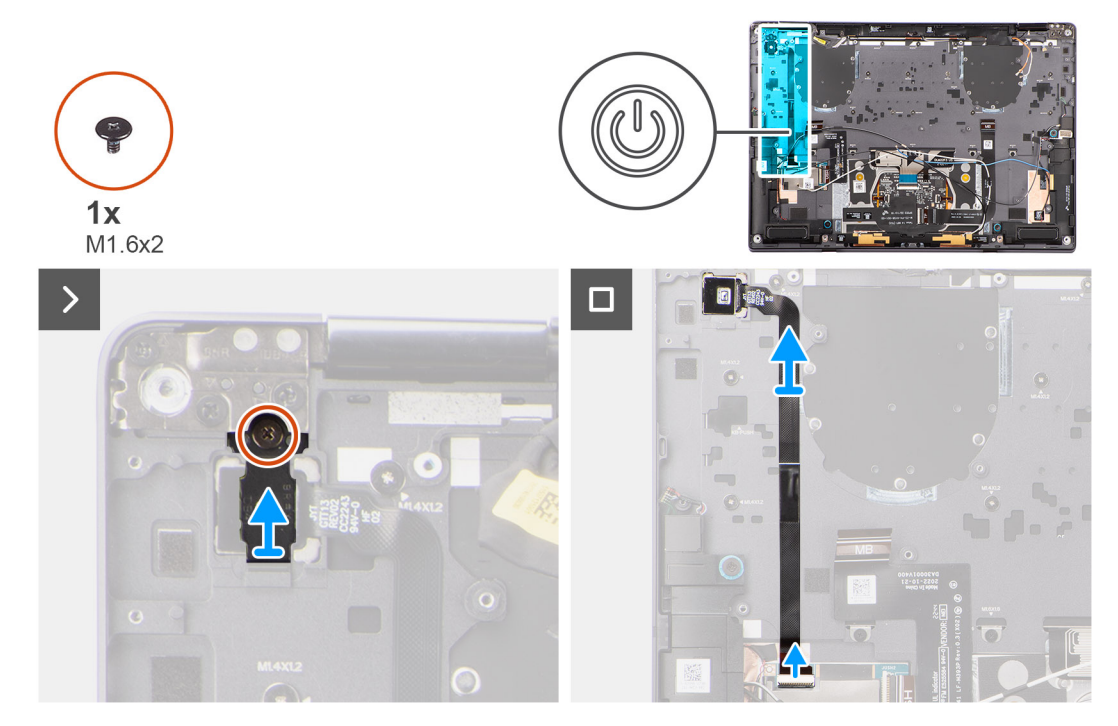

Figure 66. Removing the power button with fingerprint-reader assembly

### Steps

- 1. Remove the single (M1.6x2) screw that secures the power-button bracket in place.
- 2. Lift the power-button bracket off the computer.
- **3.** For computers shipped with a fingerprint-reader, disconnect the power-button FPC cable from the connector (USH) on the USH I/O board. For computers shipped without a fingerprint-reader, disconnect the power-button FPC cable from the connector on the system board.

() NOTE: The power button with fingerprint-reader FPC connects to the USH board and the USH-board FPC cable connects to the system board. The power button without fingerprint-reader FPC connects directly to system board as it uses the same connector as the USH-FPC board connector on the system board.

4. Peel off the power-button FPC cable from the palm-rest and keyboard assembly and lift the power button off the computer.

### Montáž sestavy vypínače se čtečkou otisků prstů

### 🛆 VÝSTRAHA: Informace v této části věnované montáži jsou určeny pouze oprávněným servisním technikům.

### Požadavky

Jestliže nahrazujete určitou komponentu, vyjměte před montáží stávající komponentu.

### O této úloze

Následující obrázek znázorňuje umístění vypínače a postup montáže.

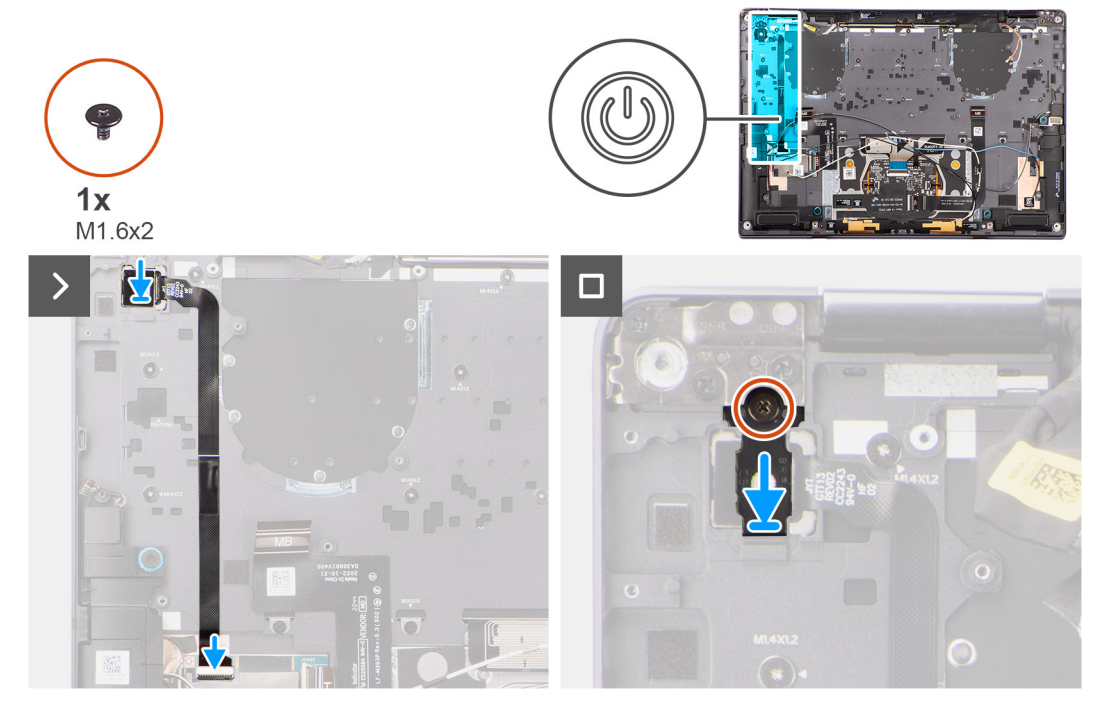

#### Obrázek 67. Montáž sestavy vypínače se čtečkou otisků prstů

#### Kroky

- 1. Vypínač zarovnejte a vložte do počítače.
- 2. Připevněte kabel FPC tlačítka napájení k sestavě opěrky rukou a klávesnice.
- 3. V případě počítačů dodávaných se čtečkou otisků prstů FPC připojte tlačítko napájení s kabelem FPC čtečky otisků prstů ke konektoru na dceřiné desce USH. V případě počítačů dodávaných bez čtečky otisků prstů připojte kabel FPC tlačítka napájení ke konektoru na základní desce.
  - POZNÁMKA: Tlačítko napájení se čtečkou otisků prstů FPC se připojuje k desce USH a kabel FPC desky USH se připojuje k základní desce. Tlačítko napájení bez kabelu FPC čtečky otisků prstů se připojuje přímo k základní desce a sdílí tentýž konektor jako kabel FPC desky USH na základní desce.
- 4. Položte držák vypínače na sestavu vypínače.
- 5. Zašroubujte šroub (M1,6x2), kterým je držák tlačítka napájení připevněn k sestavě opěrky rukou a klávesnice.

### Další kroky

- 1. Nainstalujte základní desku.
- 2. Namontujte baterii.
- 3. Vložte chladič.
- 4. Namontujte sestavu displeje.
- 5. Namontujte levý ventilátor.
- 6. Namontujte pravý ventilátor.
- 7. Namontujte kartu WWAN, v příslušném případě.
- 8. Namontujte disk SSD.
- 9. Nasaď te spodní kryt.
- 10. V příslušném případě namontujte držák karty Nano-SIM.
- 11. Postupujte podle pokynů v části Po manipulaci uvnitř počítače.

# Sestava opěrky pro dlaň a klávesnice

### Removing the palm-rest and keyboard assembly

**CAUTION:** The information in this removal section is intended for authorized service technicians only.

### Prerequisites

- 1. Follow the procedure in before working inside your computer.
- 2. Remove the nano-SIM card tray, if applicable.
- **3.** Remove the base cover.
- 4. Remove the solid state drive.
- 5. Remove the WWAN card, if applicable.
- **6.** Remove the right fan.
- 7. Remove the left fan.
- 8. Remove the display assembly.
- 9. Remove the heat sink.
- **10.** Remove the battery.
- **11.** Remove the WLAN antenna module.
- **12.** Remove the system board.
- **13.** Remove the right speaker.
- **14.** Remove the power button.

### About this task

**NOTE:** For computers shipped without the WLAN card, the left speaker is not a separate replaceable part. The following image indicates the visual representation of keyboard and palm rest assembly of computers that are shipped without WLAN card.

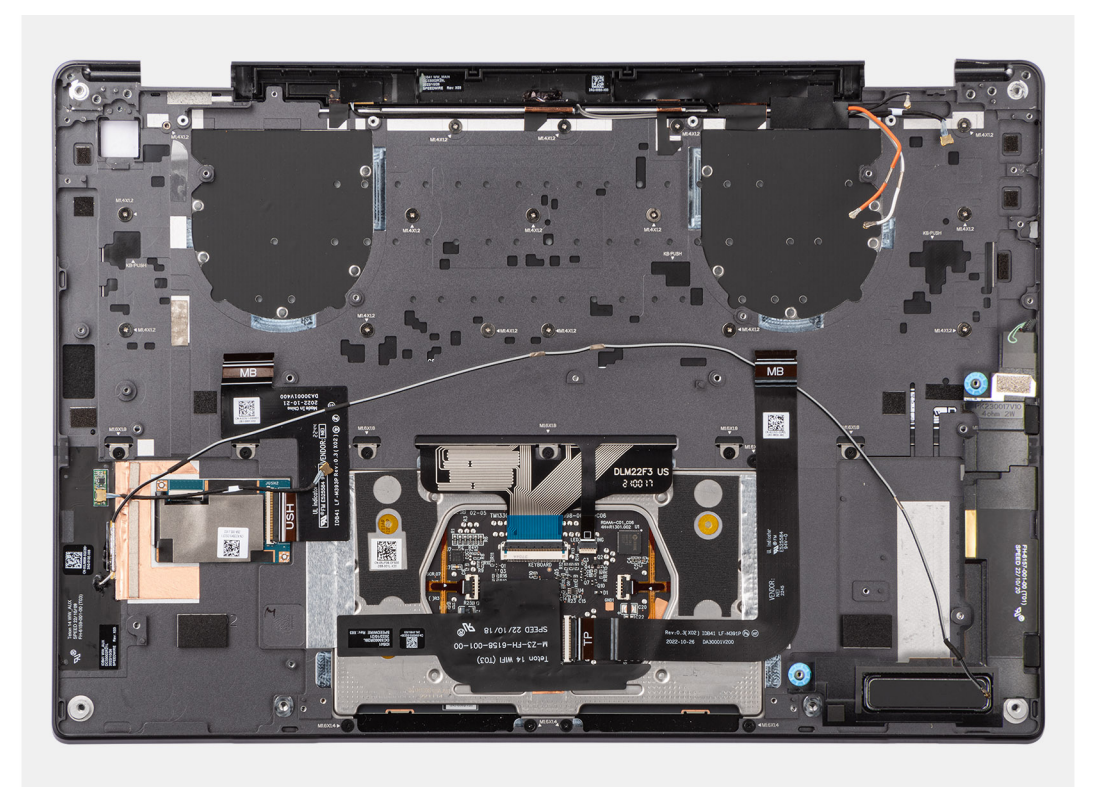

### Figure 68. Removing the palm-rest and keyboard assembly

() **NOTE:** The palm-rest and keyboard assembly cannot be further disassembled once all the components that are mentioned in the prerequisites are removed from the chassis. If any components in the palm-rest and keyboard assembly are malfunctioning, replace the entire palm-rest and keyboard assembly.

### Montáž sestavy opěrky pro dlaň a klávesnice

VÝSTRAHA: Informace v této části věnované montáži jsou určeny pouze oprávněným servisním technikům.

### Požadavky

Jestliže nahrazujete určitou komponentu, vyjměte před montáží stávající komponentu.

### O této úloze

(i) POZNÁMKA: V případě počítačů dodávaných s kartou WLAN je levý reproduktor samostatně vyměnitelný díl. Následující obrázek znázorňuje sestavu klávesnice a opěrky rukou v počítačích dodávaných bez karty WLAN.

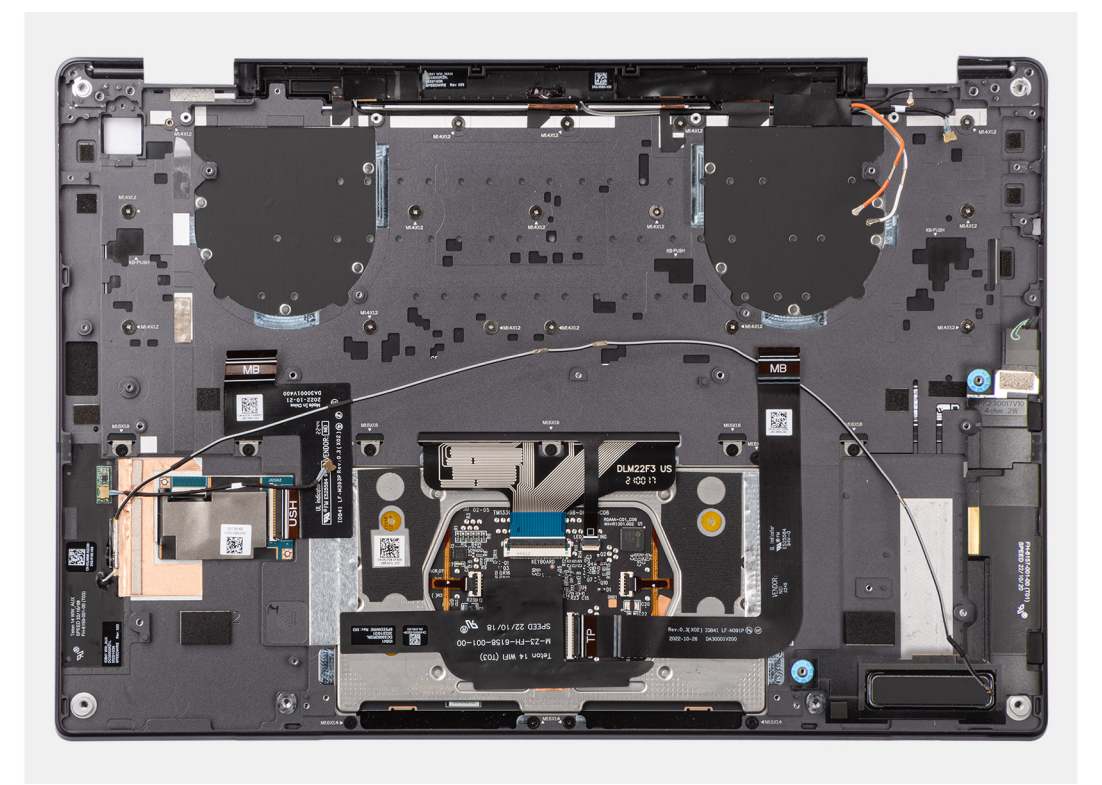

### Obrázek 69. Montáž sestavy opěrky pro dlaň a sestavy klávesnice

### Kroky

Položte sestavu opěrky pro dlaň a klávesnice na rovný povrch.

#### Další kroky

- 1. Namontujte vypínač.
- 2. Namontujte pravý reproduktor.
- 3. Nainstalujte základní desku.
- 4. Namontujte anténní modul WLAN.
- 5. Namontujte baterii.
- 6. Vložte chladič.
- 7. Namontujte sestavu displeje.
- 8. Namontujte levý ventilátor.
- 9. Namontujte pravý ventilátor.
- **10.** Namontujte kartu WWAN, v příslušném případě.
- 11. Namontujte disk SSD.
- 12. Nasaďte spodní kryt.
- 13. V příslušném případě namontujte držák karty Nano-SIM.
- 14. Postupujte podle pokynů v části Po manipulaci uvnitř počítače.

# Software

Tato kapitola uvádí podrobnosti o podporovaných operačních systémech, společně s pokyny pro instalaci ovladačů.

# Operační systém

Počítač Latitude 9450 2-in-1 podporuje následující operační systémy:

- Windows 11 22H2
- Windows 11 23H2

### Ovladače a soubory ke stažení

Při odstraňování problémů, stahování nebo instalaci ovladačů se doporučuje přečíst si článek 000123347 znalostní databáze Dell s často kladenými dotazy ohledně ovladačů a souborů ke stažení.

# Nastavení systému BIOS

(i) POZNÁMKA: V závislosti na počítači a nainstalovaných zařízeních se nemusí některé z uvedených možností zobrazovat.

# VÝSTRAHA: Některé změny by mohly způsobit nesprávnou funkci počítače. Před změnou nastavení systému BIOS se doporučuje zapsat si původní nastavení pro pozdější potřeby.

Nástroj pro konfiguraci systému BIOS použijte, když chcete:

- získat informace o hardwaru nainstalovaném v počítači, například o množství paměti RAM a kapacitě úložného zařízení,
- změnit informace o konfiguraci systému,
- nastavit nebo změnit uživatelem volitelné možnosti, například heslo uživatele, typ nainstalovaného úložného zařízení a zapnout nebo vypnout základní zařízení.

# Spuštění programu pro konfiguraci systému BIOS

### O této úloze

Zapněte (nebo restartujte) počítač a ihned stiskněte klávesu F2.

# Navigační klávesy

**POZNÁMKA:** V případě většiny možností nastavení systému BIOS se provedené změny zaznamenají, ale projeví se až po restartu počítače.

### Tabulka 29. Navigační klávesy

| Klávesy      | Navigace                                                                                                    |
|--------------|----------------------------------------------------------------------------------------------------|
| Šipka nahoru | Přechod na předchozí pole.                                                                                                    |
| Šipka dolů   | Přechod na další pole.                                                                                                    |
| Vstoupit     | Výběr hodnoty ve vybraném poli (je-li to možné) nebo<br>přechod na odkaz v poli.                                                                                                    |
| Mezerník     | Rozbalení a sbalení rozevírací nabídky (je-li to možné).                                                                                                    |
| Karta        | Přechod na další specifickou oblast.                                                                                                    |
| Esc          | Přechod na předchozí stránku, dokud se nezobrazí hlavní<br>obrazovka. Stisknutí klávesy Esc na hlavní obrazovce zobrazí<br>zprávu s požadavkem o uložení veškerých neuložených změn<br>a restartuje počítač. |

### Jednorázová spouštěcí nabídka F12

Pro vstup do jednorázové spouštěcí nabídky zapněte nebo restartujte počítač a ihned stiskněte klávesu F12.

**i POZNÁMKA:** Pokud se nemůžete dostat do jednorázové spouštěcí nabídky, zopakujte výše uvedenou akci.

Jednorázová spouštěcí nabídka obsahuje zařízení, ze kterých můžete spustit počítač, a rovněž možnosti spuštění diagnostiky. Možnosti nabídky zavádění jsou následující:

- Vyjímatelný disk (je-li k dispozici)
- Pevný disk STXXXX (je-li k dispozici)

### (i) POZNÁMKA: XXX představuje číslo jednotky SATA.

- Optická jednotka (je-li k dispozici)
- Pevný disk SATA (je-li k dispozici)
- Diagnostika

Jednorázová spouštěcí nabídka rovněž obsahuje možnost přístupu na obrazovku nástroje Nastavení systému BIOS.

# Zobrazení rozšířených možností nastavení

### O této úloze

Některé možnosti nastavení systému BIOS se zobrazují pouze po povolení **Pokročilého nastavení**, které je ve výchozím nastavení zakázáno.

**POZNÁMKA:** Možnosti nastavení systému BIOS, včetně **Pokročilého nastavení**, jsou popsány v části Možnosti nástroje Nastavení systému.

### Povolení Pokročilého nastavení

### Kroky

- Přejděte do nastavení systému BIOS. Zobrazí se nabídka Přehled.
- Kliknutím přesuňte možnost Pokročilé nastavení do polohy ON. Zobrazí se rozšířené možnosti nastavení systému BIOS.

# Zobrazení možností služeb

### O této úloze

Možnosti služeb jsou ve výchozím nastavení skryté a zobrazí se až po zadání klávesové zkratky.

(i) POZNÁMKA: Možnosti služeb jsou popsány v části Možnosti Nastavení systému.

### Zobrazení možností služeb:

### Kroky

- Přejděte do nastavení systému BIOS. Zobrazí se nabídka Přehled.
- Použijte klávesovou zkratku Ctrl + Alt + s, kterou se zobrazí možnosti služeb. Zobrazí se možnosti služeb.

## Možnosti nástroje Nastavení systému

**POZNÁMKA:** V případě většiny možností nastavení systému se provedené změny zaznamenají, ale použijí se až po restartu počítače.

(i) POZNÁMKA: V závislosti na počítači a nainstalovaných zařízeních se nemusí některé z uvedených položek zobrazovat.

### Tabulka 30. Možnosti nástroje Nastavení systému – nabídka Přehled

| Přehled              |                                     |
|----------------------|-------------------------------------|
| Latitude 9450 2-in-1 |                                     |
| Verze systému BIOS   | Zobrazuje číslo verze systému BIOS. |
| Výrobní číslo        | Zobrazuje výrobní číslo počítače    |

| Přehled                         |                                                                                                    |
|---------------------------------|----------------------------------------------------------------------------------------------------|
| Inventární štítek               | Zobrazuje inventární štítek počítače                                                                                                    |
| Datum výroby                    | Zobrazuje datum výroby počítače.                                                                                                    |
| Datum nabytí vlastnického práva | Zobrazuje datum nabytí vlastnického práva na počítač.                                                                                                    |
| Express Service Code            | Zobrazuje kód Express Service Code počítače.                                                                                                    |
| Číslo vlastnického práva        | Zobrazuje číslo vlastnického práva na počítač.                                                                                                    |
| Podepsaná aktualizace firmwaru  | Zobrazuje, zda je na vašem počítači povolena podepsaná aktualizace firmwaru.                                                                                                    |
|                                 | Možnost <b>Podepsaná aktualizace firmwaru</b> je ve výchozím nastavení povolena.                                                                                                    |
| Informace o BATERII             |                                                                                                    |
| Primární                        | Zobrazuje primární baterie v počítači.                                                                                                    |
| Úroveň nabití baterie           | Zobrazuje stav nabití baterie v počítači.                                                                                                    |
| Stav baterie                    | Zobrazuje stav baterie v počítači.                                                                                                    |
| Stav                            | Zobrazuje dlouhodobý stav baterie v počítače.                                                                                                    |
| Napájecí adaptér                | Zobrazuje, zdali je připojený napájecí adaptér. Je-li připojen napájecí adaptér, zobrazí se jeho typ.                                                                                                    |
| Typ životnosti baterie          | Zobrazuje životnost baterie jako standard, dlouhý životní cyklus 1.0 a dlouhý<br>životní cyklus 2.0.                                                                                                    |
|                                 | Ve výchozím nastavení je typ životnosti baterie nastaven na možnost <b>standard</b> .                                                                                                    |
| Informace o <b>PROCESORU</b>    |                                                                                                    |
| Typ procesoru                   | Zobrazuje typ procesoru.                                                                                                    |
| Maximální taktovací rychlost    | Zobrazí maximální taktovací rychlost procesoru.<br>(i) POZNÁMKA: Chcete-li zobrazit tuto možnost, povolte možnosti Pokročilé<br>nastavení, jak je popsáno v tématu Zobrazení rozšířených možností<br>nastavení.                 |
| Minimální taktovací rychlost    | Zobrazí minimální taktovací rychlost procesoru.<br>(j POZNÁMKA: Chcete-li zobrazit tuto možnost, povolte možnosti Pokročilé<br>nastavení, jak je popsáno v tématu Zobrazení rozšířených možností<br>nastavení.                  |
| Současná taktovací rychlost     | Zobrazí aktuální taktovací rychlost procesoru.<br>(j POZNÁMKA: Chcete-li zobrazit tuto možnost, povolte možnosti Pokročilé<br>nastavení, jak je popsáno v tématu Zobrazení rozšířených možností<br>nastavení.                   |
| Počet jader                     | Zobrazí počet jader procesoru.                                                                                                    |
| ID procesoru                    | Zobrazí identifikační kód procesoru.                                                                                                    |
| Verze mikrokódu                 | Zobrazuje verzi mikrokódu.<br>() POZNÁMKA: Chcete-li zobrazit tuto možnost, povolte možnosti Pokročilé<br>nastavení, jak je popsáno v tématu Zobrazení rozšířených možností<br>nastavení.                                       |
| Funkce Intel Hyper-Threading    | Zobrazí informaci, zda má procesor funkci Hyper-Threading (HT).<br>(i) POZNÁMKA: Chcete-li zobrazit tuto možnost, povolte možnosti Pokročilé<br>nastavení, jak je popsáno v tématu Zobrazení rozšířených možností<br>nastavení. |
| Informace o <b>PAMĚTI</b>       |                                                                                                    |

| Přehled                    |                                                                                                    |
|----------------------------|----------------------------------------------------------------------------------------------------|
| Nainstalovaná paměť        | Zobrazí celkovou velikost nainstalované paměti počítače.                                                                                                    |
| Dostupná paměť             | Zobrazí celkovou dostupnou velikost paměti počítače.                                                                                                    |
| Rychlost paměti            | Zobrazí rychlost paměti.<br>(j) POZNÁMKA: Chcete-li zobrazit tuto možnost, povolte možnosti Pokročilé<br>nastavení, jak je popsáno v tématu Zobrazení rozšířených možností<br>nastavení.                                                  |
| Kanálový režim paměti      | Zobrazí informaci, zda je využíván jednokanálový nebo dvoukanálový režim.<br>(j) POZNÁMKA: Chcete-li zobrazit tuto možnost, povolte možnosti Pokročilé<br>nastavení, jak je popsáno v tématu Zobrazení rozšířených možností<br>nastavení. |
| Paměťová technologie       | Zobrazí technologii použitou v paměti.                                                                                                    |
| Informace o ZAŘÍZENÍCH     |                                                                                                    |
| Typ panelu                 | Zobrazuje typ panelu počítače.                                                                                                    |
| Revize panelu              | Zobrazuje revizi panelu počítače.                                                                                                    |
| Ovladač videa              | Zobrazí typ ovladače videa v počítači.                                                                                                    |
| Paměť grafické karty       | Zobrazí informace o grafické paměti v počítači.                                                                                                    |
| Zařízení Wi-Fi             | Zobrazí informace o bezdrátovém zařízení v počítači.                                                                                                    |
| Nativní rozlišení          | Zobrazí nativní rozlišení počítače.                                                                                                    |
| Verze systému Video BIOS   | Zobrazí verzi systému Video BIOS v počítači.<br>(j) POZNÁMKA: Chcete-li zobrazit tuto možnost, povolte možnosti Pokročilé<br>nastavení, jak je popsáno v tématu Zobrazení rozšířených možností<br>nastavení.                              |
| Řadič zvuku                | Zobrazí informace o řadiči zvuku použitém v počítači.                                                                                                    |
| Zařízení Bluetooth         | Zobrazí informace o zařízení Bluetooth v počítači.                                                                                                    |
| Funkce průchodu adresy MAC | Zobrazí adresu MAC průchodu videa.                                                                                                    |
| Mobilní zařízení           | Zobrazí informace o mobilním zařízení v počítači.                                                                                                    |

### Tabulka 31. Možnosti Nastavení systému – nabídka Konfigurace spouštění systému

| Konfigurace spouštění          |                                                                                                    |
|--------------------------------|----------------------------------------------------------------------------------------------------|
| Sekvence spuštění              |                                                                                                    |
| Režim bootování: pouze UEFI    | Zobrazí režim spouštění počítače.                                                                                                    |
| Povolit prioritu spouštění PXE | Povolí prioritu spouštění ze zařízení PXE.                                                                                                    |
|                                | Možnost Povolit prioritu spouštění PXE je ve výchozím nastavení zakázána.                                                                                                    |
| Bezpečné spouštění             | Zabezpečené spouštění je metoda, která zajišťuje integritu spouštěcí cesty<br>pomocí dodatečného ověření operačního systému a přídavných karet PCI. Jestliže<br>není během procesu spouštění některá komponenta ověřena, počítač spouštění<br>operačního systému zastaví. Bezpečné spouštění lze povolit v nastavení systému<br>BIOS nebo pomocí rozhraní pro správu, například Dell Command Configure, ale<br>zakázat je lze pouze v nastavení systému BIOS. |
| Povolit bezpečné spouštění     | Povolí spouštění počítače pouze pomocí ověřeného spouštěcího softwaru.                                                                                                    |
|                                | Možnost <b>Povolit bezpečné spouštění</b> je ve výchozím nastavení zakázána. Kvůli<br>dodatečnému zabezpečení doporučuje společnost Dell Technologies ponechat                                                                                                    |

### Tabulka 31. Možnosti Nastavení systému – nabídka Konfigurace spouštění systému (pokračování)

| Konfigurace spouštění      |                                                                                                    |
|----------------------------|----------------------------------------------------------------------------------------------------|
|                            | možnost <b>Bezpečné spouštění</b> povolenou, což zajistí, že firmware UEFI ověří<br>během procesu spouštění operační systém.                                                                                                    |
|                            | <b>POZNÁMKA:</b> Chcete-li zobrazit tuto možnost, povolte možnosti <b>Pokročilé</b><br>nastavení, jak je popsáno v tématu Zobrazení rozšířených možností<br>nastavení.                                                                                                    |
|                            | <b>POZNÁMKA:</b> Aby bylo možno aktivovat funkci Bezpečné spouštění, musí být<br>počítač v režimu spouštění UEFI a možnost Povolit starší paměti ROM musí<br>být vypnuta.                                                                                                    |
| Povolit Microsoft UEFI CA  | <ul> <li>Je-li tato možnost zakázána, z databáze bezpečného spouštění BIOS UEFI se odebere certifikační autorita UEFI.</li> <li><b>POZNÁMKA:</b> Je-li tato možnost zakázána, certifikační autorita Microsoft UEFI může způsobit, že se počítač nepodaří spustit, nemusí fungovat grafická karta, některá zařízení nemusí fungovat správně a počítač nemusí být možné obnovit.</li> </ul> |
|                            | Možnost <b>Povolit certifikační autoritu Microsoft UEFI</b> je ve výchozím<br>nastavení povolena.                                                                                                    |
|                            | Kvůli dodatečnému zabezpečení doporučuje společnost Dell Technologies<br>ponechat možnost <b>Microsoft UEFI CA</b> povolenou. Pak je zajištěna maximální<br>kompatibilita s různými zařízeními a operačními systémy.                                                                                                    |
|                            | <b>POZNÁMKA:</b> Chcete-li zobrazit tuto možnost, povolte možnosti <b>Pokročilé</b><br>nastavení, jak je popsáno v tématu Zobrazení rozšířených možností<br>nastavení.                                                                                                    |
| Režim bezpečného spouštění | Povolí nebo zakáže režim bezpečného spuštění systému.                                                                                                    |
|                            | Nasazený režim je ve výchozím nastavení povolen. Nasazený režim je třeba<br>zvolit pro běžný provoz funkce Bezpečné spouštění.                                                                                                    |
|                            | <b>POZNÁMKA:</b> Chcete-li zobrazit tuto možnost, povolte možnosti <b>Pokročilé</b><br>nastavení, jak je popsáno v tématu Zobrazení rozšířených možností<br>nastavení.                                                                                                    |
| Odborná správa klíčů       |                                                                                                    |
| Povolit vlastní režim      | Povolí nebo zakáže upravovat databáze bezpečnostních klíčů PK, KEK, db a dbx.                                                                                                    |
|                            | Možnost <b>Povolit vlastní režim</b> je ve výchozím nastavení zakázána.                                                                                                    |
|                            | <b>POZNÁMKA:</b> Chcete-li zobrazit tuto možnost, povolte možnosti <b>Pokročilé</b><br>nastavení, jak je popsáno v tématu Zobrazení rozšířených možností<br>nastavení.                                                                                                    |
| Vlastní režim správy klíčů | Slouží k zadání vlastních hodnot pro odbornou správu klíčů.                                                                                                    |
|                            | Ve výchozím nastavení je zvolena možnost <b>PK</b> .                                                                                                    |
|                            | (i) POZNÁMKA: Chcete-li zobrazit tuto možnost, povolte možnosti Pokročilé<br>nastavení, jak je popsáno v tématu Zobrazení rozšířených možností<br>nastavení.                                                                                                    |

### Tabulka 32. Možnosti nástroje Nastavení systému – nabídka Integrovaná zařízení

| Integrovaná zařízení |                                                                                         |
|----------------------|-----------------------------------------------------------------------------------------|
| Datum a čas          |                                                                                         |
| Datum                | Nastaví datum v počítači ve formátu mm/dd/rrrr. Změny formátu data se uplatní okamžitě. |

### Tabulka 32. Možnosti nástroje Nastavení systému – nabídka Integrovaná zařízení (pokračování)

| Nastaví čas v počítači ve 24hodinovém formátu hh/mm/ss. Je možné přepínat<br>mezi 12hodinovým a 24hodinovým formátem. Změny formátu času se uplatní<br>okamžitě.                        |
|----------------------------------------------------------------------------------------------------|
|                                                                                                    |
| Povolí kameru.                                                                                                    |
| Možnost <b>Povolit kameru</b> je ve výchozím nastavení povolena.<br>(j) <b>POZNÁMKA:</b> V závislosti na objednané konfiguraci nemusí být možnost<br>nastavení kamery k dispozici.      |
|                                                                                                    |
| Povolí všechny ovladače integrovaného audia.                                                                                                    |
| Ve výchozím nastavení jsou povoleny všechny možnosti.                                                                                                    |
| Povolí mikrofon.                                                                                                    |
| Možnost <b>Povolit mikrofon</b> je ve výchozím nastavení povolena.<br>(j) <b>POZNÁMKA:</b> V závislosti na objednané konfiguraci nemusí být možnost<br>nastavení mikrofonu k dispozici. |
| Povolí interní reproduktor.                                                                                                    |
| Možnost Povolit interní reproduktor je ve výchozím nastavení povolena.                                                                                                    |
|                                                                                                    |
| Povolí spouštění z velkokapacitních úložišť USB připojených k externím portům<br>USB.                                                                                                   |
| Možnost <b>Povolit podporu spouštění přes rozhraní USB</b> je ve výchozím<br>nastavení povolena.                                                                                        |
| <ul> <li>(i) POZNÁMKA: Chcete-li zobrazit tuto možnost, povolte možnosti Pokročilé<br/>nastavení, jak je popsáno v tématu Zobrazení rozšířených možností<br/>nastavení.</li> </ul>      |
| Povolí externí porty USB.                                                                                                    |
| Možnost <b>Povolit podporu externích portů USB</b> je ve výchozím nastavení<br>povolena.                                                                                                |
| <b>POZNÁMKA:</b> Chcete-li zobrazit tuto možnost, povolte možnosti <b>Pokročilé</b><br>nastavení, jak je popsáno v tématu Zobrazení rozšířených možností<br>nastavení.                  |
|                                                                                                    |
| Povolí související porty a adaptéry kvůli podpoře technologie Thunderbolt.                                                                                                    |
| Ve výchozím nastavení je možnost <b>Povolit podporu technologie Thunderbolt</b> povolena.                                                                                               |
| <b>POZNÁMKA:</b> Chcete-li zobrazit tuto možnost, povolte možnosti <b>Pokročilé</b><br>nastavení, jak je popsáno v tématu Zobrazení rozšířených možností<br>nastavení.                  |
|                                                                                                    |
| Povolí používaní periferního zařízení adaptéru Thunderbolt a zařízení USB<br>připojených do adaptéru Thunderbolt v době před spuštěním systému BIOS.                                    |
|                                                                                                    |

### Tabulka 32. Možnosti nástroje Nastavení systému – nabídka Integrovaná zařízení (pokračování)

| Integrovaná zařízení                                                   |                                                                                                    |
|------------------------------------------------------------------------|----------------------------------------------------------------------------------------------------|
|                                                                        | Možnost <b>Povolit podporu spouštění přes rozhraní Thunderbolt</b> je ve výchozím nastavení zakázána.                                                                                                    |
|                                                                        | () POZNÁMKA: Chcete-li zobrazit tuto možnost, povolte možnosti Pokročilé<br>nastavení, jak je popsáno v tématu Zobrazení rozšířených možností<br>nastavení.                                                           |
| Povolit moduly Thunderbolt (a PCIe za<br>rozhraním TBT) před spuštěním | Povolí zařízením PCle připojeným prostřednictvím adaptéru Thunderbolt spouštět pokyny volitelné paměti UEFI ROM v zařízení PCle (je-li k dispozici) v době před spouštěním.                                           |
|                                                                        | Ve výchozím nastavení je možnost <b>Povolit moduly Thunderbolt (a PCIe za<br/>rozhraním TBT) před spuštěním</b> zakázána.                                                                                             |
|                                                                        | <b>POZNÁMKA:</b> Chcete-li zobrazit tuto možnost, povolte možnosti <b>Pokročilé</b><br>nastavení, jak je popsáno v tématu Zobrazení rozšířených možností<br>nastavení.                                                |
| Zakázat tunelování USB4 PCIE                                           | Zakáže možnost tunelování USB4 PCIE.                                                                                                    |
|                                                                        | Ve výchozím nastavení je možnost Zakázat tunelování USB4 PCIE zakázána.                                                                                                    |
|                                                                        | <b>POZNÁMKA:</b> Chcete-li zobrazit tuto možnost, povolte režim <b>Pokročilé</b><br>nastavení, jak je popsáno v tématu Spuštění programu pro konfiguraci<br>systému BIOS.                                             |
| Video / pouze napájení na portech                                      | Povolí nebo zakáže u portů Type-C funkci videa nebo pouze napájení.                                                                                                    |
| Туре-С                                                                 | Ve výchozím nastavení je možnost Video / pouze napájení na portech Type-C zakázána.                                                                                                    |
|                                                                        | <b>POZNÁMKA:</b> Chcete-li zobrazit tuto možnost, povolte možnosti <b>Pokročilé</b><br>nastavení, jak je popsáno v tématu Zobrazení rozšířených možností<br>nastavení.                                                |
| Doky Type-C                                                            |                                                                                                    |
| Přemostění doku Type-C                                                 | Povolí nebo zakáže použití připojeného doku Dell Type-C pro poskytování<br>datového streamu, když jsou zakázané externí porty USB. Když je povoleno<br>přemostění doku Type-C, aktivuje se podnabídka Video/Zvuk/LAN. |
|                                                                        | Možnost <b>Přemostění doku Type-C</b> je ve výchozím nastavení povolena.                                                                                                    |
|                                                                        | <b>POZNÁMKA:</b> Chcete-li zobrazit tuto možnost, povolte režim <b>Pokročilé</b><br>nastavení, jak je popsáno v tématu Spuštění programu pro konfiguraci<br>systému BIOS.                                             |
| Zvuk doku Type-C                                                       | Povolí nebo zakáže používání zvukových vstupů a výstupů z připojené dokovací<br>stanice Dell Type-C.                                                                                                    |
|                                                                        | Možnost <b>Zvuk doku Type-C</b> je ve výchozím nastavení povolena.                                                                                                    |
|                                                                        | <b>POZNÁMKA:</b> Chcete-li zobrazit tuto možnost, povolte možnosti <b>Pokročilé</b><br>nastavení, jak je popsáno v tématu Zobrazení rozšířených možností<br>nastavení.                                                |
| Síť LAN dokovací stanice Type-C                                        | Povolí nebo zakáže používání sítě LAN na externích portech připojené dokovací stanice Dell Type-C.                                                                                                    |
|                                                                        | Možnost Síť LAN doku Type-C je ve výchozím nastavení povolena.                                                                                                    |
|                                                                        | (j) POZNÁMKA: Chcete-li zobrazit tuto možnost, povolte možnosti Pokročilé<br>nastavení, jak je popsáno v tématu Zobrazení rozšířených možností<br>nastavení.                                                          |
| Různá zařízení                                                         |                                                                                                    |

### Tabulka 32. Možnosti nástroje Nastavení systému – nabídka Integrovaná zařízení (pokračování)

| Integrovaná zařízení        |                                                                                                    |
|-----------------------------|----------------------------------------------------------------------------------------------------|
| Povolit čtečku otisků prstů | Povolí nebo zakáže čtečku otisků prstů.                                                                                                    |
|                             | Možnost <b>Povolit čtečku otisků prstů</b> je ve výchozím nastavení povolena.                                                                                          |
|                             | <b>POZNÁMKA:</b> Chcete-li zobrazit tuto možnost, povolte možnosti <b>Pokročilé</b><br>nastavení, jak je popsáno v tématu Zobrazení rozšířených možností<br>nastavení. |

### Tabulka 33. Možnosti nástroje Nastavení systému – nabídka Úložiště

| Úložiště                                          |                                                                                                    |
|---------------------------------------------------|----------------------------------------------------------------------------------------------------|
| Operace SATA/NVMe                                 |                                                                                                    |
| Operace SATA/NVMe                                 | Nastavuje provozní režim integrovaného řadiče pevných disků SATA.                                                                                           |
|                                                   | Ve výchozím nastavení je zvolena možnost <b>RAID zapnuto</b> .                                                                                              |
| Rozhraní úložiště                                 | Zobrazí informace o různých zaváděcích discích.                                                                                                    |
| Povolení portu                                    | Povolí nebo zakáže možnost disku SSD M.2 PCle.                                                                                                    |
| Ve výchozím nastavení je povolena možnost SSD M.2 | Ve výchozím nastavení je povolena možnost SSD M.2 PCIe.                                                                                                    |
| Smart Reporting                                   | Povolí nebo zakáže možnost hlášení SMART.                                                                                                    |
|                                                   | Možnost Hlášení SMART je ve výchozím nastavení zakázána.                                                                                                    |
|                                                   | () POZNÁMKA: Chcete-li zobrazit tuto možnost, povolte možnosti Pokročilé<br>nastavení, jak je popsáno v tématu Zobrazení rozšířených možností<br>nastavení. |
| Informace o discích                               | Zobrazí informace o zaváděcích discích.                                                                                                    |

### Tabulka 34. Možnosti nástroje Nastavení systému – nabídka Displej

| Displej                            |                                                                                                    |
|------------------------------------|----------------------------------------------------------------------------------------------------|
| Jas displeje                       |                                                                                                    |
| Jas při napájení z baterie         | Umožňuje nastavit jas obrazovky, když počítač běží na baterii.                                                                                               |
|                                    | Ve výchozím nastavení je jas obrazovky nastaven na 50, když počítač běží na<br>baterie.                                                                      |
|                                    | (j) POZNÁMKA: Chcete-li zobrazit tuto možnost, povolte možnosti Pokročilé<br>nastavení, jak je popsáno v tématu Zobrazení rozšířených možností<br>nastavení. |
| Jas při napájení střídavým proudem | Umožňuje nastavit jas obrazovky, když je počítač napájen ze zásuvky.                                                                                         |
|                                    | Ve výchozím nastavení je jas obrazovky nastaven na 100, když je počítač napájen<br>ze zásuvky.                                                               |
|                                    | (j) POZNÁMKA: Chcete-li zobrazit tuto možnost, povolte možnosti Pokročilé<br>nastavení, jak je popsáno v tématu Zobrazení rozšířených možností<br>nastavení. |
| Dotyková obrazovka                 | Povolí nebo zakáže dotykovou obrazovku.                                                                                                    |
|                                    | Možnost <b>Dotyková obrazovka</b> je ve výchozím nastavení povolena.                                                                                         |
|                                    | i POZNÁMKA: K dispozici pouze u počítačů s dotykovou obrazovkou.                                                                                             |
|                                    | (i) POZNÁMKA: Chcete-li zobrazit tuto možnost, povolte možnosti Pokročilé<br>nastavení, jak je popsáno v tématu Zobrazení rozšířených možností<br>nastavení. |

| Displej                 |                                                                                                    |
|-------------------------|----------------------------------------------------------------------------------------------------|
| Logo na celou obrazovku | Povolí nebo zakáže počítači zobrazit logo na celou obrazovku, jestliže obrázek<br>odpovídá rozlišení obrazovky.                                             |
|                         | Možnost Logo na celou obrazovku je ve výchozím nastavení zakázána.                                                                                          |
|                         | () POZNÁMKA: Chcete-li zobrazit tuto možnost, povolte možnosti Pokročilé<br>nastavení, jak je popsáno v tématu Zobrazení rozšířených možností<br>nastavení. |

### Tabulka 35. Možnosti nástroje Nastavení systému – nabídka Připojení

| Připojení                                      |                                                                                                    |
|------------------------------------------------|----------------------------------------------------------------------------------------------------|
| Povolit bezdrátové zařízení                    |                                                                                                    |
| WWAN/GPS                                       | Povolí nebo zakáže interní zařízení WWAN.                                                                                                    |
|                                                | Ve výchozím nastavení je povolená možnost <b>WWAN/GPS</b> .                                                                                                    |
| WLAN                                           | Povolí nebo zakáže interní zařízení WLAN.                                                                                                    |
|                                                | Ve výchozím nastavení je povolena možnost <b>WLAN</b> .                                                                                                    |
| Bluetooth                                      | Povolí nebo zakáže interní zařízení Bluetooth.                                                                                                    |
|                                                | Ve výchozím nastavení je povolena možnost <b>Bluetooth</b> .                                                                                                    |
| Povolit síťový zásobník UEFI                   | Povolí nebo zakáže UEFI Network Stack a řídí zaváděcí řadič LAN.                                                                                                    |
|                                                | Ve výchozím nastavení je možnost <b>Povolit síťový zásobník UEFI</b> povolena.                                                                                                    |
|                                                | <b>POZNÁMKA:</b> Chcete-li zobrazit tuto možnost, povolte možnosti <b>Pokročilé</b><br>nastavení, jak je popsáno v tématu Zobrazení rozšířených možností<br>nastavení.                              |
| Ovládání bezdrátového rádia                    |                                                                                                    |
| Ovládání vysílače WLAN                         | Umožňuje detekci připojení počítače k pevné síti a následné vypnutí zvolených<br>bezdrátových rádiových modulů WLAN. Po odpojení z pevné sítě se zvolené<br>bezdrátové rádiové moduly znovu zapnou. |
|                                                | Možnost <b>Ovládání vysílače WLAN</b> je ve výchozím nastavení zakázána.                                                                                                    |
|                                                | (i) POZNÁMKA: Chcete-li zobrazit tuto možnost, povolte možnosti Pokročilé<br>nastavení, jak je popsáno v tématu Zobrazení rozšířených možností<br>nastavení.                                        |
| Control WWAN Radio (Ovládání rozhraní<br>WWAN) | Umožňuje detekci připojení počítače k pevné síti a následné vypnutí zvolených<br>bezdrátových rádiových modulů WWAN.                                                                                |
|                                                | Možnost <b>Ovládání vysílače WWAN</b> je ve výchozím nastavení zakázána.                                                                                                    |
|                                                | (i) POZNÁMKA: Chcete-li zobrazit tuto možnost, povolte možnosti Pokročilé<br>nastavení, jak je popsáno v tématu Zobrazení rozšířených možností<br>nastavení.                                        |
| Povolit zásobník UEFI Bluetooth                | Povolí nebo zakáže UEFI Bluetooth a řídí zaváděcí řadič LAN.                                                                                                    |
|                                                | Ve výchozím nastavení je možnost Povolit zásobník UEFI Bluetooth povolena.                                                                                                    |
|                                                | (i) POZNÁMKA: Chcete-li zobrazit tuto možnost, povolte možnosti Pokročilé<br>nastavení, jak je popsáno v tématu Zobrazení rozšířených možností<br>nastavení.                                        |
| Dynamický bezdrátový vysílací výkon            | Je-li tato možnost povolena, umožňuje počítači zvýšit vysílací výkon zařízení<br>WLAN kvůli zvýšení výkonnosti v určitých konfiguracích počítace.                                                   |

| Připojení                |                                                                                                    |
|--------------------------|----------------------------------------------------------------------------------------------------|
|                          | Ve výchozím nastavení je možnost <b>dynamického bezdrátového vysílacího<br/>výkonu</b> zakázána.                                                                                                    |
|                          | () POZNÁMKA: Chcete-li zobrazit tuto možnost, povolte možnosti Pokročilé<br>nastavení, jak je popsáno v tématu Zobrazení rozšířených možností<br>nastavení.                                                                                                    |
| Spouštění HTTP(s)        | <ul> <li>Je-li tato možnost povolena, podporuje spouštění HTTP(s) v klientském systému<br/>BIOS, který nabízí připojení k pevné síti nebo bezdrátové připojení a připojení<br/>HTTP/HTTPS.</li> <li>POZNÁMKA: Chcete-li zobrazit tuto možnost, povolte možnost Bootování<br/>HTTP(s), jak je popsáno v tématu Zobrazení rozšířených možností nastavení.</li> </ul> |
| Režimy bootování HTTP(s) | V automatickém režimu je spouštěcí adresa URL získána z odezvy DHCP.<br>Spouštěcí adresa URL určuje spouštěcí server HTTP a umístění souboru NBP<br>(Network Boot Program). V ručním režimu uživatel zadá adresu URL do<br>textového pole, které musí začínat nebo http://https:// a končit názvem<br>souboru NBP.                                                 |
|                          | Možnost Ovládání vysílače WWAN je ve výchozím nastavení zakázána.                                                                                                    |
|                          | Ve výchozím nastavení je zvolen <b>automatický režim</b> .<br>(j POZNÁMKA: Chcete-li zobrazit tuto možnost, povolte možnosti Pokročilé<br>nastavení, jak je popsáno v tématu Zobrazení rozšířených možností<br>nastavení.                                                                                                    |

### Tabulka 36. Možnosti nástroje Nastavení systému – nabídka Napájení

| Napájení                                           |                                                                                                    |
|----------------------------------------------------|----------------------------------------------------------------------------------------------------|
| Konfigurace baterie                                | Povolí nebo zakáže provoz počítače na baterie v době vysokého tarifu. Pomocí<br>tabulek <b>Zahájení vlastního napájení</b> a <b>Ukončení vlastního napájení</b> lze<br>zakázat používání síťového napájení v určitých časech během dne.                       |
|                                                    | Ve výchozím nastavení je zvolena možnost <b>Adaptivní</b> . Nastavení baterie se<br>optimálně přizpůsobí na základě vašeho typického způsobu používání baterie.                                                                                               |
| Pokročilé konfigurace                              |                                                                                                    |
| Povolit pokročilou konfiguraci nabíjení<br>baterie | Slouží k povolení pokročilé konfigurace nabíjení baterie od začátku dne do<br>udaného pracovního období. Je-li povolen režim Pokročilé nabíjení baterie,<br>maximalizuje životnost baterie při zachování podpory náročného používání během<br>pracovního dne. |
|                                                    | Možnost <b>Povolit pokročilou konfiguraci nabíjení baterie</b> je ve výchozím<br>nastavení zakázána.                                                                                                    |
|                                                    | <b>POZNÁMKA:</b> Chcete-li zobrazit tuto možnost, povolte možnosti <b>Pokročilé</b><br>nastavení, jak je popsáno v tématu Zobrazení rozšířených možností<br>nastavení.                                                                                        |
| Peak Shift                                         |                                                                                                    |
| Povolit funkci Peak Shift                          | Povolí nebo zakáže provoz počítače na baterie v době vysokého tarifu.                                                                                                    |
|                                                    | Možnost Povolit funkci Peak Shift je ve výchozím nastavení zakázána.                                                                                                    |
|                                                    | <ul> <li>POZNÁMKA: Chcete-li zobrazit tuto možnost, povolte možnosti Pokročilé<br/>nastavení, jak je popsáno v tématu Zobrazení rozšířených možností<br/>nastavení.</li> </ul>                                                                                |
| Funkce Regulace teploty                            | Povolí nebo zakáže chlazení pomocí ventilátoru a ovládá tepelný výkon procesoru<br>a výkon systému, hlučnost a teplotu.                                                                                                    |

| Napájení                                 |                                                                                                    |
|------------------------------------------|----------------------------------------------------------------------------------------------------|
|                                          | Ve výchozím nastavení je zvolena možnost <b>Optimalizováno</b> . Standardní<br>nastavení pro vyvážení výkonu, hlučnosti a teploty.                                                                                                    |
| Podpora probuzení prostřednictvím<br>USB |                                                                                                    |
| Probuzení na doku USB-C Dell             | Je-li tato možnost povolena, připojení doku Dell USB-C probudí počítač<br>z pohotovostního režimu, režimu hibernace nebo vypnutí.                                                                                                    |
|                                          | Ve výchozím nastavení je možnost Probuzení na doku USB-C Dell povolena.                                                                                                    |
|                                          | (i) POZNÁMKA: Chcete-li zobrazit tuto možnost, povolte možnosti Pokročilé<br>nastavení, jak je popsáno v tématu Zobrazení rozšířených možností<br>nastavení.                                                                                                    |
| Blokovat režim spánku                    | Povolí nebo zakáže přechod počítače do režimu spánku (S3) v operačním systému.                                                                                                    |
|                                          | Možnost <b>Blokování režimu spánku</b> je ve výchozím nastavení zakázána.<br>(j <b>POZNÁMKA:</b> Je-li povoleno, počítač nepřejde do režimu spánku, funkce Intel<br>Rapid Start se automaticky zakáže a možnost napájení v operačním systému<br>bude prázdná, jestliže byla nastavena na režim spánku. |
|                                          | <b>POZNÁMKA:</b> Chcete-li zobrazit tuto možnost, povolte možnosti <b>Pokročilé</b><br>nastavení, jak je popsáno v tématu Zobrazení rozšířených možností<br>nastavení.                                                                                                    |
| Spínač víka                              |                                                                                                    |
| Povolit spínač víka                      | Povolí nebo zakáže spínač víka.                                                                                                    |
|                                          | Možnost <b>Povolit spínač víka</b> je ve výchozím nastavení povolena.                                                                                                    |
| Spuštění při otevření víka               | Je-li povoleno, umožňuje spuštění vypnutého počítače při otevření víka.                                                                                                    |
|                                          | Možnost <b>Spuštění při otevření víka</b> je ve výchozím nastavení povolena.                                                                                                    |
| Technologie Intel Speed Shift            | Povolí nebo zakáže podporu technologie Intel Speed Shift. Je-li povoleno,<br>umožňuje operačnímu systému automaticky vybírat odpovídající výkon procesoru.                                                                                                    |
|                                          | Ve výchozím nastavení je možnost <b>Technologie Intel Speed Shift</b> povolena.                                                                                                    |
|                                          | (j POZNÁMKA: Chcete-li zobrazit tuto možnost, povolte možnosti Služby, jak je popsáno v tématu Zobrazení možností služeb.                                                                                                    |

| Zabezpečení                 |                                                                                                    |
|-----------------------------|----------------------------------------------------------------------------------------------------|
| Zabezpečení TPM 2.0         | Trusted Platform Module (TPM) je bezpečnostní zařízení, v němž se ukládají<br>počítačem vygenerované klíče pro šifrování a funkce jako BitLocker, virtuální<br>zabezpečený režim a vzdálená atestace. |
|                             | Ve výchozím nastavení je možnost Zabezpečení TPM 2.0 povolena.                                                                                                    |
|                             | Pro dodatečné zabezpečení doporučuje společnost Dell Technologies ponechat<br>modul Trusted Platform Module (TPM) povolený. Pak mohou tyto technologie<br>zabezpečení plně fungovat.                  |
| Povolit zabezpečení TPM 2.0 | Povolí nebo zakáže modul TPM.                                                                                                    |
|                             | Ve výchozím nastavení je možnost Povolit zabezpečení TPM 2.0 povolena.                                                                                                    |
|                             | Pro dodatečné zabezpečení doporučuje společnost Dell Technologies ponechat<br>modul TPM povolený. Pak mohou tyto technologie zabezpečení plně fungovat.                                               |

| Zabezpečení                                |                                                                                                    |
|--------------------------------------------|----------------------------------------------------------------------------------------------------|
|                                            | (j) POZNÁMKA: Chcete-li zobrazit tuto možnost, povolte možnosti Pokročilé<br>nastavení, jak je popsáno v tématu Zobrazení rozšířených možností<br>nastavení.                                                                            |
| Povolit atestaci                           | Možnost <b>Povolit atestaci</b> řídí podpůrnou hierarchii modulu TPM. Zakázání<br>možnosti <b>Povolit atestaci</b> zabrání používání modulu TPM k digitálnímu<br>podepisování certifikátů.                                              |
|                                            | Ve výchozím nastavení je povolena možnost Povolit atestaci.                                                                                                    |
|                                            | Kvůli dodatečnému zabezpečení doporučuje společnost Dell Technologies<br>ponechat možnost <b>Povolit atestaci</b> povolenu.                                                                                                    |
|                                            | (j) POZNÁMKA: Je-li tato funkce zakázána, může v některých operačních<br>systémech dojít k problémům s kompatibilitou nebo ke ztrátě funkcionality.                                                                                     |
|                                            | (j) <b>POZNÁMKA:</b> Chcete-li zobrazit tuto možnost, povolte možnosti <b>Pokročilé</b><br><b>nastavení</b> , jak je popsáno v tématu Zobrazení rozšířených možností<br>nastavení.                                                      |
| Povolit ukládání klíče                     | Možnost <b>Povolit ukládání klíčů</b> řídí hierarchii úložiště v modulu TPM, která se<br>používá k ukládání digitálních klíčů. Zakázáním možnosti <b>Povolit ukládání klíčů</b><br>se omezí možnost ukládat data majitele v modulu TPM. |
|                                            | Možnost Povolit ukládání klíče je ve výchozím nastavení povolena.                                                                                                    |
|                                            | Kvůli dodatečnému zabezpečení doporučuje společnost Dell Technologies<br>ponechat možnost <b>Povolit ukládání klíčů</b> povolenu.                                                                                                    |
|                                            | <b>POZNÁMKA:</b> Je-li tato funkce zakázána, může v některých operačních<br>systémech dojít k problémům s kompatibilitou nebo ke ztrátě funkcionality.                                                                                  |
|                                            | (j) POZNÁMKA: Chcete-li zobrazit tuto možnost, povolte možnosti Služby, jak je popsáno v tématu Zobrazení možností služeb.                                                                                                    |
| Vyčistit                                   | Je-li možnost <b>Vymazat</b> povolena, vymaže po opuštění systému BIOS informace<br>uložené v modulu TPM. Tato možnost se po restartování počítače vrátí do<br>zakázaného stavu.                                                        |
|                                            | Možnost <b>Vymazat</b> je ve výchozím nastavení zakázána.                                                                                                    |
|                                            | Společnost Dell Technologies doporučuje povolit možnost <b>Vymazat</b> pouze<br>v případě, že je nutné vymazat data z modulu TPM.                                                                                                    |
|                                            | (j) POZNÁMKA: Chcete-li zobrazit tuto možnost, povolte možnosti Pokročilé<br>nastavení, jak je popsáno v tématu Zobrazení rozšířených možností<br>nastavení.                                                                            |
| Přemostění rozhraní PPI pro mazací příkazy | Možnost Přemostění rozhraní PPI pro mazací příkazy umožňuje operačnímu<br>systému spravovat určité aspekty PTT. Je-li tato možnost povolena, nezobrazí<br>se výzva k potvrzení určitých změn v konfiguraci PTT.                         |
|                                            | Ve výchozím nastavení je možnost <b>Přemostění rozhraní PPI pro mazací</b><br><b>příkazy</b> zakázána.                                                                                                    |
|                                            | Kvůli dodatečnému zabezpečení doporučuje společnost Dell Technologies<br>ponechat možnost <b>Přemostění rozhraní PPI pro mazací příkazy</b> zakázánu.                                                                                   |
| Celkové šifrování paměti Intel             | Povolí nebo zakáže funkci šifrování paměti procesoru.                                                                                                    |
|                                            | Možnost <b>Celkové šifrování paměti Intel</b> je ve výchozím nastavení zakázána.                                                                                                    |
|                                            | () POZNÁMKA: Chcete-li zobrazit tuto možnost, povolte možnosti Pokročilé<br>nastavení, jak je popsáno v tématu Zobrazení rozšířených možností<br>nastavení.                                                                             |
| Vniknutí do šasi                           |                                                                                                    |

| Zabezpečení                       |                                                                                                    |
|-----------------------------------|----------------------------------------------------------------------------------------------------|
| Vniknutí do šasi                  | Povolí nebo zakáže detekci událostí vniknutí do šasi. Tato funkce upozorní<br>uživatele na sejmutí spodního krytu z počítače.                                                                                                    |
|                                   | Je-li tato možnost nastavena na hodnotu <b>Povoleno</b> , při příštím spuštění se<br>zobrazí oznámení a událost se zapíše do protokolu událostí systému BIOS.                                                                                                    |
|                                   | Je-li tato možnost nastavena na hodnotu <b>Zakázáno</b> , nezobrazí se oznámení<br>a událost se nezapíše do protokolu událostí systému BIOS.                                                                                                    |
|                                   | Je-li nastaveno na hodnotu <b>Zapnuto – bezobslužné</b> , událost se zapíše do<br>protokolu událostí systému BIOS, ale oznámení se nezobrazí.                                                                                                    |
|                                   | Ve výchozím nastavení je možnost Detekce otevření šasi zakázána.                                                                                                    |
|                                   | Kvůli dodatečnému zabezpečení doporučuje společnost Dell Technologies<br>ponechat možnost <b>Vniknutí do šasi</b> povolenou.                                                                                                    |
|                                   | <b>POZNÁMKA:</b> Chcete-li zobrazit tuto možnost, povolte možnosti <b>Pokročilé</b><br>nastavení, jak je popsáno v tématu Zobrazení rozšířených možností<br>nastavení.                                                                                                    |
| Blokovat spouštění do vymazání    | Možnost <b>Blokovat spuštění do vymazání</b> je povolena, pokud je povolena<br>funkce <b>Vniknutí do šasi</b> . Je-li povoleno, počítač se nespustí, dokud nedojde<br>k vymazání výstrahy kvůli vniknutí do šasi.                                                                |
|                                   | Možnost <b>Blokovat spouštění do vymazání</b> je ve výchozím nastavení zakázána.                                                                                                    |
|                                   | () POZNÁMKA: Chcete-li zobrazit tuto možnost, povolte možnosti Pokročilé<br>nastavení, jak je popsáno v tématu Zobrazení rozšířených možností<br>nastavení.                                                                                                    |
| Vymazat varování při vniknutí     | Možnost <b>Vymazat varování při vniknutí</b> se zobrazí až poté, co je funkce<br>vniknutí do šasi povolena a dojde k její aktivaci.                                                                                                    |
|                                   | Ve výchozím nastavení je možnost <b>Vymazat varování při vniknutí</b> zakázána.                                                                                                    |
|                                   | (j) POZNÁMKA: Chcete-li zobrazit tuto možnost, povolte možnosti Pokročilé<br>nastavení, jak je popsáno v tématu Zobrazení rozšířených možností<br>nastavení.                                                                                                    |
| Omezení zabezpečení SMM           | Povoluje nebo zakazuje dodatečné ochrany proti omezení bezpečnosti UEFI<br>SMM. Tato možnost pomocí tabulky WSMT (Windows SMM Security Mitigations<br>Table) potvrzuje operačnímu systému, že prostřednictvím firmwaru UEFI byly<br>implementovány nejlepší postupy zabezpečení. |
|                                   | Možnost <b>Omezení zabezpečení SMM</b> je ve výchozím nastavení povolena.                                                                                                    |
|                                   | Kvůli dodatečnému zabezpečení doporučuje společnost Dell Technologies<br>ponechat možnost <b> Omezení zabezpečení SMM</b> povolenou, pokud nemáte<br>specifickou nekompatibilní aplikaci.                                                                                        |
|                                   | (j) POZNÁMKA: Tato funkce může způsobit problémy s kompatibilitou nebo<br>ztrátu funkcionality pro určité starší nástroje nebo aplikace.                                                                                                    |
|                                   | () <b>POZNÁMKA:</b> Chcete-li zobrazit tuto možnost, povolte možnosti <b>Služby</b> , jak je popsáno v tématu Zobrazení možností služeb.                                                                                                    |
| Vymazání dat při příštím spuštění |                                                                                                    |
| Mazání dat při spouštění          | Mazání dat je operace bezpečného vymazání, která vymaže informace z úložného<br>zařízení.<br><mark>VÝSTRAHA: Operace Bezpečné vymazání dat smaže informace tak, že<br/>je nelze zrekonstruovat.</mark>                                                                           |
|                                   | Příkazy operačního systému jako odstranění a formátování mohou způsobit, že<br>se soubory nezobrazují v systému souborů, ale lze je zrekonstruovat forenzními                                                                                                    |

| Zabezpečení                           |                                                                                                    |
|---------------------------------------|----------------------------------------------------------------------------------------------------|
|                                       | prostředky, protože jsou stále na fyzickém médiu přítomné. Funkce Vymazání dat této rekonstrukci zabrání a soubory nebude možné obnovit.                                                                                                    |
|                                       | Je-li tato funkce povolena, systém BIOS nastaví cyklus mazání dat pro úložná<br>zařízení připojená k základní desce na další restart.                                                                                                    |
|                                       | Možnost Spustit mazání dat je ve výchozím nastavení zakázána.                                                                                                    |
|                                       | (i) POZNÁMKA: Chcete-li zobrazit tuto možnost, povolte možnosti Pokročilé<br>nastavení, jak je popsáno v tématu Zobrazení rozšířených možností<br>nastavení.                                                                                                    |
| Zabezpečení disku HDD                 |                                                                                                    |
| Funkce SED Block SID Authentication   | Slouží k povolení možnosti SED Block SID Authentication.                                                                                                    |
|                                       | Možnost SED Block SID Authentication je ve výchozím nastavení povolena.                                                                                                    |
| Obejití PPI pro příkazy SED Block SID | Slouží k povolení PPI pro příkazy SED Block SID.                                                                                                    |
|                                       | Možnost <b>Obejití PPI pro příkaz SED Block SID</b> je ve výchozím nastavení<br>zakázána.                                                                                                    |
| Produkty Absolute                     | Absolute Software poskytuje různá řešení kybernetické bezpečnosti, z nichž<br>některá vyžadují software předem nainstalovaný na počítačích Dell a integrovaný<br>do systému BIOS. Chcete-li tyto funkce používat, musíte povolit nastavení<br>Absolute v systému BIOS a kontaktovat společnost Absolute ohledně konfigurace<br>a aktivace. |
|                                       | Ve výchozím nastavení je možnost <b>Absolute</b> povolena.                                                                                                    |
|                                       | Kvůli dodatečnému zabezpečení společnost Dell Technologies doporučuje ponechat možnost <b>Absolute</b> povolenu.                                                                                                    |
|                                       | VAROVÁNÍ: Možnost Trvale zakázáno lze zvolit pouze jednou. Je-li<br>zvolena možnost Trvale zakázáno, nelze modul Absolute Persistence<br>znovu povolit. Žádné další změny ve stavu Povolit/zakázat nejsou<br>povoleny.                                                                                                    |
|                                       | () POZNÁMKA: Možnosti Povolit/zakázat nejsou dostupné, když je počítač<br>v aktivovaném stavu.                                                                                                    |
|                                       | <b>POZNÁMKA:</b> Když jsou funkce Absolute zapnuté, nelze integraci Absolute zakázat v nastavení systému BIOS.                                                                                                    |
| Zabezpečení UEFI Boot Path            | Povolí či zakáže, aby počítač během spouštění pomocí spouštěcí cesty UEFI<br>z nabídky spouštění F12 vyzval uživatele k zadání hesla správce (je-li nastaveno).                                                                                                    |
|                                       | Ve výchozím nastavení je povolena možnost Vždy kromě interního HDD.                                                                                                    |
|                                       | (i) POZNÁMKA: Chcete-li zobrazit tuto možnost, povolte možnosti Pokročilé<br>nastavení, jak je popsáno v tématu Zobrazení rozšířených možností<br>nastavení.                                                                                                    |
| Detekce narušení firmwaru zařízení    | Umožňuje ovládat funkci detekce narušení firmwaru v zařízení. Tato funkce<br>upozorní uživatele, když dojde k narušení firmwarového zařízení. Je-li povoleno,<br>zobrazí se v počítači výstražné zprávy a do protokolu událostí systému BIOS se<br>zapíše událost narušení. Dokud není událost vymazána, počítač se nerestartuje.          |
|                                       | Ve výchozím nastavení je možnost <b>Detekce narušení firmwaru zařízení</b><br>povolena.                                                                                                    |
|                                       | Kvůli dodatečnému zabezpečení společnost Dell Technologies doporučuje<br>ponechat možnost <b>Detekce narušení firmwaru zařízení</b> povolenu.                                                                                                    |

| Zabezpečení                                 |                                                                                                    |
|---------------------------------------------|----------------------------------------------------------------------------------------------------|
|                                             | (j) POZNÁMKA: Chcete-li zobrazit tuto možnost, povolte možnosti Pokročilé<br>nastavení, jak je popsáno v tématu Zobrazení rozšířených možností<br>nastavení.                                                           |
| SafeShutter                                 |                                                                                                    |
| Dynamická závěrka                           | Kamera zařízení se automaticky otevře, když uživatel přidělí aplikační oprávnění,<br>a zavře se, když oprávnění skončí. Dynamické chování deaktivujete stisknutím<br>klávesy F9 pro zakázání kamery (kontrolka svítí). |
|                                             | Ve výchozím nastavení je možnost <b>Dynamická závěrka</b> zakázána.                                                                                                    |
| Ruční ovládání závěrky                      | Ruční ovládání závěrky                                                                                                    |
|                                             | Kameru zakážete stisknutím klávesy F9, čímž se závěrka otevře (kontrolka LED<br>nesvítí).                                                                                                    |
|                                             | Kameru povolíte stisknutím klávesy F9, čímž se závěrka zavře (kontrolka LED<br>svítí).                                                                                                    |
|                                             | Ve výchozím nastavení je možnost <b>Ruční ovládání závěrky</b> povolena.                                                                                                    |
| Detekce narušení firmwaru zařízení          | Toto pole řídí funkci Vymazat detekci narušení firmwaru zařízení.                                                                                                    |
|                                             | Ve výchozím nastavení je možnost <b>Detekce narušení firmwaru zařízení</b><br>nastavena na hodnotu Tichá.                                                                                                    |
|                                             | (i) POZNÁMKA: Chcete-li zobrazit tuto možnost, povolte možnosti Pokročilé<br>nastavení, jak je popsáno v tématu Zobrazení rozšířených možností<br>nastavení.                                                           |
| Vymazat detekci narušení firmwaru           | Tuto možnost zvolte chcete-li vymazat událost a povolit spuštění.                                                                                                    |
| zařízení                                    | Ve výchozím nastavení je možnost <b>Vymazat detekci narušení firmwaru</b><br><b>zařízení</b> zakázána.                                                                                                    |
|                                             | (j) POZNÁMKA: Chcete-li zobrazit tuto možnost, povolte možnosti Pokročilé<br>nastavení, jak je popsáno v tématu Zobrazení rozšířených možností<br>nastavení.                                                           |
| Technologie Intel Platform Trust            |                                                                                                    |
| Obejití PPI pro mazací příkazy              | Ve výchozím nastavení je možnost <b>Přemostění rozhraní PPI pro mazací<br/>příkazy</b> zakázána.                                                                                                    |
|                                             | (i) POZNÁMKA: Chcete-li zobrazit tuto možnost, povolte možnosti Pokročilé<br>nastavení, jak je popsáno v tématu Zobrazení rozšířených možností<br>nastavení.                                                           |
| Zapnutí technologie Intel Platform<br>Trust | Ve výchozím nastavení je možnost <b>Zapnutá technologie Intel Platform Trust</b> povolena.                                                                                                    |
|                                             | (j) POZNÁMKA: Chcete-li zobrazit tuto možnost, povolte možnosti Pokročilé<br>nastavení, jak je popsáno v tématu Zobrazení rozšířených možností<br>nastavení.                                                           |
| Vyčistit                                    | Možnost <b>Vymazat</b> je ve výchozím nastavení zakázána.                                                                                                    |
|                                             | () POZNÁMKA: Chcete-li zobrazit tuto možnost, povolte možnosti Pokročilé<br>nastavení, jak je popsáno v tématu Zobrazení rozšířených možností<br>nastavení.                                                            |

### Tabulka 38. Možnosti nástroje Nastavení systému – nabídka Hesla

| Hesla                                                                                                    |                                                                                                    |
|----------------------------------------------------------------------------------------------------|----------------------------------------------------------------------------------------------------|
| Heslo správce                                                                                                    | Heslo správce brání neoprávněnému přístupu k nastavení systému BIOS. Jakmile<br>je heslo správce nastaveno, lze nastavení systému BIOS měnit pouze po zadání<br>hesla.                                                                                                    |
|                                                                                                    | <ul> <li>Pro heslo správce platí následující pravidla a závislosti:</li> <li>Heslo správce nelze nastavit, jestliže byla předtím nastavena hesla k systému nebo internímu pevnému disku.</li> <li>Heslo správce lze použít namísto besel k systému nebo internímu pevnému</li> </ul>                                                                                                    |
|                                                                                                    | <ul> <li>disku.</li> <li>Je-li heslo správce nastaveno, musí být zadáno při aktualizaci firmwaru.</li> </ul>                                                                                                    |
|                                                                                                    | <ul> <li>vymazaním nesia spravce se rovnez vymaze nesio k systemu (je-il nastaveno).</li> <li>Společnost Dell Technologies doporučuje používat heslo správce jako ochranu<br/>před neoprávněnými změnami v nastavení systému BIOS.</li> </ul>                                                                                                    |
| Systémové heslo                                                                                                    | Systémové heslo zabrání spuštění operačního systému v počítači bez zadání<br>tohoto hesla.                                                                                                    |
|                                                                                                    | <ul> <li>Při použití hesla k systému platí následující pravidla a závislosti:</li> <li>Jestliže je počítač při zobrazené výzvě k zadání hesla k systému asi 10 minut nečinný, vypne se.</li> <li>Počítač se vypne po třech neúspěšných pokusech o zadání hesla k systému.</li> <li>Při stisknutí klávesy <b>Esc</b> v zobrazené výzvě k zadání hesla k systému se počítač vypne.</li> <li>Po obnovení počítače z pohotovostního režimu se nezobrazuje výzva k zadání hesla k systému.</li> </ul> |
|                                                                                                    | Společnost Dell Technologies doporučuje používat heslo k systému v situacích,<br>kdy je pravděpodobné, že může dojít ke ztrátě nebo odcizení počítače.                                                                                                    |
| Heslo k pevnému disku<br>(i) POZNÁMKA: Na některých počítačích<br>se zobrazuje možnost Heslo k disku<br>SSD-0 M.2 PCIe. | Pomocí hesla k pevnému disku lze zabránit neoprávněnému přístupu k datům<br>uloženým na disku SSD. Počítač během spouštění požádá o heslo k pevnému<br>disku, které disk odemkne. Heslem chráněný pevný disk zůstává uzamknutý<br>i při odebrání z počítače nebo vložení do jiného počítače. Zabrání útočníkovi<br>v neoprávněném přístupu k datům na disku.                                                                                                    |
|                                                                                                    | Následující pravidla a závislosti platí při použití možnosti <b>Heslo k pevnému disku</b><br>nebo <b>Heslo k disku M.2 PCIe SSD-0.</b>                                                                                                    |
|                                                                                                    | <ul> <li>Nastavení hesla k pevnému disku není dostupné, jestliže je pevný disk zakázán v nastavení systému BIOS.</li> </ul>                                                                                                    |
|                                                                                                    | <ul> <li>Jestliže je počítač při zobrazené výzvě k zadání hesla k pevnému disku asi<br/>10 minut nečinný, vypne se.</li> </ul>                                                                                                    |
|                                                                                                    | <ul> <li>Počítač se vypne po třech nesprávných pokusech o zadání hesla k pevnému<br/>disku a pevný disk poté vnímá jako nedostupný.</li> </ul>                                                                                                    |
|                                                                                                    | <ul> <li>Po peti nespravných pokusech o zadaní hesla k pevnemu disku v nastavení<br/>systému BIOS již počítač další pokusy o zadání hesla neakceptuje. Heslo<br/>k pevnému disku je nutné obnovit, aby bylo možné provést nové pokusy<br/>o odemknutí.</li> </ul>                                                                                                    |
|                                                                                                    | <ul> <li>Při stisknutí klávesy Esc ve výzvě k zadání hesla k pevnému disku vnímá<br/>počítač pevný disk jako nedostupný.</li> </ul>                                                                                                    |
|                                                                                                    | <ul> <li>Po obnovení počítače z pohotovostního režimu se nezobrazuje výzva k zadání hesla k pevnému disku. Jestliže uživatel odemkne pevný disk před přechodem počítače do pohotovostního režimu, zůstává disk odemknutý i po obnovení počítače z pohotovostního režimu.</li> <li>Jestliže jsou nastavena stejná hesla k systému a k pevnému disku, pevný disk se po zadání správného hesla k systému také odemkne.</li> </ul>                                                                   |
|                                                                                                    | Společnost Dell Technologies doporučuje chránit data před neoprávněným<br>přístupem pomocí hesla k pevnému disku.                                                                                                    |
| Konfigurace hesla                                                                                                    | Stránka Konfigurace hesla obsahuje několik možností úpravy požadavků na hesla<br>k systému BIOS. Je možné změnit minimální a maximální délku hesla a také                                                                                                    |

### Tabulka 38. Možnosti nástroje Nastavení systému – nabídka Hesla (pokračování)

| Hesla                                    |                                                                                                    |
|------------------------------------------|----------------------------------------------------------------------------------------------------|
|                                          | stanovit povinnost, aby heslo obsahovalo určitou třídu znaků (velká a malá<br>písmena, číslice, speciální znaky).                                                                                                    |
|                                          | Je-li povolena možnost <b>Malé písmeno</b> , vyžaduje heslo nejméně jedno malé<br>písmeno.                                                                                                    |
|                                          | Je-li povolena možnost <b>Velké písmeno</b> , vyžaduje heslo nejméně jedno velké<br>písmeno.                                                                                                    |
|                                          | Je-li povolena možnost <b>Číslice</b> , vyžaduje heslo alespoň jednu číslici.                                                                                                    |
|                                          | Je-li povolena možnost <b>Speciální znak</b> , vyžaduje heslo alespoň jeden speciální<br>znak ze sady: !" #\$%&'()*+,/:; <=>?@[\]^_'{ } ~.                                                                                                    |
|                                          | Při nastavování <b>minimálního počtu znaků</b> doporučuje společnost Dell<br>Technologies nastavit minimální délku hesla alespoň na osm znaků.                                                                                                    |
|                                          | () POZNÁMKA: Chcete-li zobrazit tuto možnost, povolte možnosti Pokročilé<br>nastavení, jak je popsáno v tématu Zobrazení rozšířených možností<br>nastavení.                                                                                                    |
| Vynechání hesla                          | <ul> <li>Volba Vynechání hesla umožňuje restartovat operační systém v počítači bez zadání hesla k systému nebo pevnému disku. Jestliže se v počítači již spustil operační systém, předpokládá se, že uživatel již zadal správné heslo k systému nebo pevnému disku.</li> <li>POZNÁMKA: Tato možnost neruší požadavek na zadání hesla po vypnutí systému.</li> </ul> |
|                                          | Možnost <b>Vynechání hesla</b> je ve výchozím nastavení zakázána.                                                                                                    |
|                                          | Kvůli dodatečnému zabezpečení společnost Dell Technologies doporučuje<br>ponechat možnost <b>Vynechání hesla</b> povolenu.                                                                                                    |
|                                          | () POZNÁMKA: Chcete-li zobrazit tuto možnost, povolte možnosti Pokročilé<br>nastavení, jak je popsáno v tématu Zobrazení rozšířených možností<br>nastavení.                                                                                                    |
| Změny hesla                              |                                                                                                    |
| Povolit změny bez zadání hesla správce   | Možnost <b>Povolit změny bez zadání hesla správce</b> v nastavení systému BIOS<br>umožňuje koncovým uživatelům nastavit nebo změnit hesla k systému nebo<br>pevnému disku, aniž by bylo nutné zadat hesla správce. Správce tak může ovládat<br>nastavení systému BIOS a koncový uživatel může vložit své vlastní heslo.                                             |
|                                          | Možnost <b>Povolit změny bez zadání hesla správce</b> je ve výchozím nastavení povolena.                                                                                                    |
|                                          | Kvůli dodatečnému zabezpečení doporučuje společnost Dell Technologies<br>ponechat možnost <b>Povolit změny bez zadání hesla správce</b> zakázánu.                                                                                                    |
|                                          | (j POZNÁMKA: Chcete-li zobrazit tuto možnost, povolte možnosti Pokročilé<br>nastavení, jak je popsáno v tématu Zobrazení rozšířených možností<br>nastavení.                                                                                                    |
| Povolit zámek správcovského<br>nastavení | Možnost <b>Zámek správcovského nastavení</b> zabraňuje koncovému uživateli prohlížet nastavení systému BIOS, aniž by musel nejprve vložit heslo správce (je-li nastaveno).                                                                                                    |
|                                          | Možnost <b>Povolit zámek správcovského nastavení</b> je ve výchozím nastavení<br>zakázána.                                                                                                    |
|                                          | Kvůli dodatečnému zabezpečení doporučuje společnost Dell Technologies<br>ponechat možnost <b>Zámek správcovského nastavení</b> zakázánu.                                                                                                    |
|                                          | () POZNÁMKA: Chcete-li zobrazit tuto možnost, povolte možnosti Pokročilé<br>nastavení, jak je popsáno v tématu Zobrazení rozšířených možností<br>nastavení.                                                                                                    |

### Tabulka 38. Možnosti nástroje Nastavení systému – nabídka Hesla (pokračování)

| Hesla                                |                                                                                                    |
|--------------------------------------|----------------------------------------------------------------------------------------------------|
| Povolit zámek hlavního hesla         | <ul> <li>Možnost Zámek hlavního hesla umožňuje zakázat funkci hesla pro obnovení. Jestliže dojde k zapomenutí hesla k počítači, hesla správce nebo hesla k pevnému disku, počítač nelze dále používat.</li> <li>POZNÁMKA: Je-li nastaveno heslo vlastníka, možnost Zámek hlavního hesla není k dispozici.</li> </ul>                                                                         |
|                                      | (j POZNÁMKA: Je-li nastaveno heslo k internímu pevnému disku, je nutné ho nejprve vymazat. Teprve pak lze změnit Zámek hlavního hesla.                                                                                                    |
|                                      | Možnost Zámek hlavního hesla je ve výchozím nastavení zakázána.                                                                                                    |
|                                      | Společnost Dell Technologies nedoporučuje povolovat funkci <b>Zámek hlavního</b><br><b>hesla</b> , pokud nemáte naimplementován vlastní systém pro obnovení hesel.                                                                                                    |
|                                      | (j POZNÁMKA: Chcete-li zobrazit tuto možnost, povolte možnosti Pokročilé<br>nastavení, jak je popsáno v tématu Zobrazení rozšířených možností<br>nastavení.                                                                                                    |
| Povolí funkci Non-Admin PSID Revert. | Možnost <b>Povolit funkci Non-Admin PSID Revert</b> umožňuje uživateli vymazat<br>heslo k pevnému disku, aniž by bylo nutné zadat heslo správce systému BIOS.<br>Je-li nastavena možnost Heslo správce, možnost zadat PSID je chráněna tím, že<br>je vyžadováno ověření pomocí hesla správce. Je-li tato možnost povolena, může<br>kterýkoli uživatel vymazat disk bez zadání hesla správce. |
|                                      | Možnost <b>Povolit funkci Non-Admin PSID Revert</b> je ve výchozím nastavení<br>zakázána.                                                                                                    |
|                                      | (j POZNÁMKA: Chcete-li zobrazit tuto možnost, povolte možnosti Pokročilé<br>nastavení, jak je popsáno v tématu Zobrazení rozšířených možností<br>nastavení.                                                                                                    |

### Tabulka 39. Možnosti nástroje Nastavení systému – nabídka Aktualizace, obnovení

| Aktualizace, obnovení                    |                                                                                                    |
|------------------------------------------|----------------------------------------------------------------------------------------------------|
| Aktualizace firmwaru kapsle UEFI         |                                                                                                    |
| Povolit aktualizace firmwaru kapsle UEFI | <ul> <li>Aktivuje nebo deaktivuje aktualizace operačního systému BIOS prostřednictvím aktualizačních balíčků kapsle UEFI.</li> <li><b>POZNÁMKA:</b> Zakázání této možnosti má za následek blokování aktualizací systému BIOS ze služeb, jako je Microsoft Windows Update nebo LVFS (Linux Vendor Firmware Service).</li> </ul> |
|                                          | Možnost <b>Povolit aktualizace firmwaru UEFI Capsule</b> je ve výchozím nastavení povolena.                                                                                                    |
|                                          | () POZNÁMKA: Chcete-li zobrazit tuto možnost, povolte možnosti Pokročilé<br>nastavení, jak je popsáno v tématu Zobrazení rozšířených možností<br>nastavení.                                                                                                    |
| Obnova systému BIOS z pevného disku      | Povolí nebo zakáže uživateli provést obnovu z některých stavů poškození<br>systému BIOS pomocí souboru pro obnovení na primárním pevném disku nebo<br>externím disku USB uživatele.                                                                                                    |
|                                          | Možnost <b>Obnovení systému BIOS z pevného disku</b> je ve výchozím nastavení<br>povolena.<br>() POZNÁMKA: Obnovení systému BIOS z pevného disku není k dispozici pro<br>samošifrovací jednotky (SED).                                                                                                    |
|                                          | <b>POZNÁMKA:</b> Nástroj BIOS Recovery je určen k opravám hlavního bloku<br>systému BIOS a nelze jej použít, pokud je část Boot Block poškozená<br>Kromě toho nebude tato funkce fungovat, pokud došlo k poškození ovladače                                                                                                    |
#### Tabulka 39. Možnosti nástroje Nastavení systému – nabídka Aktualizace, obnovení (pokračování)

| Aktualizace, obnovení                              |                                                                                                    |
|----------------------------------------------------|----------------------------------------------------------------------------------------------------|
|                                                    | EC, ME nebo potížím s hardwarem. Obraz pro obnovení musí existovat na<br>nezašifrované části disku.                                                                                                    |
|                                                    | () POZNÁMKA: Chcete-li zobrazit tuto možnost, povolte možnosti Pokročilé<br>nastavení, jak je popsáno v tématu Zobrazení rozšířených možností<br>nastavení.                                                                                                    |
| Downgrade systému BIOS                             |                                                                                                    |
| Povolit downgrade systému BIOS                     | Umožňuje obnovit předchozí verzi firmwaru systému.                                                                                                    |
|                                                    | Možnost Povolit downgrade systému BIOS je ve výchozím nastavení povolena.                                                                                                    |
| SupportAssist OS Recovery                          | Povolí nebo zakáže průběh zavádění pro nástroj SupportAssist OS Recovery<br>v případě některých chyb systému.                                                                                                    |
|                                                    | Možnost SupportAssist OS Recovery je ve výchozím nastavení povolena.                                                                                                    |
| BIOSConnect                                        | Povolí nebo zakáže obnovu operačního systému cloudové služby, jestliže se<br>nespustí hlavní operační systém a počet chyb je větší nebo roven hodnotě zadané<br>v parametru Práh automatického obnovení operačního systému a zároveň se<br>nespustí nebo není nainstalována místní služba operačního systému. |
|                                                    | Ve výchozím nastavení je možnost <b>BIOSConnect</b> povolena.                                                                                                    |
| Práh automatické obnovy operačního<br>systému Dell | Umožňuje řídit automatický průběh zavádění systému pro konzoli rozlišení<br>systému SupportAssist a pro nástroj pro obnovu operačního systému Dell.                                                                                                    |
|                                                    | Ve výchozím nastavení je limit pro automatické obnovení operačního systému Dell nastaven na hodnotu 2.                                                                                                    |
|                                                    | () POZNÁMKA: Chcete-li zobrazit tuto možnost, povolte možnosti Pokročilé<br>nastavení, jak je popsáno v tématu Zobrazení rozšířených možností<br>nastavení.                                                                                                    |

#### Tabulka 40. Možnosti nástroje Nastavení systému – nabídka Správa systému

| Správa systému                |                                                                                                    |
|-------------------------------|----------------------------------------------------------------------------------------------------|
| Výrobní číslo                 | Zobrazuje výrobní číslo počítače                                                                                                    |
| Inventární štítek             | Vytvoří inventární štítek, který může správce IT použít k jedinečné identifikaci<br>konkrétního počítače.<br>() POZNÁMKA: Po nastavení v systému BIOS nelze inventární štítek měnit.                                                              |
| Zapnutí při obnovení napájení | Povolí nebo zakáže zapnutí a spuštění počítače při napájení střídavým proudem.                                                                                                    |
|                               | Možnost Zapnout při obnovení napájení je ve výchozím nastavení zakázána.                                                                                                    |
|                               | (i) POZNÁMKA: Chcete-li zobrazit tuto možnost, povolte možnosti Pokročilé<br>nastavení, jak je popsáno v tématu Zobrazení rozšířených možností<br>nastavení.                                                                                      |
| Zapnutí při připojení k LAN   | Povolí nebo zakáže zapnutí počítače prostřednictvím speciálního signálu LAN.                                                                                                    |
|                               | Možnost <b>Zapnutí při připojení k LAN</b> je ve výchozím nastavení zakázána.                                                                                                    |
|                               | (j) POZNÁMKA: Chcete-li zobrazit tuto možnost, povolte možnosti Pokročilé<br>nastavení, jak je popsáno v tématu Zobrazení rozšířených možností<br>nastavení.                                                                                      |
| Čas automatického zapnutí     | Slouží k aktivaci automatického spouštění počítači každý den nebo ve vybrané<br>datum a čas. Tuto možnost lze nakonfigurovat, pouze když je funkce Čas<br>automatického zapnutí nastavena na možnost Každý den, Pracovní dny nebo<br>Vybrané dny. |

#### Tabulka 40. Možnosti nástroje Nastavení systému – nabídka Správa systému (pokračování)

| Správa systému                                          |                                                                                                    |
|---------------------------------------------------------|----------------------------------------------------------------------------------------------------|
|                                                         | Možnost Čas automatického zapnutí je ve výchozím nastavení zakázána.                                                                                                    |
|                                                         | () POZNÁMKA: Chcete-li zobrazit tuto možnost, povolte možnosti Pokročilé<br>nastavení, jak je popsáno v tématu Zobrazení rozšířených možností<br>nastavení.                                                                                                    |
| Možnost technologie Intel AMT                           | <ul> <li>Konfigurace možností technologie Intel Active Management Technology (AMT), které lze povolit, zakázat nebo omezit.</li> <li>i) POZNÁMKA: Chcete-li zobrazit tuto možnost, povolte možnosti Pokročilé nastavení, jak je popsáno v tématu Zobrazení rozšířených možností nastavení.</li> </ul>                |
| Diagnostika požadavků na agenta OS                      | <ul> <li>Povolí nebo zakáže při následných spuštěních spuštění aplikací spuštěných v operačním systému s diagnostikou před spuštěním systému.</li> <li>POZNÁMKA: Chcete-li zobrazit tuto možnost, povolte možnosti Pokročilé nastavení, jak je popsáno v tématu Zobrazení rozšířených možností nastavení.</li> </ul> |
| Datum prvního spuštění                                  | Umožňuje nastavit datum nabytí vlastnického práva.                                                                                                    |
|                                                         | Ve výchozím nastavení je možnost <b>Datum prvního spuštění</b> zakázána.                                                                                                    |
| Automatické obnovení testu POST<br>(Power-on-Self-Test) | Povolí nebo zakáže automatické obnovení počítače při výpadku napájení nebo<br>selhání situace No POST pomocí kroků pro zmírnění rizik.                                                                                                    |
|                                                         | Možnost <b>Automatické obnovení testu POST</b> je ve výchozím nastavení<br>povolena.                                                                                                    |
|                                                         | (j POZNÁMKA: Chcete-li zobrazit tuto možnost, povolte možnosti Pokročilé<br>nastavení, jak je popsáno v tématu Zobrazení rozšířených možností<br>nastavení.                                                                                                    |

#### Tabulka 41. Možnosti nástroje Nastavení systému – nabídka Klávesnice

| Klávesnice                                                   |                                                                                                    |
|--------------------------------------------------------------|----------------------------------------------------------------------------------------------------|
| Možnosti zamknutí funkční klávesy                            | Slouží k povolení a zakázání zámku Fn.                                                                                                    |
|                                                              | Možnost <b>Fn Lock (Zámek klávesy Fn)</b> je ve výchozím nastavení povolena.                                                                                                    |
| Režim zamčení                                                | Možnost <b>Sekundární režim zamknutí</b> je ve výchozím nastavení povolena.<br>S touto volbou klávesy F1–F12 naskenují kód pro svoje sekundární funkce.                             |
| Osvětlení klávesnice                                         | Slouží ke konfigurace provozního režimu funkce podsvícení klávesnice.                                                                                                    |
|                                                              | Ve výchozím nastavení je zvolena možnost <b>Tlumené</b> . Povolí osvětlení klávesnice<br>se 100% jasem.                                                                             |
| Časový limit podsvícení klávesnice při<br>napájení ze sítě   | Nastaví časový limit podsvícení klávesnice, když je k počítači připojen napájecí<br>adaptér.                                                                                        |
|                                                              | Ve výchozím nastavení je zvolena možnost <b>10 sekund</b> .                                                                                                    |
|                                                              | (j) POZNÁMKA: Chcete-li zobrazit tuto možnost, povolte možnosti Pokročilé<br>nastavení, jak je popsáno v tématu Zobrazení rozšířených možností<br>nastavení.                        |
| Časový limit podsvícení klávesnice při<br>napájení z baterie | Nastaví časový limit podsvícení klávesnice, když je počítač napájen pouze<br>z baterie. Hodnota časového limitu podsvícení klávesnice se projeví pouze při<br>povoleném podsvícení. |
|                                                              | Ve výchozím nastavení je zvolena možnost <b>10 sekund</b> .                                                                                                    |

#### Tabulka 41. Možnosti nástroje Nastavení systému – nabídka Klávesnice (pokračování)

| Klávesnice                                                  |                                                                                                    |
|-------------------------------------------------------------|----------------------------------------------------------------------------------------------------|
|                                                             | (j POZNÁMKA: Chcete-li zobrazit tuto možnost, povolte možnosti Pokročilé<br>nastavení, jak je popsáno v tématu Zobrazení rozšířených možností<br>nastavení.                                                                                                    |
| Přístup ke konfiguraci zařízení pomocí<br>klávesové zkratky | Umožňuje stanovit, zda je možné otevírat obrazovky konfigurace zařízení během<br>spuštění systému pomocí klávesových zkratek.                                                                                                    |
|                                                             | <ul> <li>Ve výchozím nastavení je možnost Přístup ke konfiguraci zařízení pomocí klávesové zkratky povolena.</li> <li>i) POZNÁMKA: Toto nastavení určuje pouze hodnoty ROM Intel RAID (CTRL+I), MEBX (CTRL+P) a LSI RAID (CTRL+C). Na ostatní hodnoty ROM před spuštěním, které podporují zadání pomocí klávesové zkratky, nemá toto nastavení vliv.</li> </ul> |
|                                                             | () POZNÁMKA: Chcete-li zobrazit tuto možnost, povolte možnosti Pokročilé<br>nastavení, jak je popsáno v tématu Zobrazení rozšířených možností<br>nastavení.                                                                                                    |

#### Tabulka 42. Možnosti nástroje Nastavení systému – nabídka Chování před spuštěním

| Chování před spuštěním          |                                                                                                    |
|---------------------------------|----------------------------------------------------------------------------------------------------|
| Varování adaptéru               |                                                                                                    |
| Povolit varovné zprávy dokování | Povolí varovné zprávy během spouštění, když dojde ke zjištění adaptérů<br>s nedostatečnou napájecí kapacitou.                                                                                                    |
|                                 | Možnost <b>Povolit varovné zprávy dokování</b> je ve výchozím nastavení povolena.                                                                                                    |
|                                 | () POZNÁMKA: Chcete-li zobrazit tuto možnost, povolte možnosti Pokročilé<br>nastavení, jak je popsáno v tématu Zobrazení rozšířených možností<br>nastavení.                                                                                                    |
| Varování a chyby                | Povolí nebo zakáže provádění akcí, když dojde k výstraze nebo chybě.                                                                                                    |
|                                 | Ve výchozím nastavení je zvolena možnost <b>Výzva při varováních a chybách</b> . Při<br>zjištění výstrahy nebo chyby zastaví, zobrazí výzvu a vyčká na reakci uživatele.<br>() <b>POZNÁMKA:</b> Chyby považované za zásadní pro provoz hardwaru způsobí<br>zastavení počítače. |
|                                 | () POZNÁMKA: Chcete-li zobrazit tuto možnost, povolte možnosti Pokročilé<br>nastavení, jak je popsáno v tématu Zobrazení rozšířených možností<br>nastavení.                                                                                                    |
| Prodloužit čas BIOS POST        | Nastaví čas načítání testu POST (Power-On Self-Test) v systému BIOS.                                                                                                    |
|                                 | Ve výchozím nastavení je zvolena možnost <b>0 sekund</b> .                                                                                                    |
|                                 | (i) POZNÁMKA: Chcete-li zobrazit tuto možnost, povolte možnosti Pokročilé<br>nastavení, jak je popsáno v tématu Zobrazení rozšířených možností<br>nastavení.                                                                                                    |
| Průchod adresou MAC             | Nahrazuje externí adresu NIC MAC v podporovaném doku nebo donglu zvolenou<br>adresou MAC z počítače.                                                                                                    |
|                                 | Ve výchozím nastavení je zvolena možnost Jedinečná adresa MAC systému.                                                                                                    |
| Signalizace provozu zařízení    |                                                                                                    |
| Včasné zobrazení loga           | Zobrazí logo signalizující provoz zařízení.                                                                                                    |
|                                 | Možnost Včasné zobrazení loga je ve výchozím nastavení povolena.                                                                                                    |

#### Tabulka 42. Možnosti nástroje Nastavení systému – nabídka Chování před spuštěním (pokračování)

| Chování před spuštěním        |                                                                                                    |
|-------------------------------|----------------------------------------------------------------------------------------------------|
|                               | (i) POZNÁMKA: Chcete-li zobrazit tuto možnost, povolte možnosti Pokročilé<br>nastavení, jak je popsáno v tématu Zobrazení rozšířených možností<br>nastavení. |
| Včasné podsvícení klávesnice  | Povolí nebo zakáže signalizaci funkčnosti podsvícení klávesnice.                                                                                             |
|                               | Možnost <b>Včasné podsvícení klávesnice</b> je ve výchozím nastavení povolena.                                                                               |
|                               | (i) POZNÁMKA: Chcete-li zobrazit tuto možnost, povolte možnosti Pokročilé<br>nastavení, jak je popsáno v tématu Zobrazení rozšířených možností<br>nastavení. |
| Dotykový panel pro spolupráci | Toto pole umožňuje povolit funkce pro spolupráci na dotykové podložce pro<br>spolupráci                                                                      |
|                               | Ve výchozím nastavení je možnost <b>Dotykový panel pro spolupráci</b> povolena.                                                                              |

#### Tabulka 43. Možnosti nástroje Nastavení systému – nabídka Virtualizace

| Podpora virtualizace                          |                                                                                                    |
|-----------------------------------------------|----------------------------------------------------------------------------------------------------|
| Technologie Intel Virtualization              |                                                                                                    |
| Povolí technologii Intel Virtualization (VT). | Je-li povoleno, počítač může spouštět nástroj VMM (Virtual Machine Monitor).                                                                                                    |
|                                               | Možnost <b>Povolit virtualizační technologii Intel VT</b> je ve výchozím nastavení<br>povolena.                                                                                                    |
|                                               | (j) <b>POZNÁMKA:</b> Chcete-li zobrazit tuto možnost, povolte možnosti <b>Pokročilé</b><br><b>nastavení</b> , jak je popsáno v tématu Zobrazení rozšířených možností<br>nastavení.                                                                                                    |
| VT pro Direct I/O                             |                                                                                                    |
| Povolit technologii Intel VT pro Direct I/O   | Je-li povoleno, počítač může spouštět virtualizační technologii pro přímý Direct<br>I/O (VT-d). VT-d je metoda společnosti Intel, která poskytuje virtualizaci pro<br>vstup a výstup mapy paměti I/O.                                                                                                    |
|                                               | Možnost <b>Povolit technologii Intel VT pro Direct I/O</b> je ve výchozím nastavení povolena.                                                                                                    |
|                                               | <ul> <li>POZNÁMKA: Chcete-li zobrazit tuto možnost, povolte možnosti Pokročilé<br/>nastavení, jak je popsáno v tématu Zobrazení rozšířených možností<br/>nastavení.</li> </ul>                                                                                                    |
| Technologie Intel Trusted Execution<br>(TXT)  | <ul> <li>Určuje, zda může nástroj Measured Virtual Machine Monitor (MVMM) používat doplňkové funkce hardwaru zajišťované technologií Intel Trusted Execution.</li> <li>K povolení technologie Intel TXT musí být povoleno následující:</li> <li>Modul Trusted Platform Module (TPM)</li> <li>Intel Hyper-Threading</li> <li>Všechna jádra procesoru (podpora více jader)</li> <li>Technologie Intel Virtualization</li> <li>Intel VT for Direct I/O</li> </ul> |
|                                               | Možnost Intel Trusted Execution Technology (TXT) je ve výchozím nastavení<br>zakázána.                                                                                                    |
|                                               | <ul> <li>POZNÁMKA: Chcete-li zobrazit tuto možnost, povolte možnosti Pokročilé<br/>nastavení, jak je popsáno v tématu Zobrazení rozšířených možností<br/>nastavení.</li> </ul>                                                                                                    |
| Ochrana DMA                                   |                                                                                                    |
| Povolit podporu DMA před spuštěním            | Umožňuje ovládat ochranu DMA před spuštěním pro interní i externí porty Toto<br>nastavení nepovoluje ochranu DMA přímo v operačním systému.                                                                                                    |

#### Tabulka 43. Možnosti nástroje Nastavení systému – nabídka Virtualizace (pokračování)

| Podpora virtualizace                    |                                                                                                    |
|-----------------------------------------|----------------------------------------------------------------------------------------------------|
|                                         | (j POZNÁMKA: Tato možnost není k dispozici, je-li nastavení virtualizace pro<br>IOMMU zakázáno (VT-d/AMD Vi).                                                                                                    |
|                                         | Možnost <b>Povolit podporu DMA před spuštěním</b> je ve výchozím nastavení povolena.                                                                                                    |
|                                         | Kvůli dodatečnému zabezpečení společnost Dell Technologies doporučuje ponechat možnost <b>Povolit podporu DMA před spuštěním</b> povolenu.                                                                                                    |
|                                         | (j POZNÁMKA: Tato možnost je k dispozici pouze kvůli kompatibilitě, protože některý starší hardware nepodporuje DMA.                                                                                                    |
|                                         | () POZNÁMKA: Chcete-li zobrazit tuto možnost, povolte možnosti Pokročilé<br>nastavení, jak je popsáno v tématu Zobrazení rozšířených možností<br>nastavení.                                                                                                    |
| Povolit podporu DMA OS Kernel           | Umožňuje ovládat ochranu DMA Kernel pro interní i externí porty Toto nastavení<br>nepovoluje ochranu DMA přímo v operačním systému. V případě operačních<br>systémů, které podporují ochranu DMA, signalizuje toto nastavení operačnímu<br>systému, že systém BIOS tuto funkci podporuje.<br>(j) POZNÁMKA: Tato možnost není k dispozici, je-li nastavení virtualizace pro<br>IOMMU zakázáno (VT-d/AMD Vi). |
|                                         | Možnost <b>Povolit podporu DMA OS Kernel</b> je ve výchozím nastavení povolena.<br>(j POZNÁMKA: Tato možnost je k dispozici pouze kvůli kompatibilitě, protože<br>některý starší hardware nepodporuje DMA.                                                                                                    |
|                                         | <b>POZNÁMKA:</b> Chcete-li zobrazit tuto možnost, povolte možnosti <b>Pokročilé</b><br>nastavení, jak je popsáno v tématu Zobrazení rozšířených možností<br>nastavení.                                                                                                    |
| Režim kompatibility DMA interního portu | Umožňuje ovládat kompatibilitu DMA interního portu pro interní i externí porty                                                                                                    |
|                                         | Možnost <b>Režim kompatibility DMA interního portu</b> je ve výchozím nastavení<br>zakázána.                                                                                                    |
|                                         | () POZNÁMKA: Chcete-li zobrazit tuto možnost, povolte možnosti Pokročilé<br>nastavení, jak je popsáno v tématu Zobrazení rozšířených možností<br>nastavení.                                                                                                    |

#### Tabulka 44. Možnosti nástroje Nastavení systému – nabídka Výkon

| Výkon                               |                                                                                                    |
|-------------------------------------|----------------------------------------------------------------------------------------------------|
| Podpora více jader                  |                                                                                                    |
| Více jader Atom                     | Mění počet jader Atom dostupných pro operační systém. Výchozí hodnota je<br>nastavena na maximální počet jader.                                                                |
|                                     | Ve výchozím nastavení je zvolena možnost Všechna jádra.                                                                                                    |
|                                     | <ul> <li>POZNÁMKA: Chcete-li zobrazit tuto možnost, povolte možnosti Pokročilé<br/>nastavení, jak je popsáno v tématu Zobrazení rozšířených možností<br/>nastavení.</li> </ul> |
| Intel SpeedStep                     |                                                                                                    |
| Povolit technologii Intel SpeedStep | Umožňuje počítači dynamicky upravovat napětí procesoru a frekvenci jádra, což<br>snižuje průměrnou spotřebu energie a tvorbu tepla.                                            |
|                                     | Možnost <b>Povolit technologii Intel SpeedStep</b> je ve výchozím nastavení<br>povolena.                                                                                       |
|                                     | <b>POZNÁMKA:</b> Chcete-li zobrazit tuto možnost, povolte možnosti Služby, jak je popsáno v tématu Zobrazení možností služeb.                                                  |

#### Tabulka 44. Možnosti nástroje Nastavení systému – nabídka Výkon (pokračování)

| Výkon                                     |                                                                                                    |
|-------------------------------------------|----------------------------------------------------------------------------------------------------|
| Řízení stavů C                            |                                                                                                    |
| Povolit řízení stavů C                    | Povolí nebo zakáže procesoru možnost vstupovat do režimů nízké spotřeby<br>a ukončovat je. Je-li zakázáno, všechny stavy C se zakážou. Je-li povoleno, povolí<br>se všechny stavy C, které umožňuje čipová sada nebo platforma. |
|                                           | Možnost <b>Povolit řízení stavů C</b> je ve výchozím nastavení povolena.                                                                                                    |
|                                           | <b>POZNÁMKA:</b> Chcete-li zobrazit tuto možnost, povolte možnosti <b>Pokročilé</b><br>nastavení, jak je popsáno v tématu Zobrazení rozšířených možností<br>nastavení.                                                          |
| Technologie Intel Turbo Boost             |                                                                                                    |
| Povolit technologii Intel Turbo Boost     | Tato možnost povolí nebo zakáže režim procesoru Intel TurboBoost. Je-li<br>povoleno, ovladač Intel TurboBoost zvýší výkon procesoru nebo grafického<br>procesoru.                                                               |
|                                           | Možnost Technologie Intel Turbo Boost je ve výchozím nastavení povolena.                                                                                                    |
|                                           | <b>POZNÁMKA:</b> Chcete-li zobrazit tuto možnost, povolte možnosti <b>Pokročilé</b><br>nastavení, jak je popsáno v tématu Zobrazení rozšířených možností<br>nastavení.                                                          |
| Technologie Intel Hyper-Threading         |                                                                                                    |
| Povolit technologii Intel Hyper-Threading | Povolí nebo zakáže režim procesoru Intel Hyper-Threading. Je-li povoleno,<br>zvyšuje režim Intel Hyper-Threading efektivitu zdrojů procesoru, když na<br>jednotlivých jádrech běží více vláken.                                 |
|                                           | Ve výchozím nastavení je možnost <b>Technologie Intel Hyper-Threading</b> povolena.                                                                                                    |
|                                           | <b>POZNÁMKA:</b> Chcete-li zobrazit tuto možnost, povolte možnosti <b>Pokročilé</b><br>nastavení, jak je popsáno v tématu Zobrazení rozšířených možností<br>nastavení.                                                          |
| Dynamické ladění: strojové učení          |                                                                                                    |
| Povolit dynamické ladění: strojové učení  | Povolí nebo zakáže schopnost operačního systému rozšířit možnosti dynamického<br>ladění výkonu podle detekovaných úloh.<br>() POZNÁMKA: Tato možnost slouží pouze pro vývoj a není viditelná pro<br>zákazníka.                  |
|                                           | Možnost <b>Povolit dynamické ladění: strojové učení</b> je ve výchozím nastavení<br>zakázána.                                                                                                    |

#### Tabulka 45. Možnosti nástroje Nastavení systému – nabídka Systémové protokoly

| Systémové protokoly                     |                                                                                                    |  |
|-----------------------------------------|----------------------------------------------------------------------------------------------------|--|
| Protokol událostí systému BIOS          |                                                                                                    |  |
| Vymazat protokol událostí systému BIOS. | Zvolte možnost ponechat nebo vymazat protokoly událostí systému BIOS.                                                                                        |  |
|                                         | Ve výchozím nastavení je zvolena možnost Zachovat protokol.                                                                                                  |  |
|                                         | (i) POZNÁMKA: Chcete-li zobrazit tuto možnost, povolte možnosti Pokročilé<br>nastavení, jak je popsáno v tématu Zobrazení rozšířených možností<br>nastavení. |  |
| Protokol tepelných událostí             |                                                                                                    |  |
| Vymaže protokol tepelných událostí.     | Zvolte možnost ponechat nebo vymazat protokoly tepelných událostí.                                                                                           |  |
|                                         | Ve výchozím nastavení je zvolena možnost Zachovat protokol.                                                                                                  |  |

#### Tabulka 45. Možnosti nástroje Nastavení systému – nabídka Systémové protokoly (pokračování)

| Systémové protokoly                |                                                                                                    |
|------------------------------------|----------------------------------------------------------------------------------------------------|
|                                    | (j) POZNÁMKA: Chcete-li zobrazit tuto možnost, povolte možnosti Pokročilé<br>nastavení, jak je popsáno v tématu Zobrazení rozšířených možností<br>nastavení. |
| Protokol událostí napájení         |                                                                                                    |
| Vymaže protokol událostí napájení. | Zvolte možnost ponechat nebo vymazat protokoly události napájení.                                                                                            |
|                                    | Ve výchozím nastavení je zvolena možnost Zachovat protokol.                                                                                                  |
|                                    | (j) POZNÁMKA: Chcete-li zobrazit tuto možnost, povolte možnosti Pokročilé<br>nastavení, jak je popsáno v tématu Zobrazení rozšířených možností<br>nastavení. |

## Aktualizace systému BIOS

### Aktualizace systému BIOS v prostředí systému Windows

#### Kroky

- 1. Přejděte na stránku podpory společnosti Dell.
- Přejděte do části Identifikace produktu nebo vyhledání podpory. Do pole zadejte identifikátor produktu, model, servisní požadavek nebo popište, co hledáte, a klikněte na tlačítko Vyhledat.
  - **POZNÁMKA:** Pokud výrobní číslo nemáte k dispozici, použijte k automatickému rozpoznání počítače aplikaci SupportAssist. Můžete rovněž použít ID produktu nebo ručně vyhledat model počítače.
- 3. Klikněte na možnost Ovladače a soubory ke stažení. Rozbalte nabídku Najít ovladače.
- 4. Vyberte operační systém nainstalovaný v počítači.
- 5. V rozbalovací nabídce Kategorie vyberte možnost BIOS.
- 6. Vyberte nejnovější verzi systému BIOS a kliknutím na odkaz Stáhnout stáhněte soubor se systémem BIOS do počítače.
- 7. Po dokončení stahování přejděte do složky, kam jste soubor s aktualizací systému BIOS uložili.
- 8. Dvakrát klikněte na ikonu souboru s aktualizací systému BIOS a postupujte podle pokynů na obrazovce. Další informace, jak aktualizovat systém BIOS, naleznete ve znalostní bázi na stránkách stránkách podpory společnosti Dell.

## Aktualizace systému BIOS pomocí jednotky USB v prostředí systému Windows

#### Kroky

- 1. Přejděte na stránku podpory společnosti Dell.
- Přejděte do části Identifikace produktu nebo vyhledání podpory. Do pole zadejte identifikátor produktu, model, servisní požadavek nebo popište, co hledáte, a klikněte na tlačítko Vyhledat.

POZNÁMKA: Pokud výrobní číslo nemáte k dispozici, použijte k automatickému rozpoznání počítače aplikaci SupportAssist. Můžete rovněž použít ID produktu nebo ručně vyhledat model počítače.

- 3. Klikněte na možnost Ovladače a soubory ke stažení. Rozbalte nabídku Najít ovladače.
- **4.** Vyberte operační systém nainstalovaný v počítači.
- 5. V rozbalovací nabídce Kategorie vyberte možnost BIOS.
- 6. Vyberte nejnovější verzi systému BIOS a kliknutím na odkaz Stáhnout stáhněte soubor se systémem BIOS do počítače.
- 7. Vytvořte spustitelnou jednotku USB. Další informace naleznete ve znalostní bázi na adrese stránkách podpory společnosti Dell.
- 8. Zkopírujte soubor systému BIOS na spustitelnou jednotku USB.

- 9. Připojte spustitelnou jednotku USB k počítači, který potřebuje aktualizaci systému BIOS.
- 10. Restartujte počítač a stiskněte klávesu F12.
- 11. Zvolte jednotku USB z Jednorázové nabídky spuštění.
- Zadejte název souboru systému BIOS a stiskněte Enter. Zobrazí se Nástroj pro aktualizaci systému BIOS.
- **13.** Postupujte podle pokynů na obrazovce a dokončete aktualizaci systému BIOS.

## Aktualizace systému BIOS z jednorázové spouštěcí nabídky

Soubor aktualizace systému BIOS můžete spustit ze systému Windows pomocí spustitelné jednotky USB nebo můžete systém BIOS v počítači aktualizovat z jednorázové spouštěcí nabídky. Pokud chcete aktualizovat systém BIOS počítače, zkopírujte soubor BIOS XXXX.exe na jednotku USB naformátovanou pomocí systému souborů FAT32. Poté restartujte počítač a spusťte systém z jednotky USB pomocí jednorázové spouštěcí nabídky.

#### O této úloze

#### Aktualizace systému BIOS

Pokud chcete ověřit, zda je aktualizace systému BIOS uvedena mezi možnostmi spuštění, můžete spustit počítač do **jednorázové spouštěcí nabídky**. Pokud je zde tato možnost uvedena, lze systém BIOS aktualizovat pomocí této metody.

Chcete-li aktualizovat systém BIOS z jednorázové spouštěcí nabídky, budete potřebovat:

- jednotku USB naformátovanou na systém souborů FAT32 (jednotka nemusí být spustitelná),
- spustitelný soubor systému BIOS, který jste stáhli z webových stránek podpory Dell Support a zkopírovali do kořenového adresáře jednotky USB,
- napájecí adaptér připojený k počítači,
- funkční baterii počítače, umožňující aktualizaci systému BIOS

Chcete-li spustit aktualizaci systému BIOS z jednorázové spouštěcí nabídky, postupujte následovně:

VÝSTRAHA: Nevypínejte počítač v průběhu aktualizace systému BIOS. Jestliže počítač vypnete, nemusí se znovu spustit.

#### Kroky

- 1. Vypněte počítač a vložte jednotku USB, která obsahuje soubor aktualizace systému BIOS.
- Zapněte počítač a stisknutím klávesy F12 přejděte do jednorázové spouštěcí nabídky. Pomocí myši nebo šipek zvolte možnost Aktualizace systému BIOS a stiskněte klávesu Enter. Zobrazí se nabídka pro aktualizaci systému BIOS.
- 3. Klikněte na možnost Aktualizace ze souboru.
- 4. Zvolte externí zařízení USB.
- 5. Zvolte soubor, dvakrát klikněte na cílový soubor s aktualizací a poté klikněte na možnost Odeslat.
- 6. Klikněte na možnost Aktualizace systému BIOS. Počítač se restartuje a provede aktualizaci systému BIOS.
- 7. Po dokončení aktualizace systému BIOS se počítač znovu restartuje.

## Systémové heslo a heslo konfigurace

VÝSTRAHA: Heslo nabízí základní úroveň zabezpečení dat v počítači.

VÝSTRAHA: Pokud počítač nepoužíváte, ujistěte se, že je uzamčen. Když počítač necháte bez dozoru, může kdokoli získat přístup k datům v počítači.

#### Tabulka 46. Systémové heslo a heslo konfigurace

| Typ hesla         | Popis                                                                                          |  |
|-------------------|------------------------------------------------------------------------------------------------|--|
| Heslo systému     | Heslo, které je třeba zadat pro spuštění operačního systému.                                   |  |
| Heslo konfigurace | Heslo, které je třeba zadat pro získání přístupu a změnu<br>nastavení systému BIOS v počítači. |  |

Můžete vytvořit systémové heslo a zabezpečit počítač heslem.

(i) POZNÁMKA: Systémové heslo a heslo konfigurace je ve výchozím nastavení zakázáno.

### Přiřazení hesla konfigurace systému

#### Požadavky

Nové systémové heslo nebo heslo správce lze nastavit pouze v případě, že je stav **Nenastaveno**. Nástroj Konfigurace systému BIOS otevřete stisknutím tlačítka F2 ihned po spuštění či restartu počítače.

#### Kroky

- Na obrazovce Systém BIOS nebo Nastavení systému vyberte možnost Zabezpečení a stiskněte klávesu Enter. Otevře se obrazovka Zabezpečení.
- 2. Zvolte možnost Systémové heslo / heslo správce a v poli Zadejte nové heslo vytvořte heslo.
  - Nové heslo systému přiřaď te podle následujících pokynů:
  - Heslo smí obsahovat nejvýše 32 znaků.
  - Heslo může obsahovat alespoň jeden speciální znak: "( ! " # \$ % & ' \* + , . / : ; < = > ? @ [ \ ] ^ \_ ` { | } )"
  - Heslo může obsahovat čísla od 0 do 9.
  - Heslo může obsahovat velká písmena od A do Z.
  - Heslo může obsahovat malá písmena od a do z.
- 3. Vypište systémové heslo, které jste zadali dříve do pole Potvrďte nové heslo a klikněte na možnost OK.
- Stisknutím klávesy Y změny uložíte. Počítač se restartuje.

## Odstranění nebo změna stávajícího systémového hesla nebo hesla konfigurace systému

#### Požadavky

Před pokusem o odstranění nebo změnu stávajícího systémového hesla nebo hesla konfigurace ověřte, zda je možnost **Stav** hesla v programu konfigurace systému nastavena na hodnotu Odemčeno. Pokud je možnost **Stav hesla** nastavena na hodnotu Uzamčeno, stávající systémové heslo nebo heslo konfigurace systému nelze odstranit ani změnit. Nástroj Konfigurace systému otevřete stisknutím tlačítka F2 ihned po spuštění či restartu počítače.

#### Kroky

- Na obrazovce Systém BIOS nebo Nastavení systému vyberte možnost Zabezpečení systému a stiskněte Enter. Otevře se obrazovka Zabezpečení systému.
- 2. Na obrazovce Zabezpečení systému ověřte, zda je v nastavení Stav hesla vybrána možnost Odemčeno.
- **3.** Vyberte možnost **Systémové heslo**. Upravte nebo smažte stávající heslo systému a stiskněte klávesu Enter nebo Tab.
- **4.** Vyberte možnost **Heslo konfigurace systému**. Upravte nebo smažte stávající heslo konfigurace systému a stiskněte klávesu Enter nebo Tab.

**POZNÁMKA:** Když změníte systémové heslo nebo heslo konfigurace systému, při zobrazení výzvy znovu zadejte nové heslo. Když odstraníte systémové heslo nebo heslo konfigurace systému, při zobrazení výzvy odstranění potvrďte.

- 5. Stiskněte klávesu Esc. Zobrazí se zpráva s požadavkem na uložení změn.
- Stisknutím klávesy Y uložíte změny a ukončíte nástroj Konfigurace systému. Počítač se restartuje.

## Vymazání upozornění při vniknutí do šasi

Systém obsahuje přepínač proti otevření šasi, který neustále sleduje, zdali nedošlo k demontáži spodního krytu ze systému.

Upozornění na veškerá vniknutí lze zapnout v poli **Vniknutí do šasi** v podnabídce **Zabezpečení** v nabídce nastavení systému BIOS.

Pole **Blokovat spuštění až do vymazání** umožňuje zvolit, zdali se má zabránit normálnímu spuštění systému, dokud není výstraha vymazána.

| BIOS Setup                                                     |                                                                                                    |
|----------------------------------------------------------------|----------------------------------------------------------------------------------------------------|
| Latitude 9450<br>Advanced Help Text Admin                      | Security Q E                                                                                                    |
| Setup Passwor                                                  | OD OFF     Intel® Total Memory Encryption                                                                                                    |
| Overview                                                       | Multi-Key Total Memory Encryption (Up to 16 keys)                                                                                                    |
| Boot Configuration<br>Integrated Devices<br>Storage<br>Display | Total Memory Encryption (TME) is used to protect memory from physical attacks including freeze spray, probing DDR to read the cycles, and others. All of system memory is encrypted<br>by the TME block attached to the memory controller. Up to 16 different encryption keys are supported for use of OS/VMM.                                                                                                    |
| Power                                                          | Chassis Intrusion                                                                                                    |
| Security<br>Passwords                                          | Chassis Intrusion 2                                                                                                    |
| Update,Recovery                                                | This field controls the chassis intrusion feature                                                                                                    |
| System Management<br>Keyboard                                  | Obsabled Enabled On-Silent                                                                                                    |
| Pre-boot Behavior                                              | Disable the intrusion detection feature Enable the intrusion detection feature Enable the intrusion detection feature and report intrusions during POST but do not display any detected                                                                                                    |
| Virtualization Support                                         | intrusion during POST                                                                                                    |
| System Logs                                                    | Block Boot Until Cleared                                                                                                    |
|                                                                | When the "Block Boot Until Cleared" setting is enabled, you will not be able to boot until returning to this page to clear the warring. If an Admin Password is set, you will need to unlock                                                                                                    |
|                                                                | SMM Security Mitigation                                                                                                    |
|                                                                | SMM Security Mitigation                                                                                                    |
| About                                                          | This option enables or disables additional UEFI SMM Security Mitigation protections. The operating system can use this feature to help protect the secure environment created by<br>virtualization based security.<br>Enabling this feature provides additional UEFI SMM Security Mitigation protections. However, this feature may cause compatibility issues or loss of functionality with some legacy tools and<br>applications. |
|                                                                | LOAD DEFAULTS APPLY CHANGES 0 changes were made                                                                                                    |

#### Obrázek 70. Karta Zabezpečení

 Pokud je funkce Blokovat spuštění až do vymazání nastavena jako ON, musí uživatel vybrat možnost Nastavení systému BIOS a vymazat výstrahu, aby bylo možné systém spustit.

| SupportAssist   On-board Diagnostics                          |          | (                                                                                    | D |
|---------------------------------------------------------------|----------|--------------------------------------------------------------------------------------|---|
| Latitude 9450                                                 | S Alert! | Cover was previously removed. You must clear the warning from BIOS Setup.<br>S-Setup |   |
| Service Teg 1234567<br>BIOS Version 1.0.0<br>Version ED.4.1.3 |          |                                                                                      |   |
|                                                               |          |                                                                                      |   |

#### Obrázek 71. Možnost Blokovat spouštění až do vymazání je nastavena jako ON

• Je-li parametr **Blokovat spouštění až do vymazání** nastaven na **OFF**, volbou **Pokračovat** se spustí systém, případně lze v nastavení systému BIOS výstrahu vymazat.

| SupportAssist   On-board Diagnostics                          |                                                                                                    |  |
|---------------------------------------------------------------|----------------------------------------------------------------------------------------------------|--|
| Latitude 9450                                                 | Alert! Cover was previously removed<br>Note: This warning can be disabled in BIOS Setup.<br>Continue BIOS-Setup Diagnostics |  |
| Service Teg 1234567<br>BIOS Version 1.0.0<br>Version ED.4.1.3 |                                                                                                    |  |

#### Obrázek 72. Možnost Blokovat spouštění až do vymazání je nastavena jako OFF

(i) POZNÁMKA: Je-li zvolena možnost Pokračovat, uživateli se výstraha nadále zobrazuje při každém spuštění systému, dokud nedojde k jejímu vymazání.

Chcete-li výstrahu vymazat, zvolte možnost **ON** v poli **Vymazat varování při vniknutí** v podnabídce **Zabezpečení** v nastavení systému BIOS.

| BIOS Setup                                                                |                                                                                                    | -               | 100%     |
|---------------------------------------------------------------------------|----------------------------------------------------------------------------------------------------|-----------------|----------|
| Latitude 9450                                                             | Security                                                                                                    | Q<br>search     |          |
| Advanced Heip lext Admin<br>Setup Password                                | Doff                                                                                                    |                 | <b>^</b> |
| Overview<br>Boot Configuration                                            | Intel® Total Memory Encryption<br>Multi-Key Total Memory Encryption (Up to 16 keys)<br>Total Memory Encryption (TME) is used to protect memory from physical attacks including freeze spray, probing DDR to read the cycles, and others. All of system                                                                                                    | n memory is er  | ncrypted |
| Integrated Devices<br>Storage<br>Display                                  | by the TME block attached to the memory controller. Up to 16 different encryption keys are supported for use of OS/VMM.   OFF                                                                                                    |                 |          |
| Power<br>Security<br>Passwords                                            | Chassis Intrusion                                                                                                    |                 |          |
| Update,Recovery<br>System Management<br>Keyboard                          | This field controls the chassis infrusion feature.                                                                                                    | hranchan        |          |
| Pre-boot Behavior<br>Virtualization Support<br>Performance<br>System Logs | Chassis industring the control of the control of the control | y breaches.     |          |
|                                                                           | Clear Intrusion Warning                                                                                                    |                 |          |
|                                                                           | Block Boot Until Cleared<br>When the "Block Boot Until Cleared" setting is enabled, you will not be able to boot until returning to this page to clear the warning. If an Admin Password is set, you<br>Setup to clear the warning.                                                                                                    | will need to un | lock     |
|                                                                           | ON                                                                                                    |                 | ~        |
| About                                                                     | LOAD DEFAULTS APPLY CHANGES 0 changes were made                                                                                                    |                 | EXIT     |

Obrázek 73. Vymazat varování při vniknutí

## Vymazání nastavení CMOS

#### O této úloze

VÝSTRAHA: Vymazáním nastavení CMOS resetujete nastavení systému BIOS v počítači.

#### Kroky

- 1. Sejměte spodní kryt.
- 2. Vyjměte baterii.
- 3. Počkejte jednu minutu.
- 4. Vložte baterii.
- 5. Vyměňte spodní kryt.

## Vymazání systémového hesla a hesla konfigurace

#### O této úloze

Potřebujete-li vymazat systémové heslo nebo heslo konfigurace, kontaktujte technickou podporu společnosti Dell dle návodu v části Kontaktovat podporu.

(i) POZNÁMKA: Více informací o způsobu resetování hesel k systému Windows nebo k určité aplikaci naleznete v dokumentaci k systému Windows nebo k dané aplikaci.

## Manipulace s vyboulenými dobíjecími lithiumiontovými bateriemi

Jako většina notebooků, i notebooky Dell používají lithium-iontové baterie. Jedním z typů je dobíjecí baterie Li-ion. Dobíjecí lithium-iontové baterie se v posledních letech těší zvýšené oblibě a staly se standardní výbavou v elektronickém odvětví díky oblibě u zákazníků, která pramení z tenkého provedení (především v novějších, velmi tenkých noteboocích) a dlouhé životnosti baterií. Neoddělitelným průvodním jevem dobíjecí lithium-iontové polymerové technologie je možnost vyboulení bateriových článků.

Vyboulená baterie může ovlivnit výkon notebooku. Aby nemohlo dojít k dalšímu poškozování krytu zařízení nebo interních součástí a následné poruše, přestaňte notebook používat, odpojte napájecí adaptér a nechte baterii vybít.

Vyboulené baterie byste neměli používat. Je třeba je vyměnit a řádně zlikvidovat. Doporučujeme kontaktovat podporu společnosti Dell a požádat o možnosti výměny vyboulené baterie v rámci podmínek příslušné záruky nebo servisní smlouvy, včetně možností výměny autorizovaným servisním technikem společnosti Dell.

Manipulace a výměna dobíjecích lithium-iontových baterií se řídí následujícími pokyny:

- Při manipulaci s dobíjecími lithium-iontovými bateriemi postupujte opatrně.
- Před vyjmutím z notebooku baterii vybijte. Baterii lze vybít odpojením napájecího adaptéru od počítače a provozem pouze na baterii. Baterie je zcela vybitá, když se počítač po stisknutí vypínače nezapne.
- Nerozbíjejte, neupouštějte, nedeformujte ani neprobíjejte baterii cizími objekty.
- Nevystavujte baterii vysokým teplotám a nerozebírejte bateriové sady a články.
- Nevyvíjejte tlak na povrch baterie.
- Neohýbejte baterii.
- Nepoužívejte k vypáčení nebo vytažení baterie žádné nástroje.
- Pokud se baterie zasekne v zařízení následkem vyboulení, nepokoušejte se ji uvolnit. Propíchnutí, ohnutí nebo rozbití baterie může být nebezpečné.
- Nepokoušejte se do notebooku namontovat poškozenou nebo vyboulenou baterii.
- Vyboulené baterie kryté zárukou je třeba vrátit společnosti Dell ve schváleném přepravním obalu (dodaném společností Dell). Důvodem je dodržení přepravních předpisů. Vyboulené baterie, které zárukou kryty nejsou, je třeba zlikvidovat ve schváleném recyklačním středisku. Kontaktujte podporu společnosti Dell na webu podpory společnosti Dell s žádostí o pomoc a další pokyny.
- V případě použití baterie od jiného výrobce než společnosti Dell nebo nekompatibilní baterie hrozí zvýšené nebezpečí
  požáru nebo výbuchu. Baterii nahrazujte pouze kompatibilní baterií určenou pro váš počítač, kterou zakoupíte u společnosti
  Dell. V tomto počítači nepoužívejte baterie vyjmuté z jiných počítačů. Vždy objednávejte originální baterie na stránkách
  společnosti Dell nebo jiným způsobem přímo od společnosti Dell.

Dobíjecí lithium-iontové baterie se mohou vyboulit z různých důvodů, například kvůli stáří, počtu nabíjecích cyklů nebo působení vysokých teplot. Více informací o zvýšení výkonu a prodloužení životnosti baterie v notebooku a minimalizaci možnosti vzniku uvedeného problému naleznete v článku znalostní databáze o baterii v notebooku Dell na webu podpory společnosti Dell.

## Vyhledání výrobního čísla nebo kódu Express Service Code v počítači Dell

Počítač Dell má jedinečný identifikátor v podobě výrobního čísla nebo kódu Express Service Code. Podpůrné zdroje k tomuto tématu naleznete v sekci věnované výrobnímu číslu nebo kódu Express Service Code na stránce podpory společnosti Dell.

Další informace o umístění výrobního čísla u vašeho počítače naleznete v části Pokyny, jak najít výrobní číslo nebo sériové číslo.

# Kontrola výkonu nástroje Dell SupportAssist před spuštěním operačního systému

#### O této úloze

Diagnostika SupportAssist (známá také jako diagnostika systému) provádí celkovou kontrolu hardwaru. Diagnostika Dell SupportAssist s kontrolou výkonu systému před spuštěním je integrována do systému BIOS a je spouštěna interně systémem BIOS. Integrovaná diagnostika systému poskytuje možnosti pro konkrétní zařízení nebo jejich skupiny a umožní vám:

- Spouštět testy automaticky nebo v interaktivním režimu.
- Opakovat testy.
- Zobrazit nebo ukládat výsledky testů
- Spustit důkladné testy s dalšími možnosti, abyste mohli získat podrobnosti o všech zařízeních, která selhala.
- Prohlížet stavové zprávy s informacemi o úspěšném dokončení testu.
- Prohlížet chybové zprávy s informacemi o problémech, ke kterým během testu došlo.
- POZNÁMKA: Některé testy pro konkrétní zařízení vyžadují zásah uživatele. Při provádění diagnostických testů buďte vždy přítomni u počítače.

Další informace najdete v článku znalostní databáze 000181163.

## Spuštění kontroly výkonu nástroje SupportAssist před spuštěním operačního systému

#### Kroky

- 1. Zapněte počítač.
- 2. Během spouštění počítače stiskněte klávesu F12.
- **3.** Na obrazovce se spouštěcí nabídkou vyberte možnost **Diagnostics**. Spustí se rychlý diagnostický test.

**POZNÁMKA:** Další informace o spuštění kontroly výkonu nástroje SupportAssist před spuštěním operačního systému na konkrétním zařízení naleznete na stránkách podpory společnosti Dell.

 V případě jakéhokoli problému se zobrazí chybové kódy. Chybový kód a ověřovací číslo si poznamenejte a obraťte se na společnost Dell.

## Automatický integrovaný test (BIST)

### **M-BIST**

M-BIST (Built In Self-Test) automatický diagnostický test vestavěný do základní desky, jenž zlepšuje přesnost diagnostiky závad vestavěného řadiče (EC) základní desky.

(i) POZNÁMKA: Test M-BIST lze ručně spustit před testem POST (automatický test při spuštění).

#### Jak spustit test M-BIST

(i) POZNÁMKA: Před spuštěním testu M-BIST se ujistěte, že je počítač vypnutý.

- 1. Stiskněte a přidržte na klávesnici tlačítko **M** a vypínačem spusťte test M-BIST.
- 2. Kontrolka baterie může ukazovat dva stavy:
  - a. NESVÍTÍ: Na základní desce nebyla nalezena žádná chyba.
  - b. ŽLUTÁ: Značí problém se základní deskou.
- **3.** Pokud došlo k chybě na základní desce, indikátor stavu baterie LED bliká po dobu 30 sekund jeden z následujících chybových kódů:

#### Tabulka 47. Chybové kódy indikátorů

| Sekvence blikání |      | Možný problém                                                   |  |
|------------------|------|-----------------------------------------------------------------|--|
| Oranžová         | Bílá |                                                                 |  |
| 2                | 1    | Selhání procesoru                                               |  |
| 2                | 8    | Selhání displeje LCD (detekce EC pro<br>selhání napájecí větve) |  |
| 1                | 1    | Selhání detekce modulu TPM                                      |  |
| 3                | 6    | Selhání testu MBIST SPI                                         |  |

 Pokud nedošlo k chybě na základní desce, obrazovka LCD opakovaně zobrazuje barvy na celé obrazovce popsané v sekci LCD-BIST po dobu 30 sekund a poté se vypne.

## Logický vestavěný samočinný test (L-BIST)

L-BIST představuje vylepšenou diagnostiku chybových kódů s jednou kontrolkou a automaticky se spouští během testu POST. L-BIST kontroluje napájecí větev LCD. Jestliže napájení displeje LCD nefunguje (tedy selhal obvod L-BIST), stavová kontrolka baterie bliká buď chybovým kódem [2,8], nebo [2,7].

**i** POZNÁMKA: Pokud test L-BIST selže, nemůže fungovat LCD-BIST, protože displej LCD není napájen.

#### Postup spuštění testu L-BIST

- 1. Zapněte počítač.
- 2. Pokud se počítač nespustí obvyklým způsobem, podívejte se na LED indikátor stavu baterie.
  - Pokud stavová kontrolka baterie LED bliká chybovým kódem [2, 7], kabel displeje není správně připojen.
    - Pokud LED indikátor stavu baterie blikáním znázorňuje chybu [2,8], došlo k chybě napájení větve obrazovky LCD na základní desce, proto není obrazovka LCD napájena.
- **3.** Pokud se zobrazuje chybový kód [2, 7], zkontrolujte, zda je kabel displeje správně připojen.
- **4.** Pokud se zobrazuje chybový kód [2, 8], vyměňte základní desku.

## Vestavěný samočinný test displeje LCD (LCD-BIST)

Notebooky Dell obsahují zabudovaný diagnostický nástroj, který v případě abnormálního chování obrazovky pomáhá určit, zda jde o důsledek vnitřní závady displeje LCD, nebo poruchy grafické karty (GPU) a špatného nastavení počítače.

Jakmile na obrazovce uvidíte abnormální projevy jako blikání, zkreslení, problémy s čistotou obrazu, rozmazaný nebo rozostřený obraz, vodorovné či svislé pruhy nebo vyblednutí barev, je vždy vhodné izolovat problém pomocí vestavěného samočinného testu displeje LCD.

#### Postup spuštění testu BIST displeje LCD

- 1. Vypněte počítač.
- 2. Odpojte všechna periferní zařízení připojená k počítači. Připojte k počítači napájecí adaptér (nabíječku).
- 3. Zkontrolujte, že na obrazovce LCD nejsou žádné nečistoty ani prachové částice.
- 4. Podržte stisknutou klávesu **D** a stiskněte vypínač. Tak spustíte test BIST displeje LCD. Klávesu **D** držte až do spuštění počítače.
- 5. Na celé obrazovce se zobrazí barva a bude se dvakrát měnit na bílou, černou, červenou, zelenou a modrou.
- 6. Poté se zobrazí bílá, černá a červená obrazovka.
- 7. Pečlivě prozkoumejte, zda se na obrazovce nevyskytují neobvyklé jevy (čáry, rozmazání nebo zkreslení).
- 8. Po zobrazení poslední barevné obrazovky (červená) se počítač vypne.
- **POZNÁMKA:** Diagnostika před spuštěním Dell SupportAssist nejprve vyvolá test BIST displeje LCD a bude čekat, dokud uživatel nepotvrdí funkčnost displeje LCD.

## System-diagnostic lights

This section lists the system-diagnostic lights of your Latitude 9450 2-in-1.

(i) NOTE: The battery-status light indicator shows the system-diagnostic light codes.

#### Table 48. System-diagnostic lights

| Blinking pattern |       |                                                                    |                                                                                                    |
|------------------|-------|--------------------------------------------------------------------|----------------------------------------------------------------------------------------------------|
| Amber            | White | Problem description                                                | Suggested resolution                                                                                                    |
| 1                | 1     | TPM detection failure                                              | Replace the system board.                                                                                                    |
| 1                | 2     | Unrecoverable SPI Flash<br>Failure                                 | Replace the system board.                                                                                                    |
| 1                | 5     | EC unable to program i-Fuse                                        | Replace the system board.                                                                                                    |
| 1                | 6     | Generic catch-all for<br>ungraceful EC code flow<br>errors         | Disconnect all power source<br>(AC, battery, coin cell) and<br>drain flea power by pressing<br>and holding down the power<br>button for 3~5 seconds.   |
| 2                | 1     | CPU failure                                                        | <ul> <li>Run the Dell SupportAssist<br/>or Dell Diagnostics tool.</li> <li>If the problem persists,<br/>replace the system board.</li> </ul>           |
| 2                | 2     | System board failure (included<br>BIOS corruption or ROM<br>error) | <ul> <li>Flash latest BIOS version</li> <li>If the problem persists,<br/>replace the system board.</li> </ul>                                          |
| 2                | 3     | No memory or RAM detected                                          | <ul> <li>Confirm that the memory<br/>module is installed<br/>properly.</li> <li>If the problem persists,<br/>replace the memory<br/>module.</li> </ul> |
| 2                | 4     | Memory or RAM failure                                              | <ul> <li>Reset and swap memory<br/>modules among the slots.</li> <li>If the problem persists,<br/>replace the memory<br/>module.</li> </ul>            |
| 2                | 5     | Invalid memory installed                                           | <ul> <li>Reset and swap memory<br/>modules among the slots.</li> <li>If the problem persists,<br/>replace the memory<br/>module.</li> </ul>            |
| 2                | 6     | System board or Chipset<br>Error                                   | Replace the system board.                                                                                                    |
| 2                | 7     | LCD failure (SBIOS message)                                        | Replace the LCD module.                                                                                                    |
| 2                | 8     | LCD failure (EC detection of power rail failure)                   | Replace the system board.                                                                                                    |
| 3                | 1     | CMOS battery failure                                               | <ul> <li>Reset the main battery connection.</li> <li>If the problem persists, replace the main battery.</li> </ul>                                     |

| Blinking pattern |       |                                                 |                                                                                                    |
|------------------|-------|-------------------------------------------------|----------------------------------------------------------------------------------------------------|
| Amber            | White | Problem description                             | Suggested resolution                                                                                                    |
| 3                | 2     | PCI or Video card or chip<br>failure            | Replace the system board.                                                                                                    |
| 3                | 3     | BIOS Recovery image not<br>found                | <ul> <li>Flash latest BIOS version</li> <li>If the problem persists,<br/>replace the system board.</li> </ul>                                                                                                    |
| 3                | 4     | BIOS Recovery image found<br>but invalid        | <ul> <li>Flash latest BIOS version</li> <li>If the problem persists,<br/>replace the system board.</li> </ul>                                                                                                    |
| 3                | 5     | Power rail failure                              | Replace the system board.                                                                                                    |
| 3                | 6     | Flash corruption is detected<br>by SBIOS.       | <ul> <li>Press the power button<br/>for over 25 seconds to<br/>do RTC reset. If the<br/>problem persists, replace<br/>the system board.</li> <li>Disconnect all power<br/>source (AC, battery, coin<br/>cell) and drain flea power<br/>by pressing and holding<br/>down the power button<br/>3~5 seconds to ensure all<br/>power are drained.</li> <li>Run "BIOS recovery from<br/>USB", and the instructions<br/>are in the website Dell<br/>support.</li> <li>If the problem persists,<br/>replace the system board.</li> </ul> |
| 3                | 7     | Timeout waiting on ME to reply to HECI message. | Replace the system board.                                                                                                    |

#### Table 48. System-diagnostic lights (continued)

**NOTE:** Blinking 3-3-3 LEDs on Lock LED (Caps-Lock or Num-Lock), Power button LED (without Fingerprint reader), and Diagnostic LED indicates failure to provide input during LCD panel test on Dell SupportAssist Pre-boot System Performance Check diagnostics.

## Obnovení operačního systému

Jestliže se počítač ani opakovaných pokusech nemůže spustit do operačního systému, automaticky se spustí nástroj Dell SupportAssist OS Recovery.

Dell SupportAssist OS Recovery je samostatný nástroj předinstalovaný v počítačích Dell s operačním systémem Windows. Obsahuje nástroje pro diagnostiku a odstraňování problémů, k nimž může dojít předtím, než se počítač spustí do operačního systému. Umožňuje diagnostikovat problémy s hardwarem, opravit počítač, zálohovat soubory nebo obnovit počítač do továrního nastavení.

Nástroj lze také stáhnout z webové stránky podpory společnosti Dell při řešení problémů s počítačem v případě, že se nedaří spustit primární operační systém kvůli problémům se softwarem nebo hardwarem.

Více informací o nástroji Dell SupportAssist OS Recovery naleznete v uživatelské příručce *Dell SupportAssist OS Recovery User's Guide* v části věnované nástrojům pro servis na stránkách podpory společnosti Dell. Klikněte na možnost **SupportAssist** a poté na možnost **SupportAssist OS Recovery**.

## Hodiny reálného času (reset hodin RTC)

Funkce Real Time Clock (RTC) Reset umožňuje vám nebo servisnímu technikovi obnovit počítače Dell ze situací Nefunkční test POST / bez napájení / nefunkční zavádění systému. Starší propojka, která umožňovala provést na těchto modelech reset RTC, byla u těchto modelů zrušena.

Spusťte reset RTC s vypnutým systémem, připojeným k napájení. Stiskněte a přidržte tlačítko napájení po

Třicet (30) sekund

. Reset RTC se v počítači spustí po uvolnění vypínače.

## Možnosti záložních médií a obnovy

Doporučuje se vytvořit jednotku pro obnovení, s níž lze vyřešit potíže a problémy, které se mohou v systému Windows objevit. Společnost Dell nabízí několik možností pro obnovení operačního systému Windows v počítačích Dell. Další informace naleznete v části Možnosti záložních médií a obnovy systému Windows od společnosti Dell.

## Cyklus napájení sítě Wi-Fi

#### O této úloze

Pokud počítač nemůže přistupovat k internetu kvůli problému s konektivitou Wi-Fi, můžete provést restart napájení sítě Wi-Fi. Následující postup obsahuje kroky potřebné k provedení restartu napájení sítě Wi-Fi.

(i) POZNÁMKA: Někteří poskytovatelé internetových služeb (ISP) poskytují kombinovaný modem nebo směrovač.

#### Kroky

- 1. Vypněte počítač.
- 2. Vypněte modem.
- 3. Vypněte bezdrátový směrovač.
- 4. Počkejte 30 sekund.
- 5. Zapněte bezdrátový směrovač.
- 6. Zapněte modem.
- 7. Zapněte počítač.

## Drain residual flea power (perform hard reset)

#### About this task

Flea power is the residual static electricity that remains in the computer even after it has been powered off and the battery is removed.

For your safety, and to protect the sensitive electronic components in your computer, you must drain the residual flea power before removing or replacing any components in your computer.

Draining residual flea power, also known as a performing a "hard reset", is also a common troubleshooting step if your computer does not turn on or boot into the operating system.

#### Procedure to drain residual flea power (perform a hard reset)

#### Steps

- 1. Turn off your computer.
- 2. Disconnect the power adapter from your computer.
- **3.** Remove the base cover.
- 4. Remove the battery.
- 5. Press and hold the power button for 20 seconds to drain the flea power.

- 6. Install the battery.
- 7. Install the base cover.
- 8. Connect the power adapter to your computer.
- 9. Turn on your computer.

() NOTE: For more information about performing a hard reset, search in the Knowledge Base Resource at Dell Support site.

## Nápověda a kontakt na společnost Dell

## Zdroje pro vyhledání nápovědy

Informace a nápovědu k produktům a službám Dell můžete získat v těchto zdrojích samoobslužné pomoci.

#### Tabulka 49. Zdroje pro vyhledání nápovědy

| Zdroje pro vyhledání nápovědy                                                                                                    | Umístění zdrojů                                                                                                    |  |
|----------------------------------------------------------------------------------------------------|----------------------------------------------------------------------------------------------------|--|
| Informace o produktech a službách společnosti Dell                                                                                                    | Stránky společnosti Dell                                                                                                    |  |
| Тіру                                                                                                    | ·•                                                                                                    |  |
| Kontaktujte oddělení podpory                                                                                                    | V hledání Windows zadejte text Contact Support a poté<br>stiskněte klávesu Enter.                                                                                                    |  |
| Nápověda k operačnímu systému online                                                                                                    | Stránky podpory pro systém Windows                                                                                                    |  |
| Přistupujte ke špičkovým řešením, diagnostice, ovladačům<br>a souborům ke stažení a získejte více informací o počítači<br>prostřednictvím videí, návodů a dokumentů. | <ul> <li>Počítač Dell má jedinečný identifikátor v podobě výrobního čísla nebo kódu Express Service Code. Chcete-li zobrazit relevantní podpůrné zdroje k počítači Dell, zadejte výrobní číslo nebo kód Express Service Code na stránce podpory D Support.</li> <li>Další informace o umístění výrobního čísla u vašeho počítač naleznete v části Pokyny, jak najít výrobní číslo nebo sériov číslo.</li> </ul> |  |
| Články znalostní báze Dell                                                                                                    | <ol> <li>Přejděte na stránku podpory společnosti Dell.</li> <li>V liště nabídky na horní straně stránky vyberte možnost<br/>Podpora &gt; Knihovna podpory.</li> <li>Do vyhledávacího pole na stránce Knihovna podpory vložte<br/>klíčové slovo, téma nebo modelové číslo. Po kliknutí nebo<br/>ťuknutí na ikonu vyhledávání se zobrazí odpovídající články.</li> </ol>                                          |  |

## Kontaktování společnosti Dell

Informace o kontaktování společnosti Dell ohledně prodeje, technické podpory a záležitostí týkajících se zákaznického servisu naleznete v části Kontakt na podporu na webu podpory společnosti Dell.

(i) POZNÁMKA: Dostupnost služeb se může lišit v závislosti na zemi nebo regionu a produktu.

**POZNÁMKA:** Pokud nemáte aktivní internetové připojení, můžete najít kontaktní informace na nákupní faktuře, balicím seznamu, účtence nebo v katalogu produktů společnosti Dell.